測定ガイド

# アンリツ RF・マイクロ波 ハンドヘルド計測器用 スペクトラムアナライザ

MT8220T BTS マスタ ™ MS2720T スペクトラムマスタ ™

| スペクトラムアナライザ   | 内蔵機能      |
|---------------|-----------|
| バイアスティ        | オプション 10  |
| 妨害波解析機能       | オプション 25  |
| チャネルスキャナ機能    | オプション 27  |
| ゼロスパン IF 出力   | オプション 89  |
| ゲート掃引機能       | オプション 90  |
| IQ 波形キャプチャ機能  | オプション 24  |
| カバレッジマッピング    | オプション 431 |
| AM/FM/PM 解析機能 | オプション 509 |

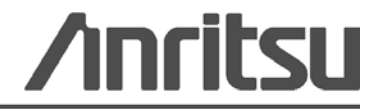

# 商標確認

BTSマスタとスペクトラムマスタはアンリツ株式会社の商標です。

# 通知

アンリツ株式会社は、アンリツ株式会社製の機器およびコンピュータプログラムの、適切な導入と操作 および保守を促すために、アンリツ従業員およびお客様に向けて本書を提供しています。本書に含ま れる図面、仕様書、情報は、いずれもアンリツ株式会社の知的財産であり、これら図表、仕様書および 情報のいかなる不正利用も禁じられています。また書面によるアンリツ株式会社の事前の許可なく、機 器またはソフトウェアの製造または販売のベースとして、全部であるか部分であるかを問わず、それら の複製、複写、または使用も許されません。

# 更新

更新(ある場合)は、次のアンリツ・ウェブサイトからダウンロードすることができます: http://www.anritsu.com

当該エリアでの最新のサービスおよびセールス連絡先情報については、次のウェブサイトを参照して ください:http://www.anritsu.com/contact.asp

# 安全シンボル

機器の不良動作による人身事故や財産の損害のリスクを避けるため、アンリツ株式会社は次に示 すシンボルによって、安全に関する情報を示します。安全を確保するために、機器を操作する**前** にこの情報を十分理解してください。

# マニュアル中で使用されるシンボル

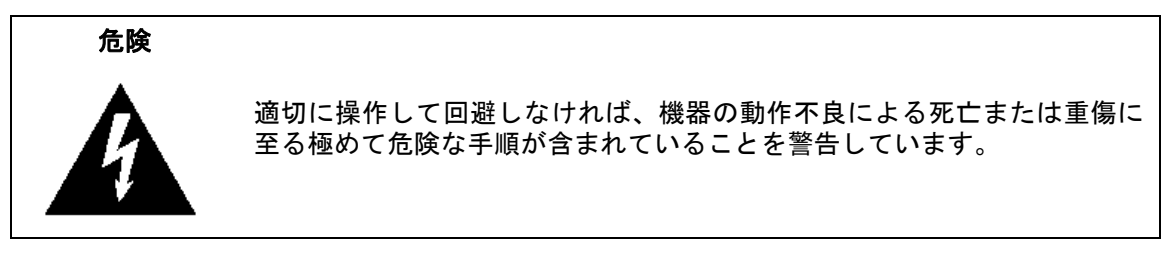

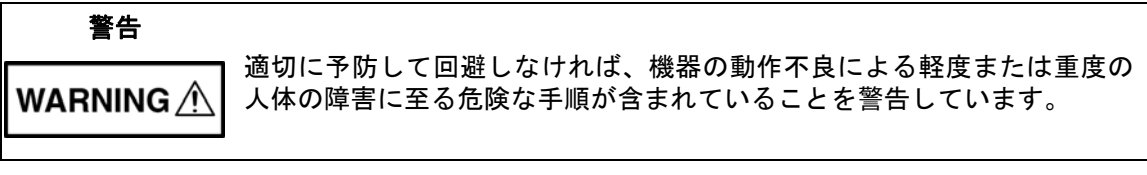

注意

適切に予防して回避しなければ、機器の動作不良による物的損害を発生さ せる危険な手順が含まれていることを警告しています。

# 機器上およびマニュアル中で使用される安全シンボル

これら安全シンボルは、安全項目および操作上の注意に関する情報を提供するために、該当部位の 近傍となる機器の内部または機器の外装に表示されます。機器を操作する*前*にこれらのシンボルの 意味を明確に理解し、必要な予防措置を取ることを保証してください。次に示す五つのシンボルの 一部またはすべては、全アンリツ機器に使用されているとは限りません。またこのほかに、この マニュアルに記載していないラベルが製品に貼付されていることがあります。

これは、禁止されている操作を示します。バー付きの円の中や近傍に禁止されている )操作がシンボルで表示されます。

これは、強制的な安全上の注意を表示します。円の中や近傍に必要な操作方法がシンボルで表示されます。

これは、警告または注意を表示します。三角の中や近傍にその内容がシンボルで表示されます。

これは、メモを表示します。四角の中にその内容が記載されます。

このマークを付けたパーツはリサイクル可能であることを示します。

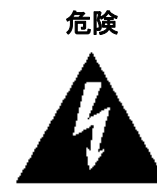

自動車が動いている間にアンリツ設備を使用することは危険であり、 重大事故に結びつく可能性があります。

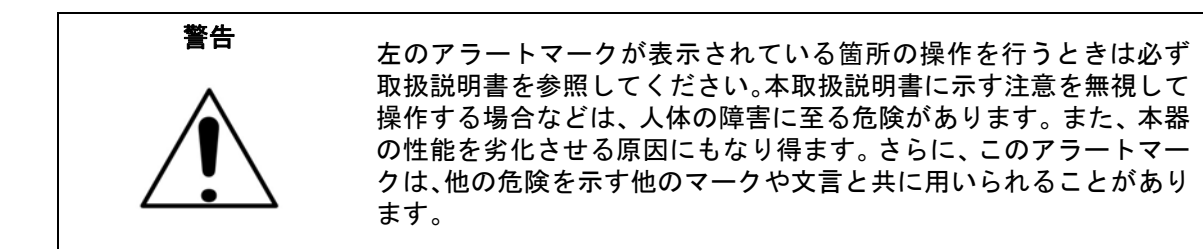

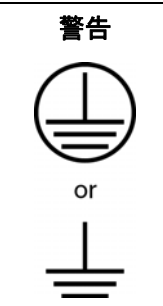

本器への電源供給では、付属の3 ピン電源コードを接地形3 ピン電 源コンセントへ接続し、本器を接地した状態で使用して下さい。接地 しない状態で電源を投入すると、負傷または死につながる感電事故を 引き起こす恐れがあります。

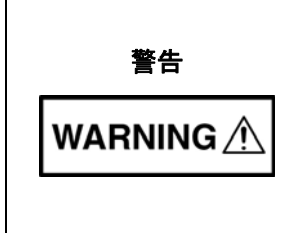

本器のユーザによる修理は禁止されています。カバーを開けたり、内 部コンポーネントの分解などをしないで下さい。本器の保守に関して は、所定の訓練を受け、火災や感電事故などの危険を熟知した当社ま たは代理店のサービスマンに依頼して下さい。本器の内部には高圧危 険パーツがあり、不用意に触れると負傷または死につながる感電事故 を引き起こす恐れがあります。-また精密コンポーネントを破損す る可能性があります。

 ・注意

 ・注意

 注意

 ・注意

 ・注意

 ・ドログローン

 ・注意

 ・注意

 ・ドログローン

 ・デートおよびコネクタに、テスト機器を接続すると

 ・すときです。
 静電気放電リストバンドの装着で、本器およびテスト機器
 を保護できます。
 また本器の前面および背面パネルのポート、コネ
 クタに触れる前に、
 接地した本器の外部シャーシに触れることでユーザ
 自身を接地し、
 帯電気放電の可能性を
 非除してからでなければ、
 テスト
 ポートの中心導体に触ることは
 ばけて下さい。

# ── 安全性について ────

| こ<br>正<br>二<br>二<br>二<br>二<br>二<br>二<br>二<br>二<br>二<br>二<br>二<br>二<br>二 | の機器には、環境へ潜在的に危険な化合物を漏らす可能性のある<br>充電可能バッテリが付属します。これらの危険な化合物は、暴露に<br>り怪我または喪失の危険を提示します。アンリツ株式会社は、本器を |
|-------------------------------------------------------------------------|----------------------------------------------------------------------------------------------------|
| よ                                                                       | り怪我または喪失の危険を提示します。アンリツ株式会社は、本器を                                                                    |
| 長                                                                       | 期保管する場合にはバッテリを取り外し、漏れのないプラスチッ                                                                      |
| ク                                                                       | ・コンテナにバッテリを保管することを推奨します。製品データ                                                                      |
| シ                                                                       | ートの中で指定された環境上の保管要件に従ってください。                                                                        |

| 1章   | — 一般的情報                 |
|------|-------------------------|
| 1-1  | はじめに                    |
| 1-2  | 測定モードの選択                |
| 1-3  | アンリツの連絡先                |
| 2章   | — スペクトラムアナライザ           |
| 2-1  | はじめに                    |
| 2-2  | 一般的な測定のセットアップ2-1        |
| 2-3  | スペクトラムアナライザ測定の実行        |
| 2-4  | 分解能带域幅                  |
| 2-5  | ビデオ帯域幅                  |
| 2-6  | 掃引制限                    |
| 2-7  | 減衰器機能                   |
| 2-8  | 検波                      |
| 2-9  | プリアンプの測定例2-11           |
| 2-10 | 電界測定                    |
| 2-11 | 電界強度2-12<br>アンテナの計算     |
| 2-12 | 占有帯域幅の測定                |
| 2-13 | チャネルパワー測定               |
| 2-14 | 隣接チャネル電力測定2-17          |
| 2-15 | 帯域外スプリアス放射測定 2-18       |
| 2-16 | 帯域内 / チャネル外測定           |
| 2-17 | 帯域内スプリアス測定2-20          |
| 2-18 | AM/FM/SSB 復調            |
| 2-19 | キャリア対妨害波比の測定            |
| 2-20 | エミッションマスク               |
| 2-21 | カバレッジマッピング2-25          |
| 2-22 | IQ 波形キャプチャ機能 (オプション 24) |

| 2-23         | スペクトラムアナライザ・メニュー                                                                                                    | 2-28                                                                                                    |
|--------------|----------------------------------------------------------------------------------------------------|----------------------------------------------------------------------------------------------------|
|              | マーカ・メニュー                                                                                                    | 2-29                                                                                                    |
|              | 測定メニュー (1/5)                                                                                                    | 2-30                                                                                                    |
|              | 測定メニュー (2/5)                                                                                                    | 2-31                                                                                                    |
|              | 測定メニュー (3/5)                                                                                                    | 2-32                                                                                                    |
|              | 測定メニュー (4/5)                                                                                                    | 2-33                                                                                                    |
|              | 測定メニュー (5/5)                                                                                                    | 2-34                                                                                                    |
|              | 掃引メニュー                                                                                                    | 2-35                                                                                                    |
|              | トレース・メニュー                                                                                                    | 2-36                                                                                                    |
|              | リミット・メニュー                                                                                                    | 2-36                                                                                                    |
|              | 適用オブションメニュー                                                                                                    | 2-37                                                                                                    |
| 2-24         | 周波数メニュー                                                                                                    | 2-38                                                                                                    |
|              | 周波数メニュー (続き)                                                                                                    | 2-39                                                                                                    |
| 2-25         | オフセット機能を備えた周波数メニュー ( 周波数 1/2)                                                                                                    | 2-40                                                                                                    |
|              | 周波数 2/2 メニュー                                                                                                    | 2-41                                                                                                    |
| 2-26         | 振幅メニュー                                                                                                    | 2-43                                                                                                    |
| 2 20         | (派福) ーユ ···································                                                                                                    | 2-44                                                                                                    |
| 0.07         |                                                                                                    | 2 1 5                                                                                                    |
| 2-21         |                                                                                                    | 2-40                                                                                                    |
| 2-28         | ゼロスパン IF 帯域幅メニュー                                                                                                    | 2-46                                                                                                    |
| 2-29         | 帯域幅メニュー                                                                                                    | 2-47                                                                                                    |
| 2-30         | マーカ・メニュー                                                                                                    | 2-48                                                                                                    |
|              | その他のピーク・オプション(マーカおよびピーク)メニュー                                                                                                    | 2-49                                                                                                    |
|              | $z - 1 2^{2} + z^{2} - z^{2}$                                                                                                    | 2-50                                                                                                    |
|              |                                                                                                    | 2 00                                                                                                    |
| 2-31         | 、 <i>3.2.2.7</i>                                                                                                    | 2-51                                                                                                    |
| 2-31         | <ul> <li>ネー・・・・・・・・・・・・・・・・・・・・・・・・・・・・・・・・・・・・</li></ul>                                                                                                    | 2-51<br>2-52                                                                                                    |
| 2-31         | ボンジェンクション     「おりメニュー     「おりモードメニュー     トリガリング・メニュー     ・・・・・・・・・・・・・・・・・・・・・・・・・・・・・・・・・                                                                                                    | 2-51<br>2-52<br>2-53                                                                                                    |
| 2-31         | R 2 2 2                                                                                                    | 2-51<br>2-52<br>2-53<br>2-54                                                                                                    |
| 2-31         | R J Z Z Z Z Z Z Z Z Z Z Z Z Z Z Z Z                                                                                                    | 2-51<br>2-52<br>2-53<br>2-54<br>2-55                                                                                                    |
| 2-31         | R ゴビンシーユ     描引メニュー     描引モードメニュー     トリガリング・メニュー     トリガソース・メニュー     ゲート・セットアップメニュー (オプション 90)     測定メニュー                                                                                                    | 2-51<br>2-52<br>2-53<br>2-54<br>2-55<br>2-56                                                                                                    |
| 2-31<br>2-32 | <ul> <li>ネリングシーユ</li> <li>掃引メニュー</li> <li>トリガリング・メニュー</li> <li>トリガソース・メニュー</li> <li>ゲート・セットアップメニュー(オプション 90)</li> <li>測定メニュー</li> <li>電力および帯域幅メニュー</li> </ul>                                                                                                    | 2-51<br>2-52<br>2-53<br>2-54<br>2-55<br>2-56<br>2-57                                                                                                    |
| 2-31<br>2-32 | <ul> <li>ネーンシュー</li> <li>掃引メニュー</li> <li>トリガリング・メニュー</li> <li>トリガソース・メニュー</li> <li>ゲート・セットアップメニュー (オプション 90)</li> <li>測定メニュー</li> <li>電力および帯域幅メニュー</li> <li>電界強度メニュー</li> </ul>                                                                                                    | 2-50<br>2-51<br>2-52<br>2-53<br>2-54<br>2-55<br>2-55<br>2-56<br>2-57<br>2-57                                                                                                    |
| 2-31<br>2-32 | <ul> <li>ネロンシーユ</li> <li>掃引メニュー</li> <li>トリガリング・メニュー</li> <li>トリガソース・メニュー</li> <li>ゲート・セットアップメニュー (オプション90)</li> <li>測定メニュー</li> <li>電力および帯域幅メニュー</li> <li>電界強度メニュー</li> <li>占有周波数帯域幅メニュー</li> </ul>                                                                                                    | 2-50<br>2-51<br>2-52<br>2-53<br>2-54<br>2-55<br>2-56<br>2-57<br>2-57<br>2-58                                                                                                    |
| 2-31<br>2-32 | <ul> <li>ネロンシーユ</li> <li>掃引メニュー</li> <li>ホリガリング・メニュー</li> <li>トリガリース・メニュー</li> <li>ゲート・セットアップメニュー(オプション 90)</li> <li>測定メニュー</li> <li>電力および帯域幅メニュー</li> <li>電界強度メニュー</li> <li>占有周波数帯域幅メニュー</li> <li>チャネルパワー・メニュー</li> </ul>                                                                                                    | 2-50<br>2-51<br>2-52<br>2-53<br>2-54<br>2-55<br>2-56<br>2-57<br>2-57<br>2-57<br>2-58<br>2-59                                                                                                    |
| 2-31<br>2-32 | <ul> <li>ネロンシーユ</li> <li>掃引メニュー</li> <li>掃引モードメニュー</li> <li>トリガリング・メニュー</li> <li>トリガソース・メニュー</li> <li>ゲート・セットアップメニュー(オプション 90)</li> <li>測定メニュー</li> <li>電力および帯域幅メニュー</li> <li>電界強度メニュー</li> <li>占有周波数帯域幅メニュー</li> <li>チャネルパワー・メニュー</li> <li>隣接チャネル漏洩電力メニュー</li> </ul>                                                                                                    | 2-50<br>2-51<br>2-52<br>2-53<br>2-54<br>2-55<br>2-56<br>2-57<br>2-57<br>2-57<br>2-58<br>2-59<br>2-60                                                                                                 |
| 2-31<br>2-32 | <ul> <li>ネロンシーユ</li> <li>掃引メニュー</li> <li>掃引モードメニュー</li> <li>トリガリング・メニュー</li> <li>トリガソース・メニュー</li> <li>ゲート・セットアップメニュー (オプション 90)</li> <li>測定メニュー</li> <li>電力および帯域幅メニュー</li> <li>電界強度メニュー</li> <li>占有周波数帯域幅メニュー</li> <li>チャネルパワー・メニュー</li> <li>隣接チャネル漏洩電力メニュー</li> <li>マスクと C/I メニュー</li> </ul>                                                                                                    | 2-50<br>2-51<br>2-52<br>2-53<br>2-54<br>2-55<br>2-56<br>2-57<br>2-57<br>2-58<br>2-59<br>2-60<br>2-61                                                                                                 |
| 2-31         | R D D D D D D D D D D D D D D D D D                                                                                                    | 2-50<br>2-51<br>2-52<br>2-53<br>2-54<br>2-55<br>2-56<br>2-57<br>2-57<br>2-57<br>2-58<br>2-59<br>2-60<br>2-61<br>2-62                                                                                 |
| 2-31         | R D Z Z Z Z Z Z Z Z Z Z Z Z Z Z Z Z                                                                                                    | 2-51<br>2-52<br>2-53<br>2-54<br>2-55<br>2-56<br>2-57<br>2-57<br>2-58<br>2-59<br>2-60<br>2-61<br>2-62<br>2-63                                                                                         |
| 2-31         | <ul> <li>湯 ビビンシーユ</li> <li>掃引メニュー</li> <li>掃引モードメニュー</li> <li>トリガリング・メニュー</li> <li>トリガソース・メニュー</li> <li>ゲート・セットアップメニュー(オプション 90)</li> <li>測定メニュー</li> <li>電力および帯域幅メニュー</li> <li>電力および帯域幅メニュー</li> <li>電力設帯域幅メニュー</li> <li>古有周波数帯域幅メニュー</li> <li>チャネルパワー・メニュー</li> <li>隣接チャネル漏洩電力メニュー</li> <li>マスクと C/I メニュー</li> <li>エミッションマスク・メニュー</li> <li>C/I 信号タイプ・メニュー</li> </ul>                                                                                                    | 2-50<br>2-51<br>2-52<br>2-53<br>2-54<br>2-55<br>2-56<br>2-57<br>2-57<br>2-57<br>2-58<br>2-59<br>2-60<br>2-61<br>2-62<br>2-63<br>2-64                                                                 |
| 2-31         | R D D D D D D D D D D D D D D D D D                                                                                                    | 2-50<br>2-51<br>2-52<br>2-53<br>2-54<br>2-55<br>2-56<br>2-57<br>2-57<br>2-57<br>2-58<br>2-59<br>2-60<br>2-61<br>2-62<br>2-63<br>2-64<br>2-65                                                         |
| 2-31         | Ref 2 2 2                                                                                                    | 2-50<br>2-51<br>2-52<br>2-53<br>2-54<br>2-55<br>2-56<br>2-57<br>2-57<br>2-58<br>2-59<br>2-60<br>2-61<br>2-62<br>2-63<br>2-64<br>2-65<br>2-65<br>2-66                                                 |
| 2-31         | Ref ( ) $L(2) = 1$<br>掃引メニュー<br>掃引モードメニュー<br>トリガリング・メニュー<br>トリガソース・メニュー<br>ゲート・セットアップメニュー (オプション 90)<br>測定メニュー<br>電力および帯域幅メニュー<br>電界強度メニュー<br>本水ルパワー・メニュー<br>所接チャネル漏洩電力メニュー<br>マスクと C/I メニュー<br>エミッションマスク・メニュー<br>C/I 信号タイプ・メニュー<br>AM/FM 復調 1/2 メニュー<br>AM/FM 復調 2/2(他) メニュー                                                                                                    | 2-50<br>2-51<br>2-52<br>2-53<br>2-54<br>2-55<br>2-56<br>2-57<br>2-57<br>2-57<br>2-58<br>2-59<br>2-60<br>2-61<br>2-62<br>2-63<br>2-64<br>2-65<br>2-66<br>2-67                                         |
| 2-31         | $ \begin{array}{c} \\ & \exists d z = z = z \\ \hline \\ & \exists d z = z = z \\ & \exists d z = z \\ & \exists d z = z \\ & \exists d z = z \\ & \exists d z = z \\ & \exists d z \\ & \exists d z \\ & \exists z \\ & \exists z \\ & z \\ & \exists z \\ & z \\ & z \\ & \exists z \\ & z \\ & z $                                                                                                    | 2-50<br>2-51<br>2-52<br>2-53<br>2-54<br>2-55<br>2-56<br>2-57<br>2-57<br>2-57<br>2-57<br>2-58<br>2-59<br>2-60<br>2-61<br>2-62<br>2-63<br>2-64<br>2-65<br>2-66<br>2-67<br>2-68                         |
| 2-31         | $ \begin{array}{c} \\ & \exists d z = z = z \\ \hline \\ & \exists d z = z = z \\ & \exists d z = z = z \\ & \forall d z = z \\ & \forall d z = z \\ & \forall d z = z \\ & \exists d z z = z \\ \hline \\ & \exists d z z = z \\ & \exists d z z = z \\ & \exists d z z = z \\ & \exists d z z \\ & \exists d z z \\ & \exists z z \\ & \exists z z z \\ & \exists z z z \\ & \exists z z z \\ & \exists z z z \\ & \exists z z z \\ & \exists z z z \\ & \exists z z z \\ & \exists z z z \\ & \exists z z z \\ & \exists z z z \\ & \exists z z z \\ & \exists z z z \\ & \exists z z z \\ & \exists z z z \\ & \exists z z z z \\ & z z z \\ & z z z z \\ & z z z z$ | 2-50<br>2-51<br>2-52<br>2-53<br>2-54<br>2-55<br>2-56<br>2-57<br>2-57<br>2-57<br>2-57<br>2-58<br>2-59<br>2-60<br>2-61<br>2-62<br>2-63<br>2-64<br>2-65<br>2-66<br>2-67<br>2-68<br>2-69                 |
| 2-31         | Reference Reference Ref                                                                                                    | 2-51<br>2-52<br>2-53<br>2-54<br>2-55<br>2-56<br>2-57<br>2-57<br>2-57<br>2-57<br>2-57<br>2-57<br>2-58<br>2-59<br>2-60<br>2-61<br>2-62<br>2-63<br>2-64<br>2-65<br>2-66<br>2-67<br>2-68<br>2-69<br>2-70 |
| 2-31         | R 3 2 2 2                                                                                                    | 2-50<br>2-51<br>2-52<br>2-53<br>2-54<br>2-55<br>2-56<br>2-57<br>2-57<br>2-57<br>2-57<br>2-57<br>2-57<br>2-57<br>2-57                                                                                 |
| 2-31         | $ \frac{1}{R} \frac{1}{2} \frac{1}{2} \frac{1}{2} \frac{1}{R} \frac{1}{3} \frac{1}{2} \frac{1}{2} \frac$                                                                                                    | 2-50<br>2-51<br>2-52<br>2-53<br>2-54<br>2-55<br>2-56<br>2-57<br>2-58<br>2-59<br>2-60<br>2-61<br>2-62<br>2-63<br>2-64<br>2-65<br>2-66<br>2-67<br>2-68<br>2-69<br>2-70<br>2-70<br>2-70                 |

| 2-33 | トレース・メニュー                      |
|------|--------------------------------|
|      | トレース A 操作メニュー                  |
|      | トレース B 操作メニュー                  |
|      | トレース じ 操作メニュー                  |
| 2-34 | リミット・メニュー                      |
|      | 編集メニュー(リミツト)2-/8<br>毎年メニュー(結ち) |
|      | 糯米ケーユー(祝さ)                     |
|      | リミットエンベロープ・メニュー                |
|      | 詳細リミットメニュー                     |
| 2-35 | 適用オプションメニュー                    |
| 2-36 | バイアスティ・メニュー                    |
| 2-37 | 他のメニュー                         |
| 3章   | — 妨害波解析機能 ( オプション 25)          |
| 3-1  | はじめに                           |
| 3-2  | 一般的な測定のセットアップ                  |
| 3-3  | スペクトラム                         |
| 3-4  | スペクトログラム                       |
| 3-5  | 信号強度                           |
| 3-6  | 受信信号強度インジケータ (RSSI)3-5         |
| 3-7  | 信号 ID                          |
| 3-8  | 妨害波マッピング                       |
|      | 概要                             |
|      | 妨害波マッピング(アンテナのみ)3-10           |
|      | 妨害波マッピング (MA2700 およびアンテナ )     |
|      |                                |
| 3-9  | 妨害波アナライサ (IA) メニューマッフ          |
|      | 測定メニュー (1/4)                   |
|      | 測定メニュー (2/4)                   |
|      | 測定メニュー (4/4)                   |
|      | マーカ・メニュー                       |
|      | 掃引メニュー                         |
|      | トレース・メニュー                      |
|      | リミット・メニュー                      |
| 3-10 | 周波数 メニュー 3-31                  |
| 0 10 | 周波数 メニュー(続き)                   |
| 3-11 | オフセット機能を備えた周波数メニュー3-33         |
|      | 周波数 2/2 メニュー                   |
|      | スパン・メニュー                       |
| 3-12 | 振幅メニュー                         |
|      | [振幅]単位メニュー                     |
|      | 検波メニュー                         |
| 3-13 | 電力および帯域幅メニュー 3-40              |

| 3-14 | 測定メニュー                                            | . 3-41 |
|------|---------------------------------------------------|--------|
|      | [スペクトラム]測定メニュー                                    | 3-42   |
|      | 電力および帯域幅メニュー....................................  | 3-43   |
|      | 電界強度メニュー                                          | . 3-43 |
|      | 占有周波数帯域幅メニュー                                      | 3-44   |
|      | チャネルパワー・メニュー                                      | 3-45   |
|      | 隣接チャネル漏洩電力メニュー                                    | . 3-46 |
|      | マスクとC//メニュー                                       | 3-47   |
|      | エミッションマスク・メニュー                                    | 3-48   |
|      |                                                   | 3-49   |
|      | C// 信号々イプ・メニュー                                    | 3-50   |
|      | O// 旧与ティン シーユ ··································· | 3_51   |
|      | AM//TM 復調 1/2 / ニュー                               | 2 5 2  |
|      | 後調アイン・アーユー                                        | 2 52   |
|      | AIM/FIVI 復調 2/2(10) メニュー                          | . 3-53 |
|      |                                                   | . 3-54 |
|      | IQ 波形キャプチャ・メニュー (オプション 24)                        | . 3-55 |
|      |                                                   | . 3-56 |
|      | IQ キャプチャの保存メニュー                                   | . 3-56 |
|      | IQ キャプチャ周波数 / 振幅メニュー                              | . 3-57 |
|      | カバレッジマッピング・メニュー (オプション 431)                       | . 3-58 |
|      | スペクトログラム・メニュー                                     | . 3-59 |
|      | 信号強度メニュー                                          | . 3-60 |
|      | RSSIメニュー                                          | . 3-61 |
|      | 信号 ID メニュー                                        | 3-62   |
|      | 妨害波マッピング・メニュー                                     | 3-63   |
|      | ベアリング・ライン・メニュー                                    | 3-64   |
|      | マッピングの保存 / リコール・メニュー                              | 3-65   |
|      | 方向探知メニュー・・・・・・・・・・・・・・・・・・・・・・・・・・・・・・・・・・・・      | 3-66   |
|      | パン・アンド・ズーム・メニュー                                   | 3-67   |
|      | DF サウンド設定メニュー                                     | 3-68   |
| 0.45 |                                                   | 2 60   |
| 3-15 |                                                   | . 3-69 |
|      |                                                   | 3-70   |
|      | マーカ 2/2 メニュー                                      | . 3-71 |
| 3-16 | 掃引メニュー                                            | . 3-72 |
|      | 掃引モードメニュー                                         | . 3-73 |
|      | トリガリング・メニュー                                       | . 3-74 |
|      | トリガリング・ソース・メニュー                                   | 3-75   |
|      | ゲート掃引設定メニュー (オプション 90)                            | 3-76   |
| 3_17 | $h_{1}$                                           | 3_77   |
| 5-17 | トレーフ A 場佐 メニュー                                    | 2 79   |
|      |                                                   | 2 70   |
|      |                                                   | 2 00   |
|      |                                                   | . 3-60 |
| 3-18 | リミット・メニュー                                         | . 3-81 |
|      | 「リミット」編集メニュー                                      | . 3-83 |
|      | 「リミット」編集メニュー ( 続き )                               | . 3-84 |
|      | 「リミットの移動」メニュー                                     | . 3-85 |
|      | リミットエンベロープ・メニュー                                   | 3-86   |
|      | 詳細リミットメニュー                                        | 3-88   |

| 3-19       | 適用オプション                                                                                                    |
|------------|----------------------------------------------------------------------------------------------------|
| 3-20       | バイアスティ・メニュー                                                                                                    |
| 3-21       | 他のメニュー                                                                                                    |
| 4章         | — チャネルスキャナ機能 ( オプション 27)                                                                                                    |
| 4-1        | はじめに                                                                                                    |
| 4-2        | 一般的な測定のセットアップ4-1                                                                                                    |
| 4-3        | サンプリング手順                                                                                                    |
| 4-4        | カスタム・セットアップ測定4-3                                                                                                    |
| 4-5        | カスタム・セットアップの例4-3                                                                                                    |
| 4-6        | スクリプトマスタの測定セットアップ 4-4                                                                                                    |
| 4-7        | チャネルスキャナ・メニューマップ4-6                                                                                                    |
| 4-8        | スキャナメニュー                                                                                                    |
|            | チャネルのスキャン・メニュー                                                                                                    |
|            | 周波数のスキャン・メニュー                                                                                                    |
| 1_0        | 「「「「「「「「」」」<br>「「「」」」<br>「「」」」<br>「「」」」<br>「」」<br>「」」                                                                                                    |
| 4-3        |                                                                                                    |
| 4-11       | リアンコント シー・コー                                                                                                    |
| 4-12       | 病定 / 二 / 12 / 14 / 14 / 14 / 14 / 14 / 14 / 14                                                                                                    |
| 4-13       | 測定メニュー 4-14                                                                                                    |
| 4-14       | トレース・メニュー                                                                                                    |
| 4-15       | リミット・メニュー                                                                                                    |
| 4-16       | 他のメニュー                                                                                                    |
| 5 章        | ー カバレッジマッピング                                                                                                    |
| 5-1        | はじめに 5-1                                                                                                    |
| 5-2        | - 一般的な測定のセットアップ                                                                                                    |
| 5-3        | スペクトラム解析設定                                                                                                    |
| 5-4        | カバレッジマッピング                                                                                                    |
|            | アンリツ・イージーマップツール                                                                                                    |
|            | 計測器設定                                                                                                    |
|            | 信号強度の地図作成                                                                                                    |
| 5.5        | カバレッジマッピング・メニュー 5-11                                                                                                    |
| 5-6        | $\frac{1}{2} \frac{1}{2} \frac{1}$ |
| 5-0        | マッピングの保存 / リコール・メニュー                                                                                                    |
|            | 測定セットアップ・メニュー5-15                                                                                                    |
|            | ポイントの距離 / 時間のセットアップ・メニュー                                                                                                    |
|            | RSSIメニュー                                                                                                    |
| 6 音        |                                                                                                    |
| <b>· 부</b> |                                                                                                    |
| 6-1        | はしなりに、                                                                                                    |
| b-2        | - 一般的な測定セツトナツノ                                                                                                    |

| 6-3  | FM 復調測定の例                |
|------|--------------------------|
| 6-4  | AM/FM/PM アナライザ メニュー      |
|      | メインメニューのマップ              |
|      | 周波数メニューのマップ              |
|      | 測定メニューのマック               |
| 6-5  | RF 周波数メニュー               |
| 6-6  | RF スパン・メニュー              |
| 6-7  | (信号)標準リスト・メニュー           |
| 6-8  | 振幅メニュー                   |
| 6-9  | セットアップメニュー               |
| 6-10 | 測定メニュー                   |
| 6-11 | RF スペクトラム・メニュー           |
| 6-12 | オーディオスペクトラム AM メニュー      |
| 6-13 | オーディオ波形 AM メニュー 6-19     |
| 6-14 | オーディオスペクトラム FM メニュー      |
| 6-15 | オーディオ波形 FM メニュー 6-21     |
| 6-16 | オーディオスペクトラム PM メニュー      |
| 6-17 | オーディオ波形 PM メニュー 6-23     |
| 6-18 | カバレッジマッピング・メニュー          |
|      | マッピングの保存 / リコール・メニュー     |
|      | 測定セットアップ・メニュー            |
|      | ホイントの距離 / 時間のセットアップ・メニュー |
| 6-19 | オーディオ復調 AM メニュー 6-28     |
| 6-20 | オーディオ復調 FM メニュー 6-29     |
| 6-21 | マーカ・メニュー                 |
| 7章-  | ー バイアスティ (オプション 10)      |
| 7-1  | はじめに                     |
| 索引   |                          |

# 1章—一般的情報

# 1-1 はじめに

この測定ガイドは、アンリツ・ハンドヘルド計測器用のスペクトル分析、妨害波解析、チャネルスキャナ機能、ゼロスパン IF 出力、ゲート掃引、IQ 波形キャプチャ、カバレッジマッピング、および AM/FM/PM 解析について解説します。

# 1-2 測定モードの選択

Shift 次いで Mode(9) ボタンを押してモードセレクタ・ダイアログボックスを開くことにより、測定モードを選択してください。上下矢印キーを使用して、目的の測定モードを強調表示し、続いて Enter を押してください。

| MODE SELECTOR                 |   |
|-------------------------------|---|
| Spectrum Analyzer             |   |
| Power Meter                   |   |
| High Accuracy Power Meter     |   |
| Interference Analysis         |   |
| Channel Scanner               |   |
| AM-FM-PM Analyzer             |   |
| GSM/GPRS/EDGE Signal Analyzer |   |
| WCDMA Signal Analyzer         |   |
| TD-SCDMA Signal Analyzer      |   |
| LTE Signal Analyzer           |   |
| TD-LTE Signal Analyzer        |   |
| CDMA Signal Analyzer          |   |
| EVDO Signal Analyzer          |   |
| Fixed WiMAX Signal Analyzer   |   |
| Mobile WiMAX Signal Analyzer  |   |
| PIM Analyzer                  |   |
|                               |   |
|                               | • |

図 1-1. モードセレクタ・ダイアログボックス

備考 いくつかのスクリーンキャプチャ画像が例として提供されます。お使いの計測器に表示される画像や測定の詳細は、この測定ガイドの例とは異なる場合があります。

いくつかのアンリツ製ハンドヘルド計測器には、インストールされた測定モードのアイコンを表示し、タッ チスクリーンを使用して、測定モード選択する Menu ボタンがあります。

| DMA<br>yzer | Av-CDMA<br>Analyzer | W-C | GSM/EDG<br>Analyzer | AM/FM/PM<br>Analyzer           | Channel<br>Scanner      | Interference<br>Analyzer | High Accuracy<br>Power Meter | Power<br>Meter          | spectrum<br>Analyzer |
|-------------|---------------------|-----|---------------------|--------------------------------|-------------------------|--------------------------|------------------------------|-------------------------|----------------------|
|             |                     |     | PIM<br>Analyzer     | MW<br>Mobile WiMAX<br>Analyzer | Fixed WiMAX<br>Analyzer | EVDO<br>Analyzer         | CDMA<br>Analyzer             | TD-LTE<br>Analyzer      | LTE<br>Analyzer      |
|             |                     |     |                     |                                |                         |                          |                              |                         |                      |
|             |                     |     |                     |                                |                         |                          |                              | SPA Coverage<br>Mapping |                      |
|             |                     |     |                     |                                |                         |                          |                              |                         |                      |
|             |                     |     |                     |                                |                         |                          |                              |                         |                      |
|             |                     |     |                     |                                |                         |                          |                              | SPA Coverage<br>Mapping |                      |

図 1-2. モードセレクタ・ダイアログボックス

# 1-3 アンリツの連絡先

アンリツと連絡を取るには、次のウェブページからお願いします:

#### http://www.anritsu.com/contact.asp

このページで、ユーザの国または地域用の販売、サービスおよびサポート連絡先情報へのリンクを確認して ください。オンライン・フィードバックを行なうか、質問に答えてもらうために「アンリツへご意見」フォー ムを記入するか、またはアンリツが提示する他のサービスを入手することもできます。

製品アップデート情報は、次のアンリツ・ウェブサイトでご覧ください:

#### http://www.anritsu.com/

製品の型名番号を検索します。最新のドキュメンテーションはライブラリー・タブ下の製品ページにあります。

# 2-1 はじめに

スペクトラムアナライザ測定には、周波数、スパン、振幅、およびマーカ機能の他に多くの機能が使用 できます。セクション 2-2 また、セクション 2-3 は、スペクトラムアナライザ測定を行なうためのセット アップ手順および設定について説明します。セクション 2-4 からセクション 2-8 は、分解能帯域幅、ビデオ 帯域幅、掃引、減衰器および検波機能に重点を置きます。セクション 2-10 からセクション 2-22 は、電界強 度、占有帯域幅、チャネルパワー、隣接チャネル電力比、帯域外のスプリアス発射、帯域内 / チャネル外、 帯域内スプリアス、AM/FM/SSB 復調、搬送波対妨害波比 (C/I)、エミッションマスク、カバレッジマッピ ング、また IQ 波形キャプチャなど簡潔な例を含めて、電界測定を対象にしています。最後に、セクション 2-23 からセクション 2-37 までは、スペクトラムアナライザ・モードで利用できるサブメニューを詳述し ます。

# 2-2 一般的な測定のセットアップ

周波数、スパン、振幅、GPS、リミットライン、マーカ、ファイル管理のセットアップについては、お使いの ユーザガイドを参照して下さい。

ほとんどの場合、情報およびパラメータはキーパッド、方向矢印キー、または回転ツマミに よって入力できます。テンキーにより、情報を直接入力できます。上下の矢印キーを使用 すれば、周波数ステップ・サブメニューキー(デフォルト値は1 MHz)から入力する値に よって、周波数パラメータを変更できます。左右の矢印キーを使用すれば、1 目盛分、すな わちスパン合計の10分の1だけ、周波数パラメータを変更できます。回転ツマミを使用す れば、ステップ当たり1ピクセル分、周波数パラメータを変更できます。スクリーンは横 幅が551 ピクセルあります。必要な情報の入力に最も便利な方法を選択します。

**備考** スクリーンキャプチャされた画像が、例として提供されます。お使いの計測器に表示される 画像や測定の詳細は、この測定ガイドの例とは異なる場合があります。

# 2-3 スペクトラムアナライザ測定の実行

#### 必要な装置

• 測定する周波数範囲に対応するアンテナ(任意)

#### セットアップ要求

- 計測器をスペクトラムアナライザ・モードにしてください。
- 入力信号またはアンテナを、RF In テストポートに接続します。

#### 周波数の設定

周波数範囲の調節は、ユーザまたはアプリケーションにとって最も重要なことに応じて、いくつかの異な る方法で入力することができます。中心周波数およびスパンの指定、スタート周波数およびストップ周波 数の入力、また信号標準および内蔵チャネル番号がリストから選択できます。

#### オフセット周波数

さらに、ユーザ定義の周波数オフセットを入力して、実際の掃引周波数により計測器上に表示された周波 数を調節することができます。例えば、DUT が、アンテナシステムで 10 GHz の範囲で信号を受信し、そ して 1 GHz の範囲で信号をがオフセットされる場合、実際のアンテナ受信周波数をスイープ・ウィンドウ 中に表示するために、周波数オフセットをスペクトラムアナライザ内へ設定することができます。測定例 については、2-42 ページの図 2-29、「200 MHz の周波数オフセット例」を参照してください。

有効になっていれば、オフセットは、スクリーン最下部(図 2-29)に表示されます。また、Center Freq, Start Freq および Stop Freq サブメニューキーには、「オフセット」の文字が「中心」、「スタート」、 「ストップ」の前に追加されることにより周波数オフセットがオンになったことを示します。メニュー例 については、2-38 ページの図 2-25 および 2-40 ページの図 2-27 を参照してください。

周波数オフセットを停止するには、Freq Offset を 0 Hz に設定してください。

#### 帯域幅パラメータの設定

分解能帯域幅 (RBW) もビデオ帯域幅 (VBW) も、自動または手動で設定された周波数スパンに結合できます。 自動 RBW に設定すると、RBW は、周波数スパンに比例して自動で調節されます。デフォルトのスパン幅 対分解能帯域幅比は、100:1 ですが、次に示す手順により変更できます。

- 1. BW メインメニューキーを押す。
- 2. Span/RBW のサブメニューキーを押す。現在のスパン対 RBW 比は、サブメニューキー・ラベルの一部として表示されます。キーパッド、方向矢印キーまたは回転ツマミを使用して、値を変更し、次いで Enter を押す。

スパンと RBW 間の自動結合を選択 (Auto RBW サブメニューキーを「オン」に) すると、これがディスプレイの左側に RBW ラベルとともに示され、その下には 1~3桁の数字に続き周波数単位が表示されます。 これは分解能帯域幅値を表します。手動 RBW を選択 (Auto RBW サブメニューキーを「オフ」に) すると、 このラベルと値は赤字に変わり、RBW ラベルの前に # 記号が表示されます。スパンとは切り離して、分解 能帯域幅を調節します。使用できない分解能帯域幅を入力すると、自動で次に高い分解能帯域幅が選択さ れます。最も広い RBW よりも大きい値を入力すると、最大 RBW が選択されます。

VBW は 2 つの方法、すなわち手動または自動で設定できます。VBW の自動結合はビデオ帯域幅を分解能 帯域幅にリンクするため、VBW は RBW に応じて変化します。自動結合は表示画面の左側に VBW ラベル とともに示され、その下には 1 ~ 3 桁の数字に続き周波数単位が表示されます。これはビデオ帯域幅値 です。手動 VBW を選択すると、このラベルと値は赤字に変わり、表示画面の左側にある VBW の前に # 記 号が表示されます。RBW とは切り離して、ビデオ帯域幅を調節します。存在しないビデオ帯域幅が入力さ れた場合、計測器はその次に高いビデオ帯域幅を選択します。最も広い VBW よりも大きい値が入力された 場合、最大 VBW が選択されます。 分解能帯域幅対ビデオ帯域幅の比は、BW メインメニューキー、RBW/VBW サブメニューキーを押し、次いで 比率を設定するためにキーパッド、方向矢印キーあるいは回転ツマミを使用することにより変更すること ができます。デフォルトでは、RBW/VBW 比は、3 に設定されています。この比率の現在の値は、サブメ ニューキーラベルの一部として表示されます。

1. BW メインメニューキーを押す。

2. RBW/VBW のサブメニューキーを押す。現在の RBW/VBW 比は、サブメニューキー・ラベルの一部 として表示されます。必要な値を入力します。

RBW 範囲は、計測器の性能により変わります。2-47 ページの「帯域幅メニュー」中の RBW サブメニュー キーの説明を参照して、技術データシートで計測器の RBW 範囲をチェックしてください。

# 掃引パラメータの設定

掃引パラメータを設定するためには、Shift キー、次いで Sweep(3) キーを押してください。

#### 単一/連続

このサブメニューキーを押すと、シングル掃引と連続掃引が交互に切り替わります。シングル掃引モード では、掃引後に、計測器は、Manual Trigger サブメニューキーが押されるか、ほかのトリガモードが選択 されるまでホールドモードで待機します。

#### 掃引モード

いくつかの掃引モードが、利用できます。Sweep Mode サブメニューキーを押して、Fast(デフォルト)、 Performance、No FFT、または Burst Detect の中から選択してください。

不適切に取り付けられたブースター等は、妨害波を発生させる可能性があり、これはバーストする時があ ります。この様なブースターは、バースト送信を使用するので発見が難しくなります。バーストディテク トモードを使用すれば、狭いパルスの信号またはバースト信号を、スペクトラムアナライザ・モードで容 易に発見できます。200 ミリ秒程度の狭い間隔の信号は、毎回キャプチャすることができます。バースト ディテクトモードは、15 MHz の最大スパンで動作します。 図 2-1 は2つのトレースを表示しています。黄色のものは、バーストディテクト掃引モードでの生のトレース で、また、緑のものは、最大ホールド・トレースです。2つのトレース間には差異があまりないことに留意 してください。狭いパルス信号を確認することができるために、最大ホールドはこれ以降必要になりま せん。

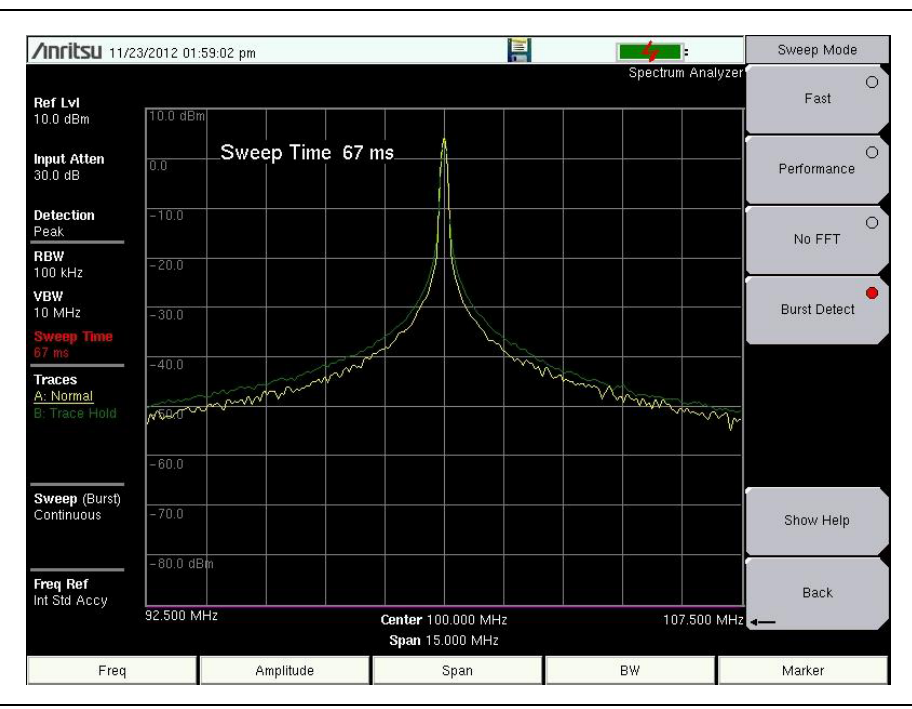

図 2-1. バーストディテクト掃引モードの例

Show Help サブメニューキーは、掃引速度と掃引モード・オプションの性能間の交換を詳述する表を表示 します。

#### トリガのタイプ

ゼロスパンでのトリガリングの特定タイプを選択するためには、**Triggering** サブメニューキーを押し、 続けて **Source** サブメニューキーを押してください。選択肢は次のとおり:

**フリーラン**: デフォルトのトリガのタイプは、1 つの掃引がが終了するとすぐに、次の掃引を始める 「フリーラン」です。

**外部**:外部トリガ BNC 入力コネクタに 1 つの TTL 信号が適用されると、シングル掃引を行います。 ゼロスパンでこのモードが使用されると、信号の立上りでトリガが発生します。掃引の完了後は、 この結果が、次のトリガ信号が届くまで表示されます。

ビデオ:ゼロスパンでこのモードが使用されると、掃引開始点のパワーレベルが設定されます。 設定できるパワーレベルは、-130 dBm ~ +30 dBm の範囲です。トリガは、測定済みの信号レベル に基づきます。掃引トリガは、信号レベルがプラススロープでそのトリガレベルと交差すると発生 します。トリガレベルと交差する信号がない場合は、ビデオトリガが選択される前の、画面上の最 終トレースが表示されます。ビデオ・トリガレベルを変更するには、回転ツマミを使用し、キー パッドで目的の振幅を入力するか、あるいは、左右の矢印キーを使用して1 dB ずつか、または上下 の矢印キーを使用して 10 dB ずつ設定を変更します。 **IF 電力**(MS2720Tのみ):トリガ・ソースとして IF 電力レベルを使用するために、このモードはゼロスパン で使用されます。電力レベルは回転ツマミ、矢印キー、またはキーパッドにより、-130 dBm ~ +30 dBm の範囲で設定できます。そのトリガは、測定済みの信号レベルに基づきます。信号がトリガレベルに到達 しない場合、トレースは画面に表示されません。

ゼロスパンIF出力(標準またはオプション89):ゼロスパンIF出力は、IF Out140 MHzまたはIF Out (option)140 MHz とラベル付けされた BNC 雌コネクタから公称 140 MHz の IF 信号を提供します。

# スペクトラムアナライザのスパンがゼロに設定され、Zero Span ボタンが2回目に押され 備者 び IF Bandwidth メニューを表示させた場合に限り、IF 出力が有効になります (2-46 ページの「ゼロスパン IF 帯域幅メニュー」を参照)。キー・シーケンスは次のとおりです : Span>Zero Span>Zero Span。

**Normal** または、7 MHz、10 MHz、16 MHz 、32 MHz の4つの固定 IF 帯域幅の内のいずれか1 つを選択す ることができます。Normal では、帯域幅は、スペクトラムアナライザ RBW を選択すること (BW >Zero Span/RBW) によって設定されます。Normal が選択される時、デジタル RBW フィルタは使用されません が、IF 帯域幅は RBW フィルタを選択することによって影響を受けます。

ゼロスパン IF 出力は、受信機フロントエンド部として効果的にスペクトラムアナライザを使用し、スペク トラムアナライザ RF In コネクタでの入力信号を IF Out140 MHz コネクタからの 140 MHz に中心がある信 号に変換します。次いで、ユーザのニーズに応える形で IF 信号を処理することができます。それは、A/D のコンバータあるいはなんらかの他の信号処理方法を使用することを意味する場合があります。アンチ-エ イリアシング・フィルタは、ノイズとスプリアス信号の影響を弱めるために信号処理中で援用することが できます。140 MHz を中心に持ち、32 MHz よりやや広いフィルタによって、IF 出力の不要な帯域外信号 を除去するように推奨されます。特に、100 MHz とその高調波 (フィルタにより除去される可能性がある) での信号は、IF 出力上にあります。 計測器をゼロスパンに設定することにより IF 出力がオンになっている時は、Zero Span サブメニューキーを 2回目に押せば、Zero Span IF BW メニュー(図 2-2)が表示されます。選択可能な帯域幅の値は、計測器の タイプに応じて異なる場合があります。この図は、代表的なものです。

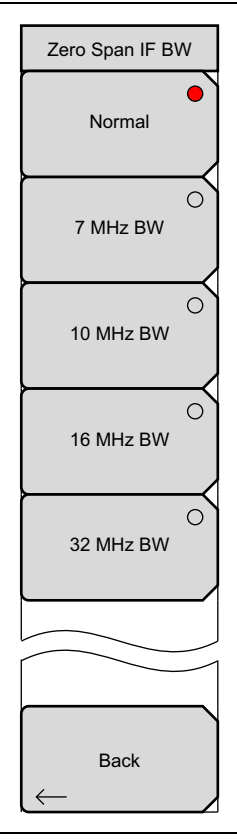

#### 図 2-2. ゼロスパン IF 帯域幅の選択メニュー

Normal IF BW を選択することにより、通常の RBW に連動するアナログ・バンドパスフィルタを使用する 帯域幅が選択されます。RBW の変更によって、様々なフィルタ帯域幅が選択されます。

スペクトラムアナライザにはいくつかのミキサ帯域があります。動作周波数によっては、局部発振器は、入力 周波数を上回るか下回る場合があります。局部発振器の周波数が入力周波数を下回る時は、入力周波数の 増加は IF 出力周波数の増加につながります。局部発振器の周波数が入力周波数を超える時は、入力周波数 の増加は局部発振器の周波数へより近づくことになり、また、その結果 IF 出力周波数は減少します。2-7 ページの表 2-1 帯域を表示し、また LO 周波数が RF 周波数に対応する場所を示します。

| 帯域 | 低 RF MHz | 高 RF MHz | 局部発振器側 | 出カスペクトル |
|----|----------|----------|--------|---------|
| 1  | 0        | 5350     | 高い     | 反転      |
| 2  | 5350     | 9200     | 高い     | 反転      |
| 3  | 9200     | 13000    | 低い     | 非反転     |
| 4  | 13000    | 16500    | 高い     | 反転      |
| 5  | 16500    | 20000    | 低い     | 非反転     |
| 6  | 20000    | 32800    | 高い     | 反転      |
| 7  | 32800    | 43000    | 低い     | 非反転     |

**表 2-1.** ミキサ帯域および RF 周波数と LO との対応関係

「反転」とは、IF が入力からスペクトル的に反転される(入力周波数がより高くなるにつれ、IF がより低くなる)ことを意味します。

「非反転」とは、IFが入力からスペクトル的に反転されない(入力周波数がより高くなるにつれ、 IFがより高くなる)ことを意味します。

IF 信号を処理する場合、周波数反転を考慮に入れる必要があります。IF が処理されて I/Q データを出した と想定すれば、反転は、I/Q の交換により容易に行われます。

RFと比較した場合、第1と第2の局部発振器の分解能が原因でIFの残余の周波数オフセットが存在する場合があります。通常、このオフセットは数 kHz に類似したものになります。残余のオフセットを確定するには、第2のスペクトラムアナライザを必要とします:

- 1. スペクトラムアナライザに信号源(またはアンテナ)を取り付けて、受信されている信号の中心へ中 心周波数を設定してください。
- **2. BW** を、続いて **Zero Span** を押し、次いで、2回目に **Zero Span** を押して IF 出力のスイッチを入れ ます。
- 3. 第2のスペクトラムアナライザを IF 出力に取り付けて、中心周波数を 140 MHz へ設定してくだ さい。第2のスペクトラムアナライザのスパンを 100 kHz 以下に設定して、必要な分解能が 25 kHz 以下のオフセットを測定できるようにしてください。
- 4. IF信号の周波数を測定して、信号が140 MHzからどの程度までオフセットされるか確かめてくだ さい。

#### ゲート掃引のセットアップ(オプション 90 のみ)

ゲート掃引機能により、ユーザは時間内にゲート制御された信号のスペクトルを見ることができます。 これは、時間領域でのバースト性のある信号(パルス化された RF、時間多重化された、バースト変調さ れた、など)を測定するのに役立ちます。Gated Sweep Setup サブメニューキーを押すと、計測器は、 最上部グラフ中の信号のスペクトルを表示するデュアル・グラフと最下部グラフ中の同一信号の時間領域 / ゼロスパンの表示を交互に切り替えできます。これにより、ユーザは、最上部グラフ中のスペクトルを 同時に見ながら最下部グラフ中のゼロスパン表示を使用して、ゲート長およびゲート遅延をセットアップ することができます。Gate View Settings ボタンは、ユーザが RBW、VBW および掃引時間を独立してゼ ロスパン表示用に設定できるサブメニューを表示します。「ゲート」は、青い破線の長方形(図2-3)として 視覚的に表示され、また、ゲート遅延およびゲート長の値によって調節されます。ゲートがセットアップ されたら、ユーザはゲート掃引をオンに設定することによりゲーティングをスペクトルへ適用することが できます。Back を押すと、ゲーティングはスペクトルに適用され続け、また次のいずれかが行われるまで、 他の測定およびスペクトラムアナライザの機能にアクセスします:(1)ゲート掃引が、明示的にオフに設定さ れる、または、(2) スパン設定がゼロスパン・モードに変更される。

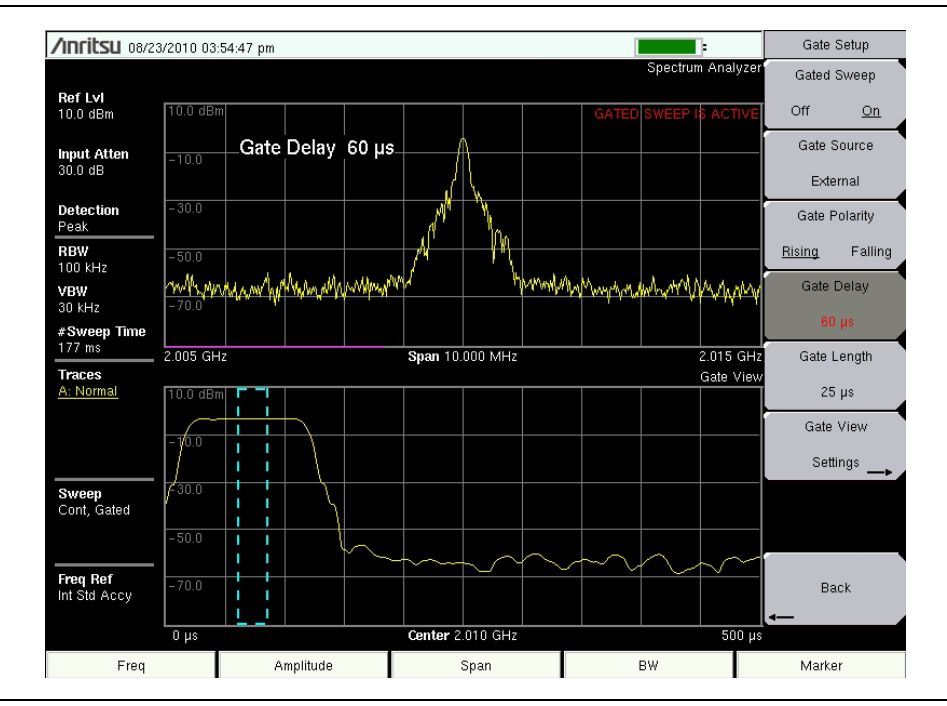

図 2-3. ゲート掃引の例

# 2-4 分解能帯域幅

分解能帯域幅 (RBW) は周波数選択性を決定します。スペクトラムアナライザは、信号が通って同調する時 に RBW フィルタの形状をトレースします。分解能帯域幅の選択は、いくつかの要素によって異なります。 フィルタは整定に時間がかります。フィルタの出力は、測定できるような正しい値に整定するのに若干時 間がかかります。フィルタの帯域幅(分解能帯域幅)が狭ければ狭いほど必要な整定時間は長くなり、した がって掃引速度は遅くなります。

分解能帯域幅の選択は、測定しようとしている信号によって異なります。相互の間隔が狭い2 つの信号を 個別に測定する場合は、狭い帯域幅が必要です。広い帯域幅を使用すると、両方の信号のエネルギーが 測定に含まれます。つまり、より広い帯域幅には周波数を選択的に観測する能力がない代わりに、その分 解能帯域幅内に集合するすべての信号を同時に測定できます。従って、広帯域測定では、所定の測定帯域 幅内のあらゆる信号およびノイズを、シングル測定の対象とすることができます。

それに対し、狭帯域測定では、周波数成分を分け、測定結果に各信号それぞれのピークを含めることが できます。いずれの測定にもそれぞれ利点があります。最終的な判断は、必要な測定の種類に左右され ます。

どんな測定にも常に一定量のノイズが存在します。ノイズはしばしば本質的に広帯域なので、広い範囲の 周波数に存在します。測定にノイズが含まれると、そのノイズレベルによっては測定値がエラー(過大)に なる可能性があります。広帯域幅では、測定により多くのノイズが含まれます。狭帯域幅では、分解能帯 域幅フィルタに入るノイズが少なく、測定はより正確になります。分解能帯域幅が狭いと、ノイズフロア はスペクトラムアナライザの表示画面に下がります。測定したノイズレベルが下がるにつれて、以前はノ イズに隠れていたより小さな信号が測定できるようになります。

# 2-5 ビデオ帯域幅

スペクトラムアナライザでは通常、検波器がビデオフィルタを呼び出した後に、別の種類のフィルタが 使用されます。このフィルタは、表示画面のノイズに分解能帯域幅とは違う形でも影響します。すなわち、 ビデオフィルタではノイズの平均レベルは同じでも、ノイズの変動が軽減されます。このため、ビデオ フィルタの効果は信号ノイズの平滑化だと言えます。つまり、アナライザの表示画面に及ぼす最終的な 効果では、トレースの平均位置は同じでも、ノイズフロアがより薄いトレースに圧縮されることになり ます。

ビデオ帯域幅 (VBW) の変更は感度を向上させませんが、低レベル測定時の識別性と再現性が向上します。 一般的な経験則として、フィールドにおけるほとんどのスペクトルアナライザ測定が、分解能帯域幅よりも 少ない 10 ~ 100 の係数のビデオ帯域幅で実行されています。この比は BW メインメニューで指定することが できます。この比率を 30 kHz の分解能帯域幅で使用する場合は、通常、ビデオ帯域幅を 300 Hz ~ 3 kHz に 設定しますが、これは 1 Hz ~ 10 MHz の範囲で任意に設定できます。

# 2-6 掃引制限

一部のスペクトラムアナライザでは、ユーザが掃引時間(各掃引の経過時間、スキャン時間とも呼ばれる)を 制御してきました。その指定精度を維持するため、アナライザは任意に高速で掃引できない上、選択した 分解能帯域幅、ビデオ帯域幅および周波数範囲に応じ、掃引速度に制限があります。掃引速度は通常、 ユーザによる選択ではなく、掃引された周波数範囲÷掃引時間によって決まります。したがって掃引速度の 制限は、分解能帯域幅フィルタとビデオ帯域幅フィルタの設定またはそれらの応答時間によって決まり ます。アナライザによる掃引が速過ぎると、それらのフィルタが応答する時間がなく測定は不正確になり ます。そうした条件下では、アナライザの画面表示がぼやけたような外見を持ち、スペクトル線がいつも よりも広くなり、正常時よりも低い右方向の振幅へシフトする傾向を持ちます。

アンリツ製品は幸い、掃引速度の計算または、正確な結果を出す掃引速度を発見する実験から、ユーザを 解放する設計ですから、そうした心配はありません。RBW および VBW を変更すると、正確な測定結果を 出す最速へ掃引速度が自動的に変化します。この掃引速度は広い RBW または VBW ではより速く、狭い RBW または VBW ではより遅くなります。掃引速度も、Sweep キーを押し Sweep Time サブメニューキー を選択することにより、手動で変更することができます。10 ミリ秒から 600 秒の掃引時間を入力してくだ さい。ユーザの入力した最小掃引時間が、正確な測定結果を保証するのに必要な値未満である場合は、正 確な結果をもたらす値が使用されます。最小掃引時間の設定に関係なく、RBW および VBW の設定が許容 する速度よりも速く、本器が掃引を実行することは決してありません。本器は、未校正測定条件が発生し ないことを保証する設計です。

# 2-7 減衰器機能

本スペクトラムアナライザには、RF In に対するステップ減衰器が内蔵されています。この減衰器は、本器の ダイナミックレンジを最大限有効に利用するレベルまで、大信号を低減するために使用されます。通常、 入力減衰は基準レベルの一機能として自動的に調節されます。Amplitude メニューでは、Attn Lvl サブメ ニューにより減衰器が手動設定できます。自動減衰モードでは、基準レベルが増加されるにつれ、減衰は 増加されます。手動モードでは、入力減衰は、キーパッド、上下矢印キー、または回転ツマミを使用して 調節することができます。

# 2-8 検波

いくつかの検波方法により、特定の測定要件に合致するように本器のパフォーマンスをカスタマイズでき ます。一般に、いくつかの測定ポイントが、各表示ポイント用に計算されます。多様な検波方法ではそれ ぞれ、各表示ポイントで測定ポイントデータの表示される方法が異なります。

**ピーク**: この方法を選択すると、各表示ポイントに最大の測定ポイントが表示され、狭いピークも 見逃さないことが保証されます。

**RMS/ 平均:** この方法は、各表示ポイント中のすべての測定ポイントの二乗平均平方根(実効値)計算を行ないます。これは、ノイズまたはノイズ状信号の平均値を表示するのに特に役立ちます。

**負性**: この方法を選択すると、各表示ポイントに最小測定ポイントが表示されます。通常このモードは、ノイズとほぼ等しいプレゼンスにおける微小離散信号の、検波を助けるために使用されます。 ノイズのみが含まれる表示画面ポイントは、離散信号が含まれる表示画面ポイントよりも低い振幅を示しがちです。

**サンプル**: 各表示ポイントでそれぞれ1つの周波数ポイントのみが測定されるため、これは最速の 検波方法です。スピード最優先で、狭いピークを見逃す可能性があってもさほど問題にならない 場合、この方法を選択します。

**準ピーク**: これが選択された時は、200 Hz、9 kHz および 120 kHz の分解能帯域幅およびビデオ帯 域幅が利用できます。この検波方法は、CISPR要件への対応を考慮して設計されています。(ゼロス パンでは利用できません。)

検波方法を設定するキーシーケンスは次のとおりです: Amplitude>Detection。

# 2-9 プリアンプの測定例

プリアンプは、Amplitude メインメニューキーを押し、次いで、Preamp On/Off サブメニューキーを選択 することによりスイッチをオン・オフできます。

図 2-4 プリアンプをオフにしたノイズフロア(緑のトレース)およびオンにしたノイズフロア(黄色のトレース)を表示します。プリアンプがオンになっている時、ノイズフロアが著しく落ちることに留意してください。

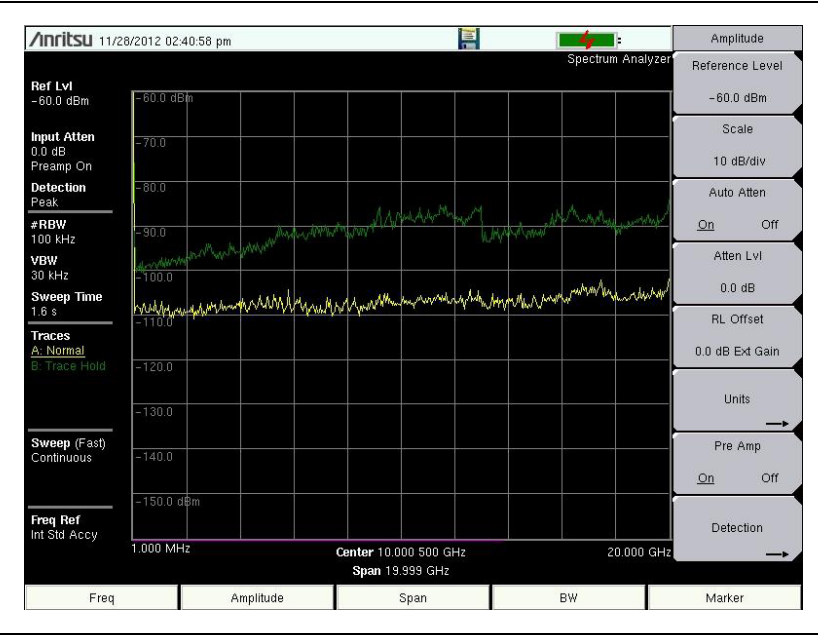

図 2-4. プリアンプオンおよびオフ

# 2-10 電界測定

スペクトラムアナライザモードでは、スマートなワンタッチ測定機能が内蔵されており、電界強度、占有 帯域幅、チャネルパワー、隣接チャネル電力比、およびキャリア対妨害波比 (C/I) などのテストに使用でき ます。さらに、妨害信号の識別を助けるため、AM/FM/SSB の復調機能も使用できます。本セクションで は、これら測定の簡単な利用例を示します。

# 2-11 電界強度

#### 必要な装置

アンテナ係数またはアンテナ利得、および帯域幅データが利用できるポータブル・アンテナ。

#### 手順

- 1. Shift キーを、次いで Measure(4) キーを押してください。次いで、Power and Bandwidth サブメ ニューキーを押し、Field Strengthサブメニューキーを押し、続いて、オンに下線が引かれるように On / Off サブメニューキーを押します。
- 2. Antennaサブメニューキーを押して、それらの型名番号と周波数範囲と共に読み込んだアンテナの プロフィールを表示してください。上下矢印キー、または回転ツマミを使用して目的の周波数を 選択します。Enter キーを押して選択するか、Esc を押して取り消してください。

使用可能な標準リストからアンテナを選択するか、アンリツ製マスタ・ソフトウェア・ツー 備考 ルに含まれるアンテナ編集機能を使用して、カスタムアンテナを定義し、またそのアンテ ナ情報をアンテナリストにアップロードします。

- 3. アンテナを、RF In ポートに接続します。
- 4. Freq メインメニューキーと Center Freq サブメニューキーを押して、中心周波数を入力してくだ さい。
- 5. Spanメインメニュー・キーを押してください。プライマリチャネル帯域幅、上位チャネル帯域幅 および下位チャネル帯域幅を包含するのに十分な広さに、帯域幅スパンを設定します。少なくとも このスパンの一部に、アンテナの指定範囲にある周波数が含まれる必要があります。
- 6. BWメインメニューキーを押し、Auto RBWおよびAuto VBWがオンであることを確認してください。
- 測定の単位を変更するには、Amplitude メインメニューキーを押し、次いで、Units サブメニュー キーを押し、続いて、dBm/m<sup>2</sup>, dBV/m, dBmV/m, dBµV/m, Volt/m, Watt/m<sup>2</sup>, dBW/m<sup>2</sup>, A/m, dBA/m, または Watt/cm<sup>2</sup> を押してください。計測器は、選択したアンテナ係数に応じて測定を自動的に調節 します。マーカの値は、振幅用に選択したのと同じ単位で表示されます。

# アンテナの計算

次に多様なアンテナ計算のリストを示します。1つのパラメータから別のパラメータへの変換に必要です。

50 オームのシステムで、ワットからボルトへの信号レベルの変換:

 $P = V^2/R$ 

条件:

P= ワット単位の電力 V= ボルト単位の電圧レベル R= オーム単位の抵抗 1mW= 10<sup>-3</sup> W および 1μV = 10<sup>-6</sup> V、であることに留意。 dBm 単位の電力、dB (μV) 単位の電圧の場合:

 $V_{dB(\mu V)} = P_{(dBm)} + 107 dB$ 

# 電力密度から電界強度:

電界強度に代わる替測定単位が電力密度です:

 $P_{d} = E^{2} / 120\pi$ 

条件:

E=V/m 単位の電界強度 P<sub>d</sub> = W/m<sup>2</sup> 単位の電力密度

## あるポイントでの電力密度:

 $P_{d} = P_{t}G_{t} / (4\pi r^{2})$ 

この方程式は、自由空間の特性インピーダンスによって電界と磁界が相関する、ファーフィールドでのみ 有効です:

条件:

P<sub>d</sub> = W/m 単位の電力密度 P<sub>t</sub> = ワット単位の送信電力 G<sub>t</sub> = 送信アンテナの利得 r = メートル単位のアンテナからの距離

# 2-12 占有帯域幅の測定

占有帯域幅(OBW)は、無線送信機に実施される一般的な測定です。この測定では、所定の信号帯域幅を 占有する全電力を含む帯域幅が計算されます。この計算には、キャリアの変調に使用する技術の違いに応 じて、異なる2つの方法があります。

- % 積算電力法:占有周波数帯幅は、送信された電力の指定されたパーセンテージを含んでいる帯域幅 として計算されます。
- >dBc法:占有周波数帯幅は、信号レベルがピーク搬送波レベルを下回るdB値である上位周波数ポイントと下位周波数ポイント間の帯域幅として定義されます。

#### 必要な装置

- テスト・ポート延長ケーブル: アンリツ 部品番号 15NN50-1.5C
- 30 dB、50W、双方向、DC~ 18 GHz、N(m) N(f)、減衰器:アンリツ 42N50A-30(測定する電力 レベルが>+30 dBm の場合に必要)

#### 手順

- 1. テスト・ポート延長ケーブルおよび 30 dB、50W、双方向減衰器(必要に応じて)を使用して、RF In ポートに信号源用の適切な送信機を接続します。
- 2. Freq メインメニューキーを押し、続いて Center Freq サブメニューキーを押して、キーパッド、矢印 キーまたは回転ツマミを使用して、中心周波数を入力してください。キーパッドを使用して周波数 を入力する場合は、サブメニューキーのラベルを GHz、MHz、kHz、および Hz に変更し、適切な 単位キーを押します。Enter キーを押すことは、MHz サブメニューキーを押すことと同じ作用があ ります。
- 3. 減衰器がステップ1に接続された場合、Amplitude メインメニューキー、次いで RL Offset サブメ ニューキーを押して、30を入力し、次いで、dB External Loss を選択して減衰器の損失を補償し ます。
- **4. Amplitude**メインメニューキーを押し、次いで**Reference Level**サブメニューキーを押して適切な 基準レベルを設定します。
- 5. Atten Lvl サブメニューキーを押して入力減衰レベルを設定するか、あるいは Auto Atten を On に設定 したままにします。
- 6.BW メインメニューキーを押して、必要ならば分解能帯域幅およびビデオ帯域幅を設定します。
- 7. Shift キーを、次いで Measure(4) キーを押してください。次いで、Power and Bandwidth サブメ ニューキーを押して、次にOCC BW サブメニューキーを押してください。Method サブメニューキー を押すことにより、測定法を選択してください(% Int Pwr または >dBc)。選択した方式には下線が表 示されます。
- **8.** dBc または % のサブメニューキーを押して、設定を必要に応じて調節します。一般的な設定値は、 99% および 30 dBc です。
- 9. On / Off サブメニューキーを押して、測定を開始してください。占有帯域幅測定がオンの間は、情報 ボックスがグラフの下方に表示されます。

図 2-5 は WCDMA 信号に対する電力方式のパーセントを使用して、占有帯域幅結果を示します。占有帯域 幅は、常時測定です。オンにした後は、再び On / Off サブメニューキーを押してオフにされるまで、オンの ままになります。占有帯域幅は、各掃引の終了時に計算されます。

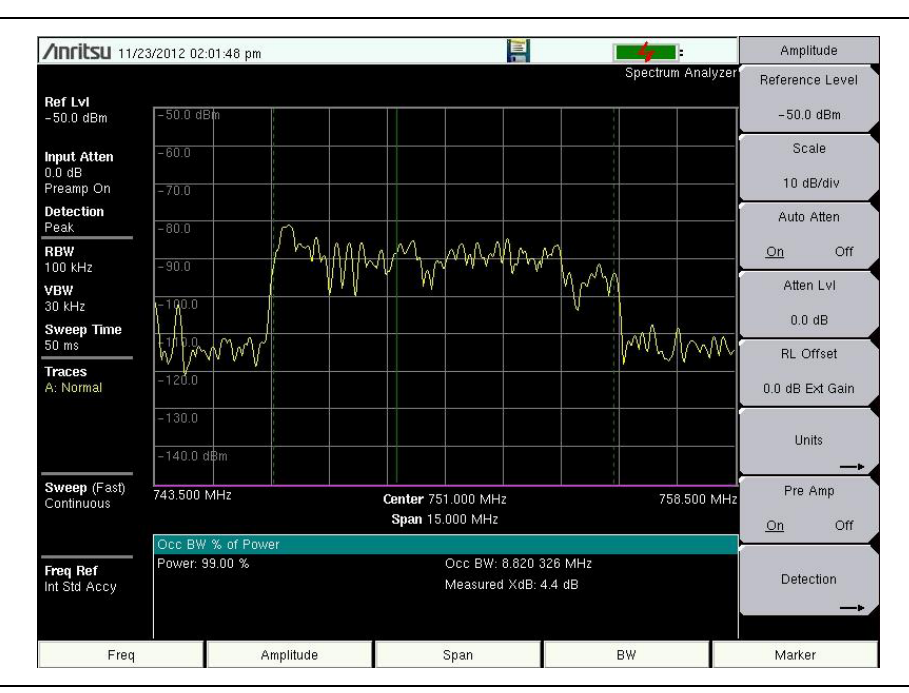

図 2-5. % 電力方式を使用した占有帯域幅の結果

# 2-13 チャネルパワー測定

チャネルパワー測定は、無線送信機に実行する最も一般的な測定の1つです。このテストでは、所定の周波 数範囲全体にわたる送信機の出力パワー、またはチャネルパワーを測定します。仕様外電力の測定はシス テム故障を示します。故障は、電力増幅器、またはフィルタ回路に見つかる可能性があります。チャネル パワー測定では、送信機が政府の諸規制に準拠しているか、または、システム全体の干渉が最小に保たれ ているかなど、そのパフォーマンスの妥当性が確認されます。

多くの信号標準について、それぞれの周波数およびスパンを設定できます。

- 1. Freq メインメニューキーを押してください。
- Signal Standard のサブメニューキーを押してください。目的の標準を選んで、Enter を押してください。
- 3. Channel #サブメニューキーを押して、測定が行なわれるチャネル番号を入力し、Enterを押して ください。
- 4. Shift キーを、次いで Measure (4) キーを押してください。次いで、Power and Bandwidth サブメ ニューキーを押して、次に Channel Power サブメニューキーを押してください。
- 5. On / Off サブメニューキーを押して、チャネルパワー測定を開始また停止します。

### GSM 用のチャネルパワー測定

Global System for Mobile (GSM) 通信は、ディジタル携帯電話通信の世界標準です。GSM 携帯電話に割り 当てられている多くの周波数は、周波数分割多元接続 (FDMA) および、時分割多元接続 (TDMA) の組み合 わせを使用します。各帯域幅内にはおよそ 100 のキャリア周波数が 200 kHz 間隔 (FDMA) で利用でき、 各キャリアはそれぞれ8つの会話に対応できるように、タイム-スロットに分割 (TDMA) されます。GSM は ガウス最小偏移変調 (GMSK) 方式を使用します。

#### 必要な装置

• テスト・ポート延長ケーブル:アンリツ 15NN50-1.5C

#### 手順

- 1. テスト・ポート延長ケーブルを使用して、信号源を RF In テスト・ポートに接続してください。
- 2. Amplitudeメインメニューキーを押し、また、Reference Levelサブメニューキーを押して基準レベルを -20 dBm に設定してください。この手順で所与の値を調節して、測定条件を整合させます。
- 3. Scale サブメニューキーを押して、目盛を 10 dB/div に設定してください。
- 4. BW メインメニューキーを押し、Auto RBW およびAuto VBW がOn であることを確認してください。
- Freq メインメニューキーを押し、続いて Signal Standard サブメニューキーを押してください。上下 矢印キー、または回転ツマミを使用して、ダイアログボックスをスクロールし、測定用の GSM 900-Downlink を強調表示させて、Enter を押してください。
- **6.** Channel # サブメニューキーを押し、キーパッド、矢印キーまたは回転ツマミを使用してチャネル 番号を入力します。この例では、チャネル **60** を選択してください。
- **7. Shift** キーを、次いで **Measure** (4) キーを押してください。次いで、**Power and Bandwidth** サブメ ニューキーを押して、次に **Chanel Power** サブメニューキーを押してください。
- 8. スクリーン上の中心周波数注釈を見ることにより、中心周波数がGSM 信号のもの、この場合 947.0 MHz、に設定されることを確認してください。
- 9. Ch Pwr Width サブメニューキーを押して、積算帯域幅用に 200 kHz を入力するか、あるいは特定用 途に適切な積算帯域幅を設定してください。
- **10. Span** サブメニューキーを押して、チャネル・スパンとして 600 kHz を入力するか、あるいはチャネ ル・スパンを特定用途に適切な値に設定してください。
- **11. Measure** (4) キー、Power and Bandwidth サブメニューキー、および Channel Power サブメニュー キーを押すことにより、測定を行なってください。次いで、On を押してください。測定結果はメッ セージエリアに表示されます。
- 備考 チャネルパワーは定常測定です。オンになった後は、再度 On / Off サブメニューキーを押してオフにされるまでそれはオンのままになります。

# 2-14 隣接チャネル電力測定

#### 必要な装置

- 30 dB、50W、双方向、DC ~ 18 GHz、N(m)-N(f) 減衰器:アンリツ部品番号 42N50A-30(測 定されるパワーレベルに必要な場合)
- テスト・ポート延長ケーブル:アンリツ部品番号 15NN50-1.5C

#### 手順

- 1. テスト・ポート延長ケーブルおよび30 dBの減衰器を使用して、信号源を減衰器の入力に接続し、 また減衰器の出力を RF ln テスト・ポートに接続してください。
- 減衰器がステップ1で接続された場合、Amplitude メインメニューキー、次いで RL Offset サブメ ニューキーを押して、30を入力し、次いで、dB External Loss を選択して減衰器の損失を補償し ます。
- **3. Amplitude** メインメニューキーを押し、また Reference Level サブメニューキーを押して基準レベル を 60 dBm に設定してください。
- 4. Atten Lvlサブメニューキーを押して、測定に必要とされる入力減衰レベルを設定してください。この 値は入力パワーレベルおよび、どんなものであれ外部減衰器によって左右されます。ミキサの入力で およそ -40 dBm が達成されるように減衰レベルを設定します。
- 5. BW メインメニューキーを押し、Auto RBW およびAuto VBW がOn であることを確認してください。
- 6. 測定パラメータの設定には2つの方法があります。信号標準およびチャネルが分かっている場合、 Freqメイン・メニュー・キーを押し、信号標準を設定します。また、Channelサブメニューキーを 押して、信号が測定されるようにし、次いでステップ12へスキップします。信号標準およびチャネ ルがわからない場合は、ステップ7~ステップ11の手順に従います。
- **7. Freq** メインメニューキーと、Center Freq サブメニューキーを押して、目的の中心周波数を入力して ください。
- 8. Shift キーを、次いで Measure (4) キーを押してください。次いで、Power and Bandwidth サブメ ニューキーを押して、次に ACPR サブメニューキーを押してください。
- 9. Main Ch BW サブメニューキーを押して、メインチャネル帯域幅を入力してください。
- 10. Adj Ch BW サブメニューキーを押して、隣接チャネル帯域幅を入力してください。
- **11. Ch Spacing** サブメニューキーを押して、チャネル間隔を入力してください。
- **12.** On / Off サブメニューキーを押すことにより測定を行なってください。検波方法は自動的に RMS Average (RMS 平均) へ変更されます。

メインチャネルを示す垂直な実線が、画面に表示されます。垂直な点線は、隣接チャネルを規定します。SPA は、測定結果をメッセージ・エリアに表示します。

#### 備考 隣接チャネル漏洩電力比は定常測定です。オンになった後は、再度 On / Off サブメニュー キーを押してオフにされるまでそれはオンのままになります。

# 2-15 帯域外スプリアス放射測定

#### 必要な装置

テスト・ポート延長ケーブル:アンリツ 15NN50-1.5C

#### 手順

- 1. テスト・ポート延長ケーブルを使用して、信号源を RF In テスト・ポートに接続してください。
- 2. Freqメインメニューキーと、Center Freqサブメニューキーを押して、中心周波数を入力してください。
- 3. Span メインメニュー・キーを押してください。プライマリチャネル帯域幅、上位チャネル帯域幅お よび下位チャネル帯域幅を包含するのに十分な広さに、帯域幅スパンを設定します。
- 4. Amplitude メインメニューキーを押し、次いで Reference Level サブメニューキーを押して基準レベ ルを -20 dBm に設定してください。
- 5. Auto Atten サブメニューキーを押して、減衰を On に設定してください。
- 6. BW メインメニューキーを押し、次いでRBW とVBW サブメニューキーを使用して、分解能帯域幅を 3 kHz に、ビデオ帯域幅を 300 Hz に設定してください。
- 7. Marker メインメニューキーを押し、次いで Marker 123456 サブメニューキーを押して Marker 1を 選択してください。下線付き数字は、選択したアクティブなマーカを示します。

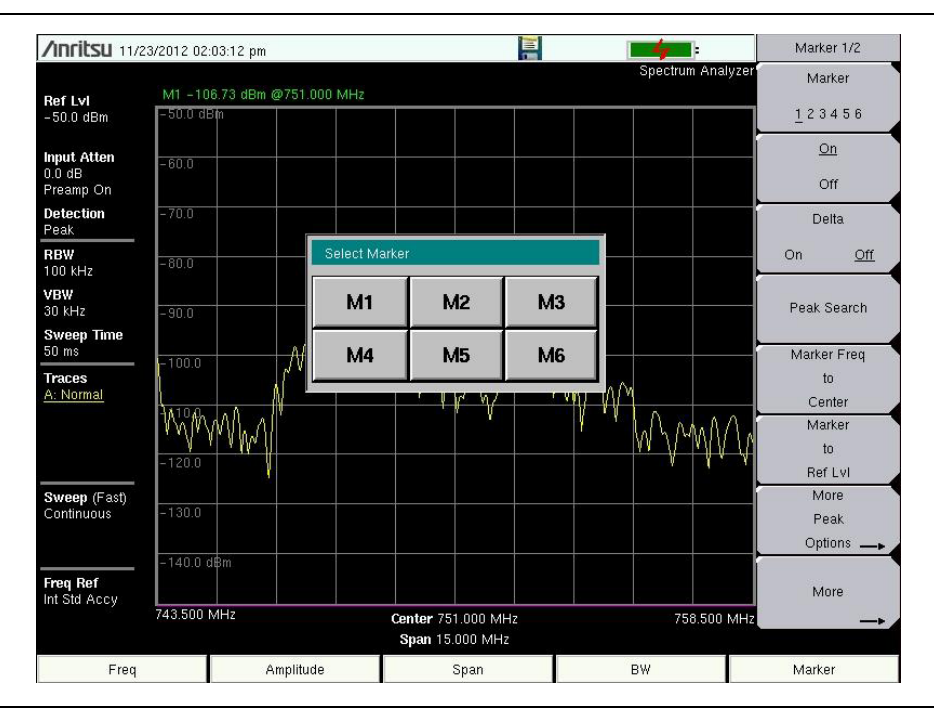

#### 図 2-6. タッチスクリーンを使用してアクティブなマーカを選択します

- 8. On/Off サブメニューキーを押して、マーカをアクティブにしてください。矢印キー、キーパッドおよび ノブを使用して、マーカをスプリアスの1つ上に移動させます。対応するデルタマーカを使用するに は、On に下線が付くように Delta サブメニューキーを押します。矢印キーまたは回転ツマミを使用 して、デルタマーカを目的の周波数に移動させ、次いで Enter を押してください。
- 9.マーカの値を、対応するチャネル送信周波数用の帯域外スプリアス放射の特定の許容可能レベルと 比較します。

10.残りのスプリアスに対して、ステップ8およびステップ9を繰り返します。マーカ1を再び使用しても、別のマーカを選択しても構いません。図2-7 デルタマーカを使用して、キャリアからのシミュレートされた帯域外スプリアス信号3MHzを表示します。

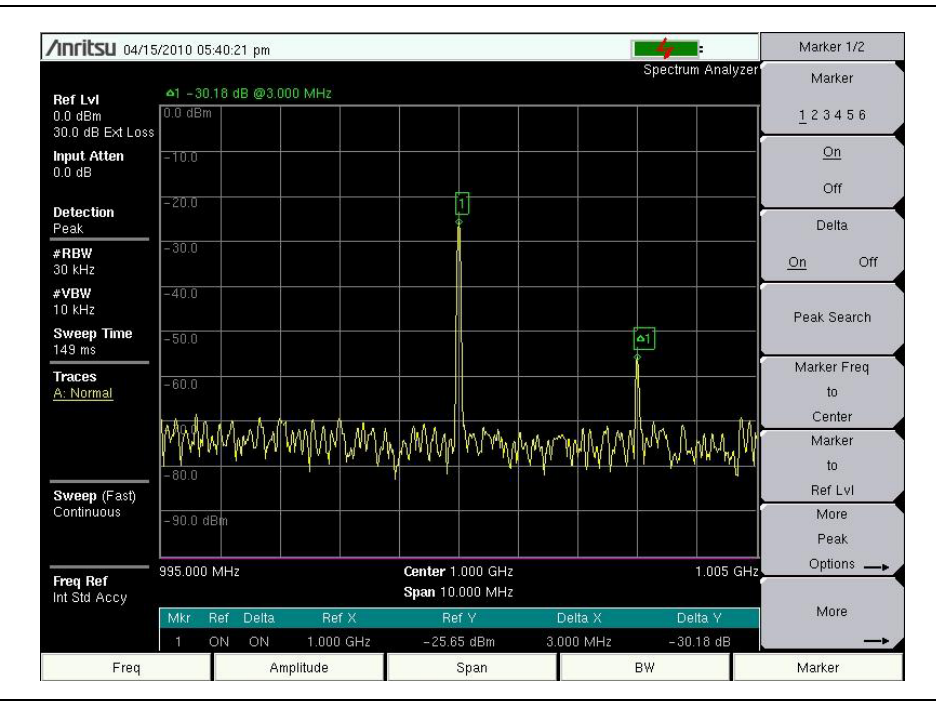

図 2-7. 帯域外スプリアス放射測定

# 2-16 帯域内 / チャネル外測定

帯域内/チャネル外測定では、システム帯域内だが送信チャネル外の歪みおよび妨害波を測定します。これ らの測定には、帯域内スプリアス放射および隣接チャネル漏洩電力比(スペクトル再生とも呼ばれる)が含 まれます。送信機が隣接チャネルに漏らすことのできる妨害波の量については、それを管理する厳重な規 制があります。このスプリアス放射許容レベルへの準拠を確定するため、2 つのパラメータの指定が必要 です。

- 測定チャネル帯域幅
- スプリアス放射の許容レベル

# 2-17 帯域内スプリアス測定

#### 必要な装置

- 30 dB、50W、双方向、DC ~ 18 GHz、N(m)-N(f)、減衰器:アンリツ 42N50A-30
- テスト・ポート延長ケーブル:アンリツ 15NN50-1.5C

#### 手順

- 1. テスト・ポート延長ケーブルおよび 30 dB、50W、双方向減衰器(必要に応じて)を使用して、RF In ポートを信号源用の適切な送信テスト・ポートに接続します。
- 2. Freqメインメニューキーと、Center Freqサブメニューキーを押して、中心周波数を入力してください。
- 3. Spanメインメニュー・キーを押してください。プライマリチャネル帯域幅、上位チャネル帯域幅 および下位チャネル帯域幅を包含するのに十分な広さに、帯域幅スパンを設定します。
- 4. Amplitudeメインメニューキーを押し、次いでReference Levelサブメニューキーを押して、基準 レベルを –20 dBm に設定してください。
- 5. RL Offset サブメニューキーを押して、30 を入力し、次いで dB External Loss を選択して、減衰器の 損失を補償します。
- 6. Auto Atten サブメニューキーを押し、そして減衰を On に設定してください。
- **7. BW**メインメニューキーを押し、次いでRBWとVBWサブメニューキーを使用して、分解能帯域幅を 10 kHz に、ビデオ帯域幅を 300 Hz に設定してください。
- 8. Marker メインメニューキーを押し、次いで Marker 123456 サブメニューキーを押して Marker 1を選 択してください。下線付き数字は、選択したアクティブなマーカを示します。
- **9.** On/Offサブメニューキーを押して、矢印キー、キーパッドおよびノブを使用して、マーカをスプリア スのうちの1つ上に移動させください。
- **10.**マーカの値を、対応するチャネル送信周波数用の帯域内チャネル外スプリアス放射の特定の許容可能 レベルと比較します。
- 11.残りのスプリアスに対しても、ステップ9およびステップ10を繰り返します。マーカ1を再び使用 しても、別のマーカを選択しても構いません。

# 2-18 AM/FM/SSB 復調

AM、狭帯域 FM、広帯域 FM、および単側波帯 (選択可能な上側波帯 (USB) および下側波帯 (LSB) 信号)のための内蔵復調器により、技術者は妨害波を聞くことができます。この復調された信号は、内蔵スピーカ、または本器のコネクタパネルにある 2.5 mm ジャックに接続したモノラルヘッドセットのいずれかで聞くことができます。

#### 手順

- **1. Shift**キー、続けて **Measure** (**4**) キーを押してください。次いで、AM/FM Demod サブメニューキーを 押してください。
- **2.** Demod Type サブメニューキーを押し、FM Wide Band、FM Narrow Band、AM、USB あるいはLSB を押して、信号の変調方式に一致させます。
- 3. Back のサブメニューキーを押します。
- 4. Demod Freq サブメニューキーを押し、キーパッドか回転ツマミを使用して、復調される信号の中心 周波数を入力してください。USBとLSBの信号については、ビート周波数発振器を調節して信号を 微調整してください。デフォルトでは、BFO 周波数は、ゼロに設定されており、これは再注入され たキャリアが厳密に復調周波数であることを意味します。Beat Freq Osc サブメニューキーは、ビー ト周波数発振器の調節が±10000 Hz のスパンを通して信号を微調整できるようにします。
- 5. On/Off サブメニューキーを押して、復調を開始してください。
- 6. Volume サブメニューキーを押し、上下矢印キーや回転ツマミを使用して音量を0%から100%に変更 してください。大部分のヘッドセットの場合、音量は40%が妥当です。
- **7. Demod Time** サブメニューキーは、計測器が信号を復調する時間を設定します。100ms ~ 500s の範 囲内で値を入力します。

# 2-19 キャリア対妨害波比の測定

キャリア対妨害波比(C/I)測定は2つのステップ手順です。最初にキャリアレベルが測定され、次にキャリアを オフにした状態で残りの信号が測定されることで、対象の帯域幅内にあるノイズが測定されます。この2つの 測定が完了すると、ノイズ+妨害波に対するキャリアレベルの比率が、3つの仮説によって表示されます:

- ・ 妨害電波は狭帯域周波数のホッピング信号 (NB FHSS)
- ・ 妨害電波は広帯域周波数のホッピング信号 (WB FHSS)
- 妨害電波は広帯域信号 (BB)。

このタイプの測定の第一の用途では、802.11b, 802.11g and 802.11a アクセスポイント(ホットスポット)における妨害波問題の大きさが判断されます。

#### 手順

- 1. Freq メインメニューキーを押し、続いて Signal Standard サブメニューキーを押してください。測定 する信号に応じて適切な信号標準を選択してから、Enter キーを押します。
- 2. Channel サブメニューキーを押して、測定されているアクセスポイントの動作チャネルを選択し、 Enter を押してください。
- 3. Shift キー、続けて Measure (4) キーを押してください。次いで、Masks and C/I サブメニューキーを 押して、次に C/I サブメニューキーを押してください。
- 4. Center Freq (またはOffset Center Freq)サブメニューキーを押して目的の周波数を入力します。周波 数メニューで信号標準およびチャネルをすでに選択済みの場合、この操作は不要です。
- 5. さらに必要ならば、Span サブメニューキーを押して、測定する信号に適切なスパン幅を設定しま す。
- 6. 所定の信号環境にコードレス電話などの低速周波数ホッピング信号が含まれる場合は、Min Sweep Time サブメニューキーを押し、妨害信号の実例を捕える機会を確保するために、1秒以上の掃引時 間を設定します。有効な測定のための最小の掃引時間は、Min Sweep Time サブメニューキーの中に 表示されます。
- 7. On/Off サブメニューキーを押して、画面上のプロンプトに従って測定を完了してください。

## **備考**送信されたキャリアを測定の第2部分ではオフにする必要があるため、この手順の完了に は当該送信機へのアクセスが必要です。

8.この測定が完了すると、異なる3タイプの信号についての結果が測定ボックスに表示されます。一部の測定結果はエラーを示すこともありますが、これは予想されていることです。
次の図は C/I 測定ステップを示します:キャリアを測定する準備が完了(図 2-8)、測定されたキャリアがある(図 2-9)および測定結果(図 2-10)。

|                                | 802.11b/g (6, 0.0 l                             | (Hz)                                     |                          |                                         | Spectru | um Analyzer |
|--------------------------------|-------------------------------------------------|------------------------------------------|--------------------------|-----------------------------------------|---------|-------------|
| RefLvI<br>-30.0 dBm            | -30.0 dBm                                       |                                          |                          |                                         |         |             |
| nput Atten<br>).0 dB           | -40.0                                           | Amh                                      |                          |                                         |         |             |
| Detection<br>Peak<br>RBW       | - 50.0 Atter<br>- 60.0 Conne<br>Accessory Press | tion<br>ot Carrier<br>Enter to Measure o | r Escape to E            | <it th=""  <=""><th></th><th></th></it> |         |             |
| I MHz<br><b>/BW</b><br>300 kHz | -80.0                                           |                                          |                          |                                         |         |             |
| Sweep Time<br>5 s              | -90.0                                           |                                          |                          |                                         |         |             |
| Fraces<br>A: Normal            | -100.0                                          |                                          |                          |                                         |         |             |
|                                | -110.0                                          |                                          | *                        |                                         |         |             |
|                                | -120.0 dBm                                      |                                          |                          |                                         |         |             |
| Sweep<br>Single                | 2.424 500 GHz                                   |                                          | Center 2.4<br>Span 25.00 | 37 GHz<br>10 MHz                        | 2.4     | 49 500 GHz  |
|                                | C TO I                                          |                                          |                          |                                         |         |             |
| Freq Ref                       | C Type: CI Narrov<br>I(NB EHSS) = 70.3          | v<br>idBm                                |                          | arrier –43.6 dBr<br>/I(NB) 26.7 dB      | m       |             |
| meola Accy                     | I(WB FHSS) - 70.                                | 3 dBm                                    |                          | /I(WB) 27.2 dB                          |         |             |
|                                | l(BB) - 71.3 dBm                                |                                          | Ċ                        | /I(BB) 27.7 dB                          |         |             |
| Freq                           |                                                 | Amplitude                                | Sp                       | an                                      | BW      | Marker      |

図 2-8. C/I 測定、キャリア測定の準備が完了

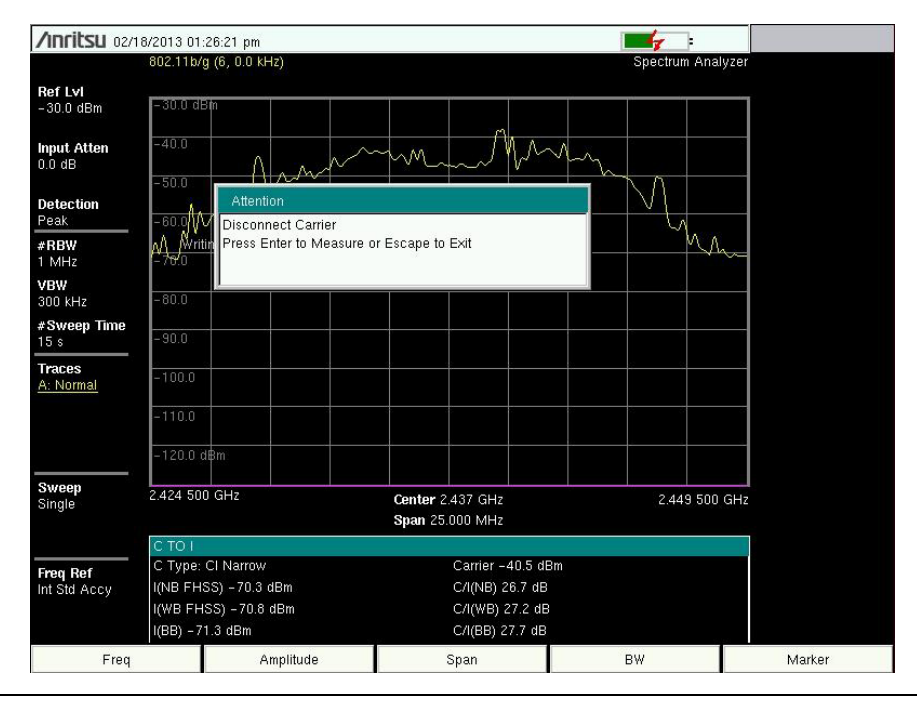

図 2-9. C/I 測定、測定されたキャリア

| /inritsu 02/1           | 8/2013 01:27:06 pm                                                                                                    |                   | C/I         |
|-------------------------|----------------------------------------------------------------------------------------------------|-------------------|-------------|
|                         | 802.11b/g (6, 0.0 kHz)                                                                                                    | Spectrum Analyzer | On          |
| RefLvi<br>-30.0 dBm     | -30.0 dBm                                                                                                    |                   | Off         |
| Input Atten<br>0.0 dB   | -40.0                                                                                                    |                   | Center Freq |
| Detection<br>Peak       | -60.9/4                                                                                                    | N.                | Span        |
| #RBW<br>1 MHz           | And and a second second |                   | 25.000 MHz  |
| <b>VBW</b><br>300 kHz   | -80.0                                                                                                    |                   | Carrier     |
| #Sweep Time<br>15 s     | -90.0                                                                                                    |                   | Type        |
| Traces<br>A: Normai     | -100.0                                                                                                    |                   | Sweep Time  |
|                         | -110.0                                                                                                    |                   | 25 s        |
|                         | -120.0 dBm                                                                                                    |                   |             |
| Sweep<br>Single         | 2.424 500 GHz Center 2.437 GHz<br>Span 25.000 MHz                                                                                                    | 2.449 500 GHz     |             |
|                         | СТОТ                                                                                                    |                   |             |
| Freq Ref<br>nt Std Accy | C Type: Cl Narrow Carrier -40.5 dBm<br>I(NB FHSS) -70.5 dBm C/I(NB) 30.0 dB                                                                                                    | 1                 |             |
|                         | I(WB FHSS) - 70.9 dBm C/I(WB) 30.5 dB<br>I(BB) - 71.1 dBm C/I(BB) 30.6 dB                                                                                                    |                   | Back        |
| Freq                    | Amplitude Span                                                                                                    | BW                | Marker      |

図 2-10. C/I 測定、結果

## 2-20 エミッションマスク

エミッションマスクは、マスクの各セグメントについての周波数範囲、ピーク電力および周波数、相対電 力および合 / 否の状態を表示するセグメント化された上限リミットラインです。エミッションマスクには、 最低2つのセグメントがなければなりません。

- エミッションマスクとして使用するために、マルチセグメント・リミットラインまたはエンベロープ を作成するかリコールしてください。リミット・メニュー上の詳細は、2-77 ページのセクション 2-34「リミット・メニュー」を参照してください。
- **2. Shift** キー、続けて Measure (**4**) キーを押してください、。次いで、Masks and C/I サブメニューキー を押して、次に Emission Mask サブメニューキーを押してください。
- 3. Emission Mask On/Off サブメニューキーを押して、エミッションマスクを On にします。

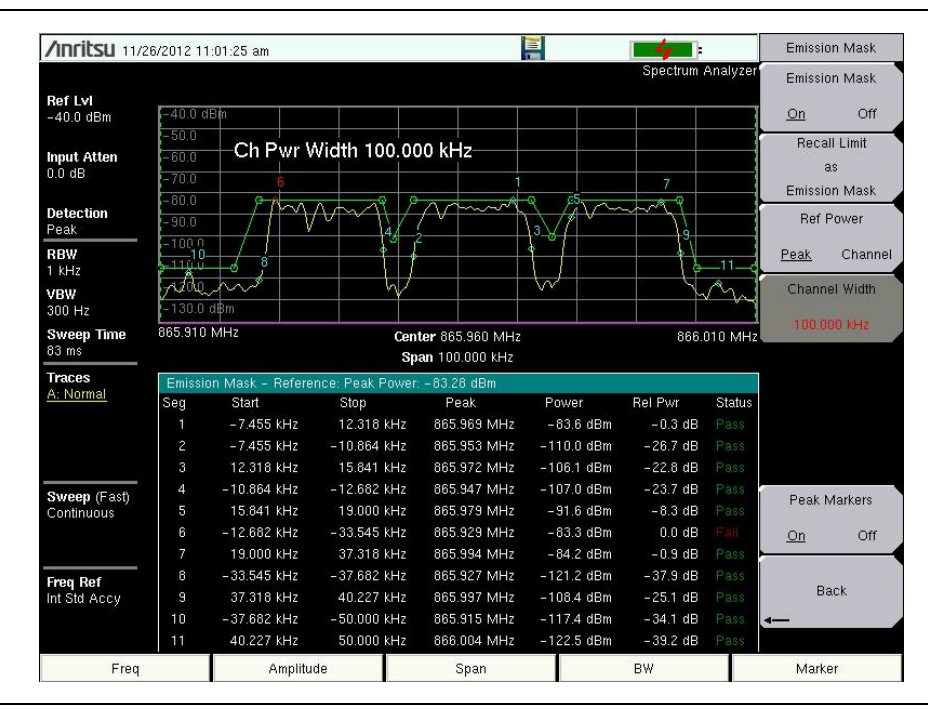

図 2-11. エミッションマスク

4. 画面最下部の表は、各エミッションマスク・セグメントの合/否の状態を表示します。

# 2-21 カバレッジマッピング

カバレッジマッピングを開始するには、Shift キーに続けて Measure (4) キーを押し、次いで Coverage Mapping サブメニューキーを押してください。カバレッジマッピングの説明については、5章、「カバレッ ジマッピング」を参照してください。

## 2-22 IQ 波形キャプチャ機能 (オプション 24)

オプション 24、IQ 波形キャプチャ機能は、設定された中心周波数および設定されたキャプチャ長の持続に ついて生データを捕獲します。このセクションには、計測器のセットアップ、波形のキャプチャ、計測器 への保存、または MATLAB スクリプトを使用してキャプチャされた波形を読み込み PC に保存することの 指図が含まれます。

リモートのセットアップおよび波形キャプチャに関しては、計測器用プログラミング・マニュアルを参照 してください。マニュアルには、計測器リモートコントロールのための SCPI コマンド、波形のセットアッ プとキャプチャ、また 2 つのサンプル・スクリプト: MATLAB と C++、が含まれます。MATLAB スクリ プトは、計測器から WCAP ファイルを読み込み、また MATLAB 配列へデータをアンパックするために使 用されます。C++ サンプルプログラムは、SCPI コマンドを使用しキャプチャを開始し、それを PC に直接 保存します。

#### 波形キャプチャのセットアップ

- 1. Shift キーを押し、次いで計測器上の Measure (4) キーを押して Measure メニューを開きます。
- 2. (計測器にオプション 24 がインストールされる場合のみ表示される) IQ Waveform Capture サブメ ニューキーを押して、IQ Waveform Capture メニューを開きます。
- 3. Capture Length サブメニューキーを押して、データを取得する時間の長さを設定してください。
- Capture Modeサブメニューキーを押して、SingleまたはContinuousのいずれかを選択します。Single を選択した場合、Capture Start が押されると、1キャプチャが実行されます。連続を選択した場合、 Capture Start ボタンが押されて波形キャプチャ・プロセスを終了するまで複数の波形キャプチャが 取得されます(それはキャプチャ長で設定された時間)。
- 5. Sample Rate サブメニューキーを押して、目的のキャプチャ・レートを設定してください。帯域幅も 各サンプリング・レートのために表示されます。矢印キーまたは回転ツマミを使用して「Select Capture Sample Rate」リストボックス(図2-12)で目的のサンプリング・レートを選択し、Enter を 押してください。

| Select Capture Sam | ple Rate        |   |
|--------------------|-----------------|---|
| Sample Rate (MHz)  | Bandwidth (MHz) |   |
| 40.000             | 32.000          |   |
| 20.000             | 15.000          |   |
| 12.500             | 10.000          |   |
| 6.250              | 5.000           |   |
| 2.500              | 2.000           |   |
| 0.500              | 0.400           |   |
| 0.025              | 0.020           |   |
|                    |                 | • |

#### 図 2-12. IQ キャプチャ・サンプリング・レート

- 6. Triggeringサブメニューキーを押して、Capture Triggeringメニューを開きます。ソース、スロープ、および遅延のパラメータを設定してください。Back を押して、IQ Waveform Capture メニューに 戻ります。
- 7. File Name & Location サブメニューキーを押して、Save メニューを開きます。Capture Location サブメニューキーを押して、保存されたキャプチャデータが配置されるフォルダをセットアップしてください。File Name (Prefix) サブメニューキーを使用して、キャプチャされた波形ファイル名をセットアップしてください。キャプチャの場所およびファイル名(接頭辞)に関する追加情報は、2-70ページの「IQ キャプチャの保存メニュー」を参照してください。

- 8. Frequency / Amplitudeサブメニューキーを押して、キャプチャされる波形の周波数パラメータをセットアップしてください。Freq/Ampメニューが開きます。Y 軸用の周波数、スパン、基準レベルと目 盛、および波形キャプチャ用の減衰量を設定してください。
- スパンを設定する時は、キャプチャされた帯域幅よりやや大きく設定してください。これ 備考 により、ユーザは、画面表示内でキャプチャしているものを確認できます。開始時に適し た値は、キャプチャされた帯域幅の 125% です。このようにスパンを設定すると、キャプ チャされた信号の帯域幅に影響しません。

#### 波形のキャプチャ

Start Capture サブメニューキーを押してください。キャプチャモードが Single に設定されている場合、単 ーの波形キャプチャが取得されます。Continuous が選択されている場合、Stop Capture (最初の状態は、 Start Capture) ボタンが押されると、波形キャプチャは終了します。Stop Capture が押されると、現在の キャプチャ・サイクルが完了し、次いで IQ キャプチャが終了します。キャプチャされた波形は名前が付け られ、ファイル名(接頭辞)およびキャプチャの場所によって設定されたファイルの場所に保管されます。

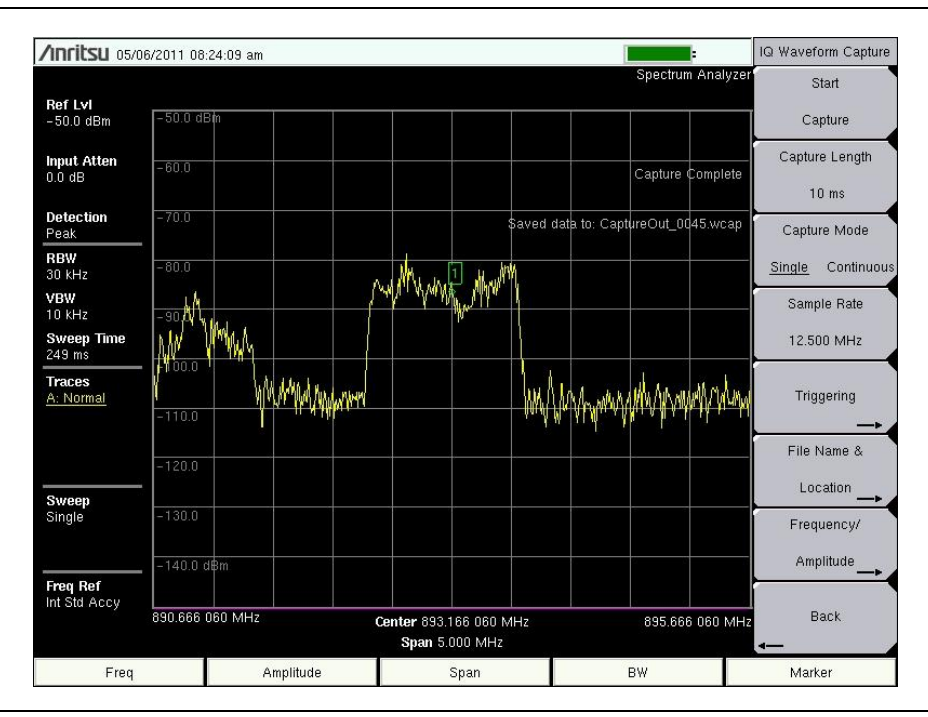

図 2-13. IQ 波形キャプチャ

## 2-23 スペクトラムアナライザ・メニュー

図 2-14 ~ 図 2-24 はスペクトラムアナライザ・メニューのマップを示します。以下の項で、スペクトラムア ナライザ・メインメニューおよび各関連サブメニューについて説明します。これらのサブメニューは、 各メインメニュー画面の上から下へ表示される順にリストされています。いくつかのキーは特別な条件下 では計測器上にのみ表示されますが、メニューマップは、通常はすべての可能なサブメニューキーを表示 します(メニュー説明を参照)。

メインメニューキーを使用して、最高レベルのサブメニューキーのメニューを表示します。Marker および Measurements メニューは次のページにあることに留意してください。

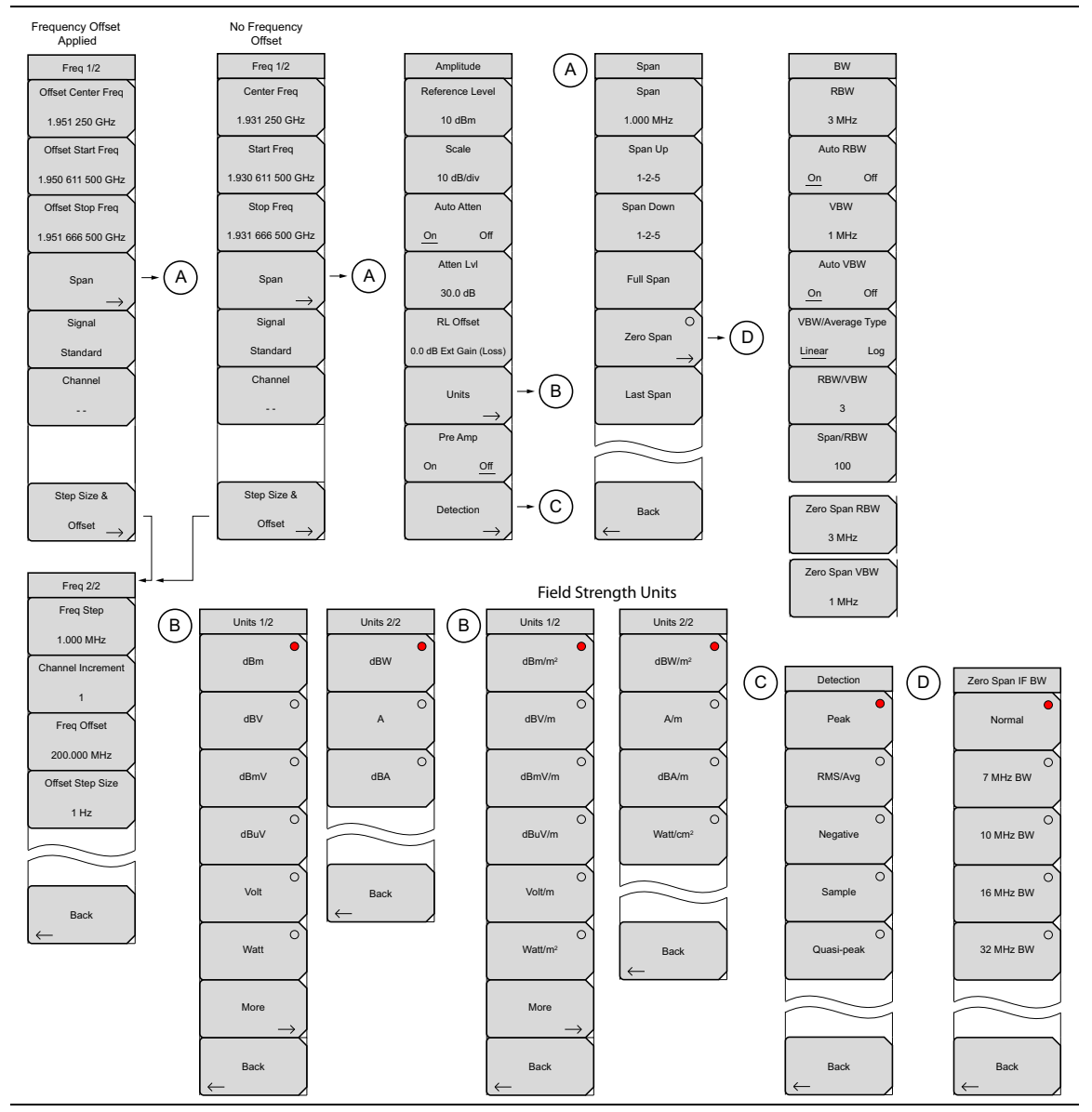

図 2-14. メインメニュー・キー

#### マーカ・メニュー

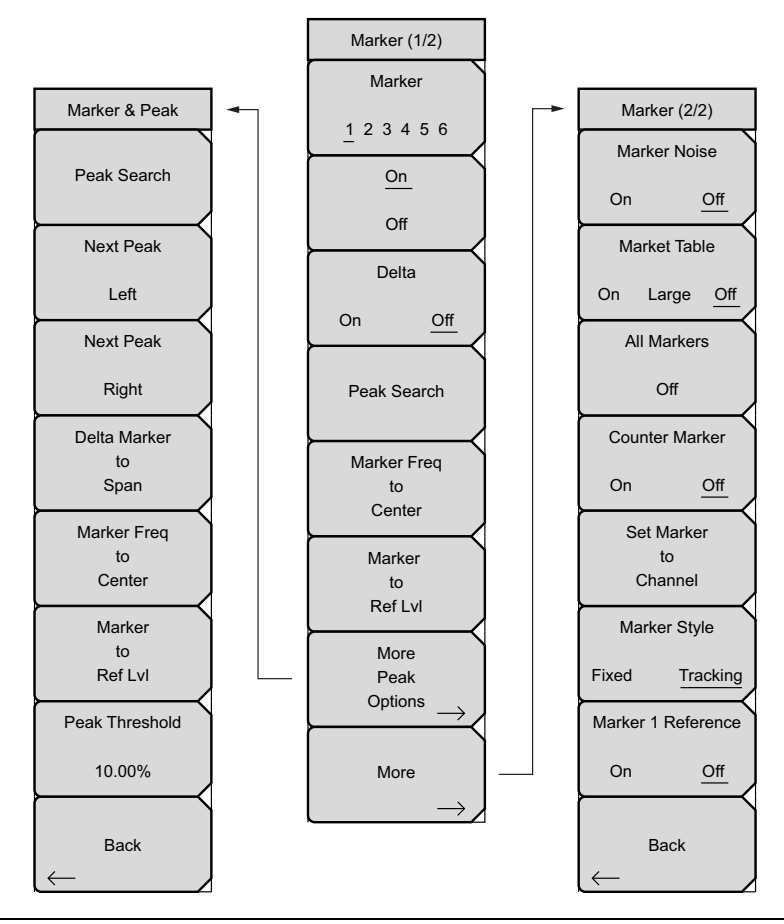

図 2-15. マーカ・サブメニューキー

### 測定メニュー(1/5)

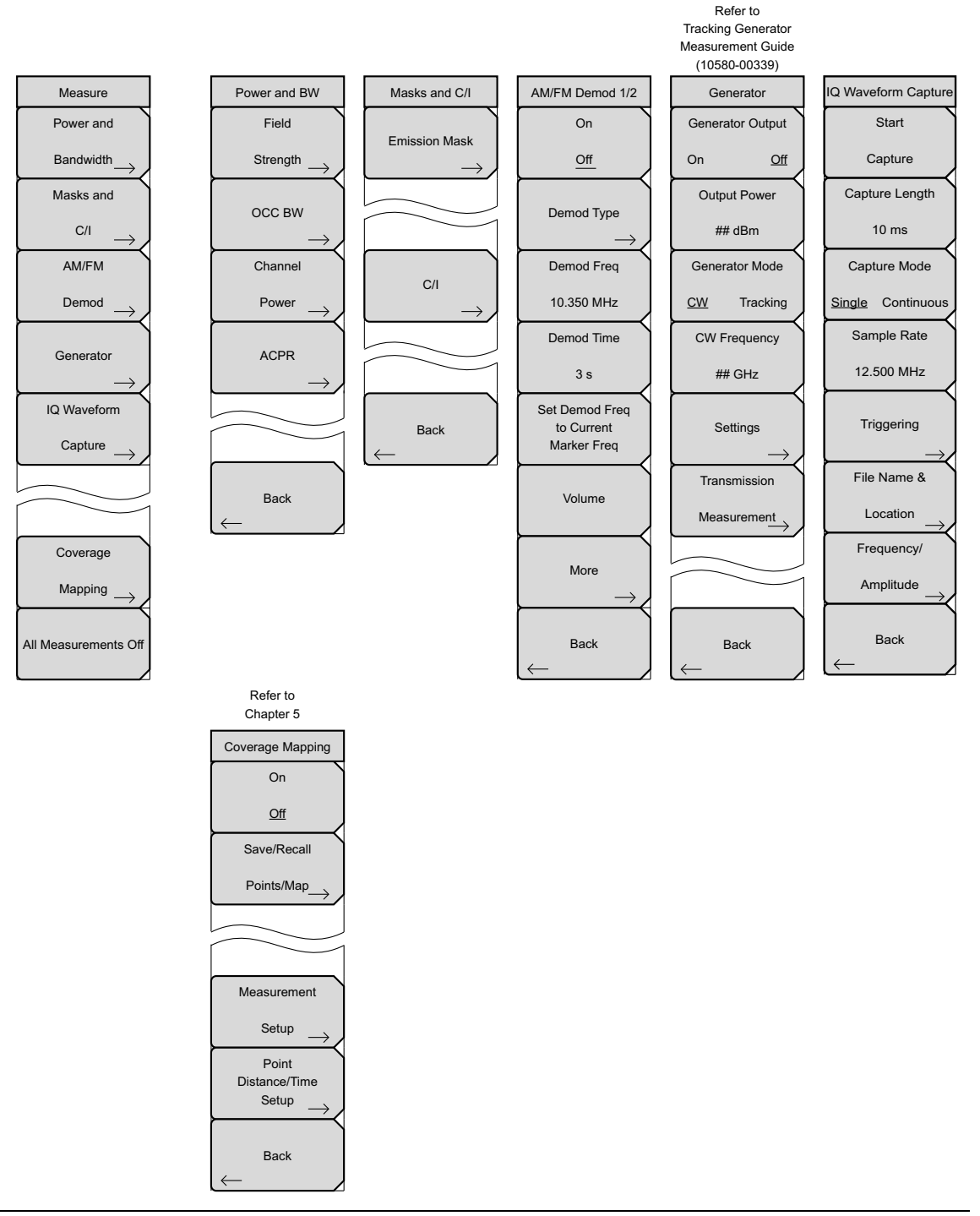

図 2-16. 測定サブメニューキー:測定

## 測定メニュー(2/5)

| Power and BW           | F Strength | OCC BW                 | Channel Pwr   | ACPR          |
|------------------------|------------|------------------------|---------------|---------------|
| Field                  | On         | On                     | On            | On            |
| $Strength \to$         | Off        | Off                    | Off           | Off           |
| OCC BW                 | Antenna    | Method                 | Center Freq   | Main Ch BW    |
| $\rightarrow$          |            | <u>% Int Pwr</u> > dBc | 1.939 900 GHz | 8.320 MHz     |
| Channel                |            | %                      | Ch Pwr Width  | Adj/Alt Ch BW |
| $^{Power} \rightarrow$ |            | 99.00 %                | 24.960 MHz    | 8.320 MHz     |
|                        |            | dBc                    | Span          | Ch Spacing    |
|                        | Back       | 3                      | 24.960 MHz    | 8.320 MHz     |
|                        |            |                        |               | Span          |
|                        |            |                        |               | 24.960 MHz    |
| Back                   |            | Back                   | Back          |               |
| $\leftarrow$           |            | $\leftarrow$           | $\leftarrow$  |               |
|                        |            |                        |               | Back          |

図 2-17. 測定サブメニューキー:電力と帯域幅

### 測定メニュー(3/5)

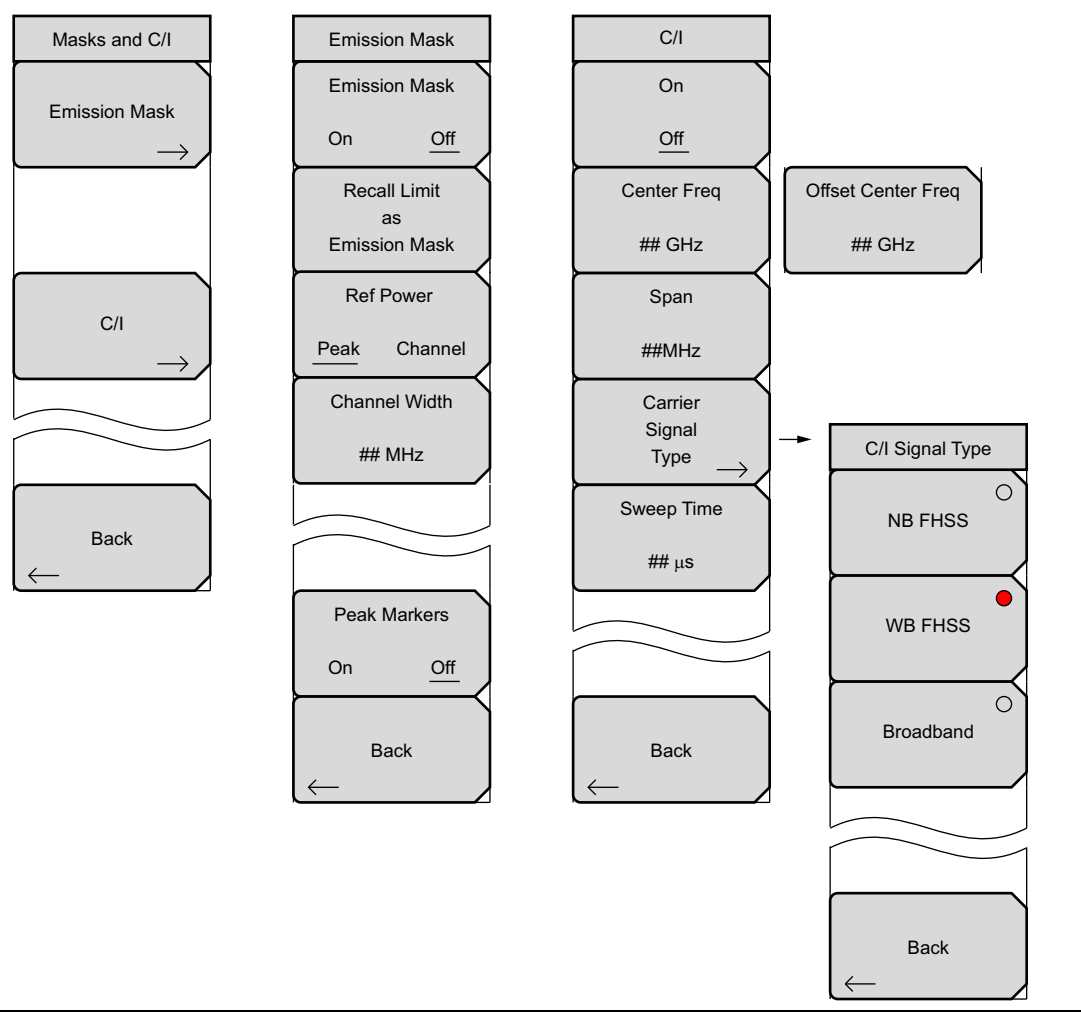

図 2-18. 測定サブメニューキー:マスクと C/I

## 測定メニュー(4/5)

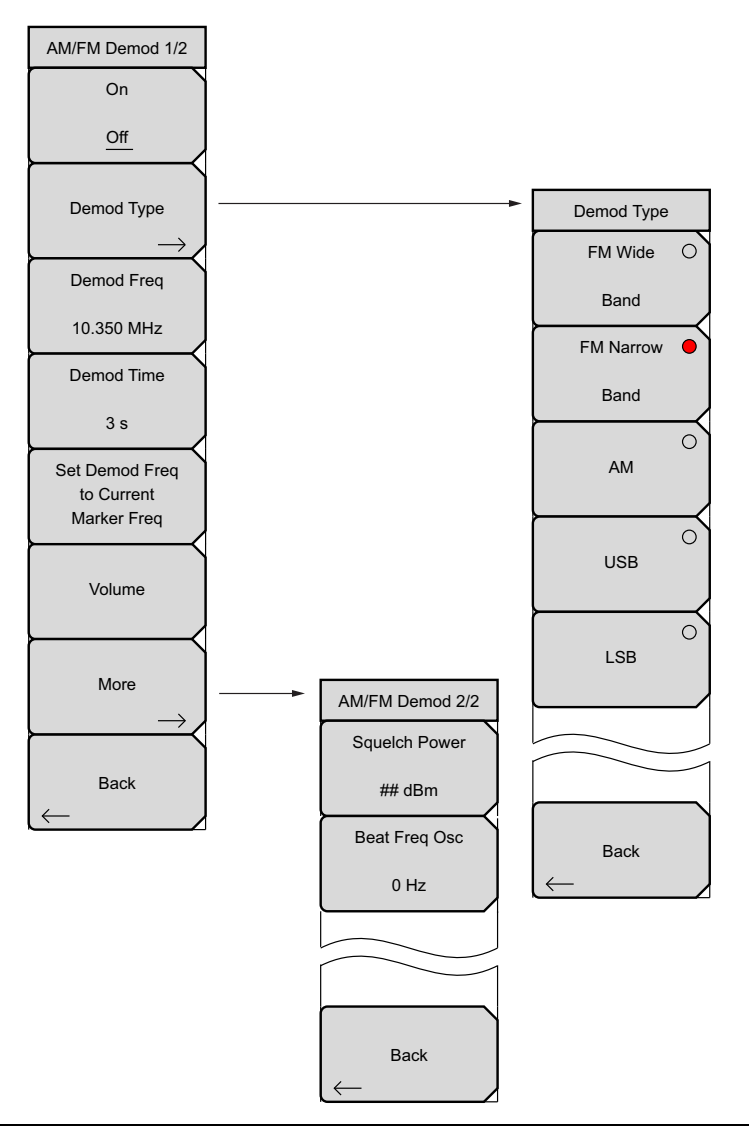

図 2-19. AM/FM 復調メニュー

### 測定メニュー(5/5)

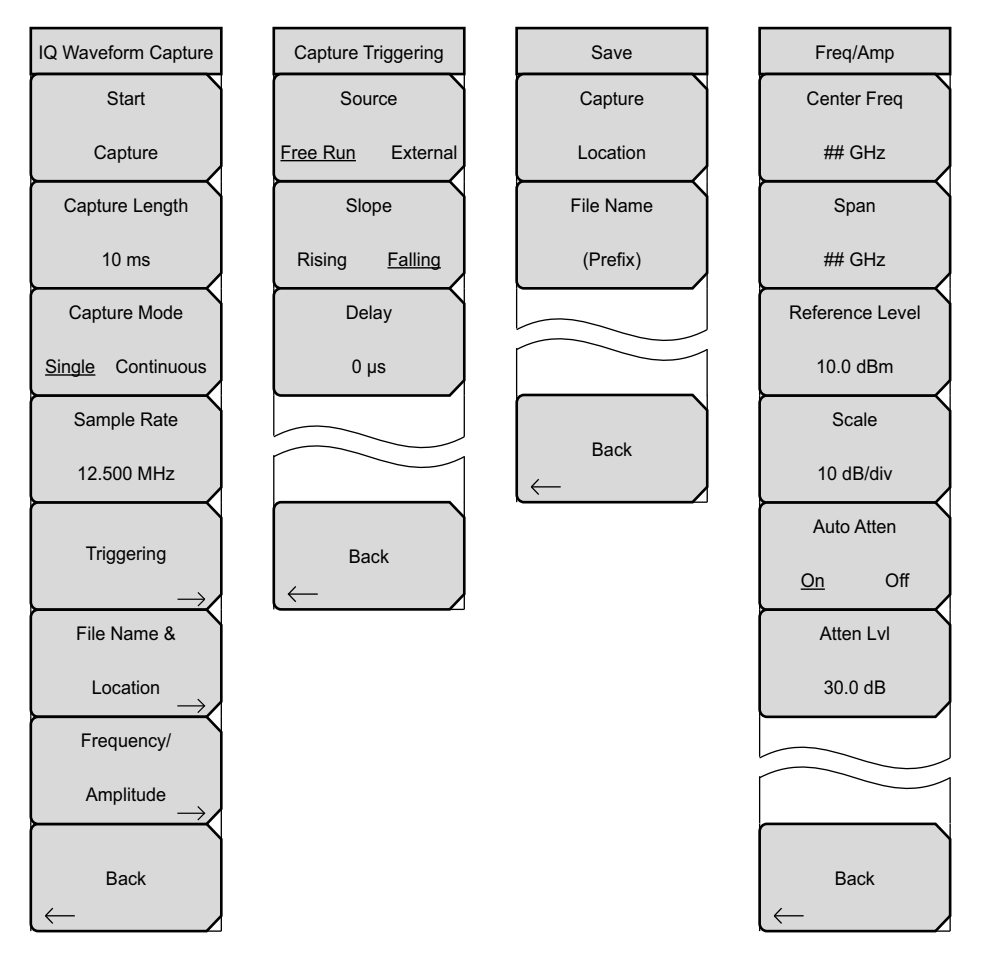

図 2-20. IQ 波形キャプチャ・サブメニューキー

掃引メニュー

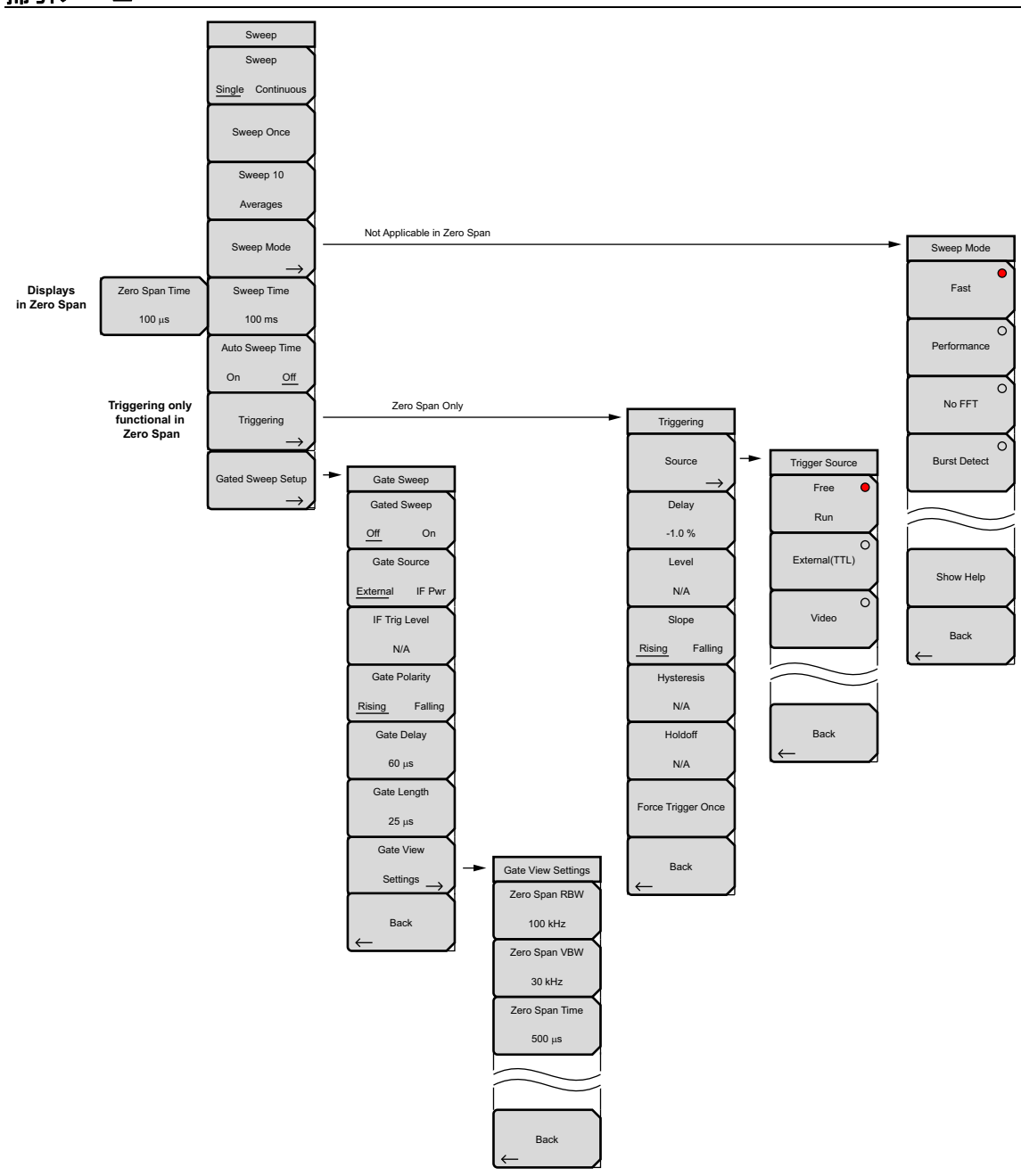

図 2-21. 掃引サブメニューキー

トレース・メニュー

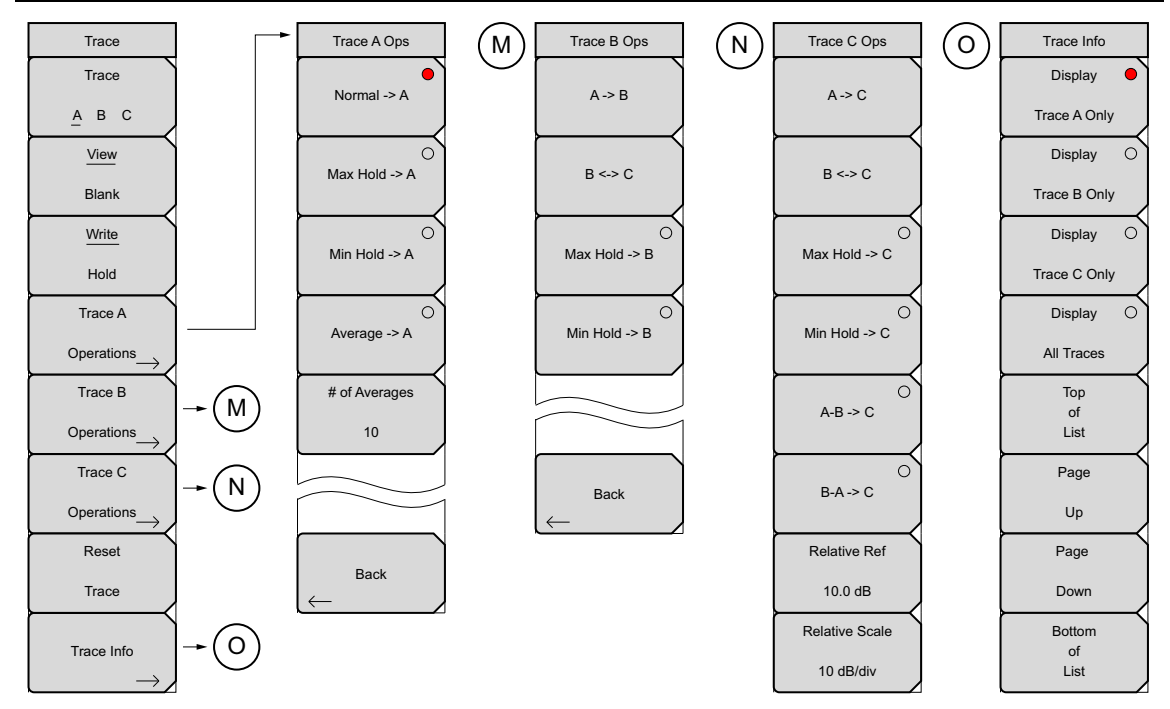

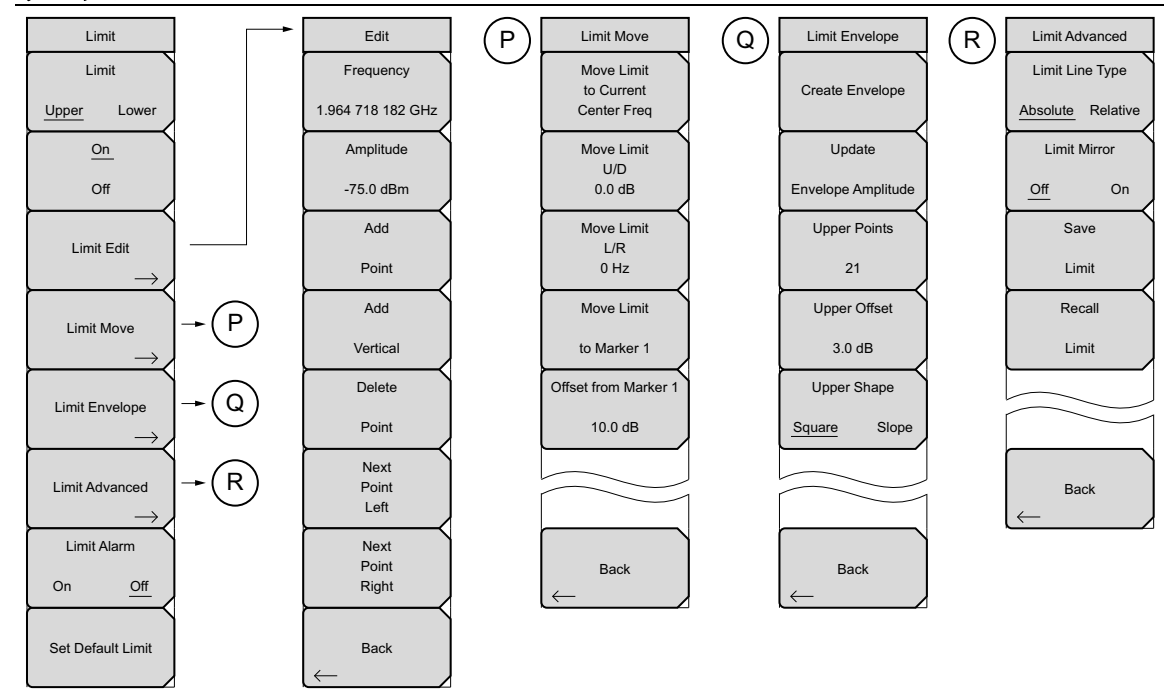

図 2-23. リミット・サブメニューキー

## 適用オプションメニュー

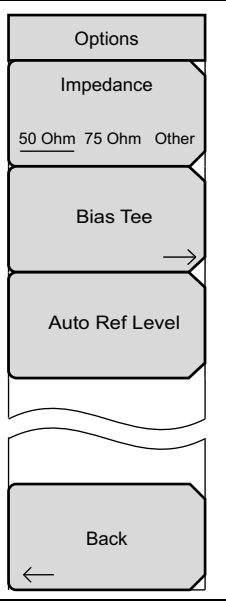

図 2-24. システムメニュー、適用オプション・サブメニューキー

## 2-24 周波数メニュー

#### キーシーケンス: Freq

周波数範囲の調整は、ユーザまたはアプリケーションにとっての優先順位に応じて、いくつかの異なる入 力方法があります。中心周波数およびスパンが指定でき、スタート周波数およびストップ周波数が入力で き、また信号標準およびチャネル番号が内蔵リストから選択できます。

| 1 |                                                               | Center Freq: Freq メインメニューキー、続けて Center Freq サブメニューキーを押                                                                                                    |
|---|---------------------------------------------------------------|----------------------------------------------------------------------------------------------------|
|   | Freq 1/2                                                      | して、キーパッド、矢印キーまたは回転ツマミを使用して、目的の周波数を入力して                                                                                                    |
| Ì | Center Freq                                                   | ください。キーパッドを使用して周波数を入力する場合は、サブメニューキーのラベ                                                                                                    |
|   |                                                               | ルを GHz、MHz、kHz、および Hz に変更します。適切な単位キーを押します。Enter                                                                                                    |
|   | 1.931 250 GHz                                                 | キーを押すことは、MHz サブメニューキーを押すことと同じ作用があります。                                                                                                    |
| ĺ | Start Freq                                                    | 注:上下矢印キーを使う場合、周波数は、Freq Step サブメニューキーを使用して入                                                                                                    |
|   |                                                               | カした値で定義されたステップで移動します。左右矢印キーを使う場合、アクティブ                                                                                                    |
|   | 1.930 611 500 GHz                                             | なパラメータの周波数は現在の周波数スパンの 10% 分移動します。本器の設定がゼ                                                                                                    |
| Ì | Stop Freq                                                     | ロスパンの場合、左右矢印キーを押しても何も起こりません。回転ツマミを回すと、                                                                                                    |
|   | otopineq                                                      | アクティブな周波数ハラメータはツマミのクリックことに表示リンホイントすつ増                                                                                                    |
|   | 1.931 666 500 GHz                                             |                                                                                                    |
| ł | $\leftarrow$                                                  | Start Freq: Freq メインメニューキー、続けて Start Freq サフメニューキーを押して、                                                                                                    |
|   | Span                                                          | キーハット、矢印キーまたは回転ツマミを使用して、日的の周波数を人力してくたさ                                                                                                    |
|   |                                                               | 1は10Hz 生じるように変更されます。                                                                                                    |
| ł |                                                               | Ston From: From オインメニューキー 結けて Stort From サブメニューキー た切して                                                                                                    |
|   | Signai                                                        | Stop Freq. Freq アインアーエーヤー、続けて Start Freq サファーエーヤーを押して、<br>キーパッド 午日キーまたけ回転ツマミを使用して 日的の用油数を入力してくださ                                                                                                    |
|   |                                                               |                                                                                                    |
|   | Standard                                                      | い。現在のスタート周波数より低いストップ周波数が入力されると、スタート周波数                                                                                                    |
| } | Standard                                                      | い。現在のスタート周波数より低いストップ周波数が入力されると、スタート周波数<br> は 10 Hz スパンが生じるように変更されます。                                                                                                    |
|   | Standard<br>Channel                                           | い。現在のスタート周波数より低いストップ周波数が入力されると、スタート周波数<br>は 10 Hz スパンが生じるように変更されます。<br>Span: Freg メインメニューキー、続けて Span サブメニューキーを押して、目的の周                                                                                                    |
|   | Channel<br>25, 0.0 kHz                                        | い。現在のスタート周波数より低いストップ周波数が入力されると、スタート周波数<br>は 10 Hz スパンが生じるように変更されます。<br>Span: Freq メインメニューキー、続けて Span サブメニューキーを押して、目的の周<br>波数を入力してください。Span メニューは、本器で掃引する周波数範囲を設定する                                                                                                    |
|   | Standard<br>Channel<br>25, 0.0 kHz                            | い。現在のスタート周波数より低いストップ周波数が入力されると、スタート周波数<br>は 10 Hz スパンが生じるように変更されます。<br>Span: Freq メインメニューキー、続けて Span サブメニューキーを押して、目的の周<br>波数を入力してください。Span メニューは、本器で掃引する周波数範囲を設定する<br>ために使用します。このスパンは、10 Hz から本製品が対応する最大周波数範囲まで                                                                                                    |
|   | Standard<br>Channel<br>25, 0.0 kHz                            | い。現在のスタート周波数より低いストップ周波数が入力されると、スタート周波数<br>は 10 Hz スパンが生じるように変更されます。<br>Span: Freq メインメニューキー、続けて Span サブメニューキーを押して、目的の周<br>波数を入力してください。Span メニューは、本器で掃引する周波数範囲を設定する<br>ために使用します。このスパンは、10 Hz から本製品が対応する最大周波数範囲まで<br>の間で設定できます。最大周波数については、本製品の仕様書を参照して下さい。ス                                                                                                    |
|   | Standard<br>Channel<br>25, 0.0 kHz                            | い。現在のスタート周波数より低いストップ周波数が入力されると、スタート周波数<br>は 10 Hz スパンが生じるように変更されます。<br>Span: Freq メインメニューキー、続けて Span サブメニューキーを押して、目的の周<br>波数を入力してください。Span メニューは、本器で掃引する周波数範囲を設定する<br>ために使用します。このスパンは、10 Hz から本製品が対応する最大周波数範囲まで<br>の間で設定できます。最大周波数については、本製品の仕様書を参照して下さい。ス<br>パンは、ゼロスパンにも設定できます。                                                                                                    |
|   | Standard<br>Channel<br>25, 0.0 kHz                            | い。現在のスタート周波数より低いストップ周波数が入力されると、スタート周波数<br>は 10 Hz スパンが生じるように変更されます。<br>Span: Freq メインメニューキー、続けて Span サブメニューキーを押して、目的の周<br>波数を入力してください。Span メニューは、本器で掃引する周波数範囲を設定する<br>ために使用します。このスパンは、10 Hz から本製品が対応する最大周波数範囲まで<br>の間で設定できます。最大周波数については、本製品の仕様書を参照して下さい。ス<br>パンは、ゼロスパンにも設定できます。<br>このサブメニューキーを押すと、スパンの現在値が GHz、MHz、kHz、または Hz 単                                                                                                    |
|   | Standard<br>Channel<br>25, 0.0 kHz<br>Step Size &             | い。現在のスタート周波数より低いストップ周波数が入力されると、スタート周波数<br>は 10 Hz スパンが生じるように変更されます。<br>Span: Freq メインメニューキー、続けて Span サブメニューキーを押して、目的の周<br>波数を入力してください。Span メニューは、本器で掃引する周波数範囲を設定する<br>ために使用します。このスパンは、10 Hz から本製品が対応する最大周波数範囲まで<br>の間で設定できます。最大周波数については、本製品の仕様書を参照して下さい。ス<br>パンは、ゼロスパンにも設定できます。<br>このサブメニューキーを押すと、スパンの現在値が GHz、MHz、kHz、または Hz 単<br>位で表示されます。Span ボタンを押すと、スパンがアクティブなパラメータとなり、                                                                                                    |
|   | Standard<br>Channel<br>25, 0.0 kHz<br>Step Size &<br>Offset   | い。現在のスタート周波数より低いストップ周波数が入力されると、スタート周波数<br>は 10 Hz スパンが生じるように変更されます。<br>Span: Freq メインメニューキー、続けて Span サブメニューキーを押して、目的の周<br>波数を入力してください。Span メニューは、本器で掃引する周波数範囲を設定する<br>ために使用します。このスパンは、10 Hz から本製品が対応する最大周波数範囲まで<br>の間で設定できます。最大周波数については、本製品の仕様書を参照して下さい。ス<br>パンは、ゼロスパンにも設定できます。<br>このサブメニューキーを押すと、スパンの現在値が GHz、MHz、kHz、または Hz 単<br>位で表示されます。Span ボタンを押すと、スパンがアクティブなパラメータとなり、<br>変更できるようになります。キーパッド、方向矢印キー、回転ツマミを使用して、ス                                                                                            |
|   | Standard<br>Channel<br>25, 0.0 kHz<br>Step Size &<br>Offset → | い。現在のスタート周波数より低いストップ周波数が入力されると、スタート周波数<br>は 10 Hz スパンが生じるように変更されます。<br>Span: Freq メインメニューキー、続けて Span サブメニューキーを押して、目的の周<br>波数を入力してください。Span メニューは、本器で掃引する周波数範囲を設定する<br>ために使用します。このスパンは、10 Hz から本製品が対応する最大周波数範囲まで<br>の間で設定できます。最大周波数については、本製品の仕様書を参照して下さい。ス<br>パンは、ゼロスパンにも設定できます。<br>このサブメニューキーを押すと、スパンの現在値が GHz、MHz、kHz、または Hz 単<br>位で表示されます。Span ボタンを押すと、スパンがアクティブなパラメータとなり、<br>変更できるようになります。キーパッド、方向矢印キー、回転ツマミを使用して、ス<br>パン周波数を増加、または減少させます。矢印キーを使用してスパンを変更する場合、                                                 |
|   | Standard<br>Channel<br>25, 0.0 kHz<br>Step Size &<br>Offset → | い。現在のスタート周波数より低いストップ周波数が入力されると、スタート周波数<br>は 10 Hz スパンが生じるように変更されます。<br>Span: Freq メインメニューキー、続けて Span サブメニューキーを押して、目的の周<br>波数を入力してください。Span メニューは、本器で掃引する周波数範囲を設定する<br>ために使用します。このスパンは、10 Hz から本製品が対応する最大周波数範囲まで<br>の間で設定できます。最大周波数については、本製品の仕様書を参照して下さい。ス<br>パンは、ゼロスパンにも設定できます。<br>このサブメニューキーを押すと、スパンの現在値が GHz、MHz、kHz、または Hz 単<br>位で表示されます。Span ボタンを押すと、スパンがアクティブなパラメータとなり、<br>変更できるようになります。キーパッド、方向矢印キー、回転ツマミを使用して、ス<br>パン周波数を増加、または減少させます。矢印キーを使用してスパンを変更する場合、<br>キーを押すたびにスパンは、1-2-5 ステップで変化します。2-45 ページの「スパン・ |

図 2-25. SPA 周波数メニュー (1/2)

## 周波数メニュー(続き)

| Freq 1/2                        |                                                                                       |
|---------------------------------|---------------------------------------------------------------------------------------|
| Center Freq                     | Signal Standard: 上下矢印キーまたは回転ツマミを使用して、信号標準を強調表示<br>し、Enter を押して選択します。                  |
| 1.931 250 GHz                   | │<br>│信号標準を選択すると、その特定標準における最終セグメント最初のチャネルの中<br>│心周波数、およびスパンが自動的に調整されます。チャネル間隔および積算帯域幅 |
| Start Freq                      | などほかの設定もまた、自動的に入力されます。                                                                |
| 1.930 611 500 GHz               | Channel #:上下矢印キー、キーパッドあるいは回転ツマミを使用して、選択された信号標準用のチャネル番号を選択してください。そのチャネルの中心は、本器表        |
| Stop Freq                       | 示画面の中央になるように調整されます。周波数値は、中心周波数がチャネルの中<br>心と異なる量です。                                    |
| 1.931 666 500 GHz               | Step Size & Offset: 2-41 ページの「周波数 2/2 メニュー」を開きます。                                     |
| Span →                          |                                                                                       |
| Signal                          |                                                                                       |
| Standard                        |                                                                                       |
| Channel                         |                                                                                       |
| 25, 0.0 kHz                     |                                                                                       |
|                                 |                                                                                       |
|                                 |                                                                                       |
| Step Size &                     |                                                                                       |
| $\bigcirc$ Offset $\rightarrow$ |                                                                                       |

図 2-26. SPA 周波数メニュー (2/2)

### 2-25 オフセット機能を備えた周波数メニュー(周波数 1/2)

キーシーケンス: Freq

周波数範囲の調整は、ユーザまたはアプリケーションにとっての優先順位に応じて、いくつかの異なる入 力方法があります。中心周波数およびスパンが指定でき、スタート周波数およびストップ周波数が入力で き、また信号標準およびチャネル番号が内蔵リストから選択できます。ユーザ定義の周波数オフセットを 入力して、実際の掃引周波数により計測器上に表示された周波数を調節することができます。有効になっ ていれば、Offset が、スクリーン最下部(図2-29)に表示されます。また、Center Freq、Start Freq、および Stop Freq サブメニューキーは、周波数オフセットがオンになったことを示します。

Freq Offset を 0 Hz に設定して、周波数オフセットを削除ください。

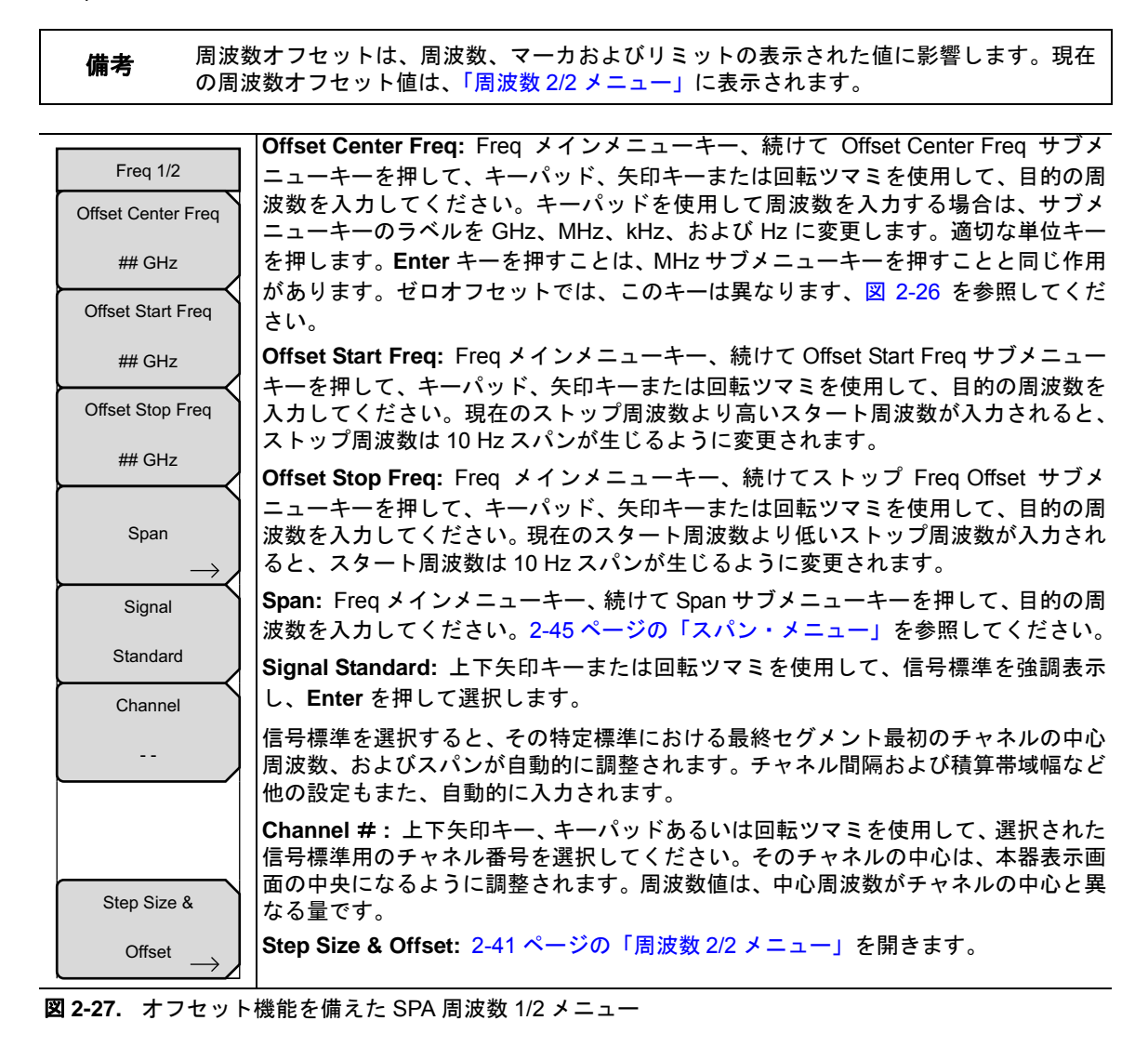

#### 周波数 2/2 メニュー

キーシーケンス : **Freq>** Step Size & Offset

|                   | <b>Freq Step:</b> Freq メインメニューキー、続けて Freq Step サフメニューキーを押して、                                        |
|-------------------|----------------------------------------------------------------------------------------------------|
| Freq 2/2          | 目的の周波数ステップを入力してください。周波数ステップは、上下矢印キーを押す                                                              |
| Freq Step         | たびに周波数が変化する量を指定します。中心周波数、スタート周波数、およびストップ周波数の値は、周波数ステップによって変更できます。上下矢印キーを押すた                         |
| ## MHz            | びに、アクティブなパラメータが周波数ステップずつ変化します。周波数ステップ・<br>サイズは、1 Hz から 1 Hz の分解能を持つ計測器の上限リミットまでの任意の値に設              |
| Channel Increment | 定できます。この周波数ステップ値を使用して、スタート周波数、ストップ周波数、<br>山心周波数お上び周波数ステップ・サイズを変更することができます                           |
| #                 |                                                                                                    |
|                   | キーパッドまたは回転ツマミにより、周波数ステップ・サイズを変更します。                                                                 |
| Freq Offset       | <b>Channel Increment:</b> Channel # サブメニューキーの増分値を設定します。                                             |
| ## MHz            | <b>Freq Offset:</b> キーパッド、矢印キー、または回転ツマミを使用して、目的のオフセット( $+$ か -)を1 カレ ます キーパッドを使用して用油粉を1 カナチト サゴメニュー |
|                   | ト ( + か - )を入力します。キーハットを使用して周波数を入力すると、サファーユー                                                        |
| Offset Step Size  | キーのラベルが、GHz、MHz、kHz、および Hz に変わります。適切な単位キーを押                                                         |
|                   | します。Enter キーを押すことは、MHz サブメニューキーを押すことと同じ作用があ                                                         |
| # Hz              | ります。                                                                                                |
|                   | <br> Offset Step Size: 目的の周波数オフセット・ステップ・サイズを入力してください。                                               |
|                   | オフセット国連物フテップはト下午印キーを拥すたびにオフセット国連物が変化す                                                               |
|                   | る量を指定します。                                                                                           |
|                   | キーパッドまたは回転ツマミにより、オフセット・ステップ・サイズを変更します。                                                              |
| Back              | Back: 2-40 ページの「オフセット機能を備えた周波数メニュー(周波数 1/2)」に戻り                                                     |
|                   |                                                                                                    |
|                   |                                                                                                    |

図 2-28. SPA 周波数 2/2 メニューのオフセット機能

#### オフセット例

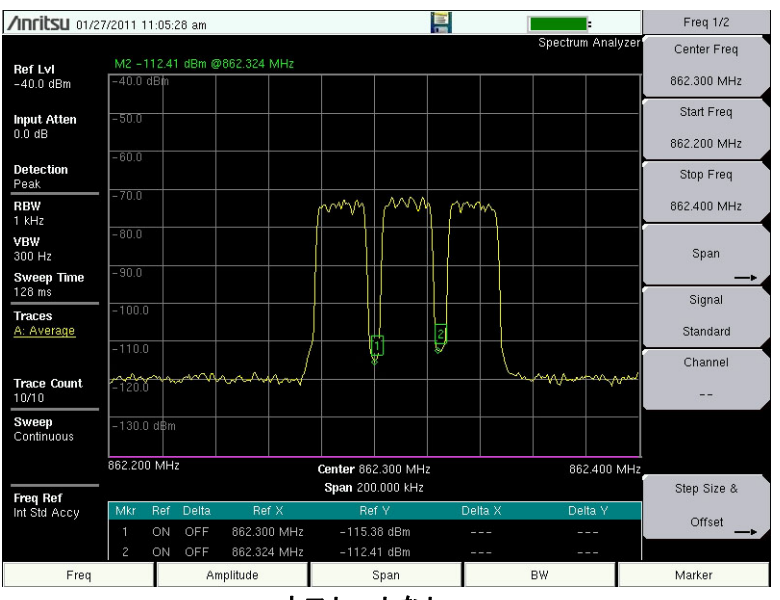

同じ信号源を使用した周波数オフセットの例

オフセットなし

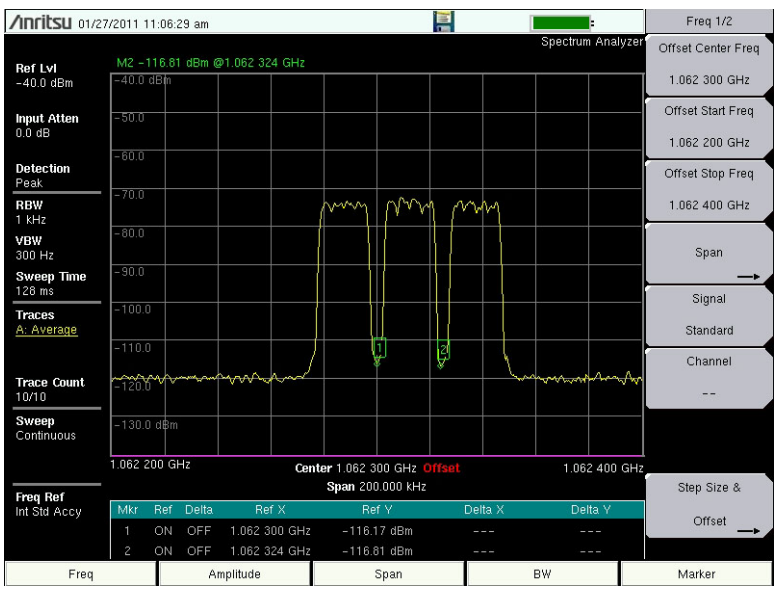

+200 MHz **周波数オフセット** (**Freq** > Step Size & Offset > Freq Offset)

図 2-29. 200 MHz の周波数オフセット例

### 2-26 振幅メニュー

キーシーケンス: Amplitude

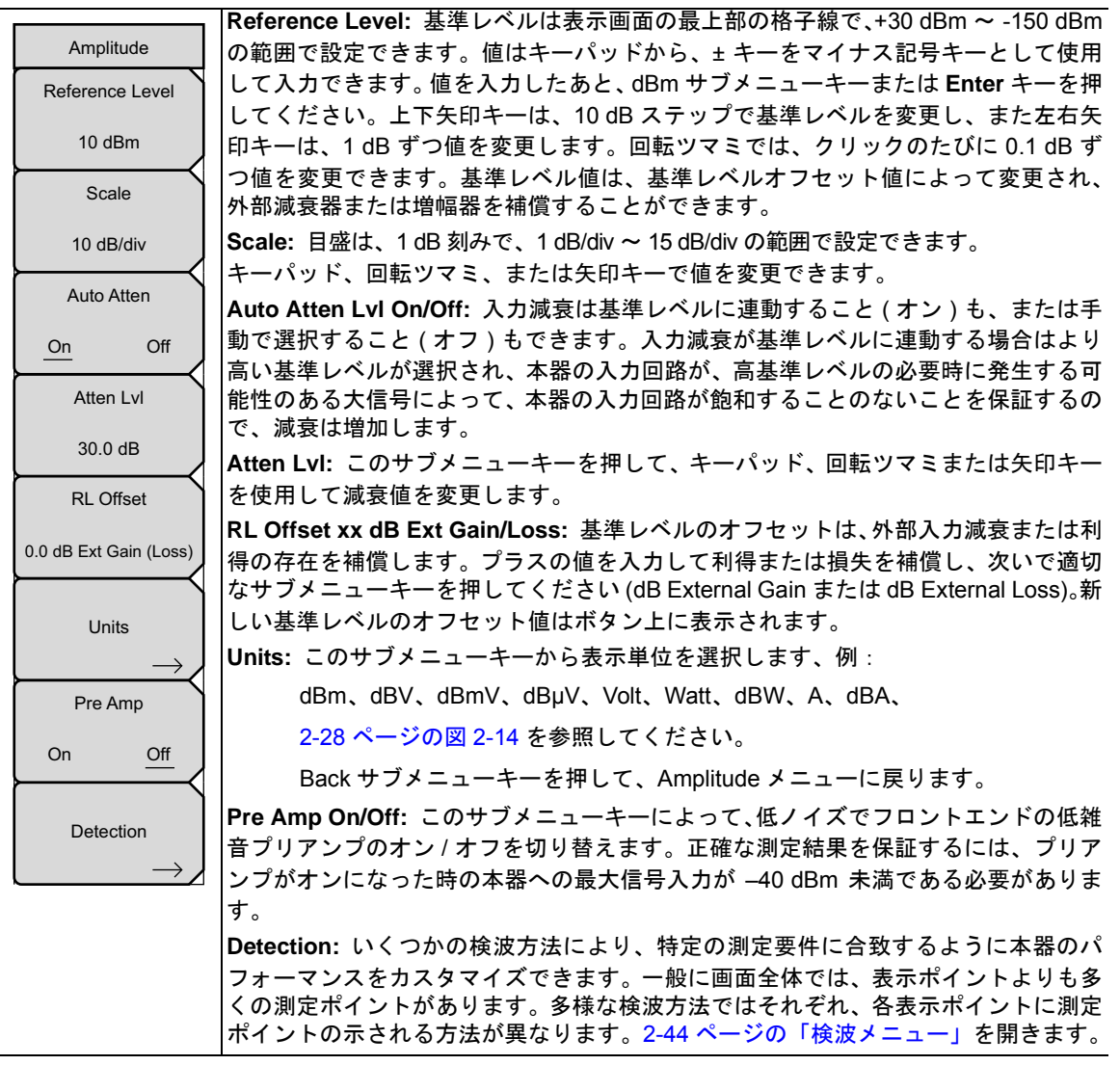

図 2-30. SPA 振幅メニュー

#### 検波メニュー

キーシーケンス: Amplitude> Detection

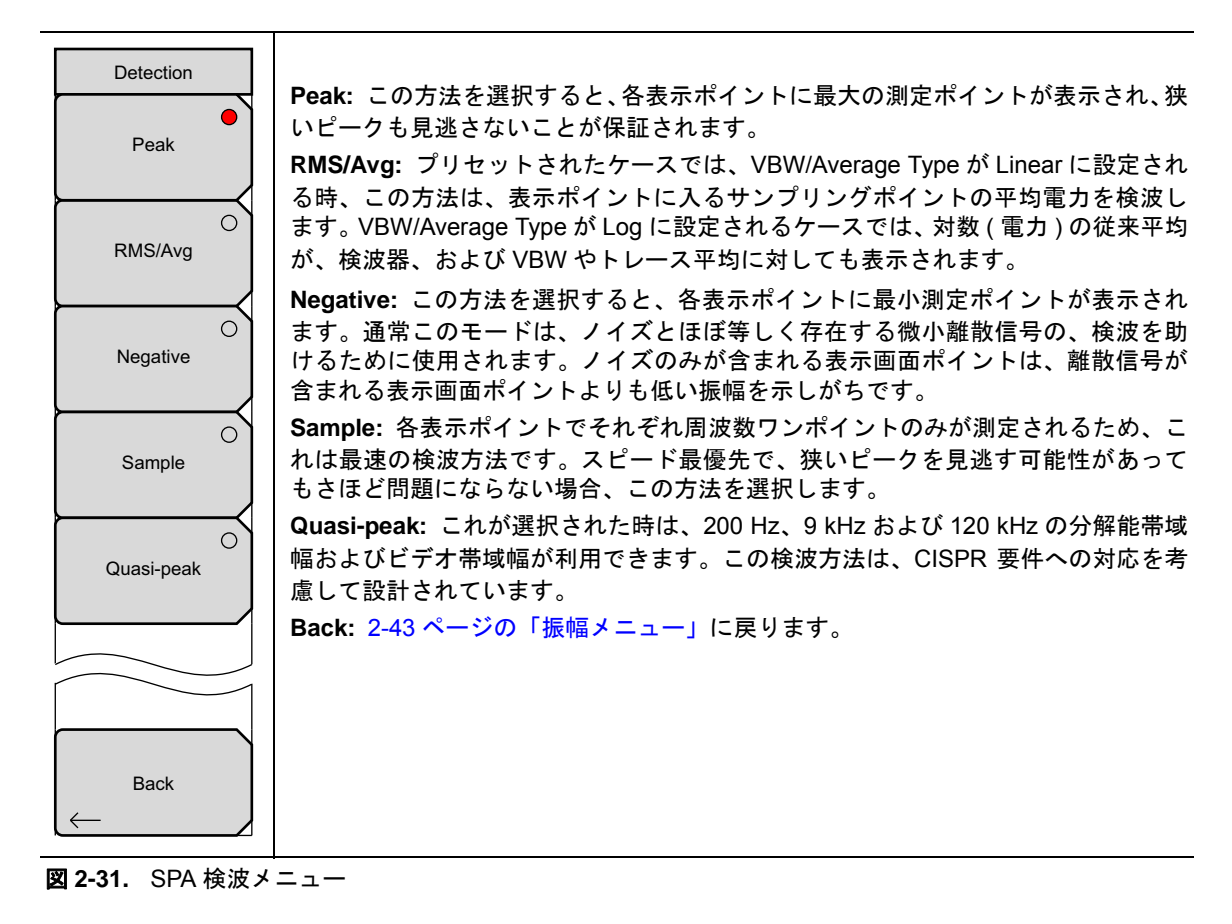

## 2-27 スパン・メニュー

Span サブメニューキーを押して、Span がメニューを開きます。スパン・メニューは、本器で掃引する周波 数範囲を設定するために使用します。スパンは、10 Hz から本器の最大周波数までの間で設定できます。ス パンは、ゼロスパンにも設定できます。

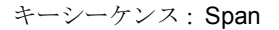

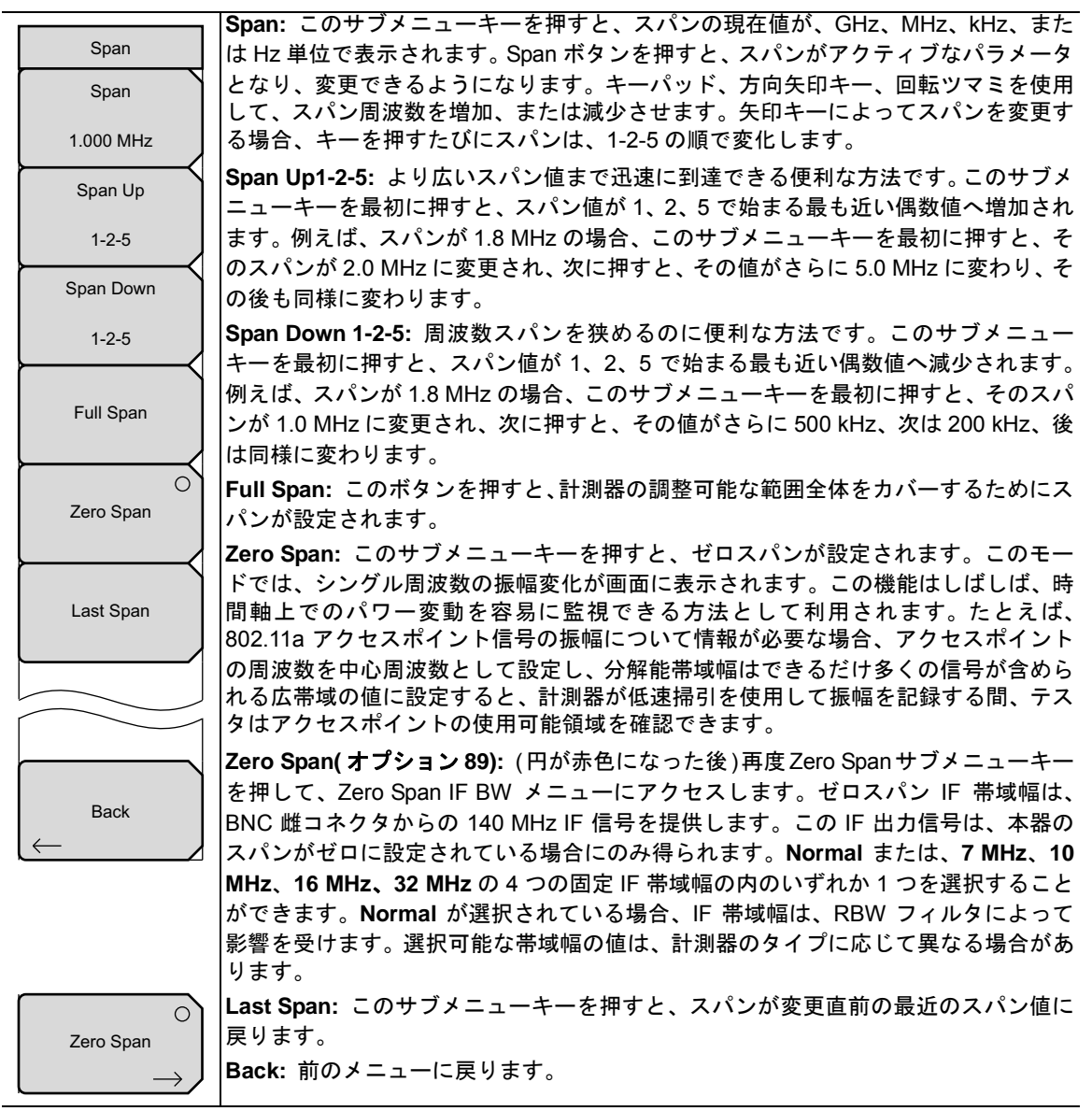

図 2-32. SPA スパン・メニュー

## 2-28 ゼロスパン IF 帯域幅メニュー

Span メインメニューキーを押して、Span メニューにアクセスします。次いで、Zero Span サブメニュー キーを押してゼロスパンを選択してください。計測器にオプション89がインストールされる場合は、(円が 赤くなった後)再度 Zero Span サブメニューキーを押して、Zero Span IF BW メニューにアクセスしてくだ さい。選択可能な帯域幅の値は、計測器のタイプに応じて異なる場合があります。

キーシーケンス: **Span**> Zero Span

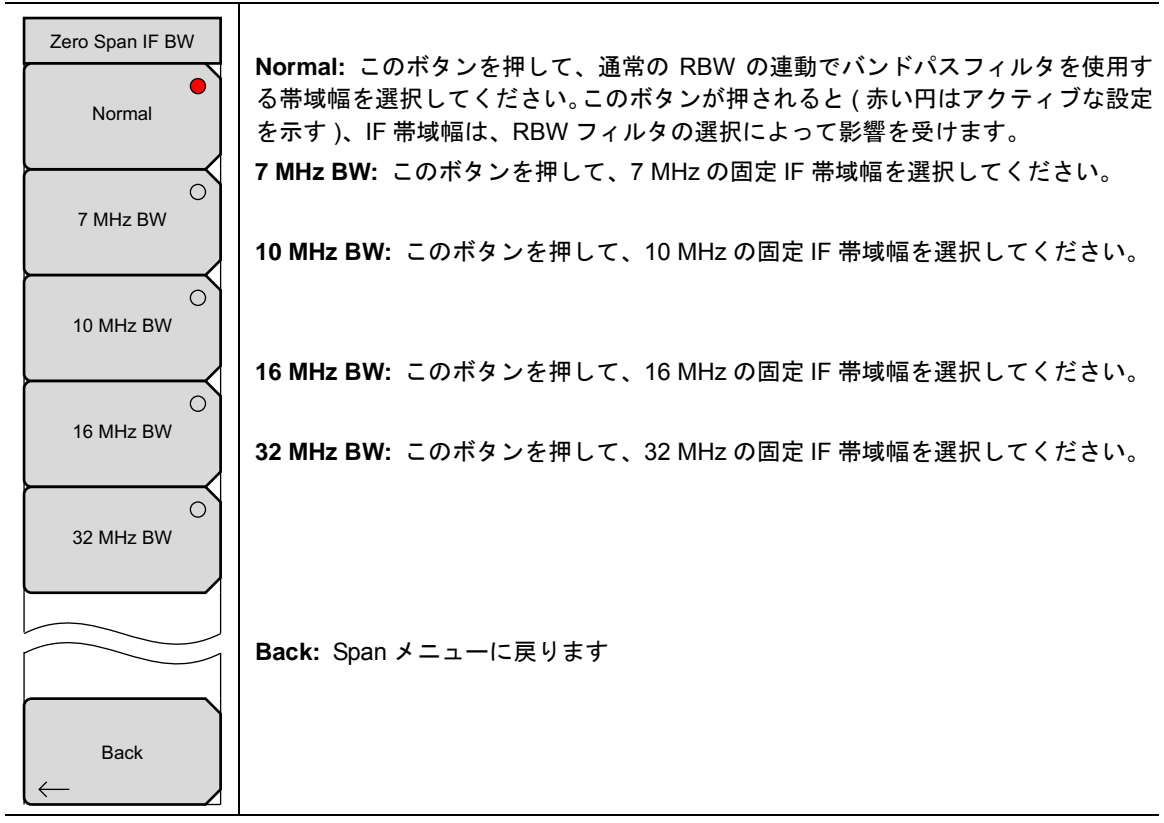

図 2-33. ゼロスパン IF BW メニュー

## 2-29 帯域幅メニュー

キーシーケンス: BW

|                                                                             | RBW: 現在の分解能帯域幅値が、このサブメニューキーで表示されます。キーパッ                                                                                                    |
|-----------------------------------------------------------------------------|----------------------------------------------------------------------------------------------------|
| BW                                                                          | ド、回転ツマミ、または矢印キーで RBW を変更できます。範囲は、1 Hz で始まり、                                                                                                    |
| RBW                                                                         | 1 ~ 3 の順で1 Hz → 3 Hz → 10 Hz、10 Hz → 30 Hz → 100 Hz と増加し、以降同様                                                                                                    |
|                                                                             | で、最大 10 MHz (MS27201) または 3 MHz (M182201) まで増加します。                                                                                                    |
| 3 MHz                                                                       | Auto RBW On/Off: Auto RBW を On にすると、計測器は、現在のスパン幅に基づい                                                                                                    |
| Auto RBW                                                                    | て分解能帯域幅を選択します。スパン幅対 RBW 比は、Span/RBW サフメニューキー <br>  た体用  エドロオスニトができます                                                                                                    |
| 7 1010 1 12 11                                                              |                                                                                                    |
| On Off                                                                      | VBW: 現在のビナオ帯域幅値か、このサブメニューキーで表示されます。キーハッ                                                                                                    |
|                                                                             | ト、回転フィミ、または大印キー C VBW を変更できまり。範囲は、1 ~ 3 つの順で<br>  1 Hz から 10 MHz/MS2720T) またけ 3MHz/MT8220T) です                                                                                                    |
| VBW                                                                         |                                                                                                    |
| 1 MHz                                                                       | Auto VBW On/Off: Auto VBW を On にすると、計測 あば、 現在の分解能 市 咳喘に 基<br>イル アビデナ 豊城 幅を 躍力します。 ビデナ 豊城 幅 対 公 敏能 豊城 幅 比 は DDM/M/DM/ 共                                                                                                    |
|                                                                             | ついてビリオ帝域幅を迭折します。ビリオ帝域幅対力解能帝域幅比は、RDW/VDW リ<br> ゴメニューキーを体田  て設定することができます                                                                                                    |
| Auto VBW                                                                    |                                                                                                    |
|                                                                             |                                                                                                    |
|                                                                             | VBW/ Average Type:線形平均化(算術平均)と対数平均化(幾何平均)を切り替え                                                                                                    |
| <u>On</u> Off                                                               | VBW/ Average Type: 線形平均化(算術平均)と対数平均化(幾何平均)を切り替え<br>ます。                                                                                                    |
|                                                                             | VBW/ Average Type:線形平均化(算術平均)と対数平均化(幾何平均)を切り替えます。<br>RBW/VBW: このサブメニューキーを押すと、分解能帯域幅とビデオ帯域幅の比率が                                                                                                    |
| On Off<br>VBW/Average Type                                                  | VBW/ Average Type: 線形平均化(算術平均)と対数平均化(幾何平均)を切り替えます。<br>RBW/VBW: このサブメニューキーを押すと、分解能帯域幅とビデオ帯域幅の比率が表示されます。比率を変更するには、このサブメニューキーを押してから、キーパッ                                                                                                    |
| On Off<br>VBW/Average Type<br>Linear Log                                    | VBW/ Average Type: 線形平均化(算術平均)と対数平均化(幾何平均)を切り替えます。<br>RBW/VBW: このサブメニューキーを押すと、分解能帯域幅とビデオ帯域幅の比率が表示されます。比率を変更するには、このサブメニューキーを押してから、キーパッド、矢印キーまたは回転ツマミを使用して新しい比率を選択します。デフォルト比は、                                                                                                    |
| On Off<br>VBW/Average Type<br>Linear Log                                    | VBW/ Average Type:線形平均化(算術平均)と対数平均化(幾何平均)を切り替え<br>ます。<br>RBW/VBW: このサブメニューキーを押すと、分解能帯域幅とビデオ帯域幅の比率が<br>表示されます。比率を変更するには、このサブメニューキーを押してから、キーパッ<br>ド、矢印キーまたは回転ツマミを使用して新しい比率を選択します。デフォルト比は、<br>3 です。準ピーク検波器が選択されている時、RBW/VBW 比は1に変更されます。                                                                                                    |
| On Off<br>VBW/Average Type<br>Linear Log<br>RBW/VBW                         | VBW/ Average Type: 線形平均化(算術平均)と対数平均化(幾何平均)を切り替え<br>ます。<br>RBW/VBW: このサブメニューキーを押すと、分解能帯域幅とビデオ帯域幅の比率が<br>表示されます。比率を変更するには、このサブメニューキーを押してから、キーパッ<br>ド、矢印キーまたは回転ツマミを使用して新しい比率を選択します。デフォルト比は、<br>3 です。準ピーク検波器が選択されている時、RBW/VBW 比は1に変更されます。<br>Span/RBW: このサブメニューキーを押すと、スパン幅と分解能帯域幅の比率が表示                                                                                                    |
| On Off<br>VBW/Average Type<br>Linear Log<br>RBW/VBW                         | VBW/ Average Type: 線形平均化(算術平均)と対数平均化(幾何平均)を切り替え<br>ます。<br>RBW/VBW: このサブメニューキーを押すと、分解能帯域幅とビデオ帯域幅の比率が<br>表示されます。比率を変更するには、このサブメニューキーを押してから、キーパッ<br>ド、矢印キーまたは回転ツマミを使用して新しい比率を選択します。デフォルト比は、<br>3 です。準ピーク検波器が選択されている時、RBW/VBW 比は1に変更されます。<br>Span/RBW: このサブメニューキーを押すと、スパン幅と分解能帯域幅の比率が表示<br>されます。デフォルト比は、100 で、これはスパン幅が分解能帯域幅の約 100 倍であ                                                                                                    |
| On Off<br>VBW/Average Type<br>Linear Log<br>RBW/VBW<br>3                    | VBW/ Average Type: 線形平均化(算術平均)と対数平均化(幾何平均)を切り替え<br>ます。<br>RBW/VBW: このサブメニューキーを押すと、分解能帯域幅とビデオ帯域幅の比率が<br>表示されます。比率を変更するには、このサブメニューキーを押してから、キーパッ<br>ド、矢印キーまたは回転ツマミを使用して新しい比率を選択します。デフォルト比は、<br>3 です。準ピーク検波器が選択されている時、RBW/VBW 比は1に変更されます。<br>Span/RBW: このサブメニューキーを押すと、スパン幅と分解能帯域幅の比率が表示<br>されます。デフォルト比は、100 で、これはスパン幅が分解能帯域幅の約 100 倍であ<br>ることを意味します。この値が近似値である理由は、スパン幅が計測器の最大スパン                                                                                                    |
| On Off<br>VBW/Average Type<br>Linear Log<br>RBW/VBW<br>3<br>Span/RBW        | VBW/ Average Type: 線形平均化(算術平均)と対数平均化(幾何平均)を切り替え<br>ます。<br>RBW/VBW: このサブメニューキーを押すと、分解能帯域幅とビデオ帯域幅の比率が<br>表示されます。比率を変更するには、このサブメニューキーを押してから、キーパッ<br>ド、矢印キーまたは回転ツマミを使用して新しい比率を選択します。デフォルト比は、<br>3 です。準ピーク検波器が選択されている時、RBW/VBW 比は1に変更されます。<br>Span/RBW: このサブメニューキーを押すと、スパン幅と分解能帯域幅の比率が表示<br>されます。デフォルト比は、100 で、これはスパン幅が分解能帯域幅の約 100 倍であ<br>ることを意味します。この値が近似値である理由は、スパン幅が計測器の最大スパン<br>までの任意の値に設定できるのに対し、分解能帯域幅フィルタは離散的なステップで                                                                                 |
| <u>On</u> Off<br>VBW/Average Type<br>Linear Log<br>RBW/VBW<br>3<br>Span/RBW | VBW/ Average Type: 線形平均化(算術平均)と対数平均化(幾何平均)を切り替え<br>ます。<br>RBW/VBW: このサブメニューキーを押すと、分解能帯域幅とビデオ帯域幅の比率が<br>表示されます。比率を変更するには、このサブメニューキーを押してから、キーパッ<br>ド、矢印キーまたは回転ツマミを使用して新しい比率を選択します。デフォルト比は、<br>3 です。準ピーク検波器が選択されている時、RBW/VBW 比は1 に変更されます。<br>Span/RBW: このサブメニューキーを押すと、スパン幅と分解能帯域幅の比率が表示<br>されます。デフォルト比は、100 で、これはスパン幅が分解能帯域幅の約 100 倍であ<br>ることを意味します。この値が近似値である理由は、スパン幅が計測器の最大スパン<br>までの任意の値に設定できるのに対し、分解能帯域幅フィルタは離散的なステップで<br>設定されるからです。比率を変更するには、このサブメニューキーを押してから、キー                                     |
| On Off<br>VBW/Average Type<br>Linear Log<br>RBW/VBW<br>3<br>Span/RBW<br>100 | VBW/ Average Type: 線形平均化(算術平均)と対数平均化(幾何平均)を切り替え<br>ます。<br>RBW/VBW: このサブメニューキーを押すと、分解能帯域幅とビデオ帯域幅の比率が<br>表示されます。比率を変更するには、このサブメニューキーを押してから、キーパッ<br>ド、矢印キーまたは回転ツマミを使用して新しい比率を選択します。デフォルト比は、<br>3 です。準ピーク検波器が選択されている時、RBW/VBW 比は1に変更されます。<br>Span/RBW: このサブメニューキーを押すと、スパン幅と分解能帯域幅の比率が表示<br>されます。デフォルト比は、100 で、これはスパン幅が分解能帯域幅の約 100 倍であ<br>ることを意味します。この値が近似値である理由は、スパン幅が計測器の最大スパン<br>までの任意の値に設定できるのに対し、分解能帯域幅フィルタは離散的なステップで<br>設定されるからです。比率を変更するには、このサブメニューキーを押してから、キー<br>パッド、矢印キーまたは回転ツマミを使用して新しい比率を選択します。 |

図 2-34. SPA 帯域幅メニュー

#### 2-30 マーカ・メニュー

#### キーシーケンス: Marker

Marker メインメニューキーを押して Marker メニューを表示してください。本器には、6 個のマーカが備わっています。任意の数のまたはすべてのマーカを同時に使用できます。

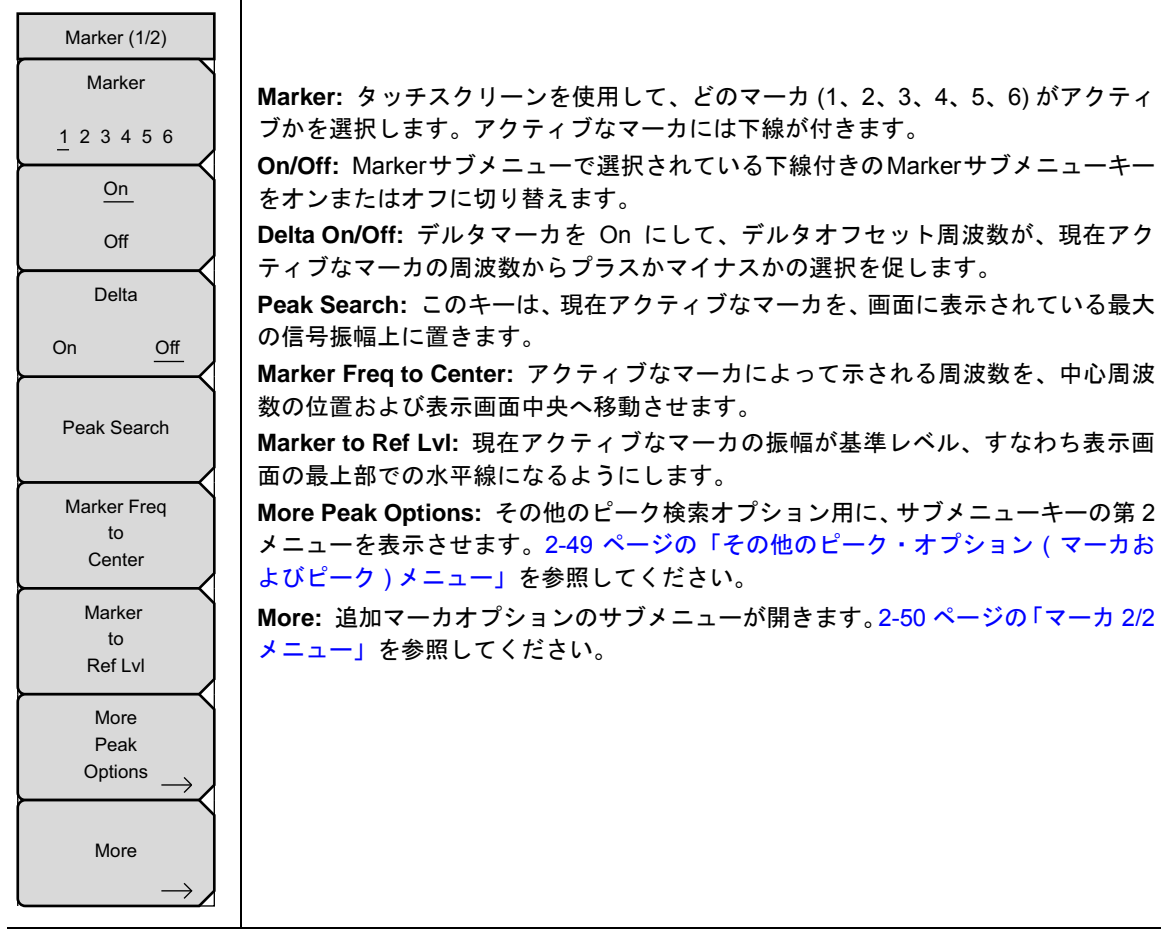

図 2-35. SPA マーカ (1/2) メニュー

## その他のピーク・オプション(マーカおよびピーク)メニュー

キーシーケンス: Marker> More Peak Options

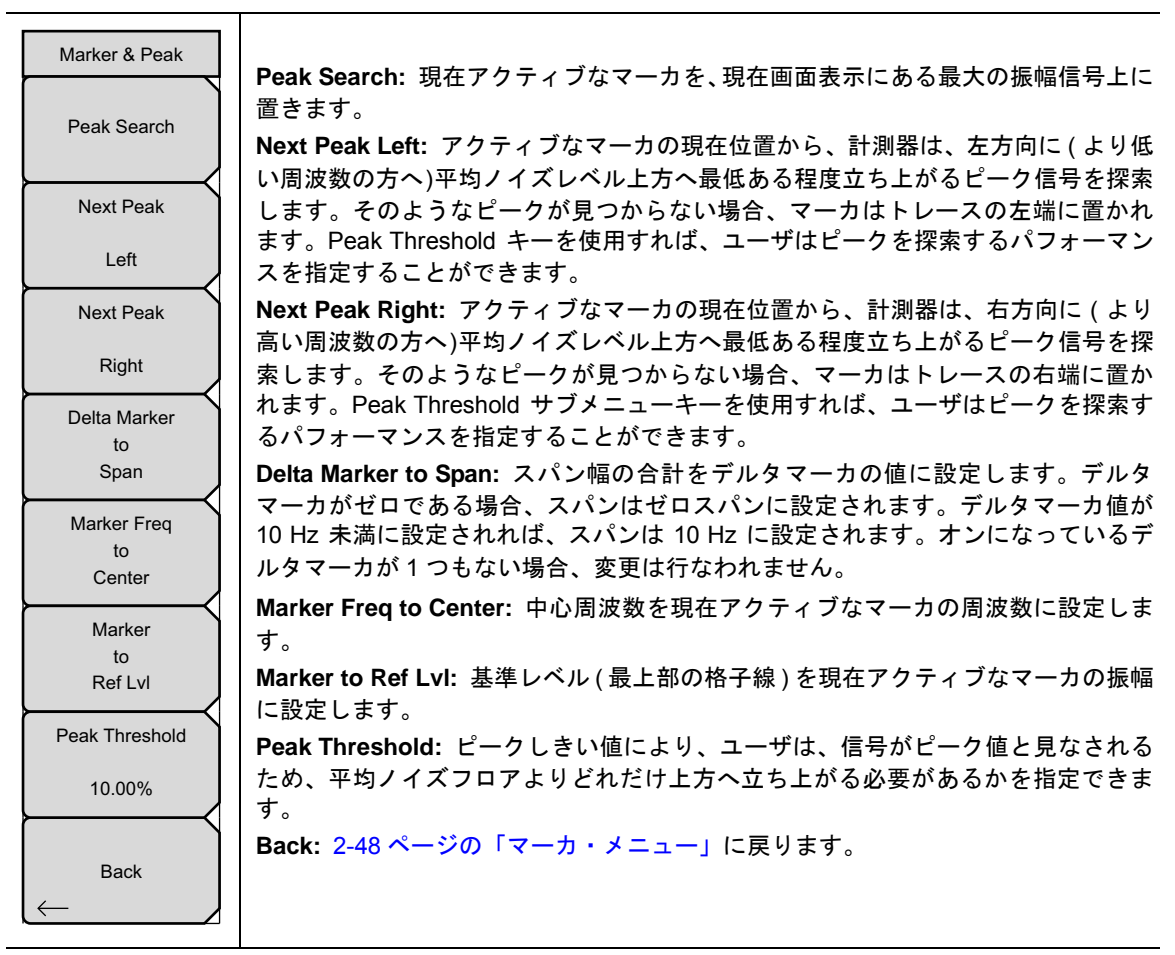

図 2-36. SPA マーカ SPA およびピーク・メニュー

#### マーカ 2/2 メニュー

キーシーケンス: Marker> More

|                     | Marker Noise On/Off: マーカを、dBm/Hz 単位のノイズマーカに変えます。このオプ                                         |
|---------------------|----------------------------------------------------------------------------------------------|
| Marker (2/2)        | ションを選択すると、検波方法が自動的に RMS に変更され、表示された値が分解能                                                     |
| Marker Noise        | 帯域幅フィルタのノイズ帯域幅のために補償されます。                                                                    |
|                     | Marker Table On/Large/Off: スイープ・ウィンドウ下方にテーブル(表)を表示しま                                         |
| On <u>Off</u>       | す。あらゆるマーカがオンになるように、この表のサイズは自動的に調整されます。                                                       |
| Market Table        | マーカの周波数および振幅に加えて、マーカ表にはデルタの人力されているあらゆる<br>マーカのデルタ周波数、振幅デルタも表示されます。Large が選択される場合、大き          |
| On Large <u>Off</u> | な画面表示は、大きなタイプのアクティブなマーカ用の周波数および振幅の両方を表<br> 示するグラフを真下に開きます。                                   |
| All Markers         | All Markers Off: すべてのマーカをオフにします。                                                             |
| Off                 | Counter Marker On/Off: アクティブなマーカ用に周波数カウンタモードを設定します。マーカ周波数値は、通常個々の表示画素に対し分解能が制限されています。各画      |
| Counter Marker      | 素で複数の周波数を示すことができます。Peak to Marker と連携して Counter Marker                                       |
|                     | を使用すると、分解能 0.001 Hz までの画素密度で、ピークの正確な周波数が結果と                                                  |
| On <u>Off</u>       | して得られます。                                                                                     |
| Set Marker          | Set Marker to Channel: 信号標準が選択されている場合、このキーを押すとダイア                                            |
| to<br>Channel       | ログボックスが表示されチャネルを選択できます。現在の信号標準のチャネル番号を<br> 選択すると、アクティブなマーカがそのチャネルの中心周波数に設定されます。              |
| Marker Style        | 信号標準が選択されていない場合は、「標準が選択されていません。Enter を押すか、<br>または Escape を押して継続してください。」というメッセージが表示されます。い     |
| Fixed Tracking      | ずれかのボタンを押すと、設定がキーを押す前の状態に戻ります。                                                               |
| Marker 1 Reference  | Marker Style: このキーを押すと、基準マーカの動作が変わります。Fixed を選択した場合、基準マーカは関連デルタマーカをオンにした時点の振幅にとどまります。        |
| On <u>Off</u>       | Tracking を選択した場合、基準マーカの振幅は信号振幅の変動に応じて変化します。<br>基準マーカが信号の周波数ではなく、振幅を追跡することに留意して下さい。           |
| Back                | Marker 1 Reference: マーカ 1 を 6 個すべてのデルタマーカの基準にするか、または 6 個の基準スーカにそれぞれ関連デルタスーカを持たせるか いずれかを選択します |
| $\leftarrow$        |                                                                                              |
|                     | Daux. 2-46 ハーシの「マーカ・アーユー」に戻りまり。                                                              |
|                     |                                                                                              |
|                     |                                                                                              |
|                     |                                                                                              |

図 2-37. SPA マーカ (2/2) メニュー

## 2-31 掃引メニュー

キーシーケンス: Shift> Sweep (3) キー

| Sweep                                             | Sweep Single/Continuous: このサブメニューキーを押すと、連続掃引モードとシングル掃引モードが切り替わります。シングル掃引モードの場合、掃引結果が画面に表                                                                                                    |
|---------------------------------------------------|----------------------------------------------------------------------------------------------------|
| Sweep                                             | 示されると、本器は新たな掃引開始のトリガ・イベントを待機します。                                                                                                    |
| Single Continuous                                 | Sweep Once: 掃引が Single に設定される場合、Sweep Once は単一の測定掃引を起動します。連続掃引モードの場合は、このキーを押しても何も起こりません。                                                                                                    |
| Sweep Once                                        | <b>Sweep # Averages:</b> Trace A Ops メニュー下の Average # ボタンを使用して、設定<br>された回数の掃引を行います。トレース A は、このメニューが機能するために平均化<br>( <b>Shift&gt;Trace (5)</b> キー、>Trace A Operations、>Average>Trace A) に設定する必要が |
| Sweep 10                                          | めります。谷トレースは、谷柿51の指数関数的平均を使用して表示されます。                                                                                                    |
| Averages                                          | Sweep Mode (いくつかの型名でのみ利用できます): このサブメニューキーを押す<br>と、2-52 ページの「掃引モードメニュー」が開きます。                                                                                                    |
| $\vdash$                                          | Sweep Time: 測定のための掃引時間を設定します。                                                                                                    |
| Sweep Mode $\longrightarrow$                      | Auto Sweep Time: Off の時、この測定は、掃引時間で設定された時間を掃引します。<br>Onの時、計測器は最小の掃引時間を計算し、すべての後続の掃引にこれを使用します。                                                                                                  |
| Sweep Time                                        | Triggering: ゼロスパンの時だけ機能します。2-53ページの「トリガリング・メニュー」<br>を画面表示します。                                                                                                    |
| 100 ms                                            | ┃<br>Gated Sweep Setup (オプション 90 のみ):ゲート掃引の構成。2-55 ページの「ゲー                                                                                                    |
| Auto Sweep Time                                   | ト・セットアップメニュー (オプション 90)」を開きます。                                                                                                    |
| On <u>Off</u>                                     |                                                                                                    |
| Triggering                                        |                                                                                                    |
| $\rightarrow$                                     |                                                                                                    |
| Gated Sweep                                       |                                                                                                    |
| $\underbrace{\qquad Setup \qquad } \rightarrow /$ |                                                                                                    |
|                                                   | · · · · · · · · · · · · · · · · · · ·                                                                                                    |

図 2-38. SPA 掃引メニュー

## 掃引モードメニュー

キーシーケンス : Shift> Sweep (3) キー > Sweep Mode

| Sweep Mode   | このメニューは現在の掃引モードを設定します。4 つの掃引モード・オプションのう<br>ちの 1 つを選択してください。 |
|--------------|-------------------------------------------------------------|
| Fast         | Fast: 最高掃引速度。                                               |
|              | <b>Performance</b> :最良の振幅精度を提供し、すべての仕様に適合することを保<br>証します。    |
| Performance  | No FFT:最低速掃引速度。アナログとパルス変調信号に最適です。                           |
|              | Burst Detect:押して、パルス幅の狭い信号を表示します。                           |
|              | Show Help: 4 つの掃引モード設定の長所と兼ね合いを示す表を画面表示します。                 |
|              | Back: 2-51 ページの「掃引メニュー」に戻ります。                               |
|              |                                                             |
| Burst Detect |                                                             |
|              |                                                             |
|              |                                                             |
|              |                                                             |
|              |                                                             |
| Show Help    |                                                             |
|              |                                                             |
| Back         |                                                             |
|              |                                                             |

図 2-39. SPA 掃引モードメニュー

#### トリガリング・メニュー

キーシーケンス: **Shift > Sweep (3) キー> Triggering**(ゼロスパンでのみ利用できます)

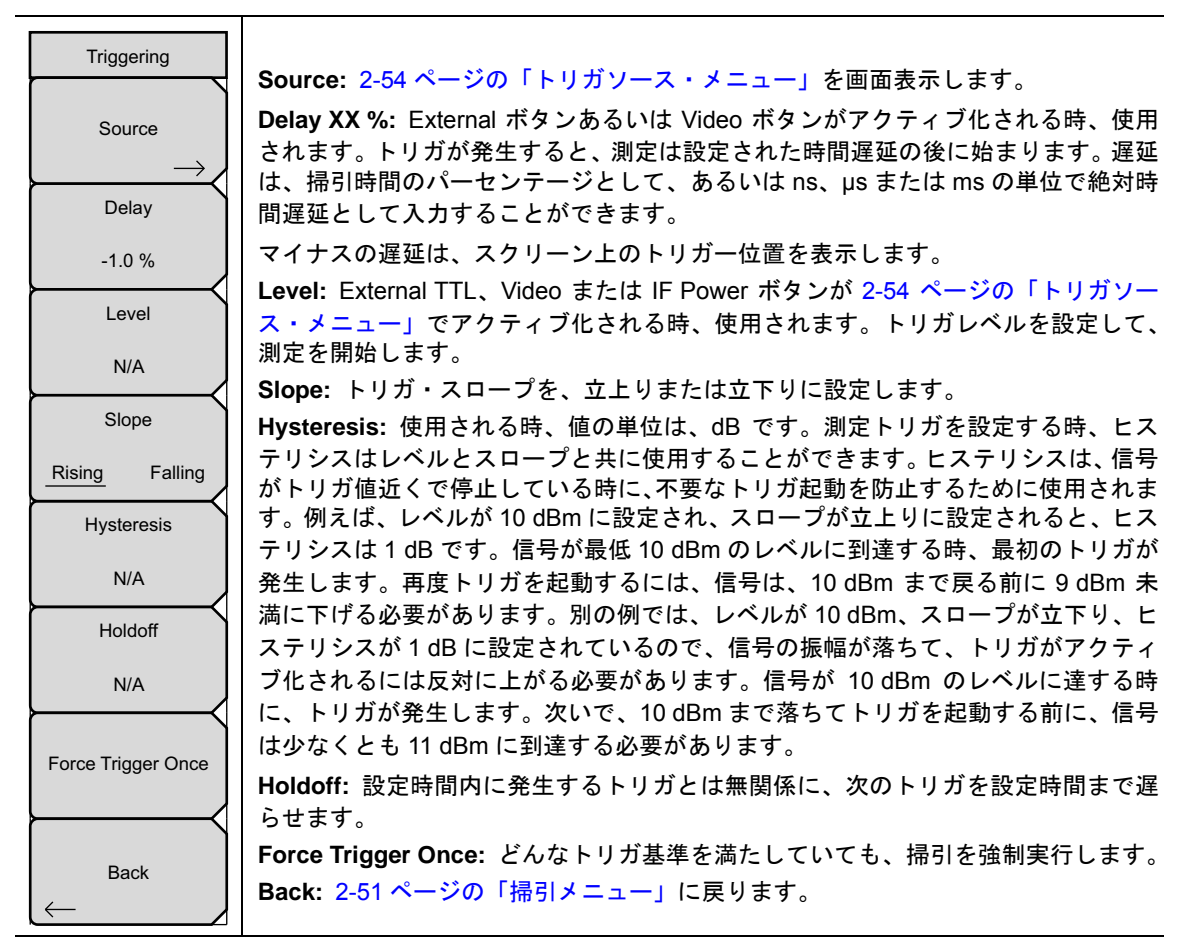

図 2-40. SPA トリガリング・メニュー

#### トリガソース・メニュー

キーシーケンス: Shift> Sweep (3) キー> Triggering > Source

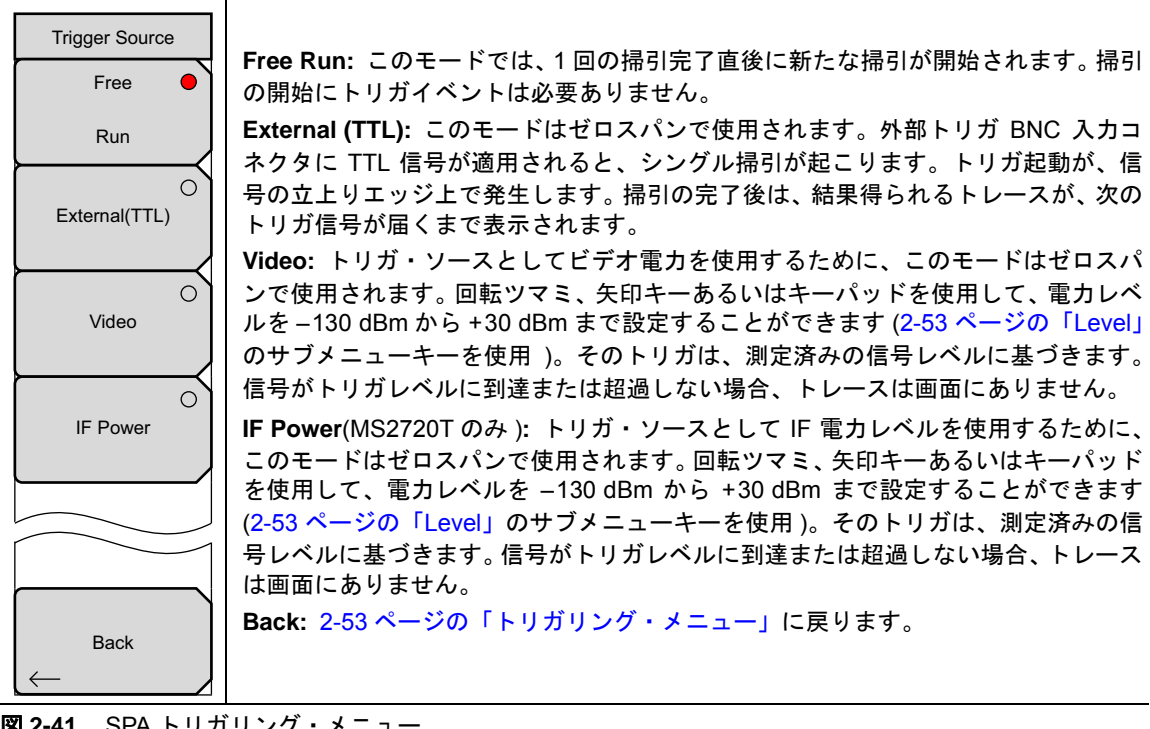

図 2-41. SPA トリガリング・メニュー

### ゲート・セットアップメニュー(オプション 90)

キーシーケンス: Shift> Sweep (3) キー > Gated Sweep Setup

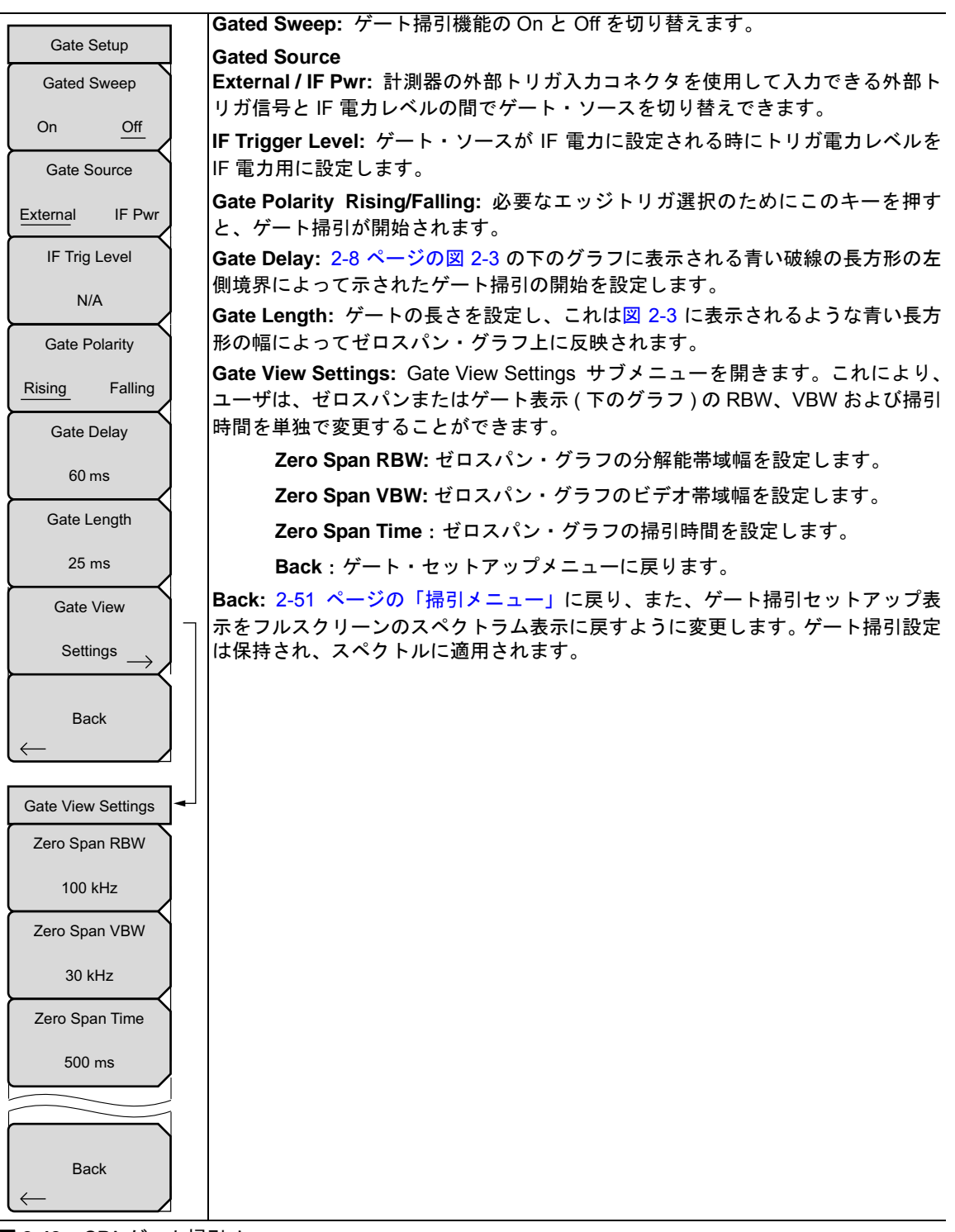

図 2-42. SPA ゲート掃引メニュー

## 2-32 測定メニュー

キーシーケンス: Shift > Measure (4) キー

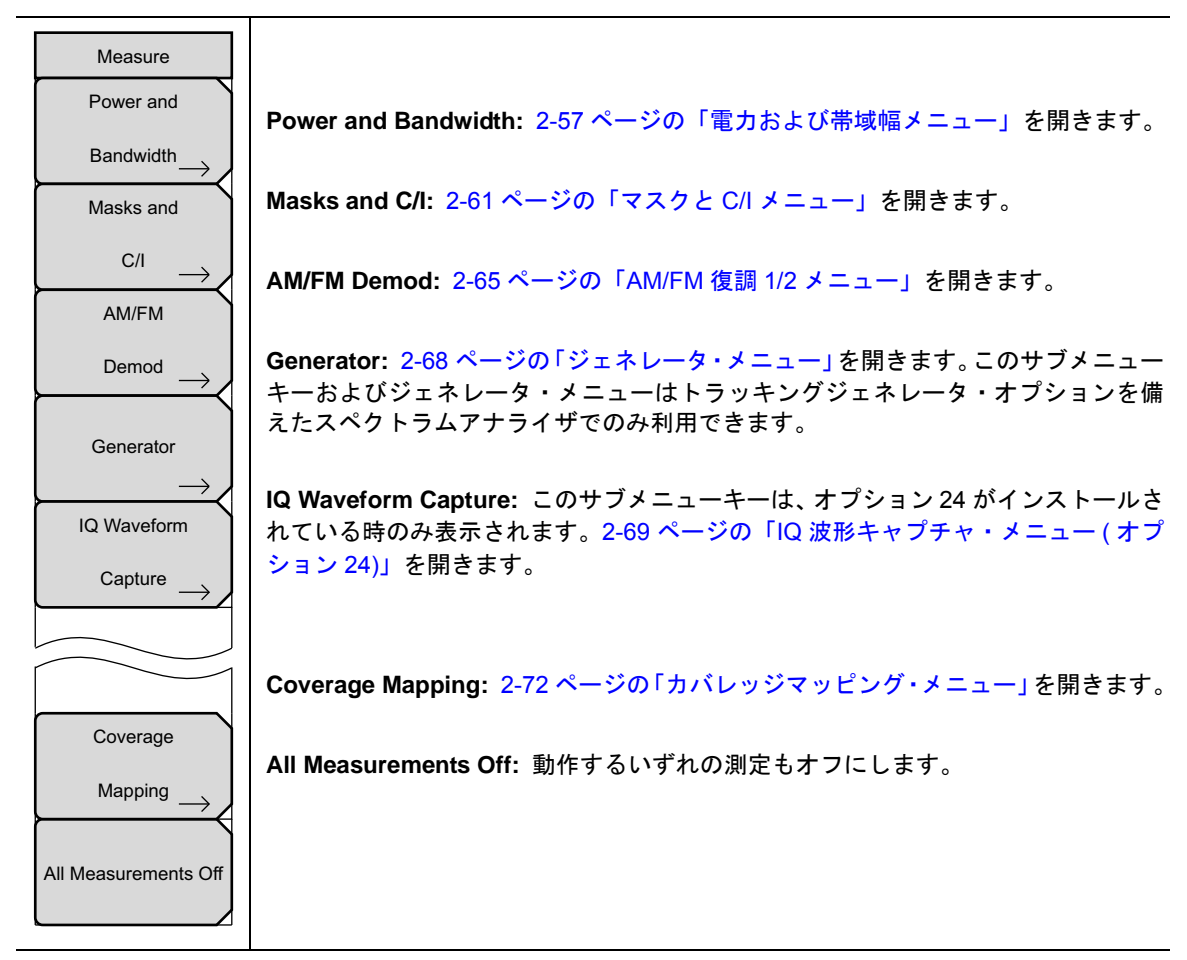

図 2-43. SPA 測定メニュー

#### 電力および帯域幅メニュー

キーシーケンス: Shift > Measure (4) キー> Power and Bandwidth

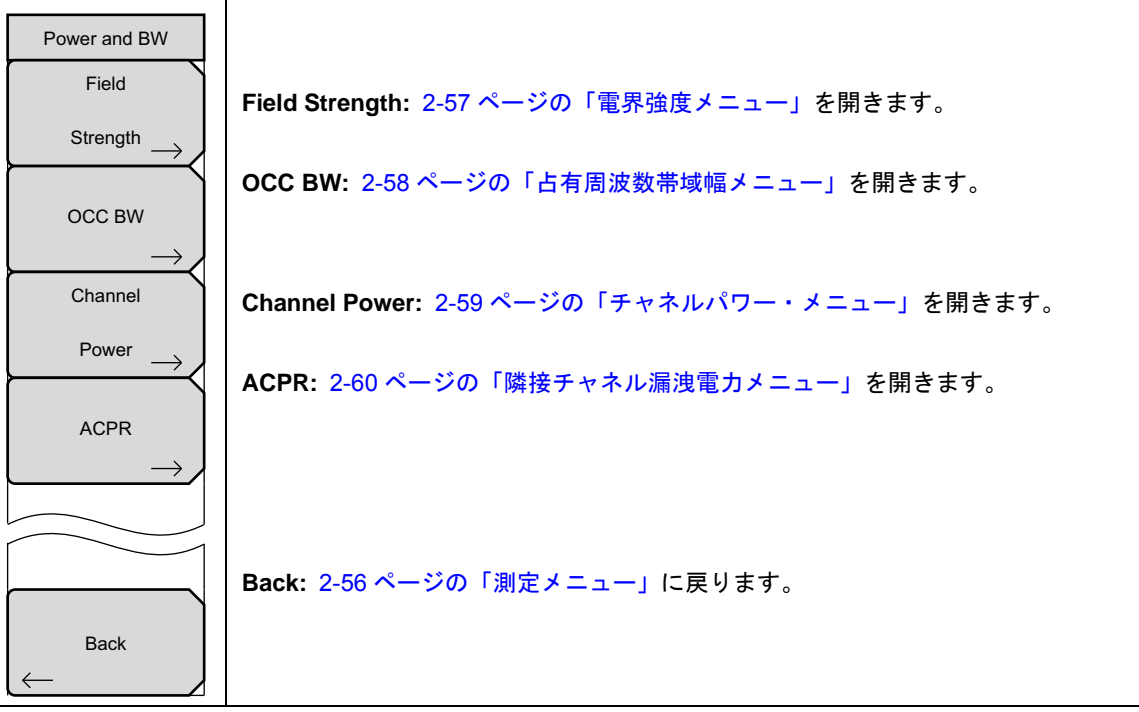

図 2-44. 電力および BW メニュー

#### 電界強度メニュー

キーシーケンス: Shift > Measure (4) キー> Power and Bandwidth > Field Strength

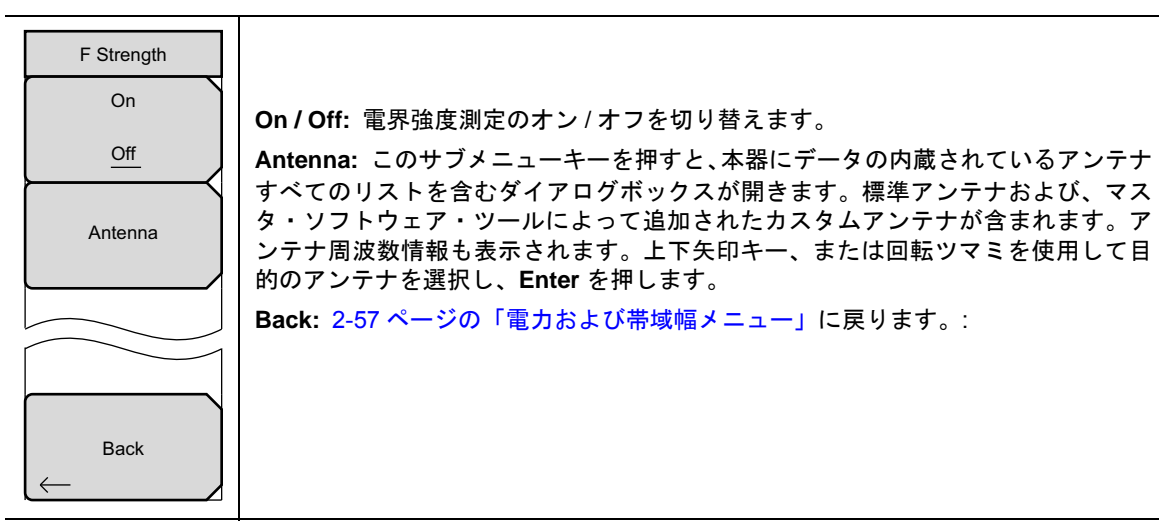

図 2-45. SPA 電界強度メニュー

## 占有周波数帯域幅メニュー

キーシーケンス: Shift > Measure (4) キー> Power and Bandwidth > OCC BW

| OCC BW                 |                                                                        |
|------------------------|------------------------------------------------------------------------|
| On                     | On / Off: このサブメニューキーは、占有周波数帯域幅のオン / オフを切り替えます。                         |
|                        | Mathad 荘質電力(ニフェリト)の 0/ ナムけ dD ゲムンのいずね かの測定ナけ た翌                        |
| Method                 | Wethod: 損募電力(デジォルト)の%またはdBダウンのいすれかの測定方法を選択して、メッセージェリアに表示させます。          |
| <u>% Int Pwr</u> > dBc | %: キーパッド、方向矢印キー、または回転ツマミを使用して、0% ~ 99% の範囲で<br>電力のパーセントを入力します。         |
| %<br>99.00 %           | <b>dBc:</b> キーパッド、方向矢印キー、または回転ツマミを使用して、dBc 値を (0 dBc) ~ 100 dBc) 入力します |
| dBc                    |                                                                        |
| 3                      |                                                                        |
|                        |                                                                        |
|                        | Back: 2-57 ページの「電力および帯域幅メニュー」に戻ります。                                    |
|                        |                                                                        |
|                        |                                                                        |

図 2-46. SPA 占有周波数帯域幅メニュー
### チャネルパワー・メニュー

キーシーケンス: Shift > Measure (4) キー> Power and Bandwidth > Channel Power

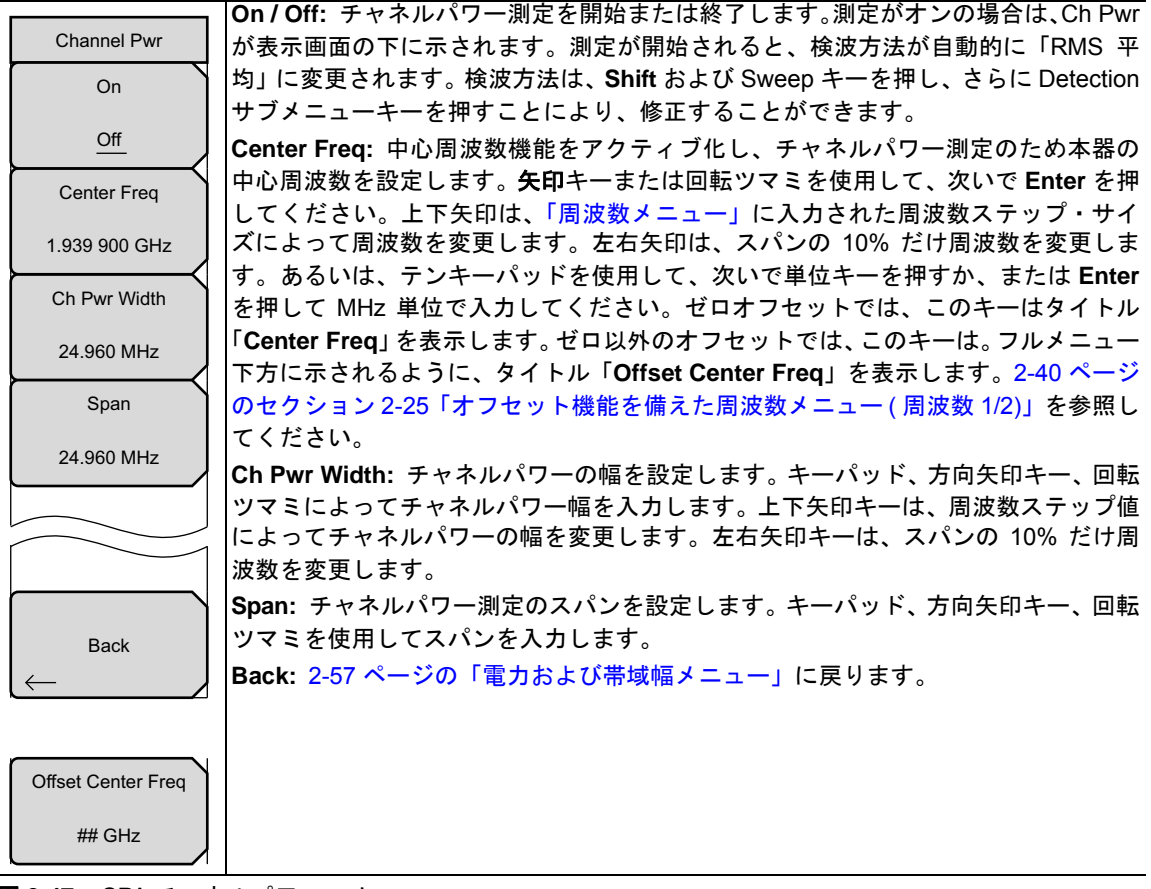

図 2-47. SPA チャネルパワー・メニュー

## 隣接チャネル漏洩電力メニュー

キーシーケンス: Shift > Measure (4) キー> Power and Bandwidth > ACPR

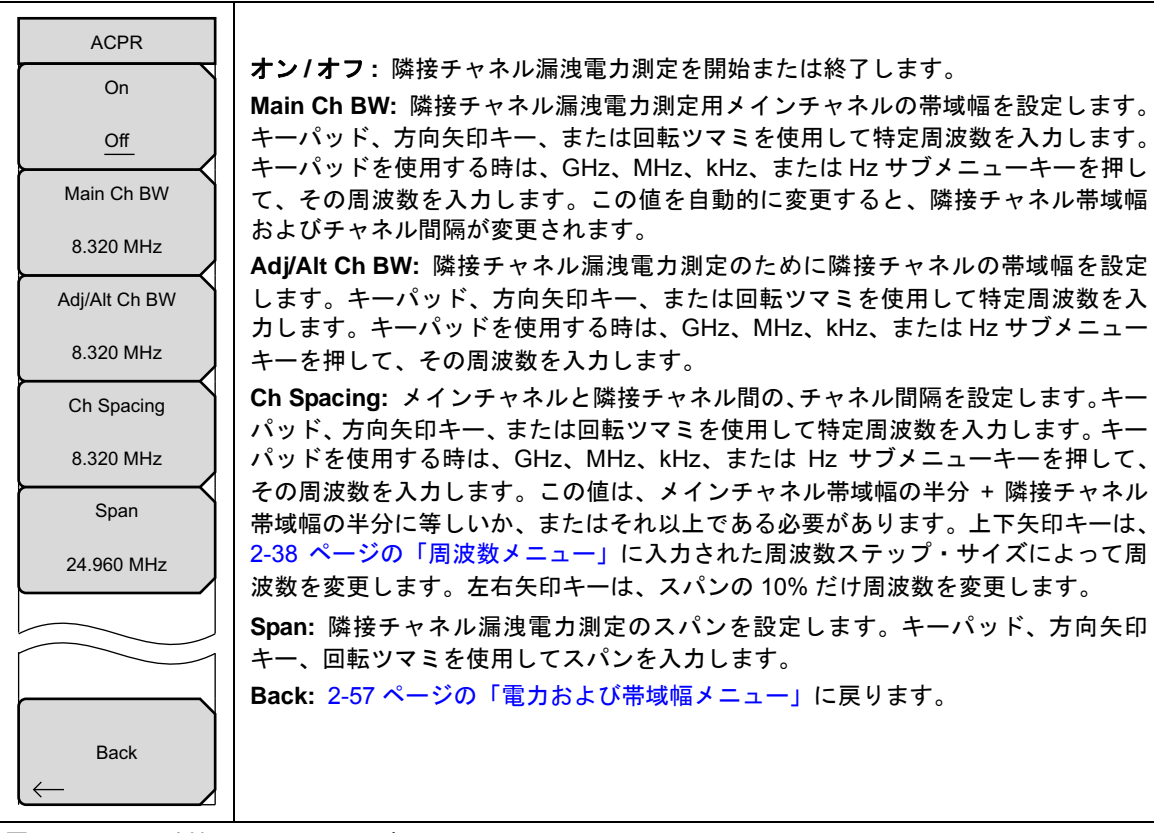

図 2-48. SPA 隣接チャネル電力漏洩メニュー

## マスクと C/I メニュー

キーシーケンス: Shift > Measure (4) キー> Masks and C/I

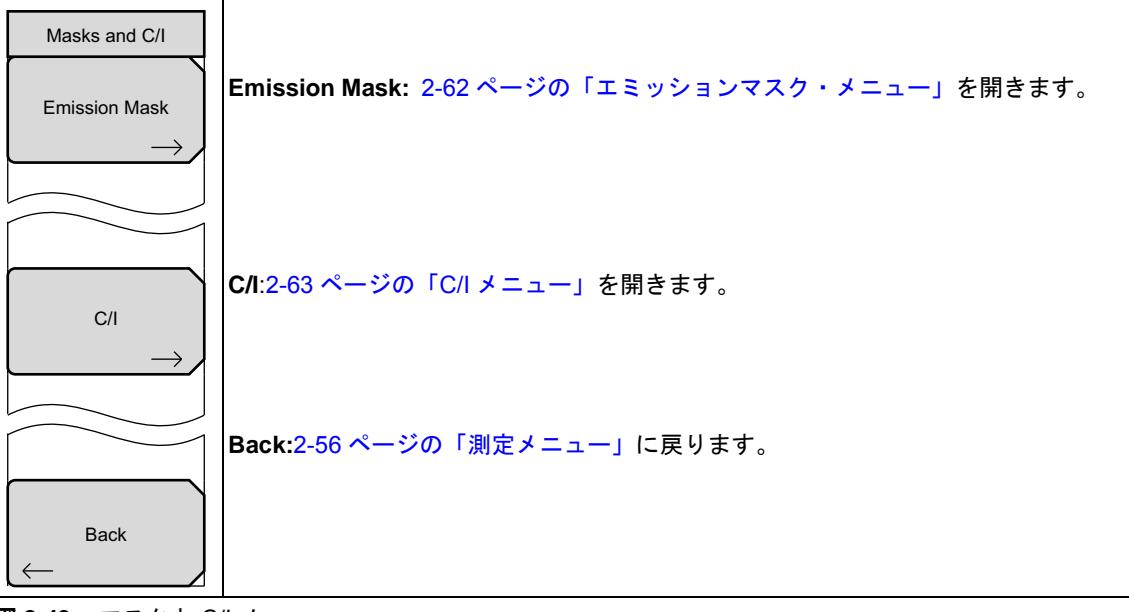

図 2-49. マスクと C/I メニュー

# エミッションマスク・メニュー

キーシーケンス: Shift > Measure (4) キー> マ Masks and C/I > Emission Mask

| Emission Mask                   | このサブメニューでは、エミッションマスクのセットアップおよび表示を管理します。<br>このエミッションマスクは、上部セグメントリミットラインです。2つ以上のノード、         |
|---------------------------------|--------------------------------------------------------------------------------------------|
| Emission Mask                   | ションマスク測定の対象には、帯域内放射および帯域外放射が含まれます。                                                         |
| $\frac{\text{Off}}{\text{Off}}$ |                                                                                            |
| Recall Limit<br>as              | Emission Mask On/Off: エミッションマスクのグラフおよび表の画面表示をオン /<br>オフします。                                |
| Emission Mask                   | 注:エミッションマスクをオンにする前に、リミットラインの作成またはリコールを<br>終了している必要があります。                                   |
| Peak Channel                    | Recall Limit as Emission Mask: エミッションマスクとして使用するためにリミットラインを選ぶ Recall メニューを開きます。             |
| Channel Width                   | Ref Power Peak/Channel: 押して、ピークまたはチャネルとして基準電力を表示してください。Channel を選択すると、基準パワー値は所定のチャネル内にある個別 |
| ## MHz                          | ビーク値の積分になります。                                                                              |
|                                 | Channel Width: チャネル幅は、信号標準内にプリセットされます。このボタンによって、必要なチャネル幅に調節します。                            |
|                                 | Peak Markers On/Off: この機能をオンにすると、エミッションマスク・セグメント<br>内のピークマーカを表示します。例えば、エミッションマスクに7つのセグメントが |
| Peak Markers                    | ある場合、七つのヒークマーカが表示されます。                                                                     |
|                                 | Back: 2-61 ページの「マスクと C/I メニュー」に戻ります。                                                       |
| On <u>Off</u>                   |                                                                                            |
|                                 |                                                                                            |
| Back                            |                                                                                            |
| $\leftarrow$                    |                                                                                            |

図 2-50. エミッションマスク・メニュー

## C/I メニュー

キーシーケンス: Shift > Measure (4) キー> Masks and C/I > C/I

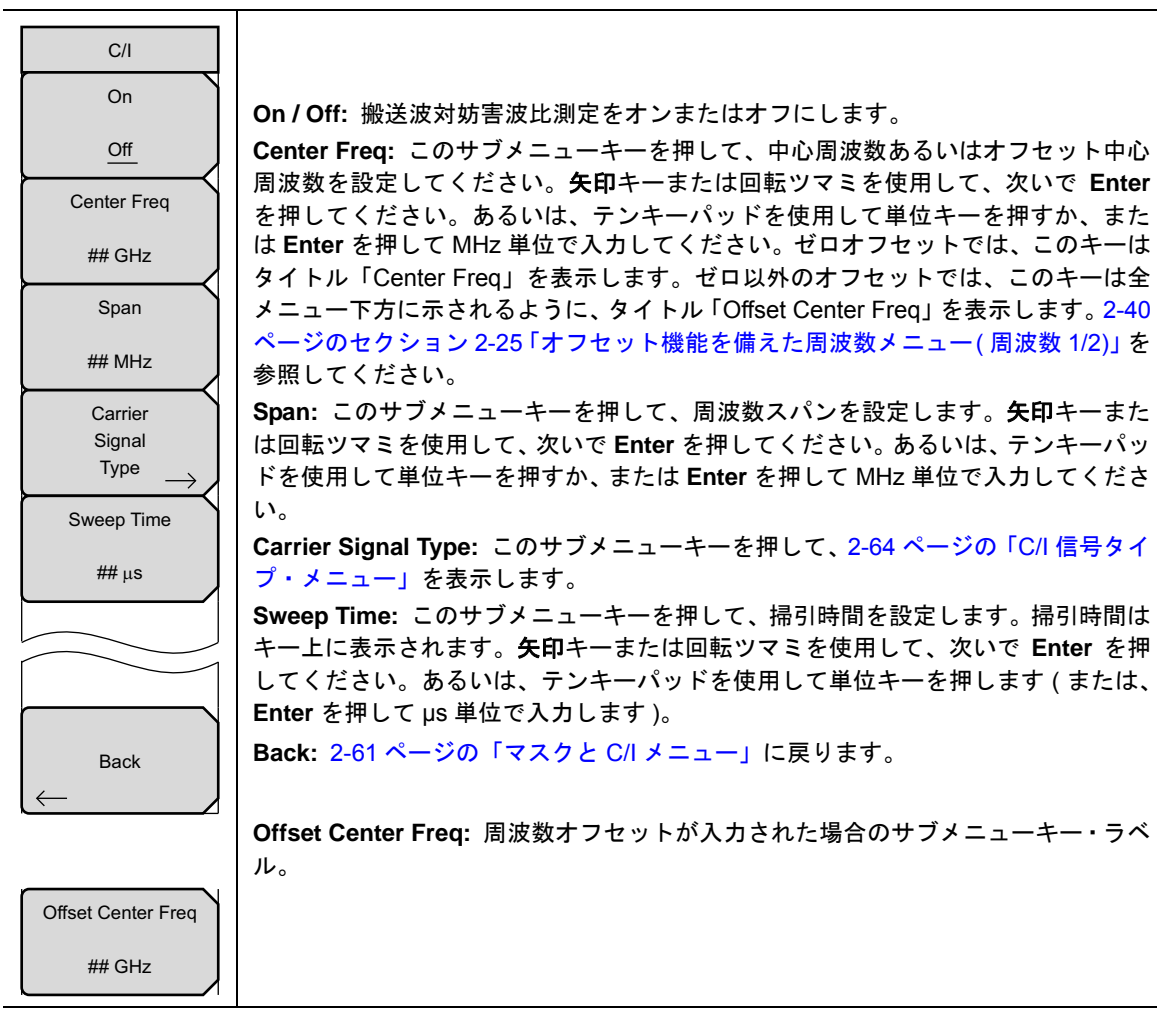

図 2-51. C/Iメニュー

## C/I 信号タイプ・メニュー

キーシーケンス: Shift > Measure (4) キー> Masks and C/I > C/I > Carrier Signal Type

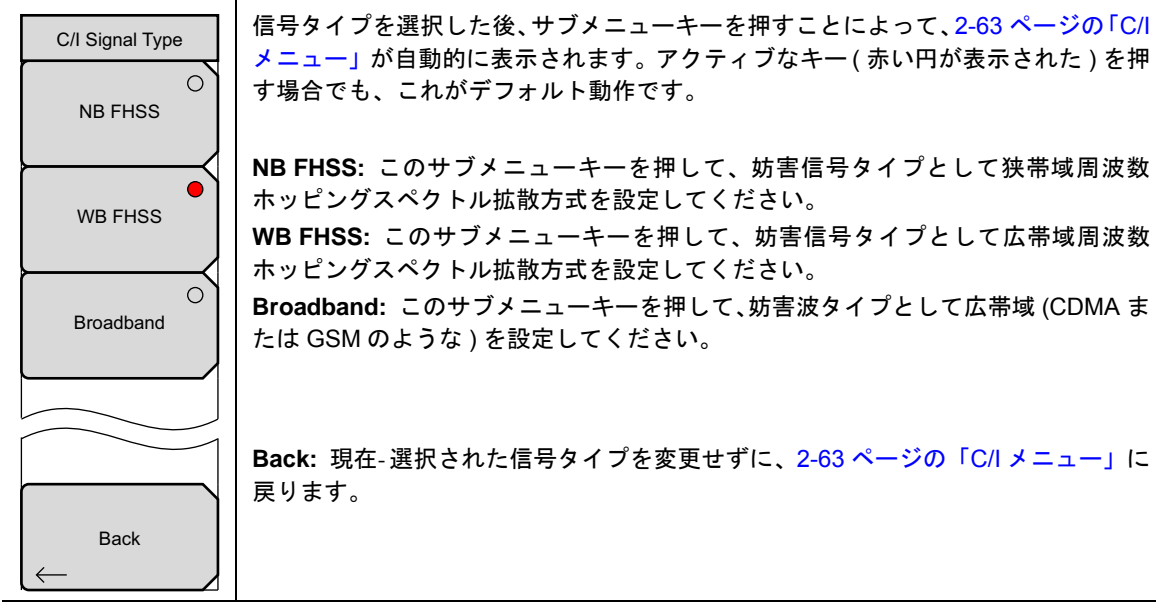

図 2-52. C/I 信号タイプ・メニュー

## AM/FM 復調 1/2 メニュー

キーシーケンス: Shift > Measure(4) キー> AM/FM Demod

|                              | On / Off: AM/FM 復調のオン / オフを切り替えます。                                                            |
|------------------------------|-----------------------------------------------------------------------------------------------|
| AM/FM Demod 1/2<br>On        | Demod Type: 復調する信号のタイプを選択するためのサブメニューキーが表示され<br>ます (2-66 ページの「復調タイプ (AM/FM) メニュー」を参照してください ):  |
|                              | FM Wide Band<br>FM Narrow Band                                                                |
| Demod Type $\longrightarrow$ | USB<br>LSB                                                                                    |
| Demod Freq                   | Demod Freq: キーパッド、方向矢印キー、または回転ツマミにより、復調する信号の中心周波数を入力します。この周波数は、本器に設定された現在の周波数掃引範囲内の必要がありません。  |
| 10.330 MHZ                   |                                                                                               |
| Demod Time                   | したのの Time: キーパット、方向天印キー、回転ウマミにより、復調時间を増加また<br>は減少させてから、Enter キーを押して選択します。復調時間は、100ms ~ 500s の |
| 3 s                          | 範囲で設定できます。本器では、各復調期間当たり1回の掃引が実行されます。復調<br>時間中、掃引は休止します。                                       |
| Set Demod Freq               | Set Demod Freg to Current Marker Freg: 復調周波数を現在有効なマーカの周波数                                     |
| to Current                   |                                                                                               |
| Marker Freq                  | Volume: 現在の辛島設定が画面に表示されます。 キーパッド ト下午印キーまたけ                                                    |
| Volumo                       | 回転ツマミを使用して音量を変更し、さらに Enter キーを押して選択します。                                                       |
| volume                       | More: このサブメニューキーを押して、2-67ページの「AM/FM 復調 2/2(他)メニュー」                                            |
|                              | を表示します。                                                                                       |
| More                         | Back: 2-56 ページの「測定メニュー」に戻ります。                                                                 |
| $\rightarrow$                |                                                                                               |
| Back                         |                                                                                               |

図 2-53. SPA AM/FM 復調 1/2 メニュー

# 復調タイプ (AM/FM) メニュー

キーシーケンス: Shift > Measure (4) キー>AM/FM Demod > Demod Type

| Demod Type   | これらのサブメニューキーの内の1つを押して、AM/FM復調タイプを選択してくだ<br> さい。赤い円はアクティブな選択を示します。 |
|--------------|-------------------------------------------------------------------|
| FM Wide O    | FM Wide Band: 周波数変調                                               |
| Band         |                                                                   |
| FM Narrow    | FM Narrow Band: 周波数変調                                             |
| Band         |                                                                   |
|              | AM: 版唱変調                                                          |
|              | USB:上側波帯。CW(モールス符号)信号を復調する時にも、これは使用することができます。                     |
| USB          |                                                                   |
|              | LSB: 下側波帯。CW(モールス符号)信号を復調する時にも、これは使用することができます。                    |
| LSB          |                                                                   |
|              |                                                                   |
|              | Back: 2-65 ページの「AM/FM 復調 1/2 メニュー」に戻ります。                          |
|              |                                                                   |
| Back         |                                                                   |
| $\leftarrow$ |                                                                   |

図 2-54. SPA AM/FM 復調メニュー

内蔵復調器の説明は、2-21ページのセクション 2-18「AM/FM/SSB復調」を参照してください。

## AM/FM 復調 2/2(他) メニュー

キーシーケンス: Shift> Measure (4) キー>AM/FM Demod>More

| AM/FM Demod 2/2 |                                                                                    |
|-----------------|------------------------------------------------------------------------------------|
| Squelch Power   | <br>  Squelch Power: スケルチ電力値を設定します。この設定を表示された信号中のリ                                 |
| ## dBm          | ミット・ノイズに使用してください。スケルチ値は、信号が表示されないベースラ<br>イン・リミットです。                                |
| Beat Freq Osc   | │<br>│ <b>Beat Freq Osc:</b> 発振器のビート周波数を、USB および LSB 信号の復調周波数に正                    |
| 0 Hz            | 確に設定します。USB または LSB が復調タイプとして選択されている時だけ表示されます。CW(モールス符号)信号を復調する時にも、これは使用することができます。 |
|                 |                                                                                    |
|                 | Back: 2-65 ページの「AM/FM 復調 1/2 メニュー」に戻ります。                                           |
| Back            |                                                                                    |

図 2-55. SPA AM/FM 復調 2/2 メニュー

## ジェネレータ・メニュー

#### キーシーケンス: Shift > Measure (4) キー> Generator

このメニューは、トラッキングジェネレータ・オプションを備えたスペクトラムアナライザでのみ利用できます。

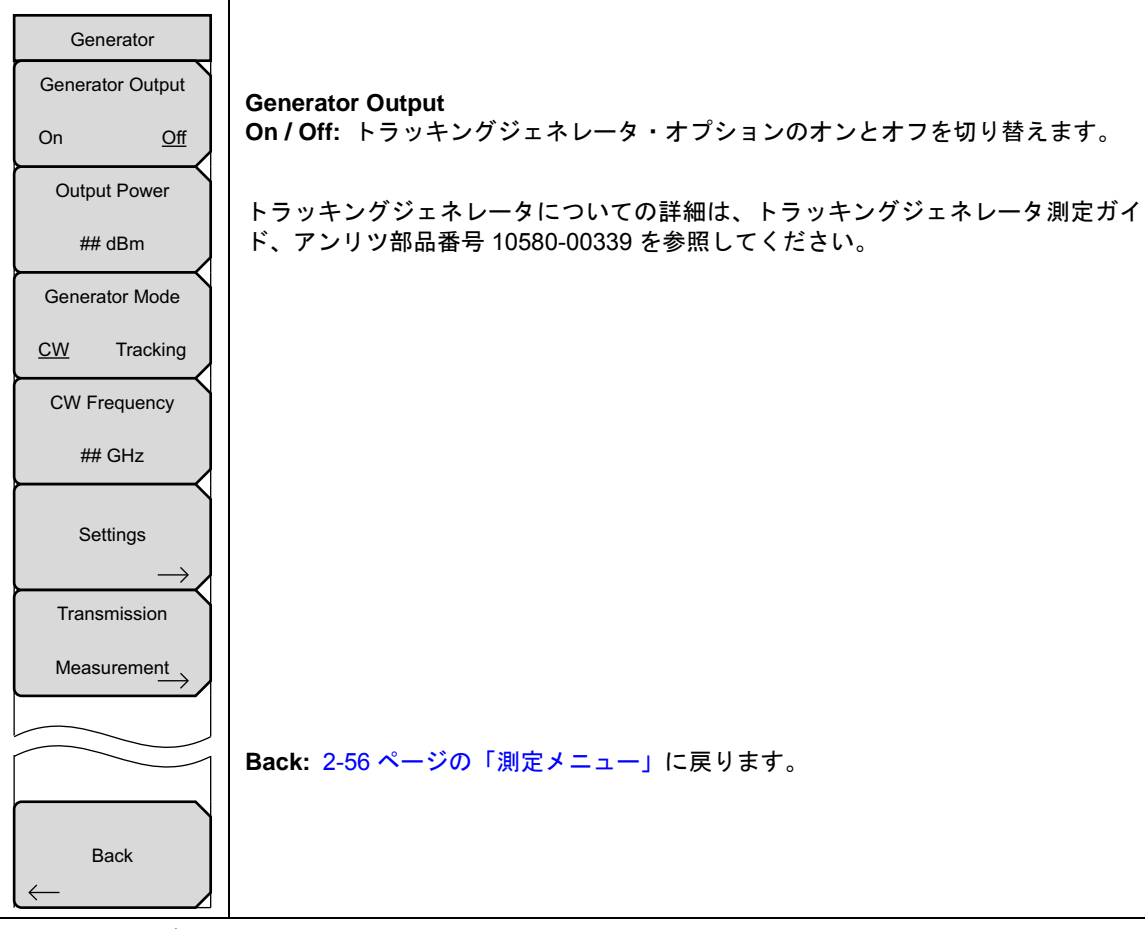

図 2-56. SPA ジェネレータ・メニュー

# IQ 波形キャプチャ・メニュー(オプション 24)

キーシーケンス: Shift> Measure (4) キー> IQ Waveform Capture

| IQ Waveform Capture |                                                                                               |
|---------------------|-----------------------------------------------------------------------------------------------|
| Start               | Start Capture: 現在の設定を使用して、キャプチャを開始します。メッセージがス                                                 |
| olart               | クリーンに表示され、ユーザに、進捗および波形キャプチャが完了した後取得され                                                         |
| Capture             | に)一ダのファイル石を通知しまり(図 2-13)。イヤフテヤ・モードが建税に設定される場合、このボタンは Ston Canture ボタンにかります。Ston Canture ボタンを抽 |
| Capture Length      | して、連続的波形キャプチャを終了します。                                                                          |
| 40                  | Capture Length: キャプチャの時間長を設定します。                                                              |
| 10 ms               | Capture Mode: Single に設定された時、計測器は Start Capture が押されるたびに1                                     |
| Capture Mode        | つの波形キャプチャを行ないます。Continuous に設定された時、前回のキャプチャ                                                   |
| Single Continuous   | が終了するとすぐに、計測器は、新しいキャプチャを開始します。                                                                |
|                     | Sample Rate: Select Capture Sample Rate ダイアログ (図 2-12)を開きます。目的                                |
| Sample Rate         | のサンプル・レート (MHz) および関連する帯域幅 (MHz) を選択して、次いで Enter                                              |
| 12 500 MHz          | を押してください。                                                                                     |
|                     | Triggering: 2-70 ページの「IQ キャプチャ・トリガリング・メニュー」を開いて、                                              |
|                     | トリカリング・パラメータを設定します。                                                                           |
| Triggering          | File Name & Location: 2-70 ページの「IQ キャプチャの保存メニュー」を開いて、                                         |
| $\rightarrow$       | 保存されたファイルのティレクトリ場所およびファイル名の接頭辞を設定します。                                                         |
| File Name &         | Frequency/Amplitude: キャブチャ波形周波数、画面表示および減衰パラメータを                                               |
| Location            | セットアップするための特定のホタンを含む 2-71 ページの「IQ キャプチャ周波数/                                                   |
|                     | 「旅幅メーユー」を開さより。                                                                                |
| Frequency/          |                                                                                               |
| Amplitudo           | Back: 2-56 ページの「測定メニュー」に戻ります。                                                                 |
|                     |                                                                                               |
|                     |                                                                                               |
| Back                |                                                                                               |
| $\leftarrow$        |                                                                                               |

図 2-57. SPA IQ 波形キャプチャ・メニュー

このメニューおよび測定メニュー内のサブメニューキーは、計測器にオプション 24 がインストールされる 場合にのみ表示されます。

# IQ キャプチャ・トリガリング・メニュー

| キーシーケンス: | Shift> | Measure( 4 | ) +—> | IQ Waveform | Capture > | Triggering |
|----------|--------|------------|-------|-------------|-----------|------------|
|----------|--------|------------|-------|-------------|-----------|------------|

|                    | Source: このサブメニューキーを押して、トリガ起動の目的タイプを設定します。                                                                          |
|--------------------|----------------------------------------------------------------------------------------------------|
| Capture Triggering | Free Run : デフォルトのトリガ・タイプは、「フリーラン」です。ここでは、                                                                          |
| Source             | 1 つが終了するとすぐに、計測器が別の掃引を開始します。                                                                                       |
| Free Run External  | External : 外部トリガ BNC 入力コネクタに適用された TTL 信号は、設定した<br>遅延後にシングル掃引を発生させます。掃引の完了後は、結果として得られる<br>トレースが、次のトリガ信号が届くまで表示されます。 |
|                    | Slope: トリガ・スロープを、立上りまたは立下りに設定します。                                                                                  |
| Rising Falling     | Delay: 外部がソース用に選ばれる時に、使用されます。トリガが発生したならば、                                                                          |
| Delay              | キャプチャは、設定した時間遅延後に開始されます。遅延は、掃引時間のパーセン<br>テージとして、あるいは ns、µs または ms の単位で絶対時間遅延として入力するこ                               |
| 0 μs               | とができます。                                                                                                    |
|                    | Back: 2-69 ページの「IQ 波形キャプチャ・メニュー (オプション 24)」に戻ります。                                                                  |
| Back               |                                                                                                    |

図 2-58. SPA IQ キャプチャ・トリガリング・メニュー

## IQ キャプチャの保存メニュー

キーシーケンス: Shift > Measure (4) キー> IQ Waveform Capture > File Name & Location

| 1 |           | Capture Location: Select Save Location ダイアログおよび Save Location メニュー                          |
|---|-----------|---------------------------------------------------------------------------------------------|
|   | Save      | を開きます。追加情報用の Save Location メニューのセクション中の File メニュー概                                          |
|   | Capture   | 要の下にある、計測器のユーザガイドを参照してください。                                                                 |
|   |           | File Name (Prefix): 出力ファイルの接頭辞を変更できるようにします。ファイルは、                                           |
|   | Location  | この接頭辞にランニングカウンタを追加して保存されます。 その拡張子は *.wcap で                                                 |
|   | File Name | す。例えば: CaptureOut0045.wcap。CaptureOut は設定された接頭辞ファイル名で<br>す。また、0045 は接頭辞に追加されたカウンタ番号です。      |
|   | (Prefix)  | File Name (Prefix)を押すと、ファイル名接頭辞の編集ダイアログおよびSaveメニューが開きます。 波形ちゃプチャルカファイルは、XML トバイナルデータの組み合わせで |
|   |           | す。ファイルの最初には、中心周波数、帯域幅およびキャプチャレートのようなキャ<br>プチャ関連のすべてのパラメータ、および時間、日付や GPS 場所(利用できる場合)         |
|   |           | のようなファイルに関する任意の文脈上の情報が含まれます。ファイルの最下部で、<br>< データ > タグの間に、バイナリ形式の生の I/Q データがあります。I/Q のデータは、   |
|   | Hack      | それぞれが3バイト長で、1 つおきに 24 ビットの2の補数で保管されます<br>( すなわち、10、Q0、11、Q1… のように )。                        |
|   |           | Back: 2-69 ページの「IQ 波形キャプチャ・メニュー (オプション 24)」に戻ります。                                           |

図 2-59. SPA IQ キャプチャの保存メニュー

## IQ キャプチャ周波数 / 振幅メニュー

キーシーケンス: Shift > Measure (4) キー>IQ Waveform Capture > Frequency/Amplitude

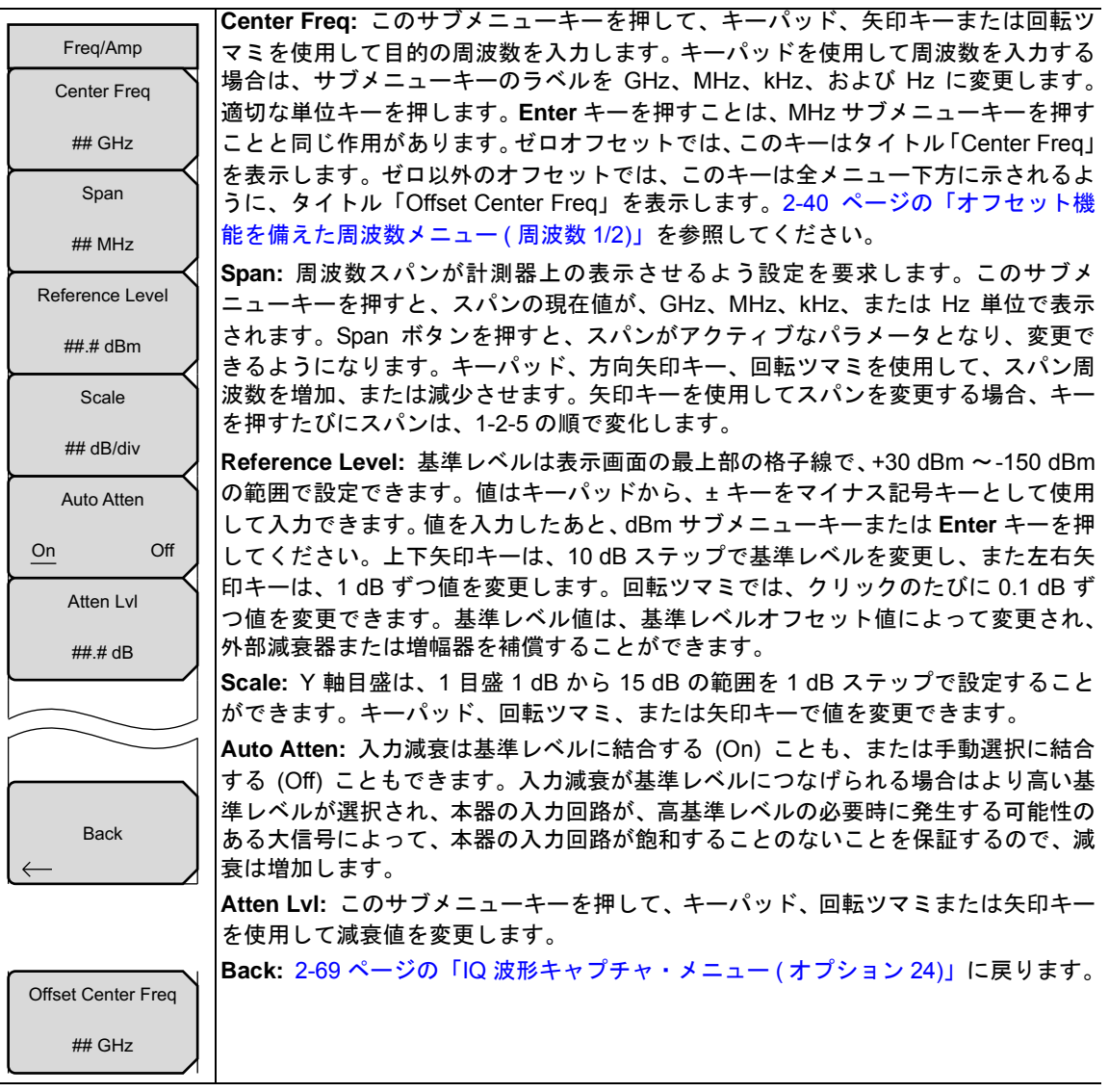

図 2-60. SPA IQ キャプチャ周波数 / 振幅メニュー

# カバレッジマッピング・メニュー

キーシーケンス: Shift > Measure (4) キー>Coverage Mapping

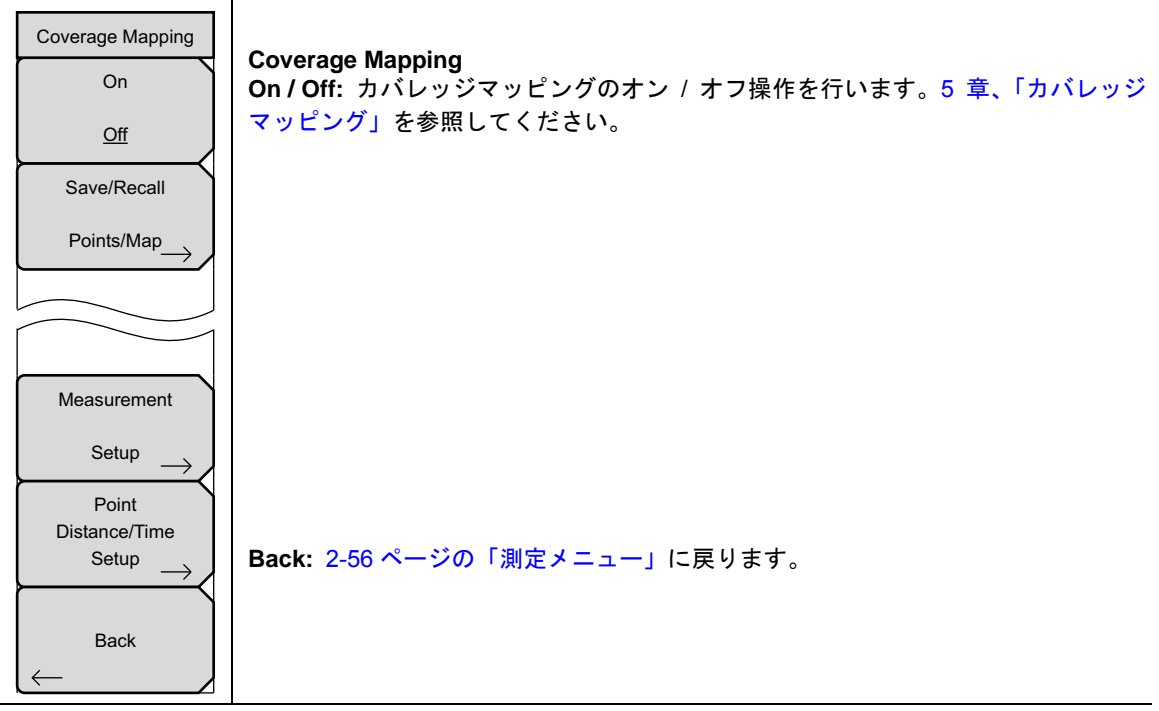

図 2-61. カバレッジマッピング・メニュー

## 2-33 トレース・メニュー

キーシーケンス: Shift > Trace (5) キー

トレース・メニューの下にある機能にアクセスするには、**Shift**キー、次いで**Trace**(5)キーを押してください。本器は最大3つまでのトレースを表示できます。1つは生データによるトレース、あとの2つは保存 データまたはトレース演算データのいずれかです。

| Trace                        |                                                                                                    |
|------------------------------|----------------------------------------------------------------------------------------------------|
| Trace                        | 「Trace」<br>A/B/C・トレースA B またけC を アクティブなトレースに設定します この                                                                        |
| <u>A</u> BC                  | キーを押す毎に、トレース A、B および C を通じて漸増します。アクティブなトレー<br>スには下線が付きます。                                                                  |
| View                         | View/Blank: アクティブなトレースを表示、または非表示にします。                                                                                      |
| Blank                        | Write/Hold: 現在の掃引トレースを画面上に保持するか、連続掃引を実行して表示された測定を更新するか、いずれかを選択します。トレース A に関するトレース演算                                        |
|                              |                                                                                                    |
| Hold                         | Irace A Operations: Trace A Operations メニューのリストか表示され、トレースA<br>に適用できる操作を選択できます。2-74 ページの「トレース A 操作メニュー」を参                   |
| Trace A                      | 照してください。                                                                                                    |
|                              | <b>Trace B Operations</b> :: Trace B Operations メニューのリストが表示され、トレース B に適用できる操作を選択できます。2-75 ページの「トレース B 操作メニュー」を # B レーズ ださい |
| Trace B                      | 少照ししくたさい。<br> <br>  <b>Trace C Operations</b> : Trace C Operations オニューのリストがままされ。トレース C                                    |
| Operations                   | に適用できる操作を選択できます。2-76 ページの「トレース C 操作メニュー」を参                                                                                 |
| Trace C                      | 照してください。                                                                                                    |
| $Operations \longrightarrow$ | Reset Trace: トレース平均化、最大ホールドまたは最小ホールドをリセットし、掃引を再開します。                                                                       |
| Reset                        | Trace Info: 現在のトレースを停止し、トレース・パラメータおよび現在の設定の要<br>約表を表示します。Enter または Escape を押して、画面表示から表を消去し、次い                              |
| Trace                        | でトレースを再開してください。                                                                                                    |
| Trace Info                   |                                                                                                    |

図 2-62. SPA トレース・メニュー

## トレース A 操作メニュー

キーシーケンス: Shift > Trace (5) キー> Trace A Operations

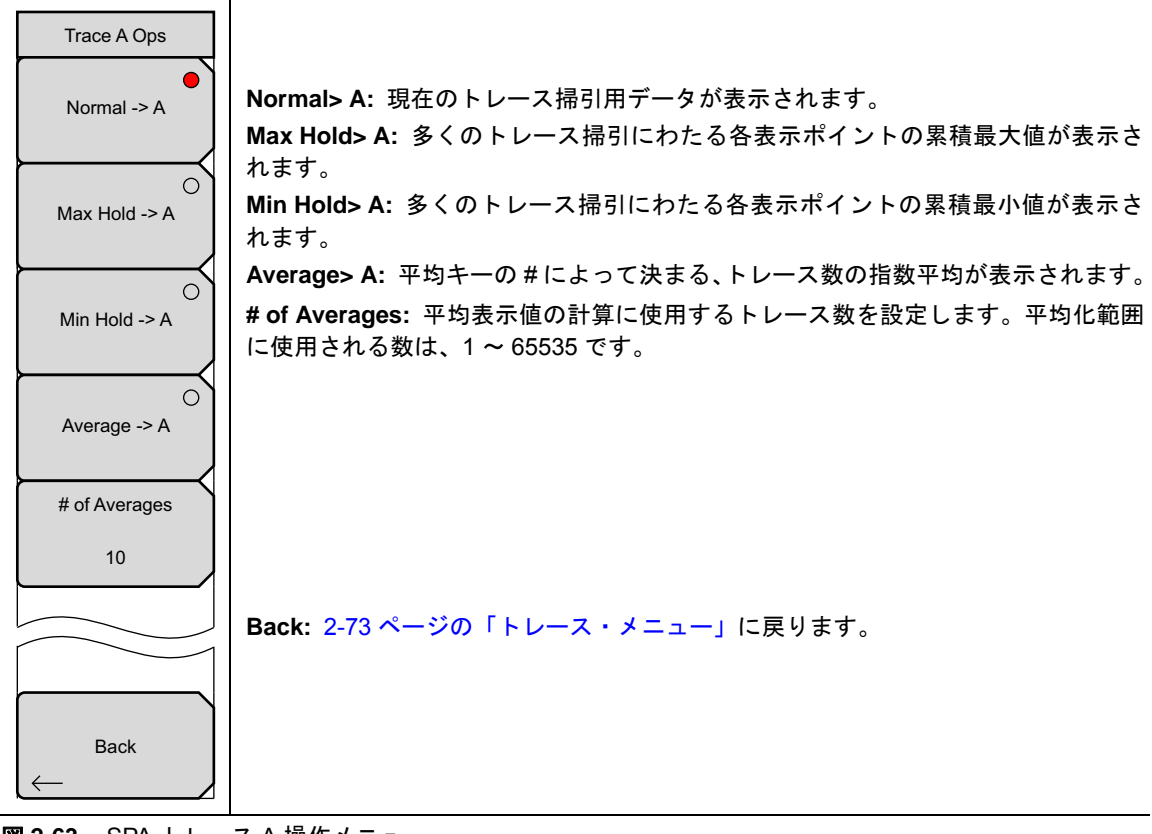

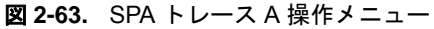

# トレース B 操作メニュー

キーシーケンス: Shift > Trace (5) キー > Trace B Operations

| Trace B Ops   |                                                              |
|---------------|--------------------------------------------------------------|
| A -> B        | A>B: トレース A の内容をトレース B にコピーします。これによって、トレース B の以前の内容は上書きされます。 |
|               | <b>B &lt;&gt; C:</b> トレース B および C の内容を交換します。                 |
| B <-> C       | Max Hold> B: 多くのトレース掃引にわたる各表示ポイントの累積最大値が表示されます。              |
| Max Hold -> B | Min Hold> B: 多くのトレース掃引にわたる各表示ポイントの累積最小値が表示されます。              |
| Min Hold -> B |                                                              |
|               |                                                              |
|               | Back: 2-73 ページの「トレース・メニュー」に戻ります。                             |
| Back          |                                                              |

図 2-64. SPA トレース B 操作メニュー

## トレース C 操作メニュー

キーシーケンス: Shift> Trace (5) キー>Trace C Operations

| 1 |                | A>C: トレースAの内容をトレースCにコピーします。これによって、トレースCの                                                     |
|---|----------------|----------------------------------------------------------------------------------------------|
|   | Trace C Ops    | 以前の内容は上書きされます。                                                                               |
|   |                | <b>B &lt;&gt; C:</b> トレース B および C の内容を交換します。                                                 |
|   | A -> C         | Max Hold > C:多くのトレース掃引にわたる各表示ポイントの累積最大値が表示さ                                                  |
|   |                | れます。                                                                                         |
|   | )              | Min Hold> C: 多くのトレース掃引にわたる各表示ポイントの累積最小値が表示され                                                 |
|   | B <-> C        | ます。                                                                                          |
|   |                | A-B>C: トレース Bの値をトレース A から減算して、結果をトレース C に置きま                                                 |
|   | े              | す。トレースBに保存されているデータと比較して、トレースAの生データ値の変動                                                       |
|   | Max Hold -> C  | を監視するのに、この機能は非常に有効です。                                                                        |
|   |                | トレース演算がアクティブな場合は、相対目盛がグラフの右側に表示され、トレース                                                       |
|   | े              | Cに関連付けられます。これによってユーザは、トレース A および B の表示画面に影                                                   |
|   | Min Hold -> C  | 響を与えることなく、トレースじの表示画面を最適化できます。                                                                |
|   |                | B-A>C: トレースAの値をトレースBから減算して、結果をトレースCに置きま                                                      |
|   | ्रे            | す。トレースAに保存されているデータと比較して、トレースBの生データ値の変動                                                       |
|   | A-B -> C       | を監視するのに、この機能は非常に有効です。トレース演算がアクティブな場合は、<br>  相対日成がグラフの左側にままされ、トレースCに関連付けられます、これによって           |
|   |                | コーザは<br>トレースAおよびBの表示面面に影響を与えることなく<br>トレースCの                                                  |
|   | 0              | 表示画面を最適化できます。                                                                                |
|   | B-A -> C       | Relative Ref: トレース演算がアクティブな場合、グラフの右側に表示される相対日                                                |
|   |                | 盛の最上部に位置する格子線に適用される値を設定します。回転ツマミまたは上下矢                                                       |
|   | Relative Ref   | 印キーを使用して、あるいはテンキー上の値を入力し、さらに dB サブメニューキー                                                     |
|   | 10.0 dB        | を押すか Enter キーを押すことによりこの値を変更してください。この入力は、ト                                                    |
|   |                | レース演算がオンの場合だけアクティブになります。                                                                     |
|   | Relative Scale | Relative Scale: トレース演算がアクティブな場合、グラフの右側に表示される相対                                               |
|   | 10 dB/div      | 目盛に適用される値を設定します。回転ツマミまたは上下矢印キーを使用して、ある                                                       |
| ļ |                | いはテンキー上の値を入力し、さらに QB サノメニューキーを押すか Enter キーを押<br>  キニトに トリニのはた恋声   エノギキい、このきわけ、レリース 定等が大いの場合が |
|   |                | 9 ことによりこの値を変更してくたさい。この八刀は、トレース演算がオブの場合だ。<br>  けアクティブになります。                                   |
|   |                | <b>Back:</b> 2-73 ページの「トレース・メニュー」に戻ります。                                                      |
|   |                |                                                                                              |

図 2-65. SPA トレース C 操作メニュー

## 2-34 リミット・メニュー

キーシーケンス: **Shift** > Limit (6) キー

Limit メニューキーは次の図の中で示されます。

2つのタイプのリミットラインを指定できます。下限リミットラインおよび上限リミットラインです。リ ミットラインは目視基準専用すなわち、リミットアラームを使用する合否判断基準専用です(図 2-66)。リ ミットアラームに相当する故障は、信号が制限範囲の上限ラインを超える場合も、下限ラインを下回る場 合も報告されます。「イベント発生時に保存」機能を利用すると、リミットアラームを超過する信号を自 動的に保存することができます。詳細は、お使いの計測器用のユーザガイドを参照してください。

各リミットラインは、単一セグメントで構成することも、本器の全周波数スパンにわたる最大 40 のセグメ ントで構成することもできます。これらのリミットセグメントは、本器の現在の周波数スパンとは関係な く保持されます。これによって周波数の変更ごとに再構成することなく、所定の多様な周波数で特定のリ ミットエンベロープを構成できます。

|                   | Limit: このサブメニューキーでは、編集のためにどのリミットライン (Upper または                |
|-------------------|---------------------------------------------------------------|
| Limit             | Lowerをアクティブにするか選択します。編集のため現在選択されているリミットライ                     |
| Limit             | ンには下線が表示されます。                                                 |
| Line and Line a   | On / Off: このサブメニューキーでは、アクティブリミット(上限または下限)のオン/                 |
| Upper Lower       | オフを切り替えます。                                                    |
| <u>On</u>         | Limit Edit: このサブメニューキーは、シングルまたはマルチ・セグメントのリミット                 |
| Off               | ラインを作成または編集することのできる 2-78 ページの「編集メニュー(リミット)」                   |
|                   | を表示します。現在アクティブなリミットポイントは表示画面上に、赤丸でマークされ<br>ます。                |
| Limit Edit        | Limit Move: このサブメニューキーを押して、2-80 ページの「「リミットの移動」メ               |
| $\rightarrow$     | ニュー」を表示します。                                                   |
|                   | <br> Limit Envelope: リミットエンベロープは、既存信号の存在中に新たな信号を容易に検          |
| Limit Move        | <br> 出したい場合、非常に有効です。リミットエンベロープ機能を使えば、画面上で測定さ                  |
| $\longrightarrow$ | れた分光分析値に基づく上限、または下限リミットラインが自動的に作成されます。リ                       |
|                   | ミットエンベロープの一例は、図 2-71 を参照してください。このサブメニューキーを                    |
| Limit Envelope    | 押して、2-81 ページの「リミットエンベロープ・メニュー」を開いてください。                       |
| $\rightarrow$     | <b>Limit Advanced:</b> このサブメニューキーを押すと、Limit Advanced サブメニューキー |
|                   | のメニューが表示されます。この Limit Advanced メニューのセクションでは、いくつ               |
| Limit Advanced    | かの有効な機能が提供されます。このセクションでは、絶対リミットライン(変曲点ご                       |
| $\rightarrow$     | とに入力された周波数に基づくライン)または、相対リミットライン(中心周波数と変                       |
| Limit Alarm       | 曲点間のデルタ周波数に基づくライン)のいずれも作成できます。両タイプのリミット                       |
| 0                 | ラインは、いずれも保存およびリコールできます。このサブメニューキーを押して、2-83                    |
|                   | ページの「詳細リミットメニュー」を開いてください。                                     |
|                   | Limit Alarm On/Off: このサブメニューキーを押すと、現在アクティブなリミットライ             |
| Set Default Limit | ンにおけるアラーム機能のオン / オフが切り替わります。オンの時は、データポイント                     |
|                   | がリミットを超えると、警報ビープ音が発生します。                                      |
|                   | Set Default Limit: このサブメニューキーを押すと、現在アクティブなリミットライン             |
|                   | のリミットポイントがすべて削除され、デフォルトのリミットライン値が設定されま                        |
|                   | す。これはシングルリミットで、その位置はアクティフなリミットに応じて、画面最上                       |
|                   | 前から 2.5 恰士線(上限リミツトフインにつさ)または画面最下部から 2.5 格子線(トーー               |
|                   | 喉リミットフィンにつさ) じり。非アクティンなリミットフィンは変更されません。                       |

図 2-66. SPA リミット・メニュー

# 編集メニュー(リミット)

キーシーケンス: **Shift** > Limit (6) キー> Limit Edit

|                   | Frequency: このサブメニューキーを押すと、リミットライン変曲点の周波数が設定                                         |
|-------------------|-------------------------------------------------------------------------------------|
| Edit              | されます。リミットラインにある各変曲点の周波数を個別に設定できます。新たなポ                                              |
| Frequency         | イントを追加する場合、その周波数は既存の2つのポイントの中間値、または追加す                                              |
|                   | るものより高い周波数のポイントがない場合は、現在の掃引のストップ周波数になり                                              |
| 1.964 718 182 GHz | ます。詳細については、Add Point サフメニューキーの説明を参照して下さい。キー                                         |
| Amplitude         | パッド、左右矢印キーまたは回転ツマミを使用して、変曲点の周波数を変更します。                                              |
| Ampiliado         | 左右矢印は、スハンの5%たけ変曲点を変更します。                                                            |
| -75.0 dBm         | Amplitude: このサブメニューキーを押すと、リミットライン変曲点の振幅が設定されま                                       |
|                   | す。各変曲点の振幅も個別に設定できます。新たなポイントを追加する場合はデフォ                                              |
| Add               | ルトで、そのホイントが追加される周波数のリミットライン振幅上に、周波数が設定  キャキオ キーパッド(魚の店の部宅には一部号トレズ+キーを使用)ト下午印キー      |
| Point             | これより。オーバット(貝の値の設定には一記ちとしてエイーを使用し、エト大印イー、                                            |
|                   | 「よたは回転ノマミを使用して、変面点を必要な値に移動しより。飯幅リミクトの単位」は、現在の乗直振幅単位と同じです。詳細については、Add Point サブメニューキー |
| Add               | の説明を参照して下さい、上下矢印は、スクリーン高さの5%分だけ振幅を移動させ                                              |
| Vertical          |                                                                                     |
|                   | Add Point: このサブメニューキーを押すと リミットライン恋曲占が追加されます                                         |
| Delete            | このサブメニューキーの正確な動作は、押した時点でアクティブな変曲にしょって異                                              |
| Point             | なります。アクティブなリミットポイントがマルチセグメント・リミットラインの中                                              |
|                   | 央に位置する場合、新しいリミットポイントは現在のアクティブポイントとその直ぐ                                              |
| Next              | 右側にあるポイントとの中間点に追加されます。- 変曲点の振幅は、当該リミットライ                                            |
| Point             | ン上に収まるように設定されます。例えば、2.0 GHz に -30 dBm の振幅を持つリミッ                                     |
| Left              | トポイントがあり、さらに次のポイントが 3.0 GHz でその振幅は –50 dBm である場                                     |
| Next              | 合、追加ポイントは 2.5 GHz に –40 dBm の振幅で設定されます。この新ポイントの                                     |
| Point             | 周波数および振幅の値は必要に応じ、Frequency サブメニューキーおよび Amplitude                                    |
| Right             | サブメニューキーで調節できます。                                                                    |
|                   | 最後のリミットポイントがアクティブで(それが表示画面の右端にないと仮定すると)、                                            |
| Back              | 新たなリミットポイントは表示画面の右端に、その直ぐ左側のポイントと同じ振幅で                                              |
| ←                 | 位置付けられます。本器の現在の掃引リミットを超えて、ポイントは追加できません。                                             |
| $\sim$            |                                                                                     |

図 2-67. SPA リミット編集メニュー (1/2)

# 編集メニュー(続き)

\_

|                   | Add Vertical: 多くの測定マスク内で、リミットライン値のステップ変動が起こりま   |
|-------------------|-------------------------------------------------|
| Edit              | す。そうした場合にこのサブメニューキーを押すと、2 つの変曲点が追加されます。         |
| Froquency         | これら2つの変曲点は同じ周波数を共有し、いずれも隣接測定点の中間点を中心に位          |
| riequency         | 置付けられます。これら変曲点の振幅は、隣接変曲点に基づく視覚直観的なアルゴリ          |
| 1.964 718 182 GHz | ズムによって設定されます。                                   |
|                   | これらの振幅を個別に調節することはできますが、2 つのポイントにおける周波数の         |
| Amplitude         | リンクは保持され、いわば垂直なペアとして調整されます。離散周波数、リミット変          |
| -75.0 dBm         | 曲点は正確な周波数を保持し、周波数スパンに関係なく適切にリミットポイントを位          |
| $\vdash$          |                                                 |
| Add               | Delete Point: このサフメニューギーを押すと、現在アクティフなホイントが削除さ   |
| Doint             | れます。削除したホイントの左側に隣接していたホイントがアクティフなホイントに          |
| Polili            | なります。                                           |
| Add               | Next Point Left: このサブメニューキーを押すと、アクティブポイントの左側に隣接 |
|                   | している変曲点が編集または削除のために選択され、それが新たなアクティフボイン          |
| Vertical          | トになります。このキーを押すことに、アクティフホイントか左側の隣接ホイントに          |
|                   | 移動し、新たに選択されたアクティフホイントが画面の最も左端に位直するまで、そ          |
| Delete            | の移動が続きます。                                       |
| Point             | Next Point Right: このサブメニューキーを押すと、アクティブポイントの右側に隣 |
|                   | 接しているリミットポイントが編集または削除のために選択され、それが新たなアク          |
| Next              | ティフボイントになります。このキーを押すごとに、アクティフボイントが右側の隣          |
| Point             | 接ホイントへ移動し、新たに選択されたホイントが画面の最も石端-に位置するまで、         |
| Left              | ての移動が続さます。                                      |
| Novt              | Back: このサブメニューキーを押すと、2-77 ページの「リミット・メニュー」メ      |
| Point             | ニューに戻ります。                                       |
| Right             |                                                 |
| <u> </u>          |                                                 |
|                   |                                                 |
| Back              |                                                 |
| $\leftarrow$      |                                                 |
|                   |                                                 |

図 2-68. SPA リミット編集メニュー (2/2)

## 「リミットの移動」メニュー

キーシーケンス: **Shift** > Limit (6) キー> Limit Move

|                      | Move Limit to Current Center Freq: このサブメニューキーを押すと、既存リミット     |
|----------------------|--------------------------------------------------------------|
| Limit Move           |                                                              |
| Move Limit           | のスパンが変更されることはありません。このサブメニューキーは、既存のリミット                       |
| to Current           | ラインを画面に表示する簡単な方法として利用します。オンになっているリミットラ                       |
| Center Freq          | インがない場合は、新しいフラットなデフォルト・リミットラインがオンにされ、上                       |
|                      | 限リミットラインならば画面最上部から 2.5 格子線、下限リミットラインなら画面最                    |
| Move Limit           | 下端から 2.5 格子線の位置に位置付けられます。                                    |
|                      | <br> Movelimit. U/D##dB: リミットラインがフラットな場合は、このサブメニュー           |
| 0.0 dB               | キーによってそのリミットラインをdBm で絶対パワーポイント(dBm)へ移動します。                   |
| Move Limit           | リミットラインがフラットでない場合は、このサブメニューキーによってそのリミッ                       |
| L/R                  | トラインを、選択した dB の数値刻みで上下へ移動します。必要な値の入力にはキー                     |
| 0 Hz                 | ボードを使用します。その場合は、入力した値の量だけ全体ラインが移動します。リ                       |
|                      | ミットラインは、回転ツマミでも移動できます。回転ツマミを時計方向に回すと、リ                       |
|                      | ミットラインがより高いパワーレベルへ移動します。上下矢印キーは、スクリーン高                       |
| to Marker 1          | さの \5% 分だけリミットラインを移動させます。 左右矢印キーでは、 リミットライン                  |
|                      | <br>を画面高さの 0.2% 刻み、または 0.2 dB 刻み ( 目盛の設定が 10 dB/div の場合 ) で移 |
| Offset from Marker 1 | 動できます。                                                       |
| 10.0 10              | <br> Movelimit. I/R##Hz:このサブメニューキーを押すと、リミットラインの周波数           |
| 10.0 dB              | が調整できます。すべての変曲点を入力した値で移動できます。この調整には回転ツ                       |
|                      | マミも使用できます。回転ツマミを時計方向に回すと、リミットラインがより高い周                       |
|                      | 波数へ移動します。左右の矢印キーは、スパンの5%だけリミットラインを移動させ                       |
|                      | ます。それに対し、上下の矢印キーは1つの表示画素ずつラインを移動させます。                        |
|                      |                                                              |
|                      |                                                              |
| Back                 | 波剱の周波剱んよい振幅がマーカーの周波剱んよい振幅に移動します(OTTSEITFOM                   |
| $\leftarrow$         | Marker 1 サフメニューキーが 0 dB に設定されていると想定して )。                     |
|                      | Offset from Marker 1 ## dB: このサブメニューキーを押すと、マーカ1の振幅から         |
|                      | のリミットラインオフセット値が設定されます。この機能によって、リミットライ                        |
|                      | レの振幅および周波数を必要に応じて移動し、マーカ 1 の位置からユーザ指定の dB                    |
|                      | の数値だけ離れた位置へ、その中心を位置付けることができます。正の値はリミッ                        |
|                      | トラインをマーカ 1 の上方へ、負の値はリミットラインをマーカ 1 の下方へ置きま                    |
|                      | す。                                                           |
|                      | Back: このサブメニューキーを押すと、2-77 ページの「リミット・メニュー」メ                   |
|                      | ニューに戻ります。                                                    |
|                      |                                                              |

図 2-69. SPA リミットの移動メニュー

# リミットエンベロープ・メニュー

キーシーケンス: Shift> Limit (6) キー > Limit Envelope

|                     | Create Envelope: このサブメニューキーを押すと、リミットエンベロープ特性によ                                              |
|---------------------|---------------------------------------------------------------------------------------------|
| Limit Envelope      | リエンベロープが生成されます。生成されたデフォルトの結果が十分でない場合は、各                                                     |
|                     | 変曲点の振幅および周波数を調整することも、変曲点を追加または削除することもで                                                      |
| Create Envelope     | きます。                                                                                        |
|                     | <br>  Update Envelope Amplitude:エンベロープで作業中も(または信号の振幅変更中も)、                                  |
|                     | 変曲点の周波数を変えることなく、場合により現在のリミットの振幅を調節できま                                                       |
| Update              | す。このサブメニューキーを押すと、周波数の調節なしでそうした振幅を調節でき                                                       |
| Envelope Amplitude  | ます。                                                                                         |
| Envelope Amplitude  | <br>  Inner Points(上限リミットが選択されている場合)                                                        |
| Upper Points        | Tower Points (下限リミットが選択されている場合)。このサブメニューキーを選択                                               |
|                     | すると、選択した上限または下限リミットエンベロープにいくつの変曲点を持たせる                                                      |
| 21                  | か定義できます。設定できる値の範囲は、2 ~ 41 です。上限および下限リミットラ                                                   |
|                     | インに、同じ数のポイントを持たせる必要はないことに留意してください。                                                          |
| Opper Oliset        | llppor Offect (II ミットがトロキでトグルされる場合)                                                         |
| 3.0 dB              | Opper Offset(リミットが工限までトグルされる場合)<br>  I ower Offset(リミットが下限までトグルされる堤合) このサブメニューキーは 測         |
|                     | にした信号からどれだけ離れて、上限または下限エンベロープを位置させるか定義す                                                      |
| Upper Shape         | るために使用します。このリミットは ± 100 dB です。上限エンベロープの場合は通                                                 |
|                     | 堂 エンベロープを信号の上方へ位置させるため値は正数です。下限エンベロープの                                                      |
| <u>Square</u> Slope | 場合は通常、エンベロープを信号の下方へ位置させるため値は負数です。                                                           |
|                     | Inner Shane / II ミットがト阳キズトグリ される場合 )                                                        |
|                     | Upper Shape(リミットが工限までトグルされる場合)<br>  I ower Shape(リミットが下限までトグルされる場合) このサブメニューキーを囲            |
|                     | lower onape (リンジャル・Rigg CT ジルビルの場合). このサジジーエーキー とifi<br>オと デフォルトでト限またけ下限エンベロープにフラットトップを持たせて |
|                     | (Square 設定)、適度な垂直線でレベルを変化させるか、それともエンベロープの隣                                                  |
| Deals               | 接変曲点間に斜線を持たせる (Slope 設定)か、が選択できます。エンベロープのタイ                                                 |
| Dack                | プレ  て Source を選択すると 冬水平セグメントに 2 つの変曲占が使用されます                                                |
| $\leftarrow$        | 「このサブメニューキーを押すことにより正方形のエンベロープと傾斜」たエンベ                                                       |
|                     | ロープを切り替えることができます。図 2-71 は正方形リミットエンベロープの一例                                                   |
|                     |                                                                                             |
|                     | 2.70<br><b>Back</b> : このサブメニューキーを囲すと、2.77 ページの「リミット・メニュー」メ                                  |
|                     |                                                                                             |
|                     | ーユ <sup>ー</sup> に広りより。                                                                      |

図 2-70. SPA リミットエンベロープ・メニュー

#### 正方形リミットエンベロープの例

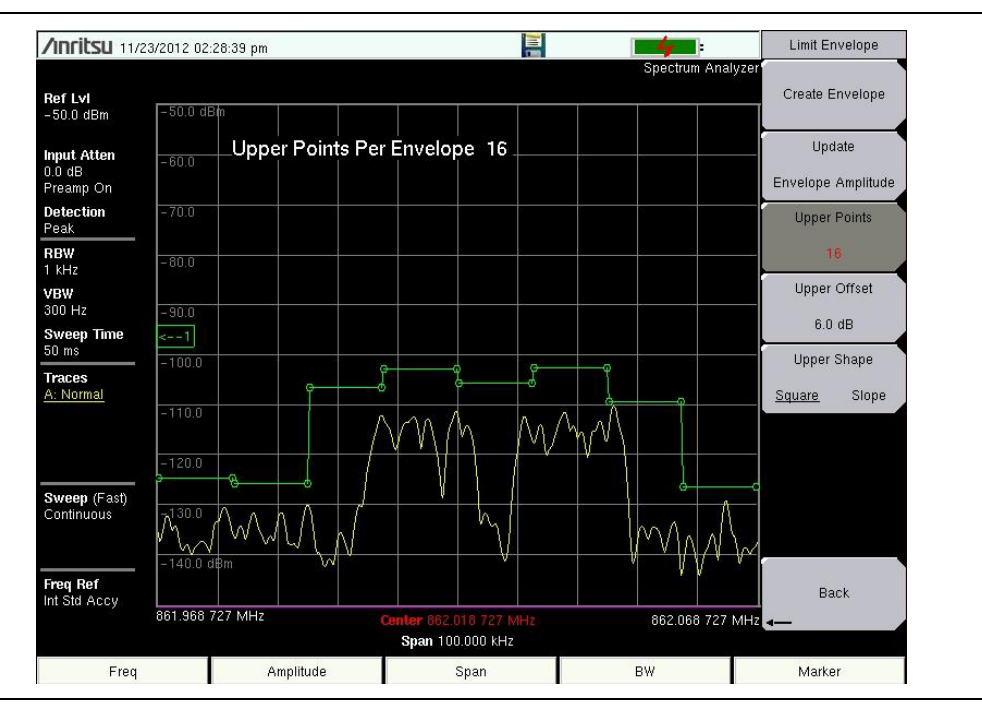

#### 図 2-71. 正方形リミットエンベロープ

#### スロープリミットエンベロープの例

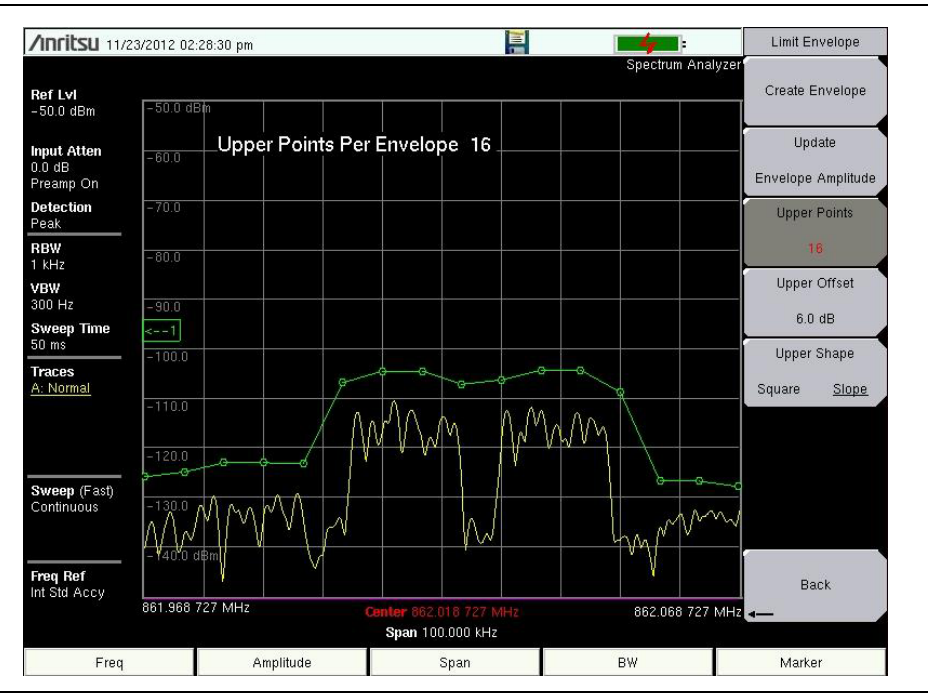

図 2-72. スロープリミットエンベロープ

## 詳細リミットメニュー

キーシーケンス: **Shift**> Limit (6) キー > Limit Advanced

| Limit Advanced ラインかが選択できます。リミットラインで作業中ならばいつでも、このサ                                                 | ブメ         |
|---------------------------------------------------------------------------------------------------|------------|
| Limit Line Type ニューキーを使用できます。絶対リミットラインでは、リミット変曲点が各ポイン                                             | ント         |
| に入力されに周波数に基づいて設定されます。相対リミットラインでは、リミッ<br>  Abasinte Deleting   曲占が現在の中心周波数に対して相対的に設定されます。リミットラインのセ | ト変ット       |
| Absolute Relative Tank が れたの中心 加減 数により ひと インガル に 設定 これ よう。 アミット フィン ひと                            | ノに         |
| Limit Mirror するか相対リミットラインにするかが、このサブメニューキーで切り替わります                                                 | ,          |
| ↓ Limit Mirror Off/On: このサブメニューキーを押すと、リミットミラー機能のオ                                                 | ント         |
| オフが切り替わります。                                                                                       |            |
| Save Save Save Save Save Save Save Save                                                           | 示し         |
| ます。このため、リミットミラー機能によって、リミットラインの半分を作成すれ                                                             | ば、         |
| └────────────────────────────────────                                                             | す:         |
| Recall リミットラインの作成を開始する前に、リミットミラー機能をオンにしま                                                          | す。         |
| 中心周波数のいずれか一方にポイントを追加するにつれて、中心周波数の                                                                 | 反対         |
| Limit 側にもう1つのポイントが自動的に追加されます。                                                                     |            |
| リミットラインの半分を作成するまでリミットミラーはオフにしておきま                                                                 | す。         |
| 半分が出来上がった段階でリミットミラーをオンにすると、残りの半分が                                                                 | 自動         |
| 的に生成されます。                                                                                         |            |
| Save Limit: このサブメニューキーを押すと、現在の上限および下限リミットラ·                                                       | イン         |
| Back   を保存するためのダイアログボックスが開きます。保存するリミットラインに任う                                                      | 意の         |
| │ ← │ 名前を付けることもできますが、本器によって推奨される名前(以前に保存され)                                                       | こ名         |
| └────────────────────────」   削に基づいて生成されよう)を受け入れることもでさよう。現在のリミットフィー                                | ノを         |
| 保存する必要かない場合は、ESC を押してダイアログを停止し、リミットライン(<br>ちち回渡します                                                | り保         |
|                                                                                                   |            |
| Recall Limit: このサフメニューキーを押すと、保存したリミットラインをリコー                                                      | ール         |
| するためのタイアロクホックスが開きます。このタイアロクホックスには、保存                                                              | バン         |
| リミットフィンのリストが表示されます。日的のリミットフィンを強調表示し<br>Enterを押してください。リミットラインのリコールを由止する提合け、Escを起                   | €、<br>⊞++  |
| 「「「「「「」」」」「「」」」」「「」」」」「「」」」「「」」」」「「」」」」「「」」」」                                                     | те         |
|                                                                                                   | - 11       |
| 休仔しにリミツトが相対リミツトならは、てれは現住の中心周波数をはは中心                                                               | <u>- ツ</u> |
| コールされます。体性したウミットが絶対ウミットならは、作成時の周波数がウェ                                                             | 4          |
| <br> 絶対リミットをリコールして、それが画面表示エリアから外れる場合は、画面端                                                         | こ左         |
| または右リミットのオフスクリーンインジケータが表示されます。                                                                    |            |
| Back: このサブメニューキーを押すと、2-77 ページの「リミット・メニュー」                                                         | X          |
| ニューに戻ります。                                                                                         |            |

図 2-73. SPA 詳細リミットメニュー

# 2-35 適用オプションメニュー

キーシーケンス: Shift> System (8) キー> Application Options

| Options             |                                                                                                    |
|---------------------|----------------------------------------------------------------------------------------------------|
| Impedance           | Impedance (50 Ohm/75 Ohm/Other): 50 Ω、75 Ω、またはその他のインピーダン<br>ス値を選択します。75 Ω を選択すると、アンリツ 12N50-75B アダプタの損失 7.5 |
| 50 Ohm 75 Ohm Other | dBが適用されます。その他のアダプタの場合は、Otherを選択してから適切な損失<br>値を入力します。                                                        |
| Bias Tee            | Bias Tee: このサブメニューキーを押して、2-85 ページの「バイアスティ・メニュー」<br>を表示します。                                                  |
| $ \longrightarrow$  | Auto Ref Level: 自動基準レベル機能は、(可能ならば)それが最上部からおよそ目                                                              |
| Auto Ref Level      | 盛2つ分下方になるように、ディスプレイスクリーン上の信号の位置を調節します。<br>キーが押されると、基準レベルは1回調節されます。自動基準レベルは、プリアン<br>プあるいは縦軸目盛の設定に効果がありません。   |
|                     |                                                                                                    |
|                     | Back: このサブメニューキーを押すと、前回のメニューに戻ります。                                                                          |
| Back<br>←           |                                                                                                    |

**図 2-74.** SPA 適用オプションメニュー

# 2-36 バイアスティ・メニュー

キーシーケンス: Shift> System (8) キー > Application Options > Bias Tee

| Bias Tee         |                                                        |
|------------------|--------------------------------------------------------|
| Bias Tee         | Bias Tee: このサブメニューキーを押して、可変電源の On と Off を切り替えてくだ       |
| Off <u>On</u>    | さい。<br>Bias Tee Voltage: このサブメニューキーを押して、雷源雷圧を設定してください。 |
| Bias Tee Voltage | 現在のバイアスティ電圧設定は、格子線の最上部近くに赤で表示されます。                     |
| 16.1 V           |                                                        |
|                  |                                                        |
|                  | Current: このサブメニューキーを押して、バイアスティ電流を Low と High の間で       |
| Current          | 切り目えてくたさい。                                             |
| Low <u>High</u>  | Back: このサブメニューキーを押すと、前回のメニューに戻ります。                     |
|                  |                                                        |
| Back<br>←        |                                                        |

図 2-75. バイアスティ・メニュー

# 2-37 他のメニュー

**プリセット、ファイル、モード**およびシステムのメニューはユーザガイドに記載されています。

# 3章 — 妨害波解析機能 (オプション 25)

# 3-1 はじめに

多くのワイヤレスネットワークは、複雑な信号環境で運用されています。3つか4つの基地局アンテナが同じ タワーに併設される場合があるため、システム容量およびカバレッジに影響する、妨害波問題の発生する可 能性があります。

妨害波アナライザ (オプション 25)を選択すると、本スペクトラムアナライザに5つの測定機能が加わります。

- 3-2 ページのセクション 3-4「スペクトログラム」
- 3-4 ページのセクション 3-5「信号強度」
- 3-5 ページのセクション 3-6「受信信号強度インジケータ (RSSI)」
- 3-6 ページのセクション 3-7「信号 ID」
- 3-8ページのセクション 3-8「妨害波マッピング」

本機能にはまた、従来の解説スペクトラムモードも備わります。

**備考** 本章中のすべての測定用に、本器を妨害波アナライザ・モードに設定してください。

## 3-2 一般的な測定のセットアップ

妨害波解析モードの選択、周波数、スパン、振幅、GPS、リミットライン、マーカ、ファイル管理などの セットアップについては、ユーザガイドを参照して下さい。

# 3-3 スペクトラム

スペクトラムアナライザモードでは、スマートなワンタッチ測定機能が内蔵されており、電界強度、占有帯 域幅、チャネルパワー、隣接チャネル電力比、および搬送波対妨害波比 (C/I) などのテストに使用できま す。--さらに、妨害信号の識別を助けるため、AM/FM/SSB の復調機能も使用できます。本セクションでは、 これら測定の簡単な利用例を示します。

Measurements メインメニューキーを押し、続いて Spectrum サブメニューキーを押してください。追加の スペクトラム測定手順については、2-11 ページの「電界測定」を参照してください。

## 3-4 スペクトログラム

スペクトログラムは、周波数、時間およびパワーの三次元表示で、間欠妨害波の識別に有効です。パワーレベルを示すのに色が使用されます。

#### 必要な装置

- 周波数範囲を測定するのに適切なアンテナ
- セットアップ要求
  - 計測器を妨害波アナライザ・モードにしてください。
  - アンテナを、RF In テストポートに接続します。

#### 手順

次に示す手順は、妨害波アナライザによるスペクトログラムのセットアップ例です。

- ほとんどの有効なスペクトログラム表示の場合、まず Amplitude メインメニューキーを押してから、Reference Level サブメニューキーを押し、画面のスペクトラムアナライザ表示エリアの最上部近くに最大信号が表示されるように、基準レベルを設定します。必要な基準値は、最高レベルの信号の色を監視し、それらの値がスペクトラムアナライザ表示エリアの最上部近くに表示されるように、基準レベルを変更することで決定できます。
- 2. Scale サブメニューキーを押し、最低レベルの信号が画面最下部近くに表示されるように、目盛の値を 設定します。一般的に、4 dB/div または 5 dB/div が妥当な開始値です。
- 3. BW メインメニューキーを押して Auto RBW および Auto VBW を On に設定するか、あるいは RBW と VBW のサブメニューキーを押すことにより適用可能な RBW および VBW 値を設定してください。
- 4. Measurements メインメニューキーを押し、次いで Spectrogram サブメニューキーを押してスペクト ログラムを表示させてください。 再度 Spectrogram キーを押して、 Spectrogram メニューを開いてく ださい。
- 5. 掃引間隔を変更する場合は、Sweep Interval サブメニューキーを押してから、回転ツマミまたはキー パッドを使用して時間間隔を、 $0 s \sim 60 s$ の範囲内で設定します。

#### 掃引間隔値を、>0に設定すると、検波方式が最大ホールドに変更され、設定した時間間隔 備考 内のあらゆるイベントが画面にキャプチャされるようになります。これによって、延長測定 時間が設定できます。

- 6. 表示画面が一杯になると、スペクトログラム・プロットが自動保存されるように、本器を設定できます。 Record サブメニューキーを押して、保存を On または Off に切り替えてください。
- 7. Time Cursor サブメニューキーを押すと、水平タイムカーソルがオンになります。上下矢印キーで、このカーソルをスペクトログラム内で垂直に移動することができます。現在のカーソル位置にある測定が実行された日時は、画面最上部に表示されます。

# **備考**タイムカーソルがアクティブでゼロトレース位置にない時、本器は自動的に測定を停止します。

8. Marker メインメニューキーを押して、最大6つまでのマーカを信号上に置き、各マーカ位置の電力と 周波数を表示させてください。

**備考** スクリーンキャプチャされた画像が、例として提供されます。お使いの計測器に表示される画像や測定の詳細は、この測定ガイドの例とは異なる場合があります。

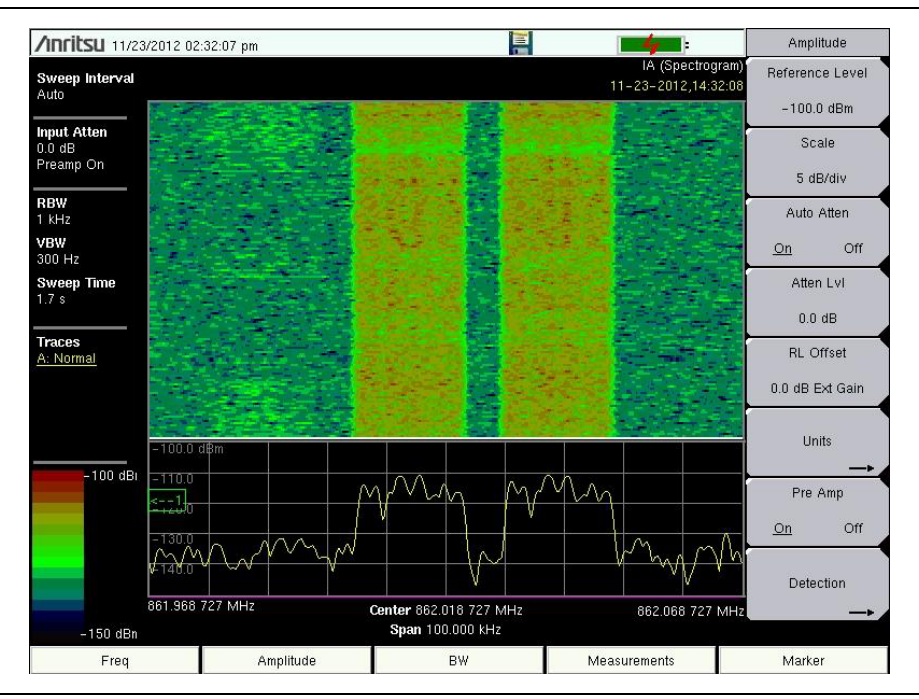

図 3-1. 妨害波アナライザ・スペクトログラム

## 3-5 信号強度

本信号強度メータは、妨害波の信号源を突き止めるのに有効です。この測定はゼロスパンの単一周波数で実行します。周波数における電力(単位は dBm か W)が、オプションの可聴インジケータとともに表示されます。指向性アンテナを接続すると、測定信号強度が増すにつれて、可聴インジケータの周波数も増加します。このモードは特に、指向性アンテナを使用して放射物の位置を特定する場合に有効です。

電界強度測定のため、本器にはアンテナ係数が含まれます。アンリツが提供する全アンテナのアンテナ係数 が、本器には格納されています。アンリツのマスタ・ソフトウェア・ツールを使用してカスタムアンテナ係 数を作成し、本器にアップロードすることもできます。

手順

妨害波アナライザによる一般的な信号強度測定の、セットアップ手順を次に示します。

- 1. RF In ポートに適切な指向性アンテナを接続して、Measurements メインメニューキーを押してくだ さい。
- 2. Signal Strength サブメニューキーを押して、信号強度メータを表示させてください。再度、Signal Strength サブメニューキーを押して、Signal Strength メニューを表示させてください。
- **3.** Auto Scale サブメニューキーを押して、自動的に画面表示範囲を目盛り付けするか、あるいは Max Level および Min Level サブメニューキーを押すことにより、目的の最大および最小値を設定してください。
- 4. SpeakerOn/Off サブメニューキーを押して、音声出力を On にしてください。
- 5. 必要に応じて、Volume サブメニューキーを押して、スピーカーまたはヘッドフォンの音量を快適なレベルに設定します。上下矢印キーを使用して音量を調節してください。

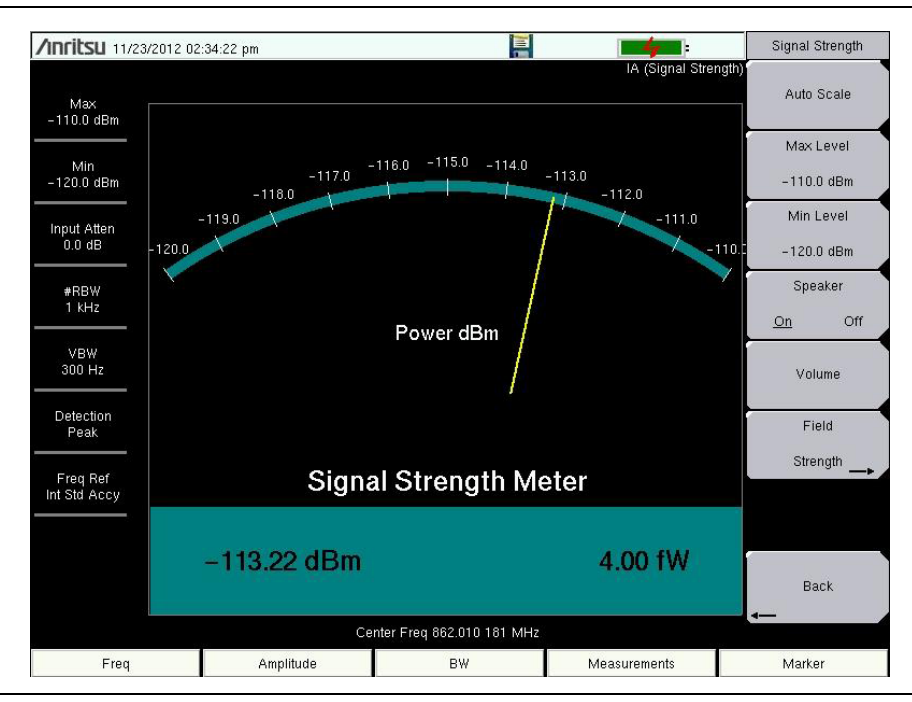

**図 3-2.** 妨害波アナライザ信号強度

# 3-6 受信信号強度インジケータ (RSSI)

経時的に単一周波数の信号強度を監視するために、RSSI は有効です。

#### 手順

妨害波アナライザ RSSI の一般的なセットアップ手順を次に示します。妨害波アナライザモードを選択する には:

- 1. Measurements メインメニューキーを押し、次いで RSSI サブメニューキーを押して RSSI を画面表 示させてください。再度 RSSI キーを押して、RSSI メニューを開いてください。
- 2. Time Interval サブメニューキーを押して、隣接測定ポイント間の時間を設定してください。この時間 は、70 ms ~ 1 min の範囲内で設定できます。
- 3. Time Span サブメニューキーを押して、RSSI 測定の全タイムスパンを設定してください。この時間は ゼロから、タイムスパンの手動制御を可能にするため、最大7日までの範囲で設定できます。タイムス パンを指定すると、測定は停止します。トレースで画面が一杯になると、選択された時間間隔に応じて、 データは左へスクロールします。
- 4. Auto Scale サブメニューキーを押すと、トレースを画面に位置付けるための基準レベルおよび目盛係 数が自動的に設定されます。

#### このタイムスパンでキャプチャされるのは常に最新の画面表示のみで、タイムスパン全体 備考 時間内の表示ではありません。より長い時間間隔を設定すれば、有効なトレースキャプチャ 時間を延長できます。

5. RSSI データを保存する場合は、RecordOn/Offサブメニューキーを押して、データロギングをオンにし ます。保存データの名前は、Log- にデータを保存した時間が続くかたちになります。各フルスクリー ン当たり 551 のデータポイントが個別表示として保存され、最大7日間までのデータを保存できます。 このデータは本器の保存トレースディレクトリに保存され、リコールトレース測定の選択によって、 それをリコールできます。

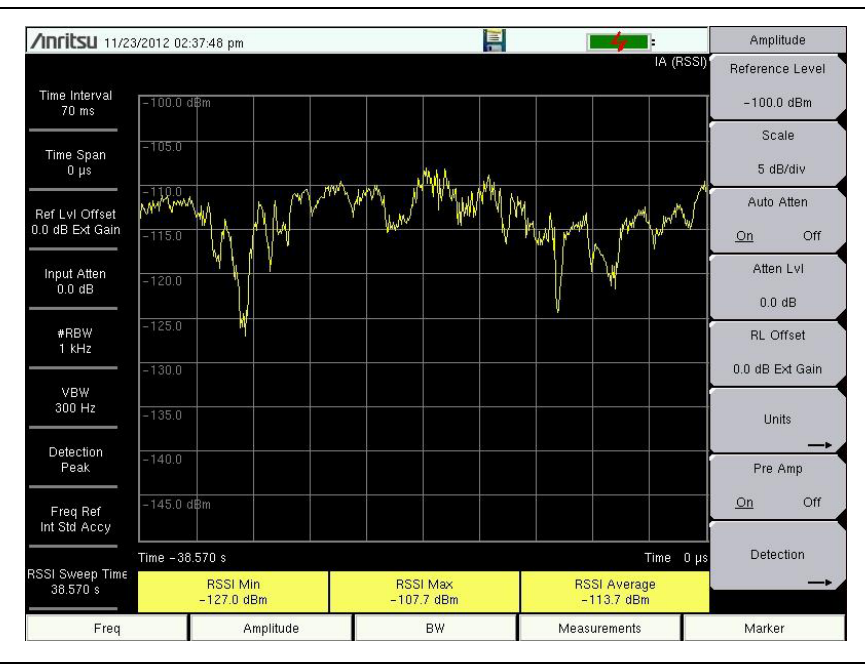

図 3-3. 妨害波アナライザ RSSI

### 3-7 信号 ID

#### **備考** この手順を始める前にゼロでないスパン測定モードを選択してください。

妨害波アナライザの信号 ID 機能は、信号対ノイズ比が 10 dB 以上の、異なるタイプの妨害波を迅速に識別す るのに有効です。信号 ID 測定のパラメータを構成して、選択した帯域内にあるすべての信号を識別すること も、1 つの単一妨害周波数のみを監視することもできます。表示される結果には、中心周波数、信号の帯域幅、 信号のタイプ (FM、CDMA、GSM、および WCDMAのみ)、その最近接チャネル番号、キャリアの数、信号対 ノイズ比、信号のチャネルパワーが含まれます。スキャンした信号を容易に確認できるように、対象信号のス ペクトルは青色で表示されます。

#### 手順

次に示す手順は、妨害波アナライザの信号 ID のセットアップ例です。

- 最も有効な信号 ID を表示するには、Amplitude メインメニューキーを押し、続いて Reference Level サブメニューキーを押してください。最大信号が画面のグラフエリア最上部近くに表示されるように 、基準レベルを設定します。必要な基準値は、最高レベルの信号のピークを監視し、それらの値がグラ フ画面表示の最上部近くに表示されるように、基準レベルを変更することで決定できます。
- 2. Scale サブメニューキーを押し、最低レベルの信号が画面最下部近くに表示されるように、目盛の値を 設定します。一般的に、4 dB/div または 5 dB/div が妥当な開始値です。
- 3. BW メインメニューキーを押して Auto RBW および Auto VBW を On に設定するか、あるいは RBW と VBW のサブメニューキーを押すことにより適用可能な RBW および VBW 値を設定してください。
- 4. Measurements メインメニューキーを押してください。
- 5. Signal ID サブメニューキーを押して、測定を開始してください。再度、Signal ID を押して、Signal ID メニューのリストを表示させてから、信号 ID テスト パラメータをセットアップしてください。スキャンのタイプ、スキャン周波数、連続監視、シングル掃引および再確認などのパラメータを必要に応じてセットアップします。
- 単一周波数の信号 ID を表示する方法
  - Signal ID メニューで、All が選択(下線付き)されるように、Scan Type サブメニューキーを押してく ださい。
  - 2. Single Sweep and Review サブメニューキーを押してください。グラフ下の表にある中心周波数およびそれに伴うデータが、強調表示されます。また、グラフの中で赤い点線が中心周波数を示し、青の帯が対応帯域幅を示します。表の中の目的の中心周波数までスクロールすると、グラフの赤い点線および青の帯もそれに応じて追従します。
  - 3. Freq が選択されるように、Scan Type サブメニューキーを押してください。選択した表の中にあった 中心周波数が、Scan Freq サブメニューキーの周波数として自動的に入力されます。これで、全体スパ ンにわたって掃引する代わりに、この測定では選択した周波数のみが識別され、そのチャネルパワー とともに表示されます。

**4.** 目的の掃引モードのサブメニューキー Continuous Monitoring あるいは Single Sweep and Review を 押してください。

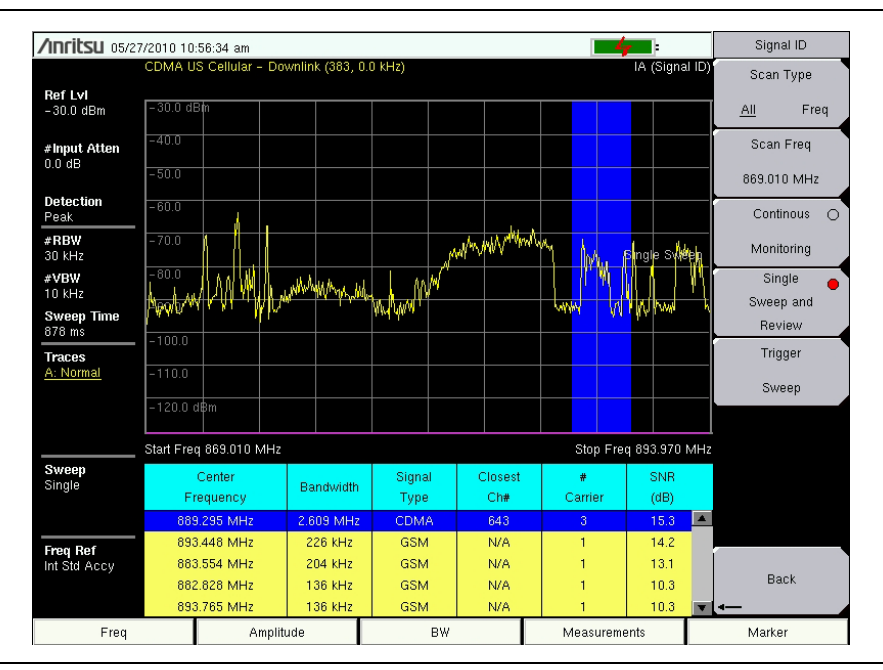

図 3-4. 妨害波アナライザ信号 ID、全スキャンタイプ

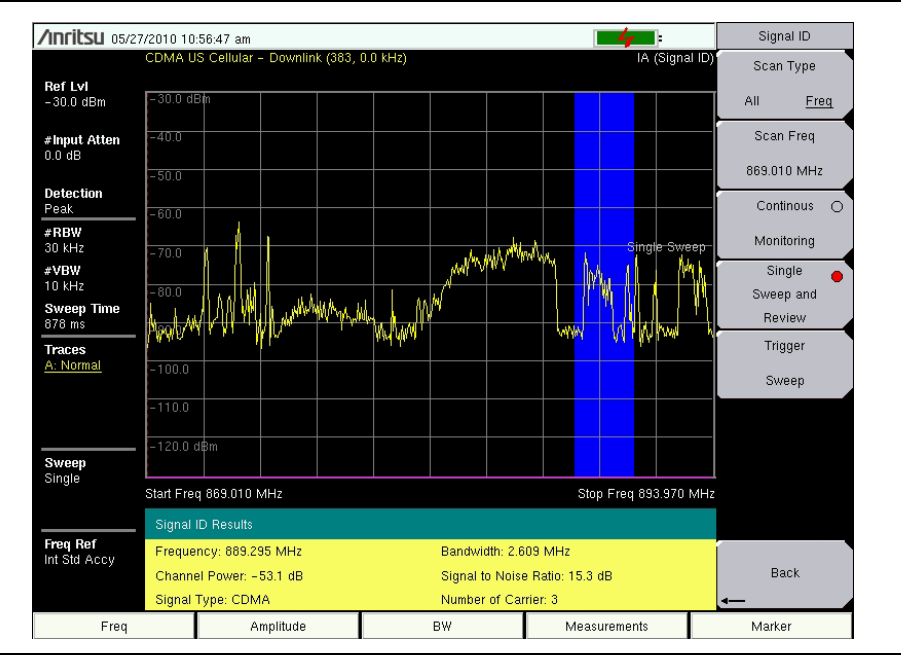

図 3-5. 妨害波アナライザ信号 ID、周波数スキャンタイプ

## 3-8 妨害波マッピング

妨害波マッピングには、GPS オプション 31、あるいは GPS モジュールを含む MA2700 が 備考 必要です。

妨害波マッピングは、指向性アンテナおよびアンリツ・イージーマップツール・ソフトウェアを使用して作 成された位置情報付き地図を使用して、妨害波の場所を迅速に識別するのに役立ちます。

イージーマップツール・プログラムは、アンリツ計測器で使用する単一パネル地図 (.map) を作成します。 イージーマップツールは、アンリツ計測器と互換性をもつパン・アンド・ズーム地図 (.azm) も作成します。 本ソフトウェアは、OpenStreetMap と Google Maps から地図をインポートし、GPS 情報付きまたは GPS 情報なしのファイルを作成します。アンリツ・イージーマップツールは、アンリツ・ウェブサイト (www.anritsu.com) から利用できます。

#### **備考**対応する計測器のリストに関しては、イージーマップツールのヘルプを参照してください。

有効な GPS 信号を使用して、本器は、プラス記号付きで表示された地図上の現在の場所を識別します。保存された場所は、オレンジの正方形で表示されます。妨害波の方向を確定し、また記録することができます。 2本 以上の線を使用して、2線が交差する場所を確認して、妨害波の場所を推測することができます。

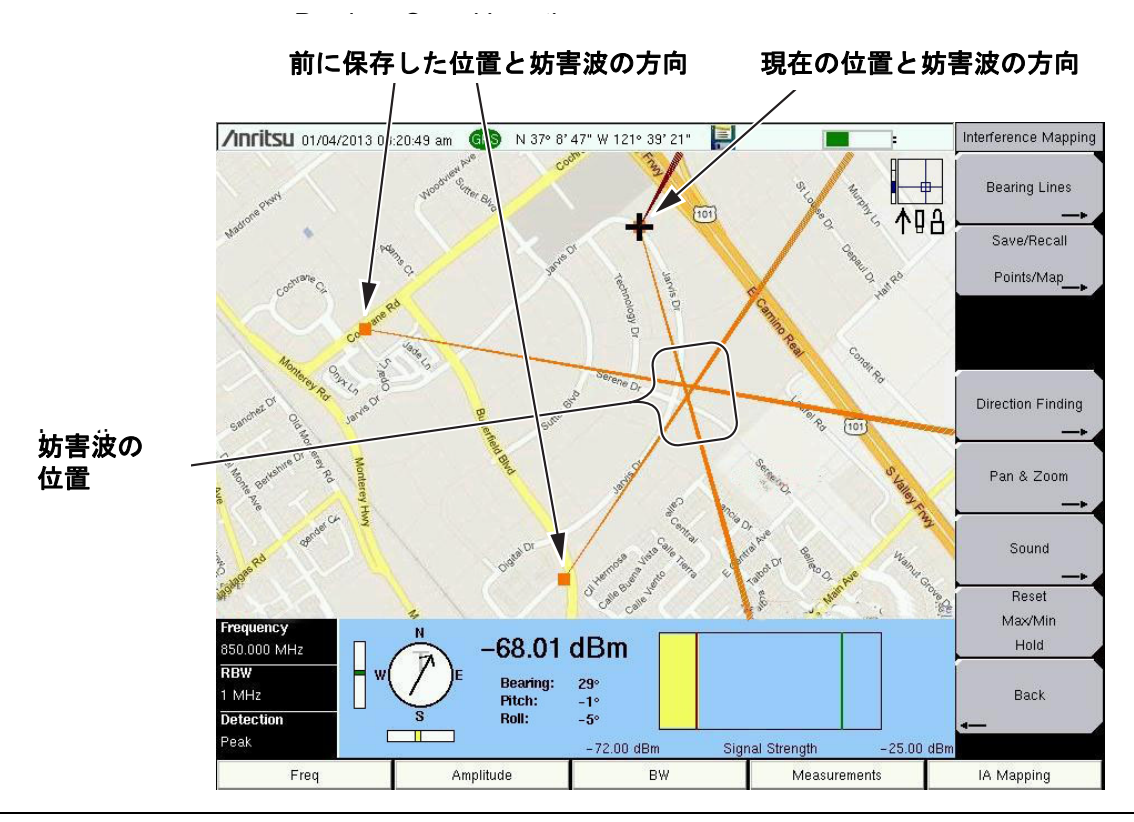

図 3-6. MA2700 ハンドヘルド妨害波方向探知システムによる妨害波マッピング
### 概要

- 1.アンリツ・イージーマップツールを使用して、地図をキャプチャしてください。
- マップ・ファイルを USB メモリスティックにコピーし、次いでアンリツ計測器の USB タイプ A ポートにメモリスティックを挿入してください。アンリツは、本器の内部メモリにマップ・ファイルをコピーすることを推奨します。
- 3. アンリツ計測器を IA(妨害波アナライザ)マッピングに設定して、本器を構成してください。
- 4. マップ・ファイルをロード(リコール)してください。
- 5. 妨害波の地図作成を行ってください。
- 6. マッピング情報を保存してください。
- 7.保存されたマッピング情報を表示させて(リコール)ください。
  - 保存された地図および KML ポイントは、アンリツ計測器上で表示させることができます。
     ユーザは、地図を読み込む前にいずれかの既存のポイントを消去したい場合があります。
     3-64 ページの「ベアリング・ライン・メニュー」を参照してください。
  - 保存された地図、KML ポイント、タブ区切りのポイントおよび JPG ファイルは、PC 上で 転送し、また表示させることができます。3-65 ページの「マッピングの保存/リコール・メ ニュー」を参照してください。

実際のマッピング・プロセスは、方向探知機器に応じて変わります。そのプロセスは次のセクションに述べられています:

- 3-10ページの「妨害波マッピング(アンテナのみ)」
- 3-14 ページの「妨害波マッピング (MA2700 およびアンテナ)」

備考 両方のプロセスと同一であるいくつかのステップが、読み取りやすくするために反復されます。

• 3-19ページの「マッピング情報を保存してください」

測定アップデート ( ベアリングと信号強度を含む ) は、アンリツ計測器の Sweep メニュー Shift + Sweep (3) の設定およびトリガリング・ソース (Sweep > Triggering > Trigger Source) の設定によって制御されます。

備考 プリセットのパラメータ(掃引=連続およびトリガ・ソース=フリーラン)により、連続的な測定アップデートが可能になります。

本器の画面表示が予想通りにアップデートされていない場合は、これらの設定を確認して ください。追加情報は、3-72ページの「掃引メニュー」および 3-75ページの「トリガリン グ・ソース・メニュー」で利用できます。 備者

## 妨害波マッピング(アンテナのみ)

アンリツ計測器の要件:

- オプション 31、妨害波マッピングには GPS が必要です。
- オプション 25、妨害波解析。
  - アンリツ・イージーマップツールには、SPA モジュール V6.00 以上のファームウェアが必要です。
  - 指向性アンテナとコンパス。

## 1. アンリツ・イージーマップツールを使用して、地図をキャプチャしてください。

アンリツ・イージーマップツールにより、ユーザは任意の場所の地図をキャプチャし、アンリツ・マップ・ ファイルを作成することができます。これらの位置情報付きの地図は、妨害波マッピング中にアンリツ計測 器上で表示されます。アンリツ・マップ・ファイルには、2 つのフォーマット (.map および .azm) があり、 妨害波マッピングに使用されます。

- .azm マップ・ファイルは、計測器上でパン・アンド・ズームが可能です。
- .map マップ・ファイルは、古いファームウェア対応のレガシーなフォーマットです。

イージーマップツールは、アンリツ・ウェブサイト (www.anritsu.com) からダウンロードしてください。 イージーマップツールに関する追加情報は、ソフトウェアのヘルプで利用できます。

### **備考** カバレッジマップは、ベアリング読み取りの推定位置を越えて拡張し、地図の中心にある 妨害波の一般的な位置を表示することが推奨されます。

#### 2. マップ・ファイルをアンリツ計測器に移動させてください。

マップ・ファイルを USB メモリスティックにコピーし、次いでアンリツ計測器の USB タイプ A ポートに メモリスティックを挿入してください。アンリツは、本器の内部メモリにマップ・ファイルをコピーするこ とを推奨します。追加情報については、アンリツ計測器ユーザガイドを参照してください。

#### 3. アンリツ計測器を IA マッピングに設定して、本器を構成してください。

A. 対象の周波数範囲にある指向性アンテナを、アンリツ計測器の RF In コネクタに接続してください。

- B. Menu キーを押し、次に Interference Analyzer アイコンを選択することにより妨害波アナライザを開 くか、あるいは、Shift 次に Mode(9) を押して、Interference Analysis を強調表示して Enter を押します。
- **C. Measurements** メインメニューキーを押し、次いで Interference Mapping サブメニューキーを 2 回押 して Interference Mapping メニューを表示させてください。
- **D.** GPS をオンにしてください。
  - a. Shift、次いで System(8) を押してください。
  - **b.** GPS サブメニューキーを押してください。
  - c. GPS アンテナを、SMA コネクタに接続してください。
  - d. GPS をオンにしてください。GPS サブメニューキーで On に下線が付くはずです。
  - e. GPS Info を押して、3 つ以上の衛星からの情報を検証してください。Esc を押して情報ボックスを閉じてください。

GPS 受信機がロックするのに数分かかる場合があります。これが行われると、画面最上部の GPS アイコンは緑になり、位置情報が表示されます。ご使用の計測器の GPS に関する追加情報は、ユーザ ガイドを参照してください。

E. マッピングのために周波数 (Freq>Center Freq) を設定してください。

## 4. マップ・ファイルをロード(リコール)してください。

本器により、ユーザは、(アンリツ・イージーマップツールで作成された).map または.azm のファイルを 読み込むことができます。有効な GPS 信号があれば、現在位置は地図上に表示されるか、あるいは、それ が地図対象区域外にあれば、矢印が現在位置の方向を示します。

- A. 画面最下部の IA Mapping メインメニューキーを押してください。
- B. Save/Recall Points/Map サブメニューキーを押してください。
- C. Recall a Map を押して、File Type(AZM または MAP) を選択してください。
- D. 矢印キーを使用して、目的の地図まで下にスクロールし、Enter を押して選択してください。
- E. 新しいマップ・ファイルが表示されます。また、(表示された地図の GPS 境界内にある場合)現在位置はプラス記号で示されます。
- **F.** AZM 地図は、ズーム・アンド・パンが可能です。追加情報は、3-67 ページの「パン・アンド・ズーム・メニュー」を参照してください。
- G. 現在位置が地図の境界外にある場合、黒の矢印が表示された地図に対応する現在位置の方向を示しま す。

### または

### 4a. デフォルトのグリッド・オプションのリコール

有効な GPS 信号があれば、本器は、現在位置のアンリツ・イージーマップツール・ファイルが利用できな い時でも妨害波マッピングの測定を行うことができます。位置、信号強度およびベアリング情報は、(.kml) ファイルに保存することができます。Save Current Bearing Location & Direction サブメニューキーが押され るたびの詳細は、後で計測器上、または Google Earth で表示させることができます。保存された地図およ び.kml データのリコールに関する追加情報は、3-65 ページの「マッピングの保存 / リコール・メニュー」 を参照してください。

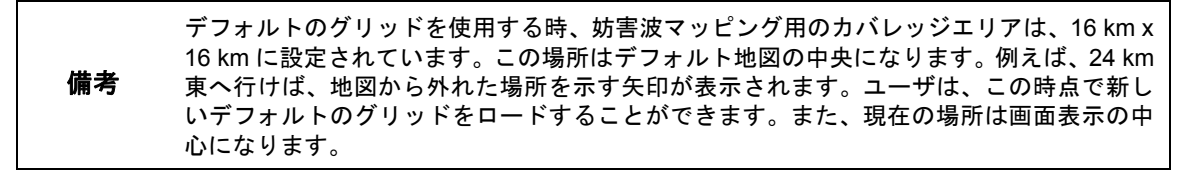

- A. 画面最下部の IA Mapping メインメニューキーを押してください。
- B. Save/Recall Points/Map サブメニューキーを押してください。

C. Recall Default Grid サブメニューキーを押してください。

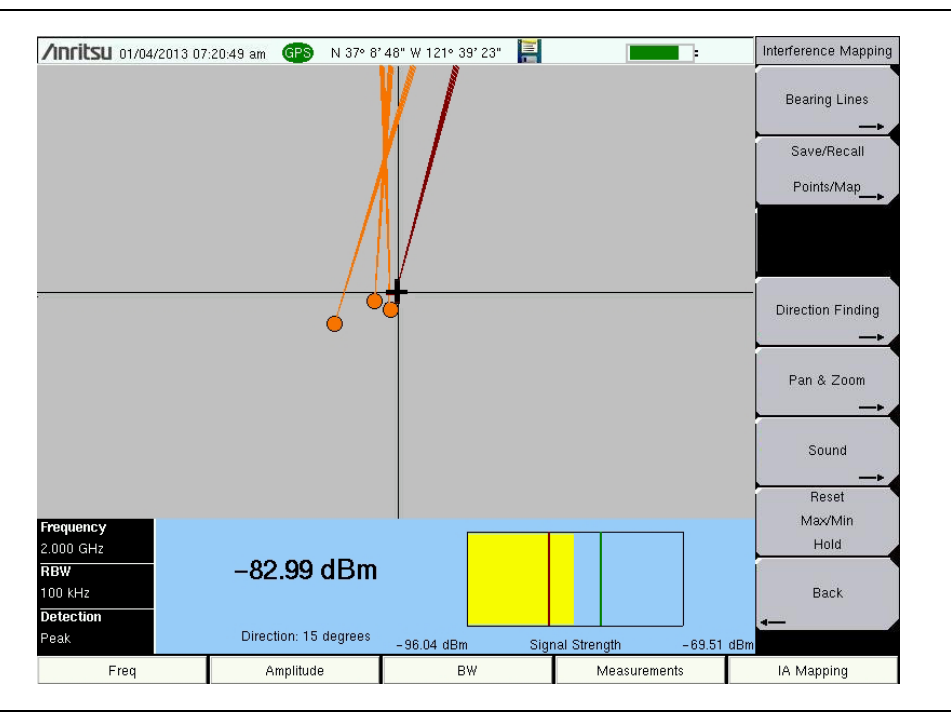

図 3-7. デフォルトのグリッドを使用した妨害波の位置特定

#### 5. 妨害波の地図作成を行ってください。

GPS 信号、指向性アンテナおよび位置情報付き地図、またはデフォルトのグリッドが計測器にロードされれば、妨害波の位置特定を開始できます。プラス記号は、画面上の現在位置を示します。

- A. Measurements メインメニューキーを押し、次いで Interference Mapping サブメニューキーを押して ください。
- B. 指向性アンテナを使用して、最強レベル信号のベアリングを見つけてください。表示画面上の赤い線が妨害波の方向と一直線になるまで、アンリツ計測器上のツマミを回転させてください。Bearing Lines サブメニューの下にある、Save Current Bearing Location & Direction キーを押して、現在の位置と方向を保存してください。

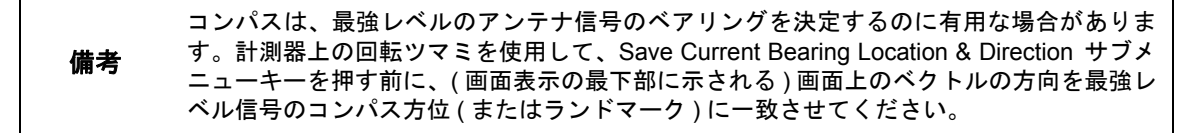

C. 次の場所へ移動して、ステップ 5B を繰り返してください。これで、画面上に2つの線が得られ、妨害波の特定される場所を推測できるようになります。必要に応じて、パン・アンド・ズームします(AZM マップを使用する場合)。妨害波のおおよその位置が確定される場合の妨害波マッピングの一例が、3-13 ページの図 3-8 に示されます。

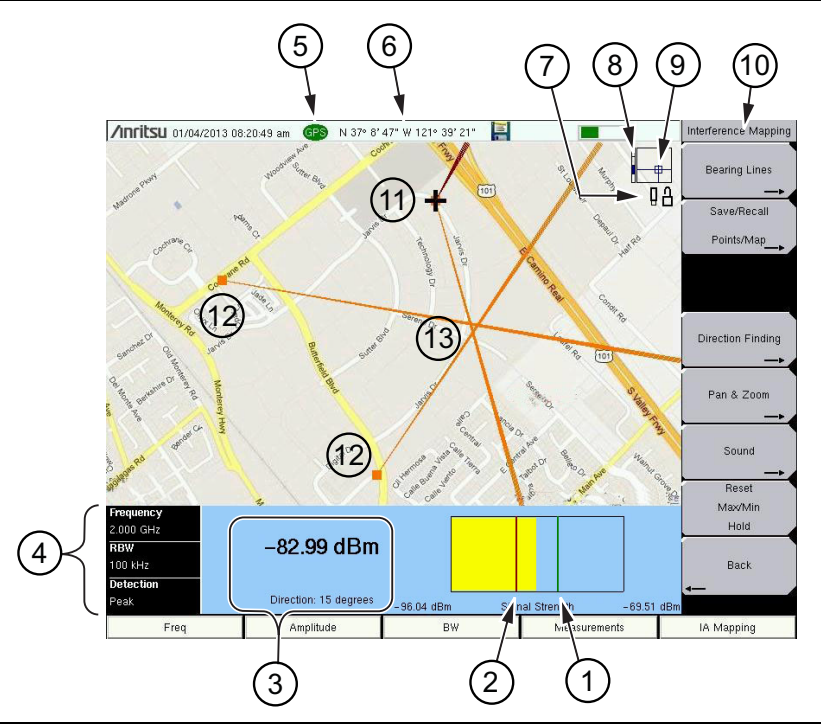

- 1 最大信号レベル 2 最小信号レベル 3 現在の測定値 パワーレベル:アンリツ計測器の受信機の電力レベルを表示します。 方向:アクティブなベクトルのベアリング(赤)。アンリツ計測器上の回転ツマミを調節する。 4 現在のアンリツ計測器の設定 5 GPS ロックのアイコン 6 現在位置 7 ステータス・アイコン。3-68ページの図 3-63 を参照してください。 ズームレベルの表示 (.azm マップを使用する場合) 最上部には、最大ズームイン位置があります。 8 最下部には、最大ズームアウト位置があります。3-67ページの「パン・アンド・ズーム・メニュー」 を参照してください。 9 白地図中の現在のタイル場所 (.azm マップを使用する場合) 10 3-63 ページの「妨害波マッピング・メニュー」を参照してください。 11 + 記号は現在位置を示します。 12 以前に保存された場所およびベアリング。既存のベアリングは削除することができます。3-64 ペー ジの「ベアリング・ライン・メニュー」を参照してください。 13 妨害波のおおよその位置 図 3-8. 妨害波マッピングの概要
- 6. マッピング情報を保存してください。

3-19ページの「マッピング情報を保存してください」を参照してください。

## 妨害波マッピング (MA2700 およびアンテナ)

アンリツ・イージーマップツールを使用するため、アンリツ計測器には、妨害波解析機能( オプション 25) および SPA モジュール V6.00 以上のファームウェアが必要です。 アンリツ計測器の要件:

### 備考

- オプション 25、妨害波解析
  - アンリツ MA2700 ハンドヘルド妨害波方向探知システム (GPS および電子コンパスが付属)
  - アンリツ・イージーマップツールには、SPA モジュール V6.00 以上のファームウェアが必要です。

#### 1. アンリツ・イージーマップツールを使用して、地図をキャプチャしてください。

アンリツ・イージーマップツールにより、ユーザは任意の場所の地図をキャプチャし、アンリツ・マップ・ファイルを作成することができます。これらの位置情報付きの地図は、妨害波マッピング中にアンリツ計測 器上で表示されます。アンリツ・マップ・ファイルには、2 つのフォーマット (.map および .azm) があり、 妨害波マッピングに使用されます。

- .azm マップ・ファイルは、計測器上でパン・アンド・ズームが可能です。
- .map マップ・ファイルは、古いファームウェア対応のレガシーなフォーマットです。

イージーマップツールは、アンリツ・ウェブサイト (www.anritsu.com) からダウンロードしてください。 イージーマップツールに関する追加情報は、ソフトウェアのヘルプで利用できます。

#### 備考 カバレッジマップは、ベアリング読み取りの査定場所を越えて拡張し、地図の中心にある 妨害波の一般的な場所を表示することが推奨されます。

#### 2. マップ・ファイルをアンリツ計測器に移動させてください。

マップ・ファイルを USB メモリスティックにコピーし、次いでアンリツ計測器の USB タイプ A ポートに メモリスティックを挿入してください。アンリツは、本器の内部メモリにマップ・ファイルをコピーするこ とを推奨します。追加情報については、アンリツ計測器ユーザガイドを参照してください。

#### 3. アンリツ計測器を IA マッピングに設定して、本器を構成してください。

- A. MA2700A ハンドヘルドインターフェアレンス・ハンター(HIH) からの RF ケーブルおよび USB ケー ブルを本器に接続してください。
- B. MA2700を校正してください。3-66ページの「方向探知メニュー」および MA2700 ユーザガイドを 参照してください。
- C. 対象の周波数範囲にある指向性アンテナを、MA2700に接続してください。
- **D. Menu** キーを押し、次に Interference Analyzer アイコンを選択することにより妨害波マッピングモー ド用に本器をセットアップするか、あるいは、Shift 次に Mode(9) を押して、Interference Analysis を 強調表示して Enter を押します。Measurements メインメニューの下で、Interference Mapping を選 択してください。
- E. 本器は接続している MA2700 を検出し、「MA2700 が検出されました デバイスの使用準備が完了」 のメッセージを表示します。GPS がロックした後、本器は MA2700 からの GPS データを使用します。

検出後、MA2700 を使用して、スペクトラムアナライザ・モードを含めて、他の妨害波モー 備考 ド測定にある間、また他の対応する計測器測定モードにある間でも、ベアリングまたは GPS データをキャプチャすることができます。 F. 手動で MA2700 を選択するには、MA2700 の USB 接続を確認してください、次いで:

- a. Measurements メインメニューキーを押し、次いで Interference Mapping サブメニューキー を 2 回押して Interference Mapping メニューを表示させてください。
- **b.** Direction Finding サブメニューボタンを押してください。
- **c.** Direction Finding Antenna Selection サブメニューボタンを押して、MA2700 Handheld を選択 してください。

MA2700 GPS 受信機がロックするのに数分かかる場合があります。これが行われると、画面最上部 の GPS アイコンは緑になり、位置情報が表示されます。ご使用の計測器の GPS に関する追加情報 は、ユーザ ガイドを参照してください。

G. マッピングのために周波数 (Freq>Center Freq) を設定してください。

### 4. マップ・ファイルをロード(リコール)してください。

本器により、ユーザは、(アンリツ・イージーマップツールで作成された).map または.azm のファイルを リコールすることができます。有効な GPS 信号があれば、現在位置は地図上に表示されるか、あるいは、そ れが地図対象区域外にあれば、矢印が現在位置の方向を示します。

- A. 画面最下部の IA Mapping メインメニューキーを押してください。
- **B.** Save/Recall Points/Map サブメニューキーを押してください。
- C. Recall a Map を押して、File Type(AZM または MAP) を選択してください。
- D. 矢印キーを使用して、目的の地図まで下にスクロールし、Enter を押して選択してください。
- E. 新しいマップ・ファイルが表示されます。また、(表示された地図の GPS 境界内にある場合)現在の場所は、プラス記号で示されます。
- **F.** AZM 地図は、ズーム・アンド・パンが可能です。追加情報は、3-67 ページの「パン・アンド・ズーム・メニュー」を参照してください。
- G. 現在位置が地図の境界外にある場合、黒の矢印が表示された地図に対応する現在位置の方向を示しま す。

#### または

#### 4a. デフォルトのグリッド・オプションのリコール

有効な GPS 信号があれば、本器は、現在位置のアンリツ・イージーマップツール・ファイルが利用できな い時でも妨害波マッピングの測定を行うことができます。場所、信号強度およびベアリング情報は、(.kml) ファイルに保存することができます。MA2700 トリガが押されるたびの詳細は、後で計測器上、またはGoogle Earth で表示させることができます。保存された地図および.kml データのリコールに関する追加情報は、 3-65 ページの「マッピングの保存/リコール・メニュー」を参照してください。

デフォルトのグリッドを使用する時、妨害波マッピング用のカバレッジエリアは、16 km x 16 km に設定されています。この場所はデフォルト地図の中央になります。例えば、24 km 東へ行けば、地図から外れた場所を示す矢印が表示されます。ユーザは、この時点で新し いデフォルトのグリッドをロードすることができます。また、現在の場所は画面表示の中 心になります。

- A. 画面最下部の IA Mapping メインメニューキーを押してください。
- B. Save/Recall Points/Map サブメニューキーを押してください。
- C. Recall Default Grid サブメニューキーを押してください。

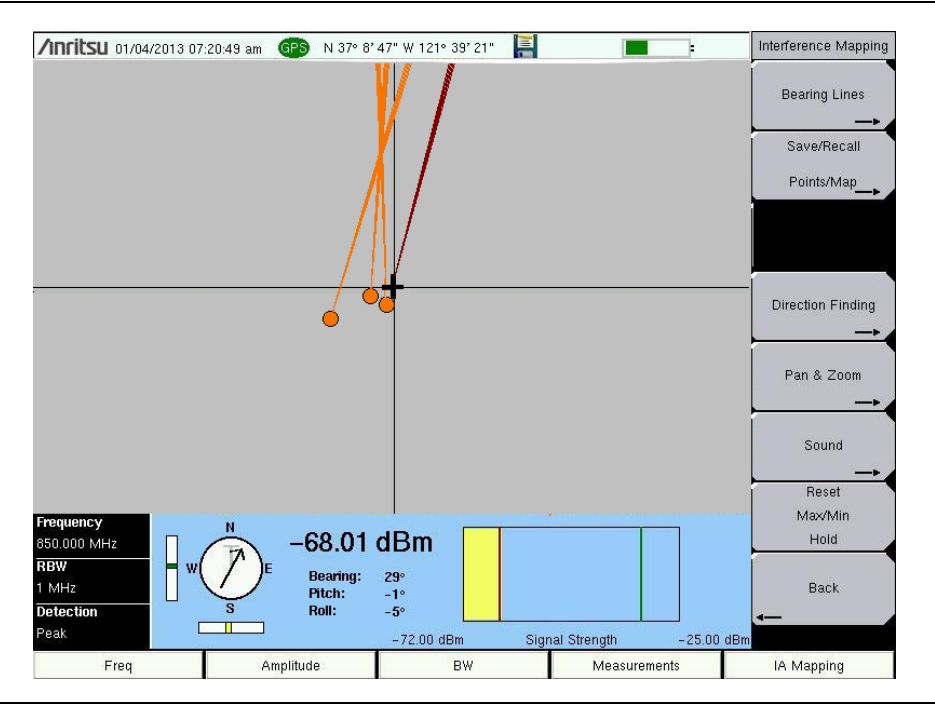

#### 図 3-9. MA2700 およびデフォルトのグリッドを使用した妨害波の場所特定

#### 5.MA2700を使用して妨害波の地図作成を行ってください。

指向性アンテナを使用して接続されたハンドヘルドインターフェアレンス・ハンターからの GPS 信号、および位置情報付き地図、またはデフォルトのグリッドが計測器にロードされれば、妨害波の場所特定を開始 できます。プラス記号は、画面上の現在位置を示します。

A. Measurements メインメニューキーを押し、次いで Interference Mapping サブメニューキーを押して ください。

B. 指向性アンテナを使用して、最強レベル信号のベアリングを見つけてください。HIH が妨害波の方 向と一直線になる時、HIH 上のトリガを短く引いてから解放し、妨害波の現在位置とベアリング・ラ インを記録してください。

MA2700 トリガを引くと、アンリツ・アナライザが促されてビープ音を出します。引いたトリガを 解放することには、2つの機能があります:

- 最初のビープ音(<1秒)の後にトリガを解放して、位置と信号データをキャプチャします。
- 第2のビープ音(~2秒)の後にトリガを解放して、MA2700のプリアンプおよびアンリツ・ アナライザのオン/オフを切り替えます。

コンパスは MA2700A ハンドヘルドインターフェアレンス・ハンター用のベアリング・ライン・ データを取得します。コンパスは薄いグレイの「T」または「M」を表示します。「T」は地図上の 真北、「M」は磁北を表します。ピッチ・アンド・ロール・インジケータは、妨害波を探索している 間の、MA2700の水平および垂直の状態を表示します。MA2700が水平である時、コンパス方位は 最も正確です。コンパスとピッチ・アンド・ロール・インジケータの右側には、ベアリング、ピッ チおよびロールの数値が表示されます。

C. 次の場所へ移動して、ステップ 5B を繰り返してください。これで、画面上に2つの線が得られ、妨害波の特定される場所を推測できるようになります。必要に応じて、パン・アンド・ズームします(AZM マップを使用する場合)。妨害波のおおよその位置が確定される場合の MA2700 による妨害波マッピングの一例が、図 3-10 に示されます。

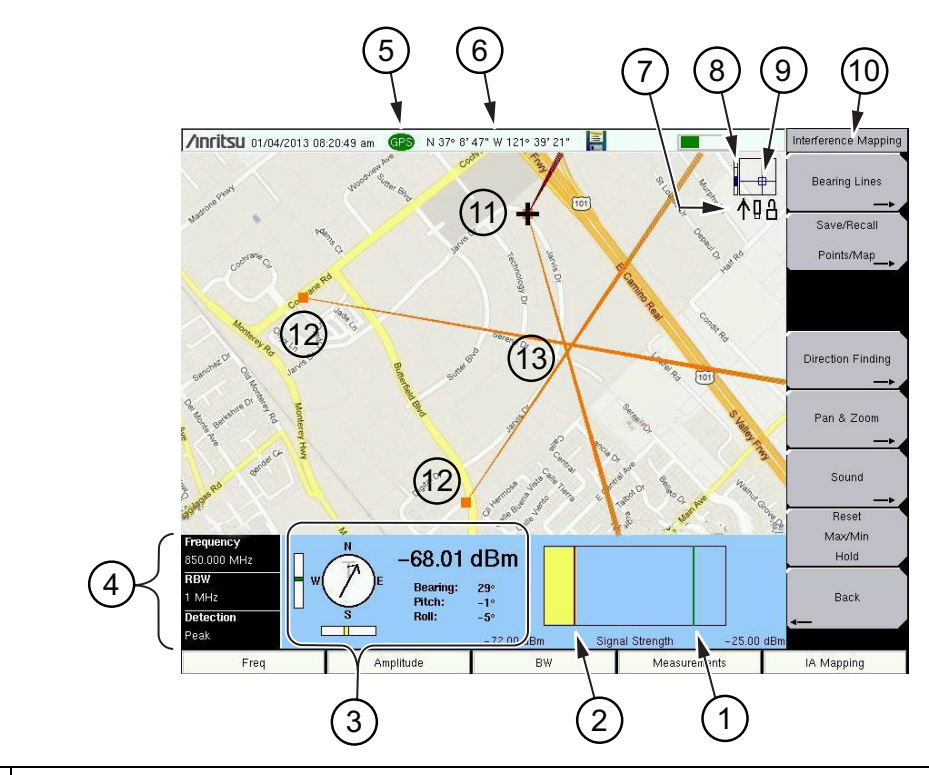

1 最大信号レベル

2 最小信号レベル

図 3-10. 妨害波マッピングの概要(2/1)

| 3  | MA2700 からの現在の測定値                                                                                                    |
|----|----------------------------------------------------------------------------------------------------|
|    | <ul> <li>コンパス:GPS ロックの前に、コンパスは、磁北(偏角調節なし)を示す薄いグレイの「M」<br/>を表示します。GPS ロックになると、場所に基づいて偏角調節が自動的に適用されます。また、コンパスが変わり、真北を示す薄い「T」を表示します。矢印は、MA2700 が指してい<br/>る方向を示します。</li> </ul> |
|    | <ul> <li>パワーレベル:アンリツ計測器の受信機の電力レベルを表示します。</li> </ul>                                                                                                    |
|    | • ベアリング: MA2700 が指している方向 ( 赤で表示 )。                                                                                                    |
|    | <ul> <li>ピッチ (垂直レベル):前部から後部への方向性を示します。</li> </ul>                                                                                                    |
|    | <ul> <li>ロール (水平レベル): 側面から側面への方向性を示します。</li> </ul>                                                                                                    |
| 4  | 現在のアンリツ計測器の設定                                                                                                    |
| 5  | GPS ロックのアイコン                                                                                                    |
| 6  | 現在位置                                                                                                    |
| 7  | ステータス・アイコン ( 左から右 )。3-68 ページの図 3-63 を参照してください。                                                                                                    |
|    | • MA2700 USB 接続                                                                                                    |
|    | • 利用できる USB メモリスティック                                                                                                    |
|    | • 地図の自動センタリングモード                                                                                                    |
| 8  | ズームレベルの表示 (.azm マップを使用する場合 )。最上部には、最大ズームイン位置があります。<br>最下部には、最大ズームアウト位置があります。3-67 ページの「パン・アンド・ズーム・メニュー」<br>を参照してください。                                                       |
| 9  | 白地図中の現在のタイル場所 (.azm マップを使用する場合 )。アンリツ・アナライザ上の矢印キー<br>を使用して、現在のタイル場所を白地図上を移動させてください。                                                                                        |
|    | 注:本器の表示した地図が最大ズームアウト位置にある時は、パンニングは機能しません。                                                                                                    |
| 10 | 3-63 ページの「妨害波マッピング・メニュー」を参照してください。                                                                                                    |
| 11 | + 記号は現在位置を示します。                                                                                                    |
| 12 | 以前に保存(トリガを引いて)された場所およびベアリング。既存のベアリングは削除することが<br>できます。3-64 ページの「ベアリング・ライン・メニュー」を参照してください。                                                                                   |
| 13 | 妨害波のおおよその場所                                                                                                    |
|    |                                                                                                    |

図 3-10. 妨害波マッピングの概要(2/2)

# 6. マッピング情報を保存してください。

3-19ページの「マッピング情報を保存してください」を、参照してください。

# マッピング情報を保存してください

妨害波マッピングには3つの保存オプションがあります:

### JPG として保存

Save/Recall Points/Map、次いで、Save JPG を押します。Save メニューで、Enter を押してください。現 在の画面の「.jpg ファイル」が保存されます。

JPG ファイルは、PC上で表示させることができます。

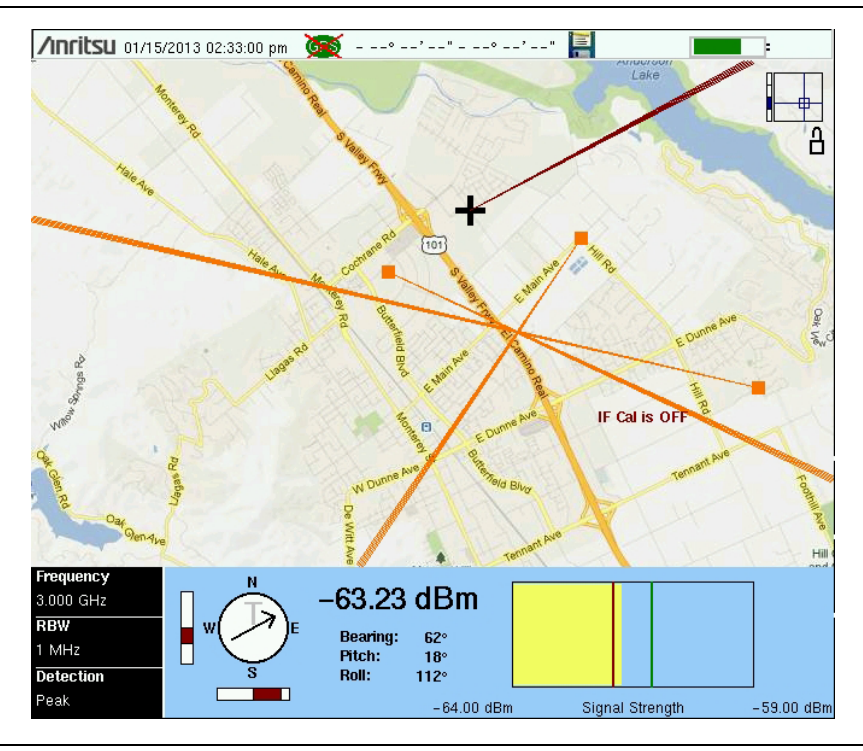

図 3-11. PC 上に保存された JPG ファイルを表示する

### KML ポイントの保存

Save/Recall Points/Map、次いで、Save KML Points を押します。Save メニューで、KML 2D か KML 3D を選択して、次いで Enter を押してください。現在画面上に表示されているポイントとベクトルの次の情報 が保存されます:

- 信号強度 (dBm)
- ベアリング
- セットアップ(周波数、RBW、VBW および検波タイプ)
- 現在位置

.kml ファイルは、Google Earth(http://earth.google.com/)を備えた PC 上で開いて表示させることができ、 計測器でリコールして表示させることもできます (図 3-12)。追加情報に関しては、3-65 ページの「マッピ ングの保存 / リコール・メニュー」を参照してください。

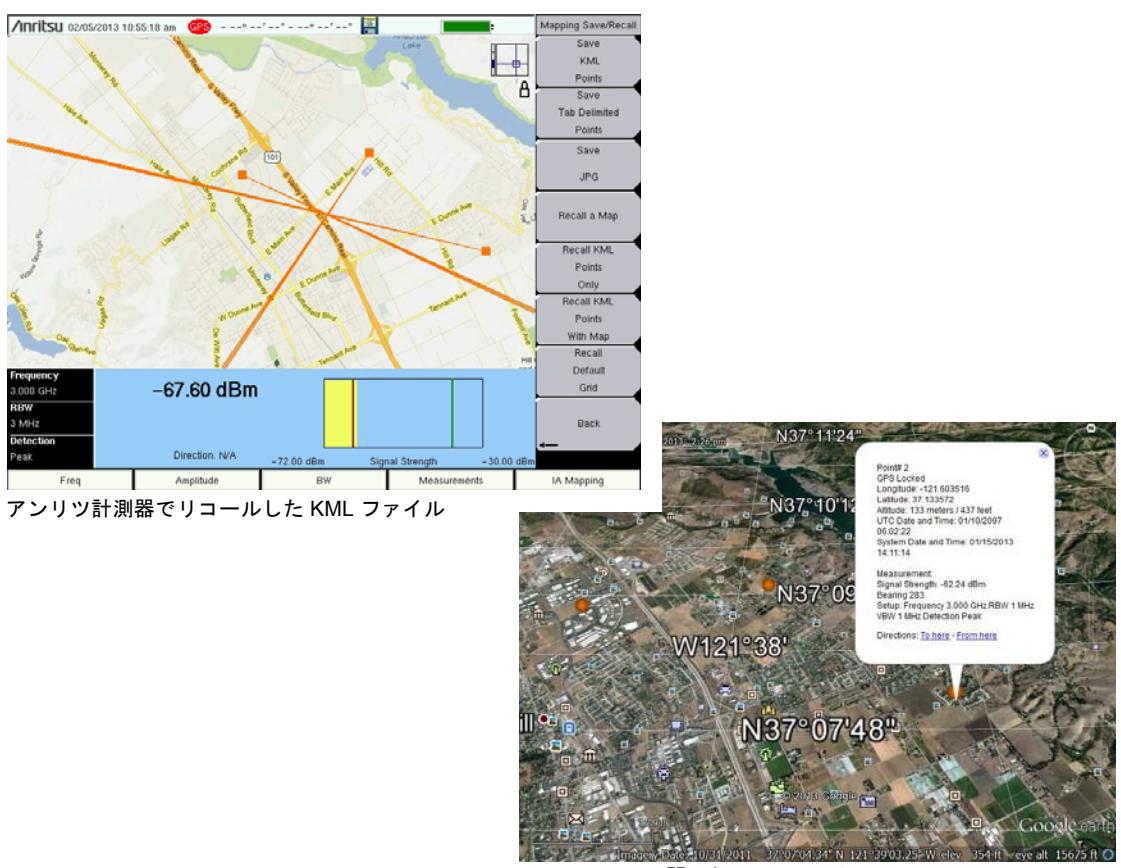

Google Earth で開いた KML ファイル

図 3-12. PC およびアンリツ計測器上の KML ファイル

**備考**地図をリコールする前に既存のベアリングを削除するには、3-64 ページの「ベアリング・ ライン・メニュー」を参照してください。

#### タブ区切りのポイントとして保存

Save/Recall Points/Map、次いで、Save Tab Delimited Points を押します。Save メニューで、Enter を押し てください。タブ区切りのテキストファイル (.mtd) は、現在画面表示されているポイントとベクトルの現在 の場所へ保存されます。 マッピング情報のタブ区切りのファイル (.mtd) は、PC のテキストエディターまたは EXCEL により表示させることができます (図 3-13)。

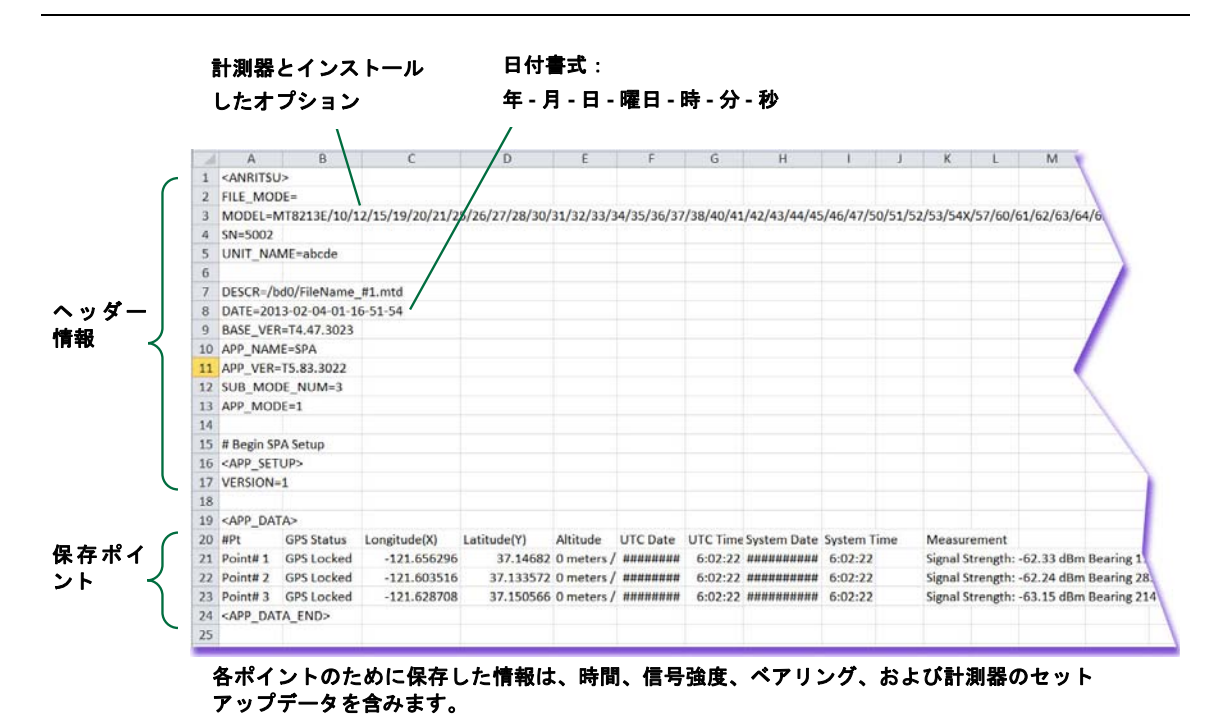

# 3-9 妨害波アナライザ (IA) メニューマップ

図 3-14 図 3-23 は、スペクトラムアナライザ・メニューのマップを表示します。以下の項では、IA メイン メニューおよび各関連サブメニューについて説明します。これらのサブメニューは、各メインメニュー画面 の上から下へ表示される順にリストされています。いくつかのキーは特別な条件下では計測器上にのみ表示 されますが、メニューマップは、通常はすべての可能なサブメニューキーを表示します(メニュー説明を参 照)。

**メインメニューキー**を使用して、最高レベルのサブメニューキー・メニューを表示します。- Marker および Measurements メニューは次のページにあることに留意してください。

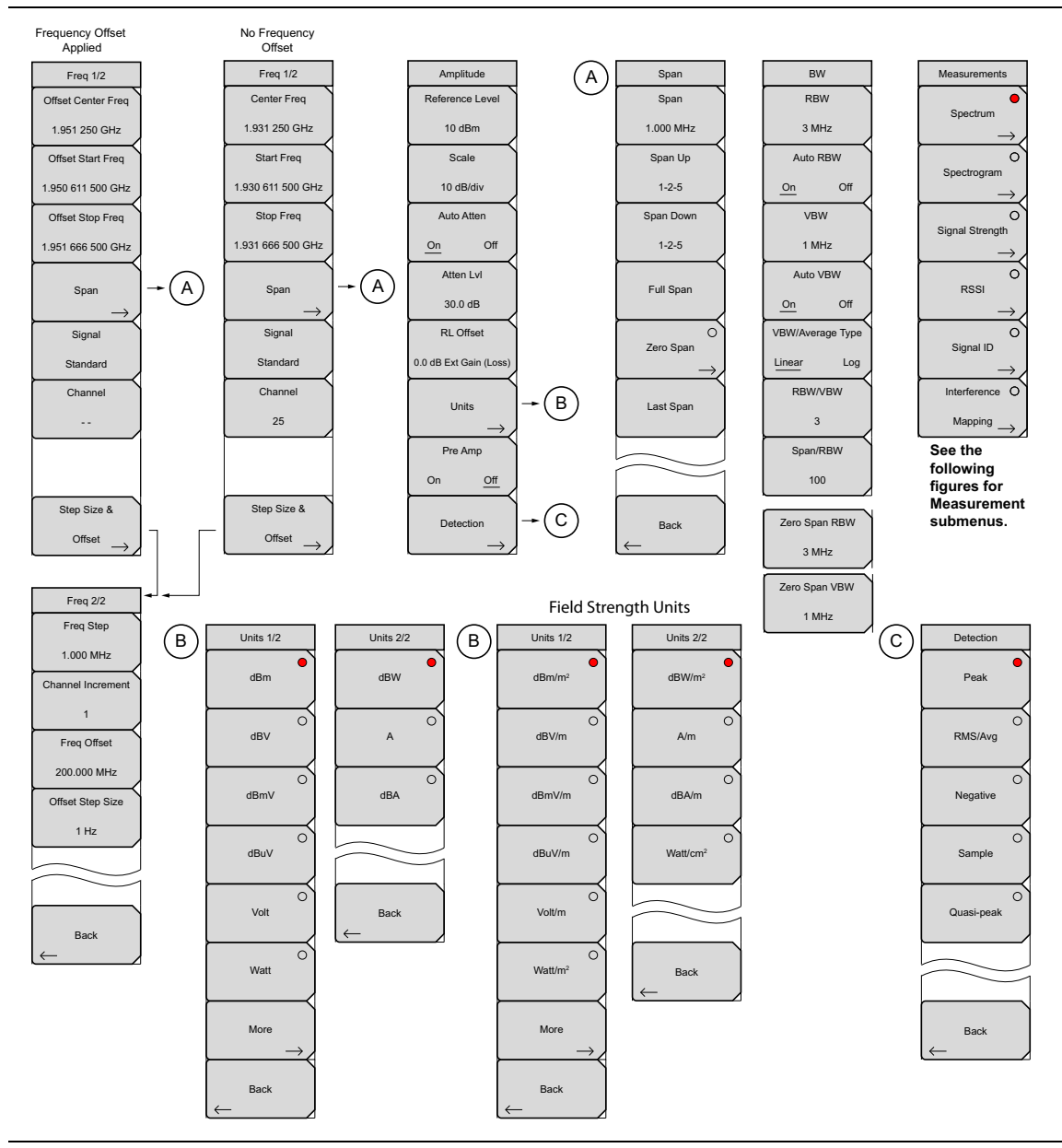

図 3-14. メインメニュー・キー

# 測定メニュー(1/4)

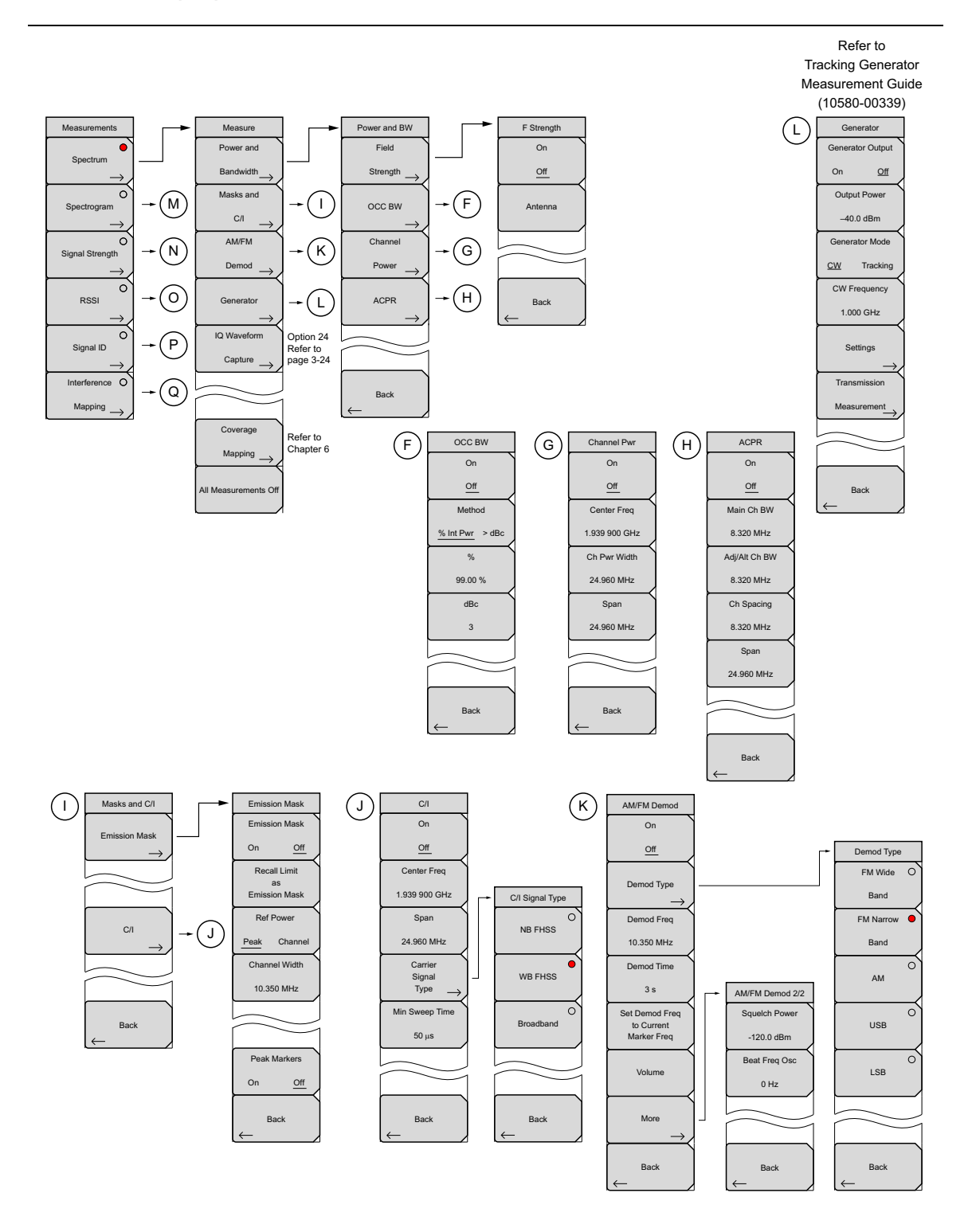

図 3-15. 測定メインメニューキー

測定メニュー(2/4)

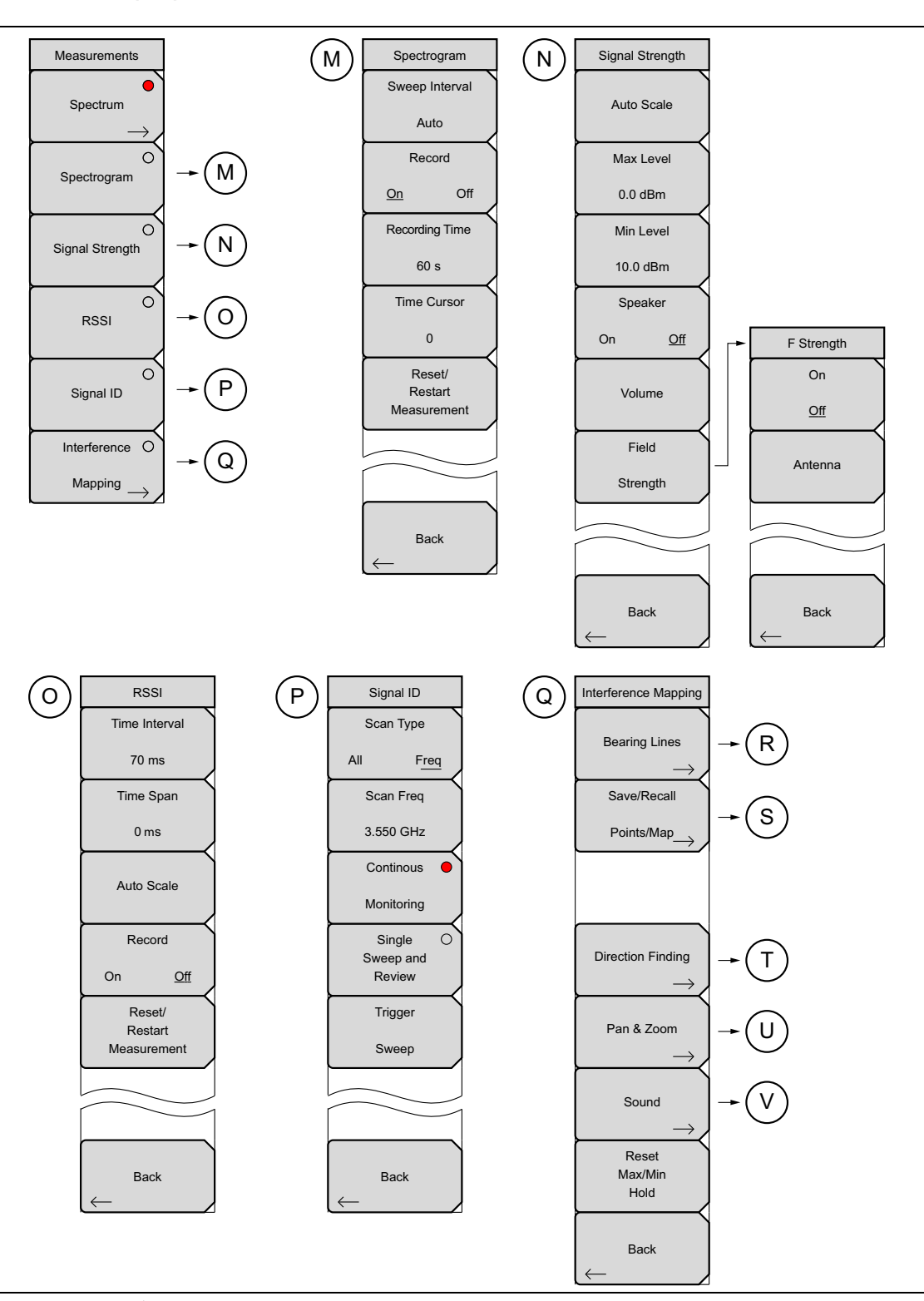

図 3-16. 測定サブメニューキー

# 測定メニュー(3/4)

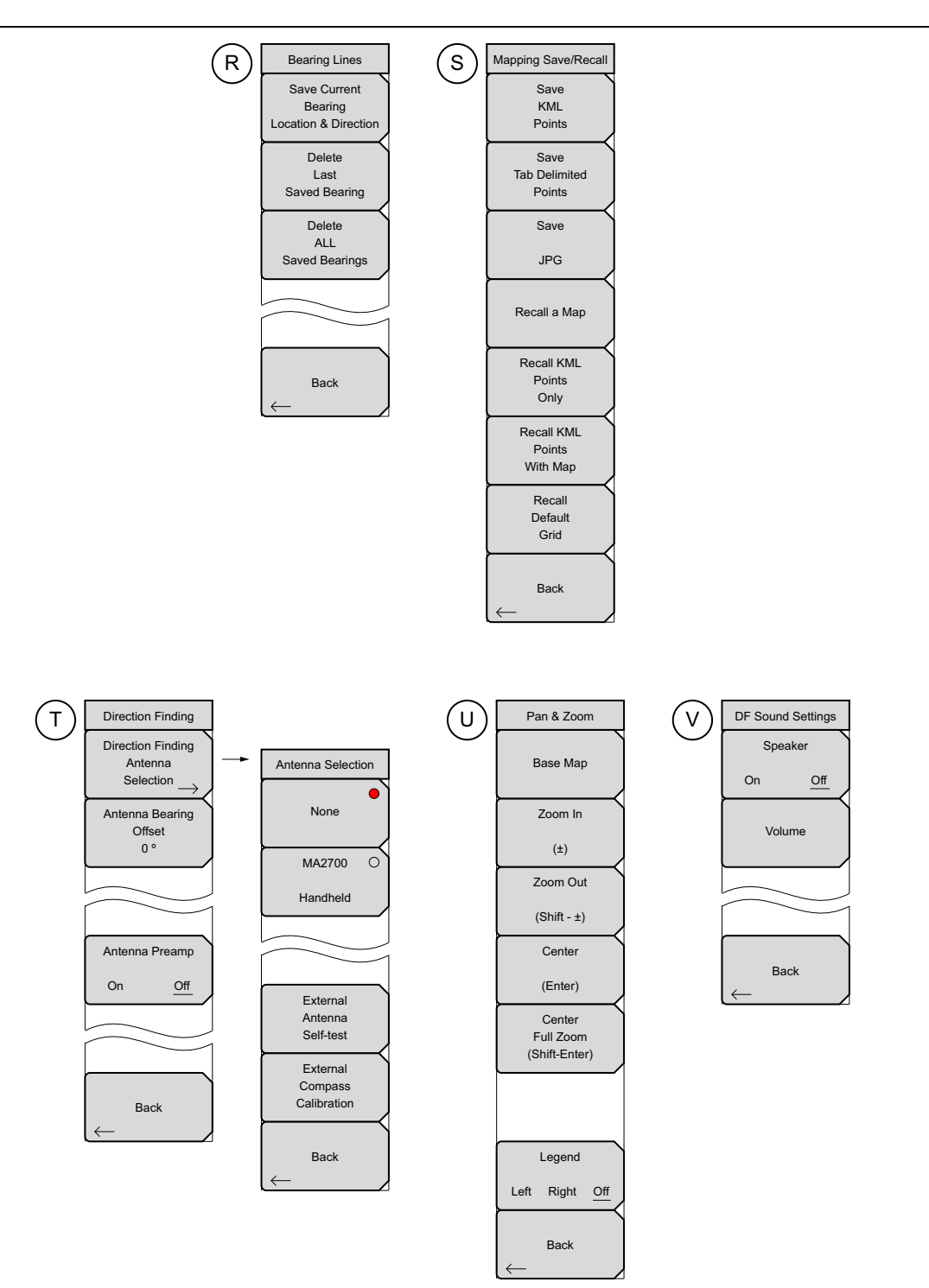

図 3-17. 測定サブメニューキー

# 測定メニュー(4/4)

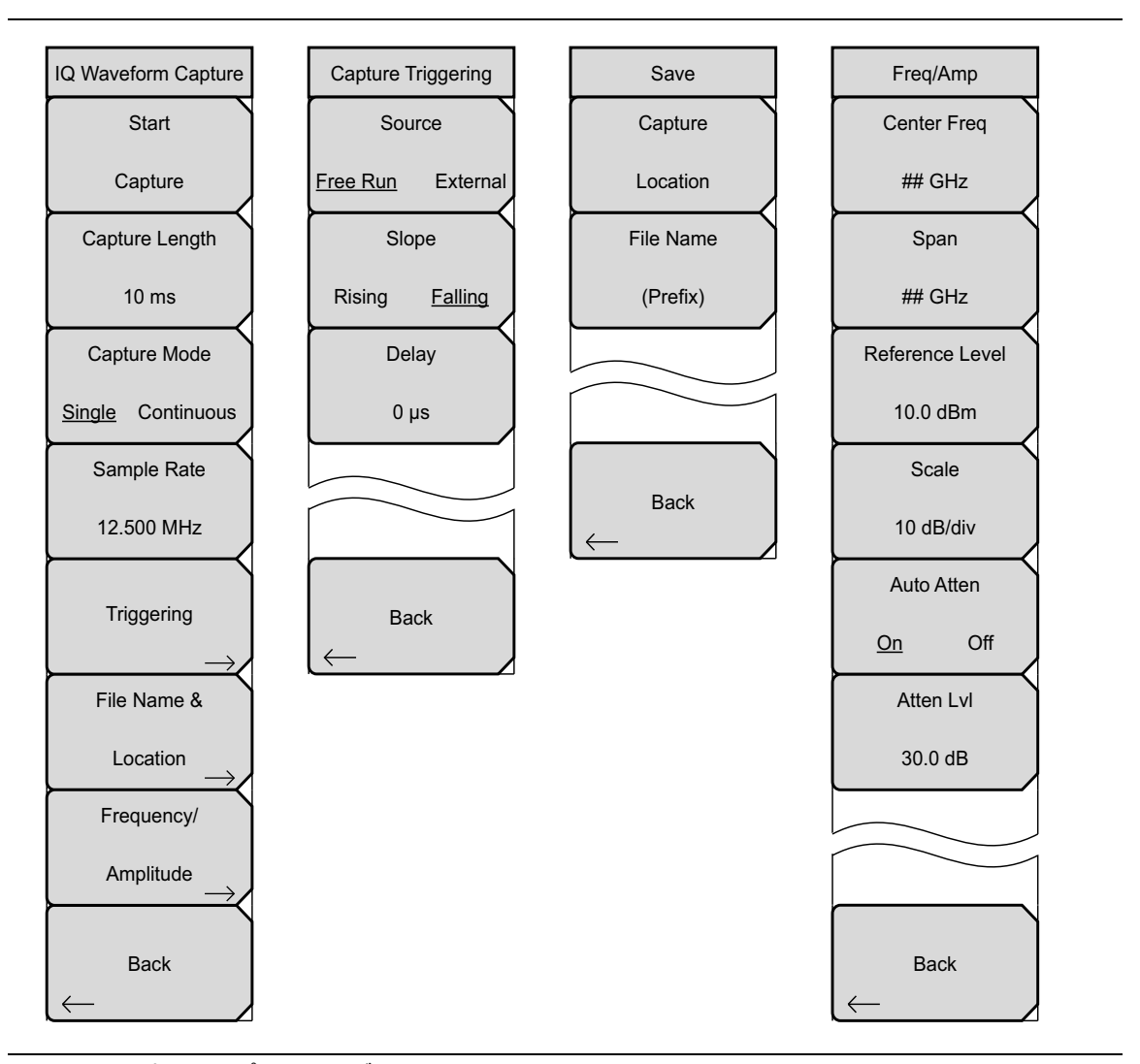

図 3-18. IQ 波形キャプチャ・サブメニューキー

マーカ・メニュー

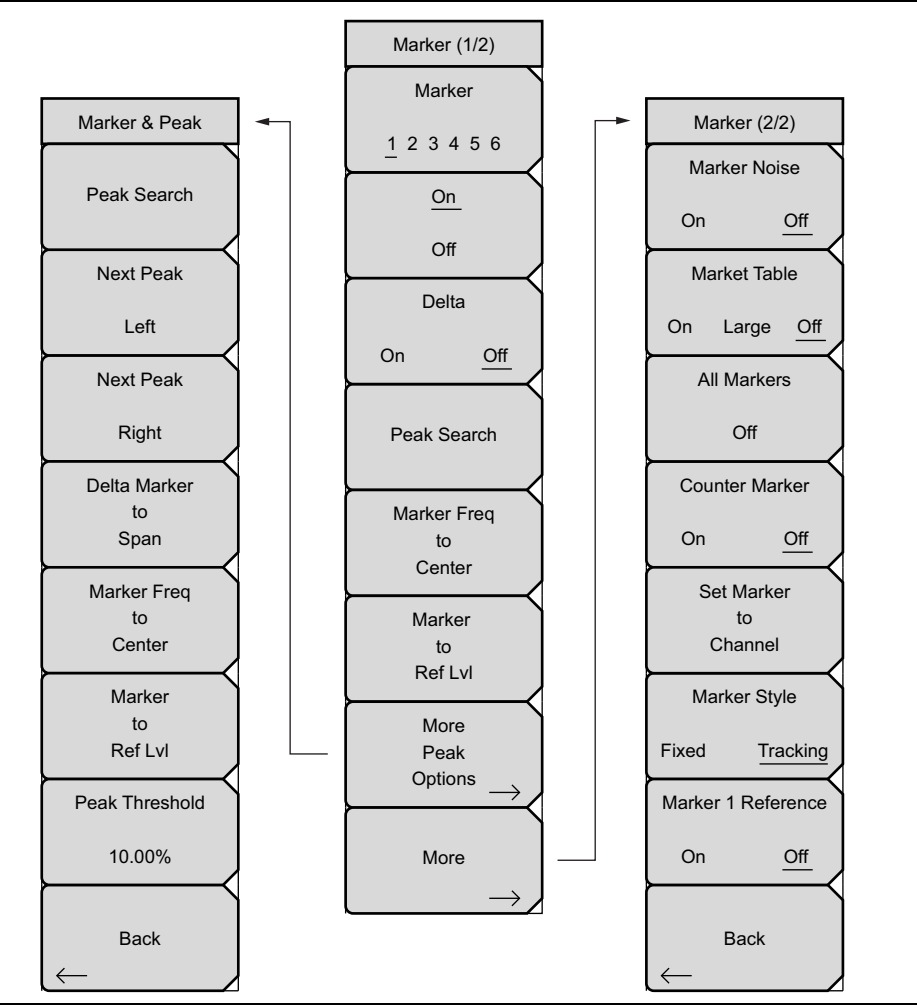

図 3-19. マーカ・サブメニューキー

## **備考** 妨害波マッピングまたはカバレッジマッピング測定では利用不可。

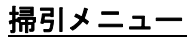

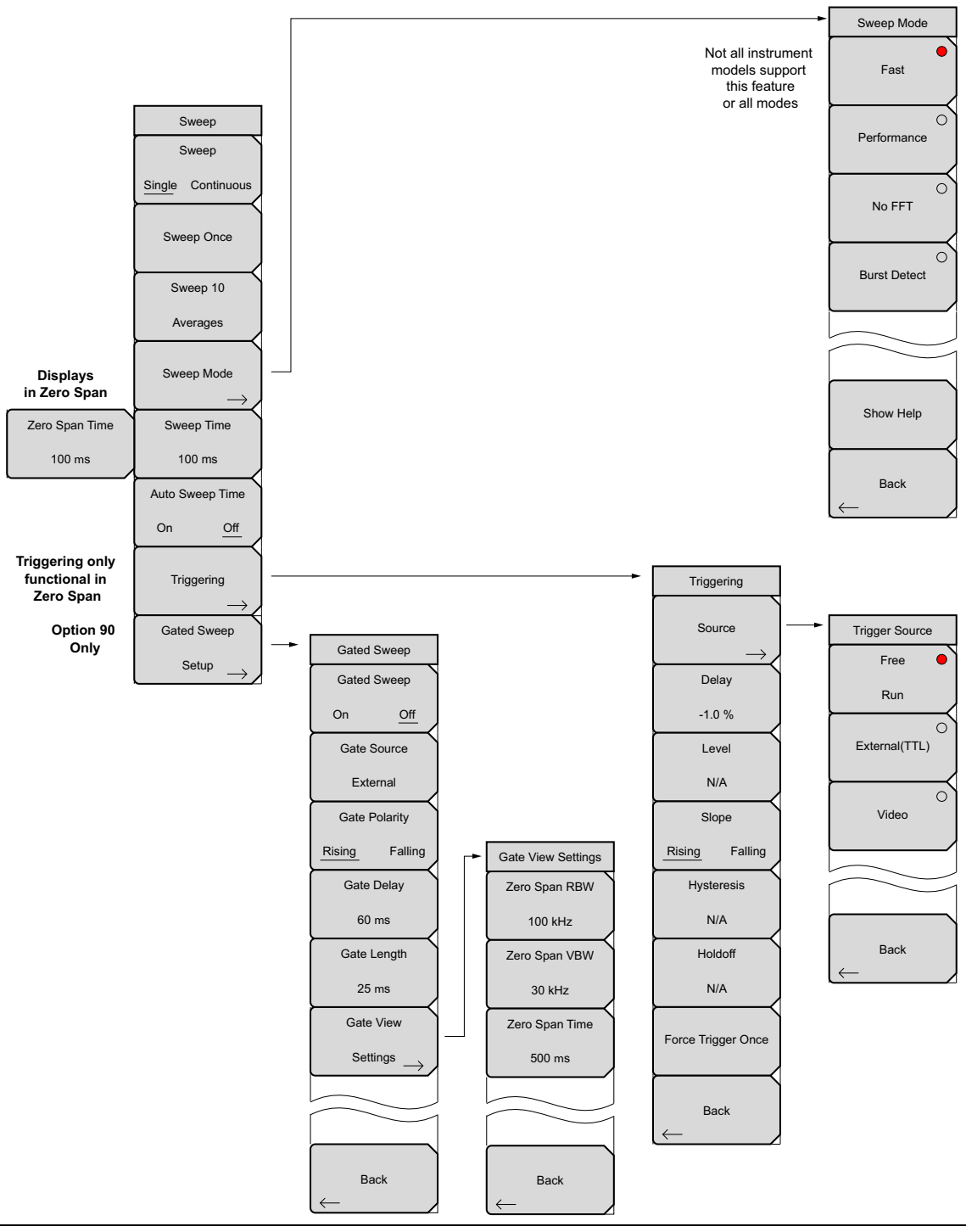

図 3-20. 掃引サブメニューキー

トレース・メニュー

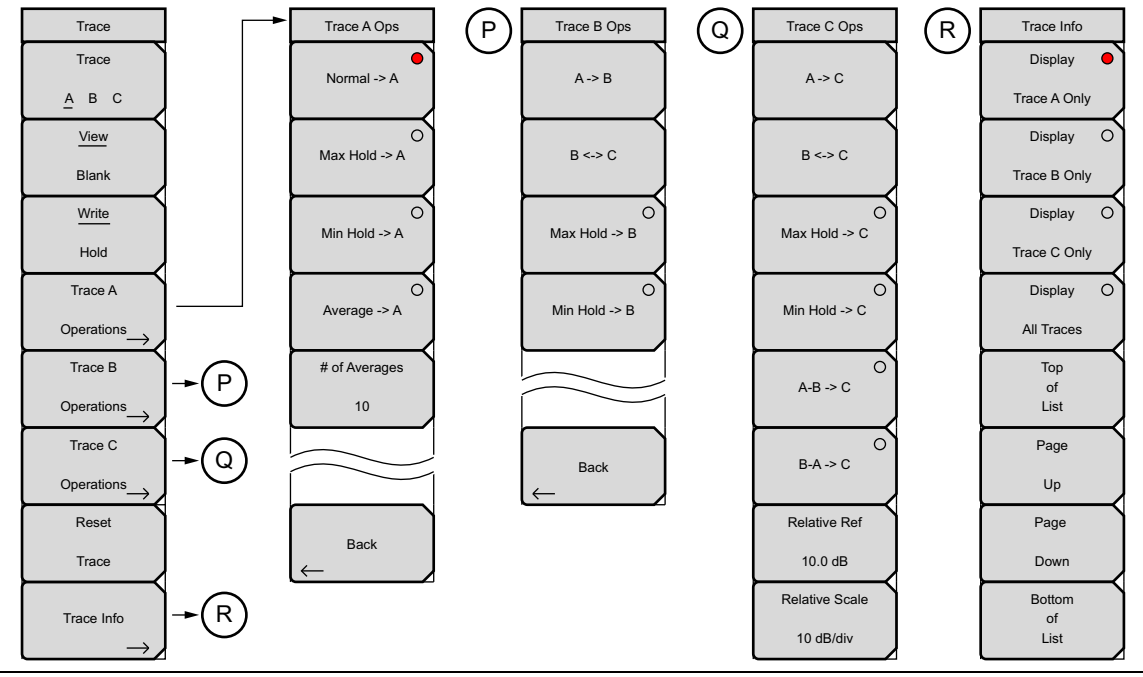

```
図 3-21. トレース・サブメニューキー
```

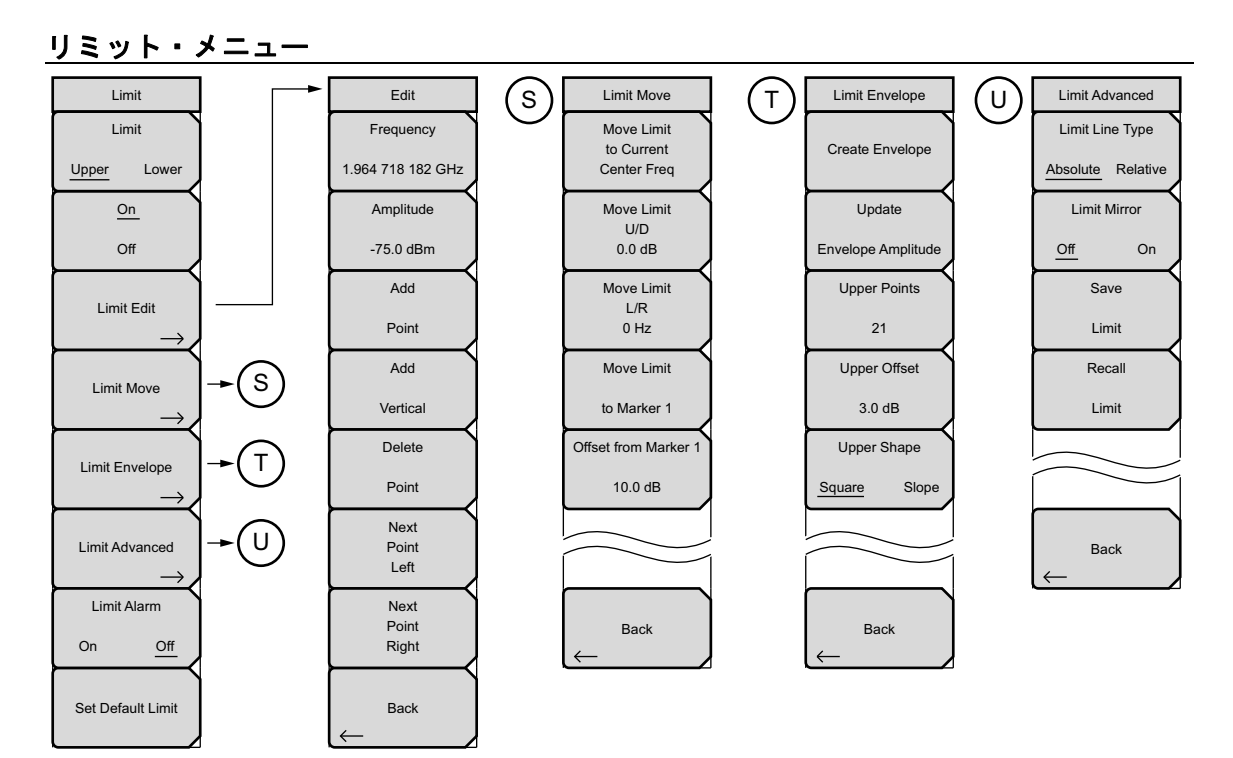

図 3-22. リミット・サブメニューキー

# 適用オプションメニュー

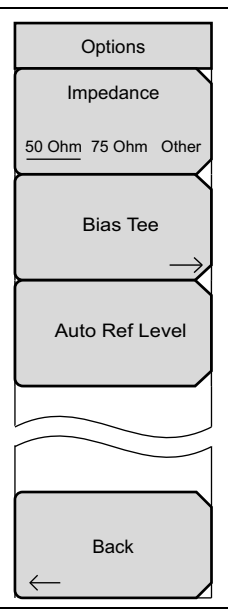

図 3-23. システムメニューからの適用オプション・サブメニューキー

# 3-10 周波数 メニュー

キーシーケンス: Freq

周波数範囲の調整は、ユーザまたはアプリケーションにとっての優先順位に応じて、いくつかの異なる入力 方法があります。中心周波数およびスパンが指定でき、スタート周波数およびストップ周波数が入力でき、 また信号標準およびチャネル番号が内蔵リストから選択できます。

|                   | Center Freq: Freq メインメニューキー、続けて Center Freq サブメニューキーを押                   |
|-------------------|--------------------------------------------------------------------------|
| Freq 1/2          | して、キーパッド、矢印キーまたは回転ツマミを使用して、目的の周波数を入力して                                   |
| Center Freq       | ください。キーパッドを使用して周波数を入力する場合は、サブメニューキーのラベ                                   |
|                   | ルを GHz、MHz、kHz、および Hz に変更します。適切な単位キーを押します。Enter                          |
| 1.931 250 GHz     | キーを押すことは、MHz サブメニューキーを押すことと同じ作用があります。                                    |
| Start Freq        | 注:上下矢印キーを使う場合、周波数は、Freq Step サブメニューキーを使用して入                              |
|                   | カした値で定義されたステップで移動します。左右矢印キーを使う場合、アクティブ                                   |
| 1.930 611 500 GHz | なパラメータの周波数は現在の周波数スパンの 10% 分移動します。本器の設定がゼ                                 |
| Stop Freg         | ロスパンの場合、左右矢印キーを押しても何も起こりません。回転ツマミを回すと、                                   |
|                   | アクテイブな周波数ハラメータはツマミのクリックことに表示リンホイントすつ増<br> 減します 両面の横断方向には、551のまテポイントがおります |
| 1.931 666 500 GHz |                                                                          |
|                   | Start Freq: Freq メインメニューキー、続けて Start Freq サブメニューキーを押して、                  |
| Span              | +-ハット、矢印キーまには回転ツィミを使用して、日的の周波数を入力してくたさ                                   |
| $\rightarrow$     | は10 Hz スパンが生じるように変更されます。                                                 |
| Signal            | Ston Freq: Freq メインメニューキー 続けて Ston Freq サブメニューキーを押して                     |
| Olgilai           | <b>さい アイロシー</b> $t = t = t = t = t = t = t = t = t = t $                 |
| Standard          | い。現在のスタート周波数より低いストップ周波数が入力されると、スタート周波数                                   |
| Channel           | は 10 Hz スパンが生じるように変更されます。                                                |
| Channer           | Span: Freg メインメニューキー、続けて Span サブメニューキーを押して、目的の                           |
| 25, 0.0 kHz       | 周波数を入力してください。Span メニューは、本器で掃引する周波数範囲を設定す                                 |
|                   | るために使用します。このスパンは、10 Hz から本製品が対応する最大周波数範囲ま                                |
|                   | での間で設定できます。最大周波数については、本製品の仕様書を参照して下さい。                                   |
|                   | スパンは、ゼロスパンにも設定できます。                                                      |
|                   | このサブメニューキーを押すと、スパンの現在値が GHz、MHz、kHz、または Hz 単                             |
| Step Size &       | 位で表示されます。Span ボタンを押すと、スパンがアクティブなパラメータとなり、                                |
| Offset            | 変更できるようになります。キーパッド、方向矢印キー、回転ツマミを使用して、ス                                   |
|                   | パン周波数を増加、または減少させます。矢印キーを使用してスパンを変更する場合、                                  |
|                   | +ーを押9 にいにスハンは、1-2-5 ステツノご変化しま9。 5-36 ページの「スハン・                           |
|                   | ^ ー ユ 一」で 一 四 じ し し く に さ い。                                             |

図 3-24. IA 周波数メニュー 1/2(1/2)

# 周波数 メニュー(続き)

|                            | Signal Standard: 上下矢印キーまたは回転ツマミを使用して、Signal Standard を強                            |
|----------------------------|------------------------------------------------------------------------------------|
| Freq 1/2                   | 調表示し、Enterを押して選択します。                                                               |
| Center Freq                | 信号標準を選択すると、その特定標準における最終セグメント最初のチャネルの中心                                             |
| 1.931 250 GHz              | 周波数、およびスパンが自動的に調整されます。デャイル间隔および積算帯域幅など<br> ほかの設定もまた、自動的に入力されます。                    |
| Start Freq                 | Channel #: 上下矢印キー、キーパッドあるいは回転ツマミを使用して、選択された                                        |
| 1.930 611 500 GHz          | 信号標準用のチャネル番号を選択してください。そのチャネルの中心は、本器表示画<br>  面の中央になるように調整されます。周波数値は、中心周波数がチャネルの中心と異 |
|                            | なる量です。                                                                             |
| Stop Freq                  | Step Size & Offset: 3-34 ページの「周波数 2/2 メニュー」を開きます。周波数オフ                             |
| 1.931 666 500 GHz          | セットが 0Hz以外に値である場合、周波数メニューは設定周波数用サブメニューキー                                           |
|                            | 上の Offset を示します。3-33 ページの「Freq Offset を 0 Hz に設定して、周波数オフ                           |
| Span                       | セットを削除ください。」を参照してください。                                                             |
| $\rightarrow$              |                                                                                    |
| Signal                     |                                                                                    |
| Standard                   |                                                                                    |
| Channel                    |                                                                                    |
| 25, 0.0 kHz                |                                                                                    |
|                            |                                                                                    |
|                            |                                                                                    |
|                            |                                                                                    |
| Step Size &                |                                                                                    |
| $_{ m Offset} \rightarrow$ |                                                                                    |
| 図 3-25. IA 周波数メ            | = = − 1/2(2/2)                                                                     |

# 3-11 オフセット機能を備えた周波数メニュー

キーシーケンス: Freq

周波数範囲の調整は、ユーザまたはアプリケーションにとっての優先順位に応じて、いくつかの異なる入力 方法があります。中心周波数およびスパンが指定でき、スタート周波数およびストップ周波数が入力でき、 また信号標準およびチャネル番号が内蔵リストから選択できます。ユーザ定義の周波数オフセットを入力し て、実際の掃引周波数により計測器上に表示された周波数を調節することができます。有効になっていれば、 Offset は、画面最下部(図 3-28)に表示されます。また、Center Freq、Start Freq、および Stop Freq サブメ ニューキーは、周波数オフセットがオンになったことを示します。

Freq Offset を 0 Hz に設定して、周波数オフセットを削除ください。

| 備考 周波数<br>の周波                               | &オフセットは、周波数、マーカおよびリミットの表示された値に影響します。現在<br>&数オフセット値は、「周波数 2/2 メニュー」に表示されます。                                                                                                    |
|---------------------------------------------|----------------------------------------------------------------------------------------------------|
|                                             |                                                                                                    |
|                                             | (Offset) Center Freq: Freq メインメニューキー、続けて (Offset) Center Freq サブメ                                                                                                    |
| Freq 1/2                                    | ニューキーを押して、キーパッド、矢印キーまたは回転ツマミを使用して、目的の周                                                                                                    |
| (Offset) Center Freq                        | 波数を入力してください。キーパッドを使用して周波数を入力する場合は、サブメ                                                                                                    |
|                                             | ニューキーのラベルを GHz、MHz、kHz、および Hzに変更します。適切な単位キーを                                                                                                    |
| 1.930 500 GHz                               | 押します。Enter キーを押すことは、MHz サブメニューキーを押すことと同じ作用が                                                                                                    |
| $\vdash$                                    | あります。                                                                                                    |
| (Offset) Start Freq                         | <br> (Offset) Start Fren: Fren メインメニューキー 続けて (Offset) Start Fren サブメ                                                                                                    |
|                                             | $ z_1 - z_2 - z_2$ |
| 1.830 500 GHz                               | 波数を入力してください、現在のストップ周波数より高いスタート周波数が入力され                                                                                                    |
| (Offset) Stop Freg                          | ると、ストップ周波数は10Hz スパンが生じるように変更されます。                                                                                                    |
| (                                           |                                                                                                    |
| 2.030 500 GHz                               |                                                                                                    |
|                                             | -ユーキーを押しし、キーハット、矢印キーよには回転ツィミを使用しし、日的の周<br>  波教をユキレズノださい、現在のスターレ用波教をは低いスレップ用波教がユキされ                                                                                                    |
|                                             | 波数を入力してくたさい。現住のスタート同波数より低いストツノ同波数が入力され<br> ストースカート国連数は 10 リュスパンがけじる とうに亦再されます                                                                                                    |
| Span                                        |                                                                                                    |
| $\rightarrow$                               | Span: Freq メインメニューキー、続けて Span サフメニューキーを押して、目的の                                                                                                    |
| Signal                                      | 周波数を入力してください。3-36 ページの「スパン・メニュー」を参照してください。                                                                                                    |
|                                             | Signal Standard: 上下矢印キーまたは回転ツマミを使用して、Signal Standard を強                                                                                                    |
| Standard                                    | 調表示し、Enter を押して選択します。                                                                                                    |
| Channel                                     | <br> 信早煙淮を選択すると その特定煙淮における是終わがメント是初のチャネルの中心                                                                                                    |
| onamici                                     | 日気振手を送がすると、その特定振手における取得とアメンド取物のチャイルの中心<br>   日波数 お上バスパンが白動的に調整されます チャネル問隔お上バ積質帯域幅かど                                                                                                    |
|                                             | ほかの設定もまた、自動的に入力されます。                                                                                                    |
|                                             | Channel #: ト下午印土— 土—パッドあろいけ回転ツマミを使用して 深切された                                                                                                    |
|                                             |                                                                                                    |
|                                             | 「つっっっキーのののでかかすってどうできた。こののですかの中心は、平谷衣小画  「一一一一一一一一一一一一一一一一一一一一一一一一一一一一一一一一一一一                                                                                                    |
|                                             | 血の下へになるのののに調金で化なり。向成数には、下心向成数がりやれたの中心と共<br> なる量です。                                                                                                    |
| Step Size &                                 | Stop Size & Offcot: 3.24 ページの「国波数 2/2 メニュー」 た思きます                                                                                                    |
|                                             |                                                                                                    |
| $\stackrel{\text{Offset}}{\longrightarrow}$ |                                                                                                    |
|                                             |                                                                                                    |
| 図 3-26. オフセット                               | 機能を備えた IA 周波数 1/2 メニュー                                                                                                    |

## 周波数 2/2 メニュー

キーシーケンス: **Freq** > Step Size & Offset

| ſ |                   | <b>Freq Step: Freq</b> メインメニューキー、続けて Freq Step サブメニューキーを押して、 |
|---|-------------------|--------------------------------------------------------------|
|   | Freq 2/2          | 目的の周波数ステップサイズを入力してください。周波数ステップは、上下矢印キー                       |
| Ì | Freg Step         | を押すたびに周波数が変化する量を指定します。中心周波数、スタート周波数、およ                       |
|   |                   | びストップ周波数の値は、「周波数ステップ」によって変更できます。上下矢印キー                       |
|   | ## MHz            | を押すたびに、アクティブなパラメータが周波数ステップずつ変化します。周波数ス                       |
|   | ·                 | テップサイズは、1 Hz から 1 Hz の分解能を持つ計測器の上限リミットまでの任意の                 |
|   | Channel Increment | 値に設定できます。この周波数ステップ値を使用して、スタート周波数、ストップ周                       |
|   | #                 | 波数、中心周波数および周波数ステップサイズを変更することができます。                           |
| ļ | <i>"</i>          | キーパッドまたは回転ツマミにより、周波数ステップサイズを変更します。                           |
|   | Freq Offset       | <b>Channel Increment:</b> Channel # サブメニューキーの増分値を設定します。      |
|   | ## MHz            | Freq Offset: キーパッド、矢印キー、または回転ツマミを使用して、目的のオフセッ                |
| ļ |                   | ト(+ か -)を入力します。キーパッドを使用して周波数を入力する場合は、サブメ                     |
|   | Offset Step Size  | ニューキーのラベルを GHz、MHz、kHz、および Hzに変更します。適切な単位キーを                 |
|   | #11-              | 押します。Enter キーを押すことは、MHz サブメニューキーを押すことと同じ作用が                  |
|   | # H2              | あります。                                                        |
|   |                   | Offset Step Size: 目的の周波数オフセット・ステップサイズを入力してください。オ             |
| r |                   |                                                              |
|   |                   | 量を指定します。                                                     |
| ĺ |                   | キーパッドまたは回転ツマミにより、オフセット・ステップサイズを変更します。                        |
|   | Back              | <br>  <b>戻る:</b> 3-33 ページの「オフセット機能を備えた周波数メニュー」に戻ります。         |
| ļ | $\leftarrow$      |                                                              |

図 3-27. IA 周波数 2/2 メニュー

#### 周波数オフセット例

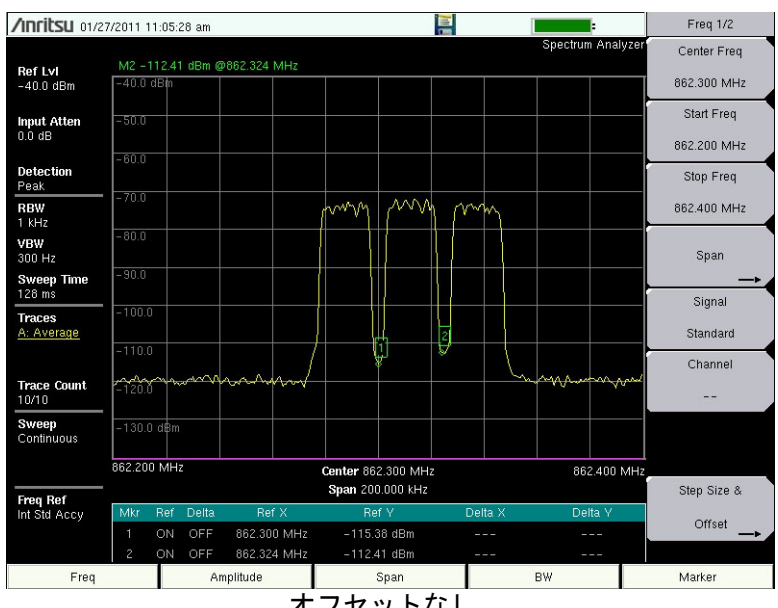

同じ信号源を使用した周波数オフセットの例

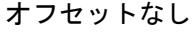

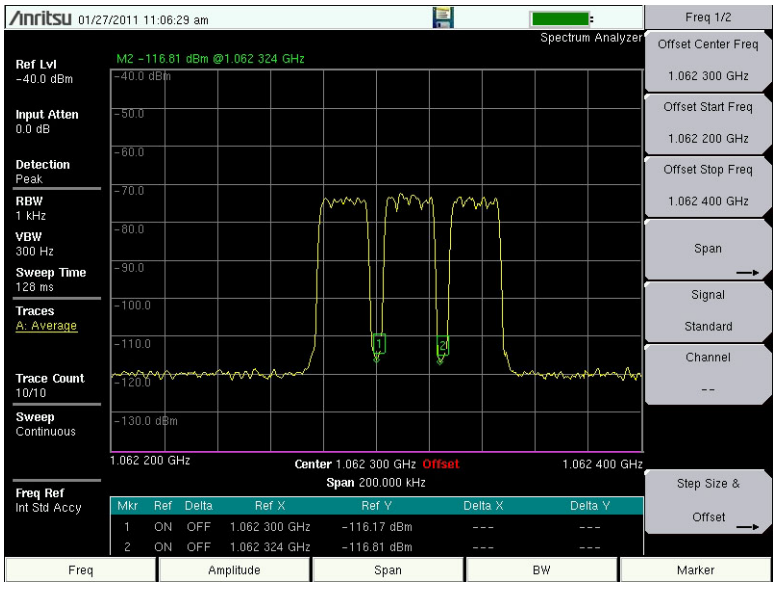

+200 MHz 周波数オフセット (Freq > Step Size & Offset > Freq Offset)

図 3-28. 200 MHz の周波数オフセット例

# スパン・メニュー

Span サブメニューキーを押して、Span メニューを開きます。Span メニューは、本器で掃引する周波数範囲を設定するために使用します。スパンは、10 Hz から本器の最大周波数までの間で設定できます。また、スパンはゼロスパンにも設定できます。

キーシーケンス: Freq > Span

|           | <b>Span:</b> このサブメニューキーを押すと、スパンの現在値が、GHz、MHz、kHz、また                            |
|-----------|--------------------------------------------------------------------------------|
| Span      | は Hz 単位で表示されます。Span ボタンを押すと、スパンがアクティブなパラメータ                                    |
| Span      | となり、変更できるようになります。キーパッド、方向矢印キー、回転ツマミを使用                                         |
|           | して、スパン周波数を増加、または減少させます。スパンが上下矢印キーの使用によ                                         |
| 1.000 MHz | り変更される場合、スパンは、3-31 ページの「周波数 メニュー」に入力された周波                                      |
| Span Lip  | 数ステップの値だけ変化します。                                                                |
| Span Op   | スパン Up 1-2-5:より広いスパン値まで迅速に到達できる便利な方法です。このサブ                                    |
| 1-2-5     | メニュー キーを最初に押すと、スパン値が 1、2、5 で始まる最も近い偶数値へ増加                                      |
|           | されます。例えば、スパンが 1.8 MHz の場合、このサブメニューキーを最初に押す                                     |
| Span Down | と、そのスパンが 2.0 MHz に変更され、次に押すと、その値がさらに 5.0 MHz に変                                |
| 1-2-5     | わり、その後も同様に変わります。                                                               |
| $\vdash$  | Span Down 1-2-5: 周波数スパンを狭めるのに便利な方法です。このサブメニュー                                  |
| 5 11 0    | キーを最初に押すと、スパン値が1、、2、5で始まる最も近い偶数値へ減少されます。                                       |
| Full Span | 例えば、スパンが 1.8 MHz の場合、このサブメニューキーを最初に押すと、そのスパ                                    |
|           | ンが 1.0 MHz に変更され、次に押すと、その値がさらに 500 kHz、次は 200 kHz、後                            |
| ्         | は同様に変わります。                                                                     |
| Zero Span | Full Span: このボタンを押すと、本器の全周波数範囲をカバーできるようにスパンを                                   |
|           | 設定します。                                                                         |
|           | Zero Span: この サブメニュー キーを押すと。 ゼロスパンが設定されます。 このモー                                |
| Last Span | ドでは、シングル周波数の振幅変化が表示画面に示されます。この機能はしばしば、                                         |
|           | 時間外のパワー変動を容易に監視できる方法として利用されます。例えば、振幅                                           |
|           | 802.11a のアクセスポイント信号に関する情報が必要な場合、そのアクセスポイント                                     |
|           | 周波数は中心周波数として設定され、分解能帯域幅は可能な限り多くのその信号を包                                         |
|           | 含するのに十分な広さの値に設定され、当該アクセスボイントが使用可能なエリア付<br>  たち試験者が短知せて開た。 古際に低き掲引に トス振転が記録されます |
|           |                                                                                |
| Back      | Last Span: このサフメニューキーを押すと、スパンが変更直前の最近のスパン値に                                    |
|           | 戻ります。                                                                          |
|           | Back: 前のメニューに戻ります。                                                             |

図 3-29. IA スパン メニュー

# 3-12 振幅メニュー

キーシーケンス: Amplitude

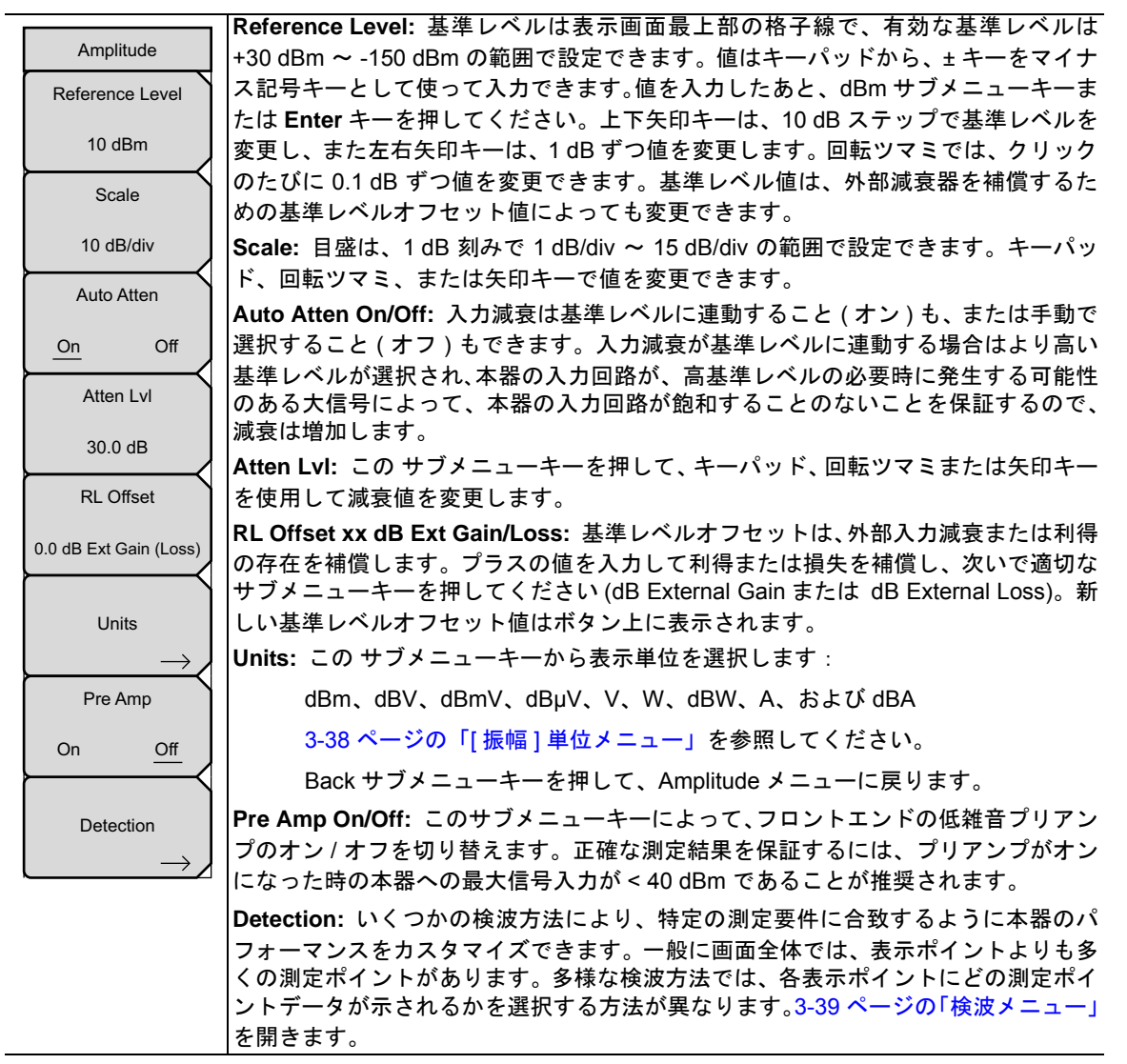

図 3-30. IA 振幅メニュー

## [振幅]単位メニュー

キーシーケンス: **Amplitude** > Units

キーシーケンス: **Amplitude** > Units > More

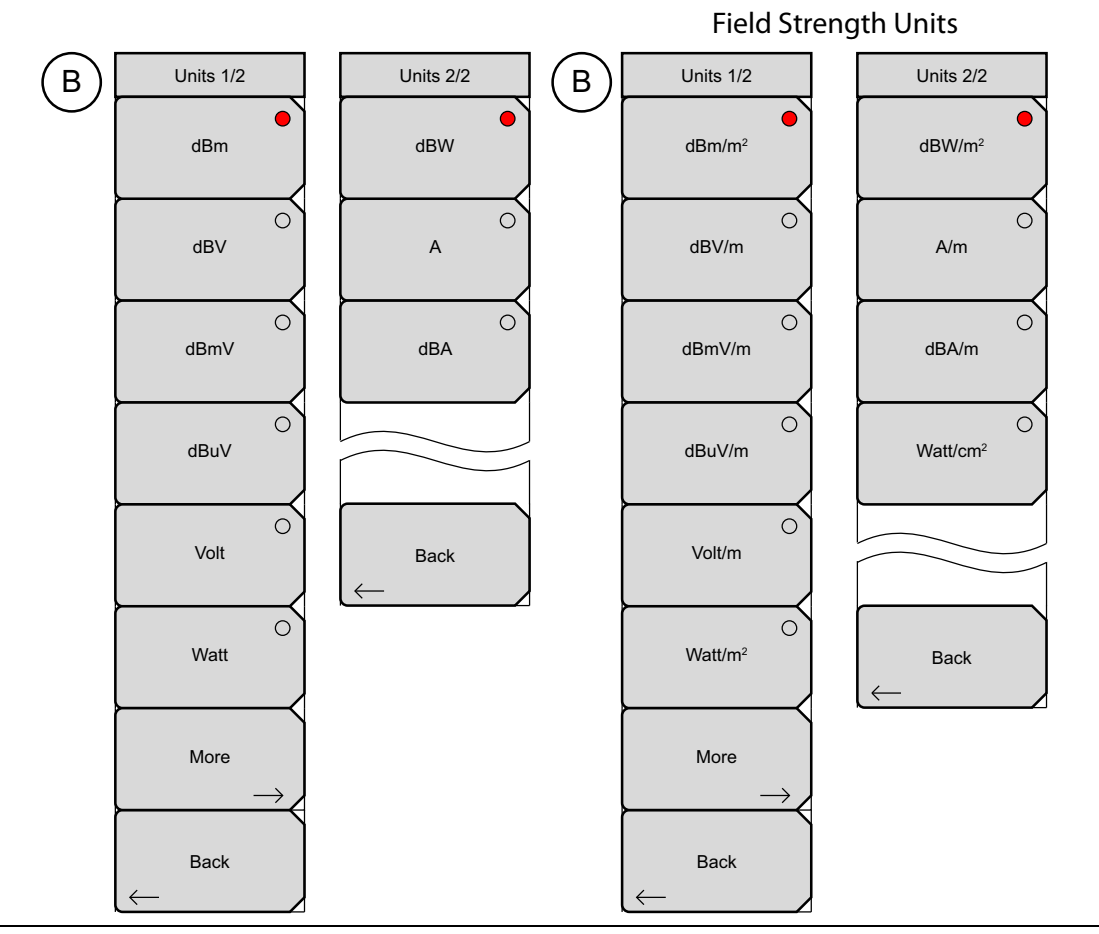

図 3-31. 振幅用の IA 単位メニュー

電界強度を測定する時、単位はエリア当たり電力の単位で表示されます。

Units 1/2 メニューから、Back キーを押すと、表示画面を 3-37 ページの「振幅メニュー」に戻します。More サブメニューキーを押して、Units 2/2 メニューを開きます。Units 2/2 メニューから、Back キーを押すと、表示画面を Units 1/2 メニューに戻します。

## 検波メニュー

キーシーケンス: Amplitude > Detection

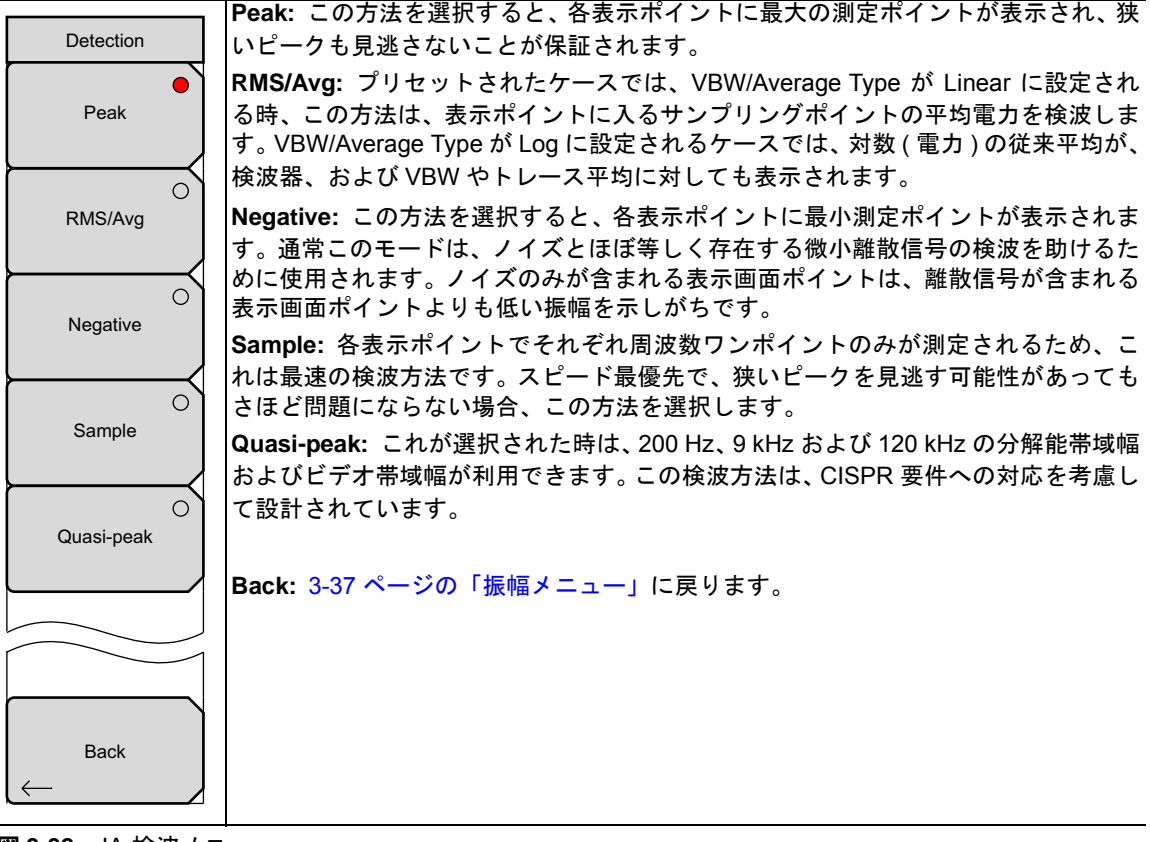

図 3-32. IA 検波メニュー

# 3-13 電力および帯域幅メニュー

キーシーケンス: BW

|                  | RBW: 現在の分解能帯域幅値が、この サブメニュー キーで表示されます。キーパッ                                                                   |
|------------------|----------------------------------------------------------------------------------------------------|
| BW               | ド、回転ツマミ、または矢印キーで RBW を変更できます。範囲は、1 Hz で始まり、<br>1 ~ 3の順で1 Hz → 3 Hz → 10 Hz、10 Hz → 30 Hz → 100 Hz と増加し、以降同様 |
| 1 DVV            | に、最大 10 MHz (MS2720T) または 3 MHz (MT8220T) まで増加します。                                                          |
| 3 MHz            | Auto RBW On/Off: Auto RBW を On にすると、計測器は、現在のスパン幅に基づい<br>スパ級能費は幅を溜出します。スパン幅対 DDW 比は、Span/DDW サゴメニューキ         |
| Auto RBW         | を使用して指定することができます。                                                                                           |
| On Off           | VBW:現在のビデオ帯域幅値が、このサブメニューキーで表示されます。キーパッ                                                                      |
| VBW              | ト、回転 ヴィミ、または矢印キーで VBW を変更できます。範囲は、1 ~ 3 のシーケ<br>ンスで 1 Hz から 10 MHz(MS2720T) または 3MHz(MT8220T) です。-          |
| 1 MHz            | <b>Auto VBW On/Off:</b> Auto VBW を On にすると、計測器は、現在の分解能帯域幅に基づいてビデオ帯域幅を選択します。ビデオ帯域幅対分解能帯域幅比は、RBW/VBW サ        |
| Auto VBW         | ブメニューキーを使用して設定することができます。                                                                                    |
| <u>On</u> Off    | VBW/Average Type: 線形平均化(算術平均)と対数平均化(幾何平均)を切り替えます。                                                           |
| VBW/Average Type | RBW/VBW: このサブメニューキーを押すと、分解能帯域幅とビデオ帯域幅の比率が<br>表示されます。比率を変更するには、このサブメニューキーを押してから、キーパッ                         |
| Linear Log       | ド、矢印キーまたは回転ツマミを使用して新しい比率を選択します。 デフォルト比は、<br>3 です。準ピーク検波器が選択されている時、RBW/VBW 比は1に変更されます。-                      |
| RBW/VBW          | Span/RBW: このサブメニューキーを押すと、スパン幅と分解能帯域幅の比率が表示                                                                  |
| 3                | されます。テノオルトには、100 で、これはスパン幅が分解能帯域幅の約 100 倍であることを意味します。この値が近似値である理由は、スパン幅が計測器のリミットま                           |
| Span/RBW         | ての仕意の値に設定できるのに対し、分解能帯域幅フィルタは離散的なステップで設<br>定されるからです。比率を変更するには、このサブメニューキーを押してから、キー                            |
| 100              | パッド、矢印キーまたは回転ツマミを使用して新しい比率を選択します。<br>                                                                       |

図 3-33. IA 帯域幅メニュー

# 3-14 測定メニュー

キーシーケンス: Measurements

備考 この サブメニューキー上の赤丸は、現在アクティブな設定を示します。

|                                                      | Spectrum: Spectrum サブメニューキーを押して 木器を従来のスペクトラムアナラ                                                                                                 |
|------------------------------------------------------|----------------------------------------------------------------------------------------------------|
| Measurements                                         | イザ表示に設定します。Spectrum がアクティブになったら、Spectrum サブメニュー                                                                                                 |
| Spectrum                                             | キーを押すとスペクトラムアナライザ測定のメニューが開きます。3-42 ページの「[<br>スペクトラム]測定メニュー」を参照してください。                                                                           |
| →<br>O<br>Spectrogram                                | <b>Spectrogram:</b> Spectrogram サブメニューキーを押して、スペクトログラムが表示されるように本器を設定します。スペクトログラムがアクティブな場合、Spectrum サブメニューキーを押すと、3-59 ページの「スペクトログラム・メニュー」が開きます。   |
| Signal Strength                                      | Signal Strength: Signal Strength サブメニューキーを押して、信号強度が表示される<br>ように本器を設定します。信号強度がアクティブな場合、Signal Strength サブメニュー<br>キーを押すと、3-60ページの「信号強度メニュー」が開きます。 |
| RSSI                                                 | RSSI: RSSI サブメニューキーを押して、RSSI(受信信号強度インジケータ)が表示<br>されるように本器を設定します。RSSIがアクティブな場合、RSSI サブメニューキー<br>を押すと、3-61 ページの「RSSI メニュー」が開きます。                  |
|                                                      | <b>Signal ID:</b> Signal ID サブメニューキーを押すと、3-62 ページの「信号 ID メニュー」<br>が開きます。                                                                        |
| Signal ID                                            | Interference Mapping: Interference Mapping サブメニューキーを押すと、3-63 ページの「妨害波マッピング・メニュー」が開きます。                                                          |
| Interference O                                       |                                                                                                    |
| $\overset{\text{Mapping}}{\longrightarrow} \nearrow$ |                                                                                                    |
|                                                      |                                                                                                    |
|                                                      |                                                                                                    |
| <b>図 3-34.</b> IA 測定メニュー                             |                                                                                                    |

# [スペクトラム]測定メニュー

キーシーケンス: Measurements > Spectrum

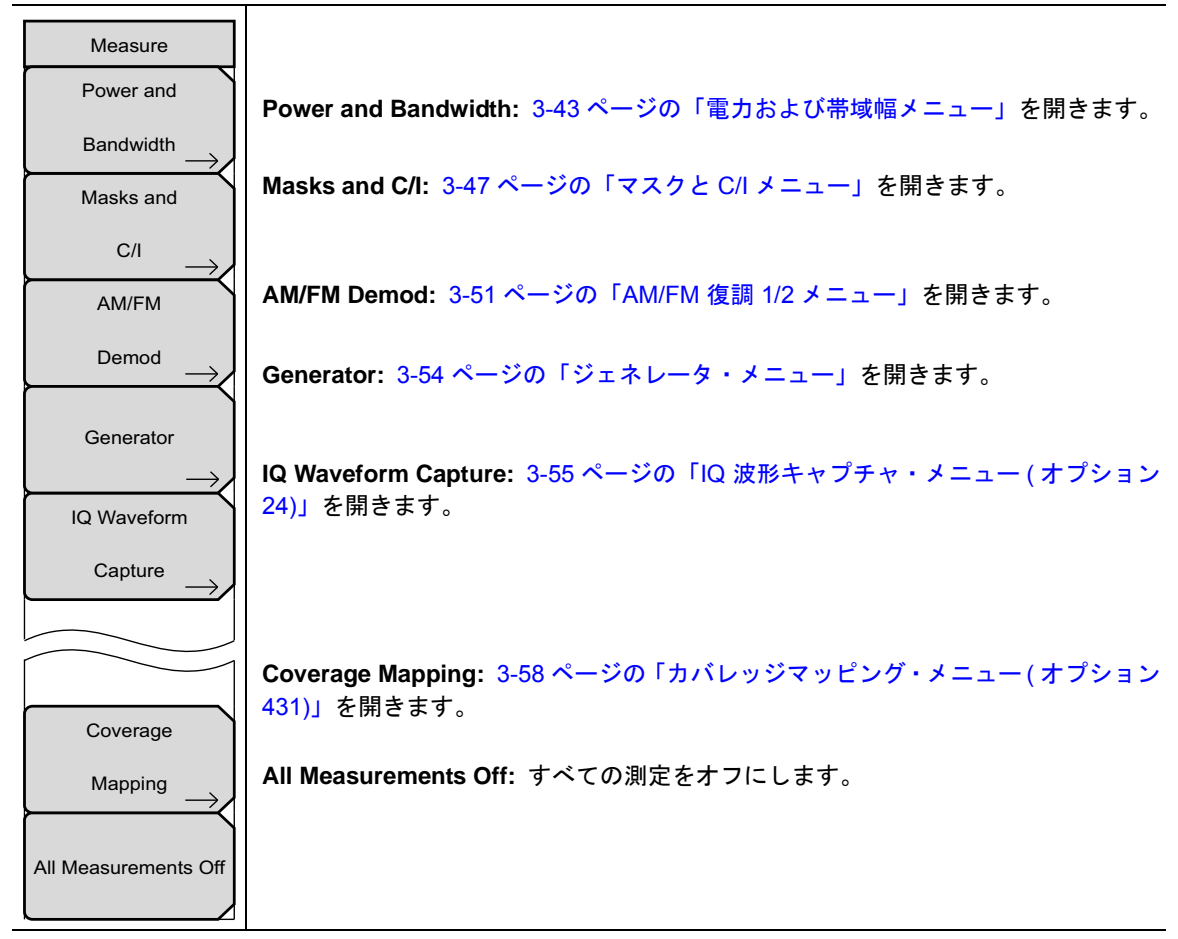

図 3-35. IA スペクトラム測定メニュー

# 電力および帯域幅メニュー

キーシーケンス: Measurements > Spectrum > Power and Bandwidth

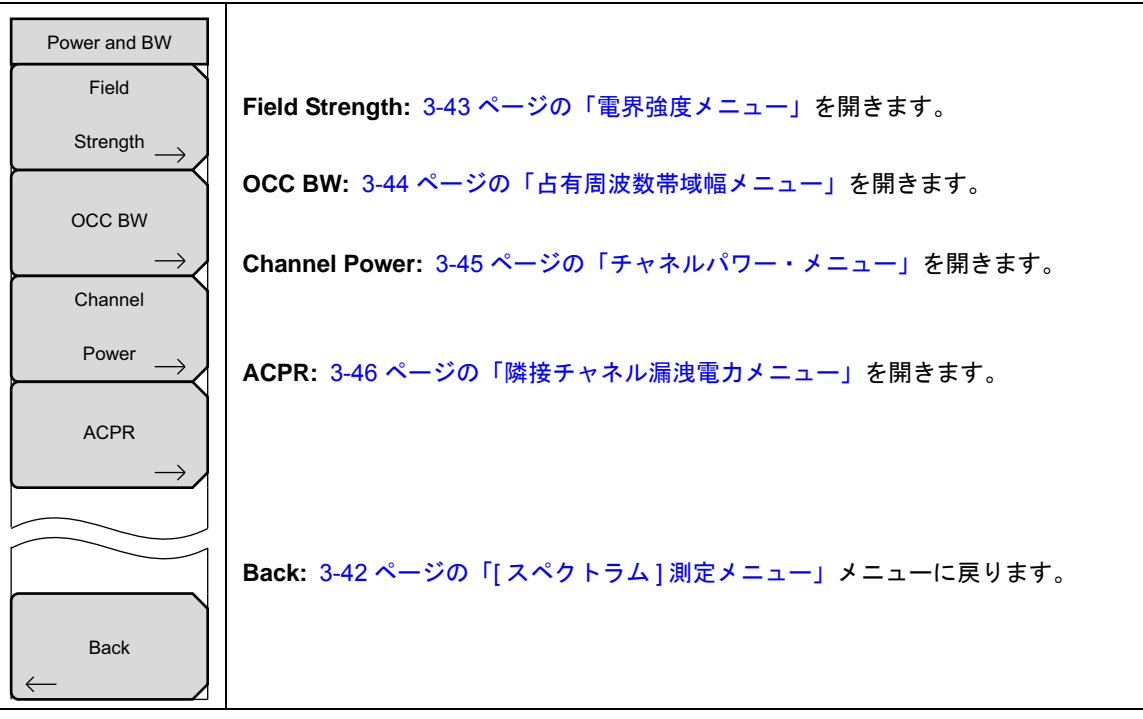

図 3-36. IA 電力および帯域幅メニュー

## 電界強度メニュー

キーシーケンス: **Measurements** > Spectrum > Power and Bandwidth > Field Strength

これは、3-60ページの図 3-55,「IA 信号強度メニュー」に示されるものと同一のメニューです。

| F Strength<br>On | この測定は、既知の利得特性を備えたアンテナの使用を可能にし、アンテナの周波<br>数範囲全体での電界強度を dBm/m <sup>2</sup> , dBV/m, dBmV/m, dBµV/m, Volt/m, Watt/m <sup>2</sup> ,<br>dBW/m <sup>2</sup> A/m_dBA/m_または、Watt/cm <sup>2</sup> 単位で測定します。 |
|------------------|----------------------------------------------------------------------------------------------------|
| Off              | On/Off: 電界強度測定のオン/オフを切り替えます。                                                                                                    |
| Antenna          | Antenna: このサブメニューキーを押すと、本器がデータを内蔵しているすべてのア<br>ンテナをリストするダイアログボックスが開きます。リストには、標準アンテナお<br>よびマスタ・ソフトウェア・ツールによって追加されたカスタムアンテナが含まれ<br>ます。上下矢印キー、または回転ツマミを使用して目的のアンテナを選択し、Enter<br>を押します。                 |
| Back             | Back: 3-43 ページの「電力および帯域幅メニュー」に戻ります。                                                                                                    |

図 3-37. IA 電界強度メニュー

## 占有周波数帯域幅メニュー

キーシーケンス: Measurements > Spectrum > Power and Bandwidth > OCC BW

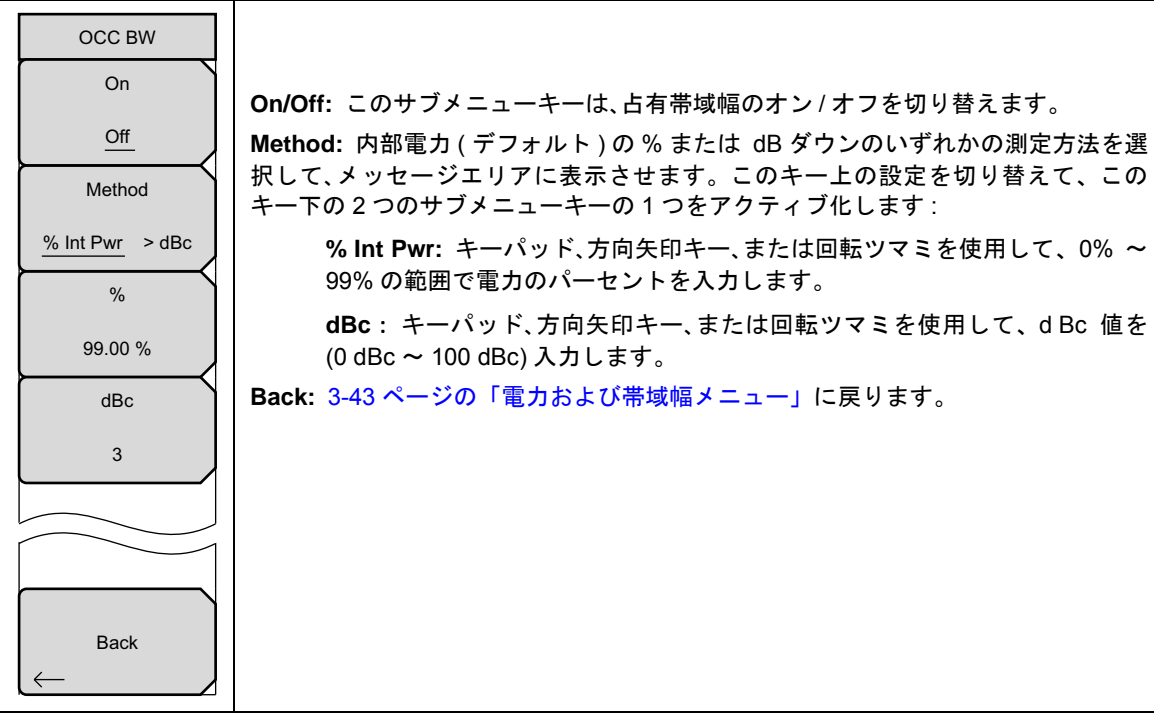

図 3-38. IA 占有周波数帯域幅メニュー
# チャネルパワー・メニュー

キーシーケンス: **Measurements >** Spectrum > Power and Bandwidth > Channel Power

|               | <b>On/Off:</b> チャネルパワー測定を開始または終了します。測定がオンの場合は、Ch Pwr                          |
|---------------|-------------------------------------------------------------------------------|
| Channel Pwr   | が表示画面の下に示されます。測定が開始されると、検波方法が自動的に RMS                                         |
| On            | Average に変更されます。検波方法は、Shift および Sweep キーを押し、さらに                               |
|               | Detection サブメニューキーを押すことにより、修正することができます。                                       |
| Off           | Center Freq: 中心周波数機能をアクティブにし、チャネルパワー測定のため本器の                                  |
| Center Freq   | 中心周波数を設定します。キーパッド、方向矢印キー、回転ツマミによって中心周波数を入力します。上下矢印キーは、「周波数 メニュー」に入力された周波数ステップ |
| 1.939 900 GHz | サイズで周波数を変更します。左右矢印キーは、スパンの 10% だけ周波数を変更します。                                   |
| Ch Pwr Width  | Ch Pwr Width: チャネルパワーの幅を設定します。キーパッド、方向矢印キー、回転                                 |
| 24.960 MHz    | ツマミによってチャネルパワー幅を入力します。上下矢印キーは、周波数ステップ値                                        |
| Span          | でテャネルハワー幅を変更します。左右天印キーは、スハンの「0%」にり周波数を変更します。                                  |
| 24.960 MHz    | Span: チャネルパワー測定のスパンを設定します。キーパッド、方向矢印キー、回転<br>ツマミを使用してスパンを入力します。               |
|               | Back: 3-43 ページの「電力および帯域幅メニュー」に戻ります。                                           |
|               |                                                                               |
| Back          |                                                                               |
|               |                                                                               |

図 3-39. IA チャネルパワーメニュー

# 隣接チャネル漏洩電力メニュー

キーシーケンス: **Measurements** > Spectrum > Power and Bandwidth > ACPR

|              |           | On/Off: 隣接チャネル漏洩電力測定を開始または終了します。                                                       |
|--------------|-----------|----------------------------------------------------------------------------------------|
| 1            | ACPR      | Main Ch BW: 隣接チャネル漏洩電力測定用メインチャネルの帯域幅を設定します。                                            |
| [            | On        | キーパッド、方向矢印キー、または回転ツマミを使用して特定周波数を入力します。                                                 |
|              |           | キーパッドを使用する時は、GHz、MHz、kHz、または Hz サブメニューキーで、その                                           |
|              | Off       | 周波数を入力します。この値を自動的に変更すると、隣接チャネル帯域幅およびチャ<br> ネル間隔が変更されます。                                |
| Mai          | n Ch BW   | Adi/Alt Ch BW: 隣接チャネル漏洩雷力測定用隣接チャネルの帯域幅を設定します。                                          |
| 8.3          | 20 MHz    | キーパッド、方向矢印キー、または回転ツマミを使用して特定周波数を入力します。<br>キーパッドを使用する時は、GHz、MHz、kHz、またはHzサブメニューキーで、その   |
| Adj//        | Alt Ch BW | 周波数を入力します。                                                                             |
| 8.3          | 20 MHz    | Ch Spacing: メインチャネルと隣接チャネル間の、チャネル間隔を設定します。キー<br>パッド 方向午印キー またけ回転ツマミを使用して特定周波数を入力します。キー |
| Ch           | Spacing   | パッドを使用する時は、GHz、MHz、kHz、またはHzサブメニューキーで、その周波                                             |
| 8.3          | 320 MHz   | 数を人力します。この値は、メインチャネル帯域幅の半分 + 隣接チャネル帯域幅の半<br>  分に等しいか、またはそれ以上である必要があります。上下矢印キーは、「周波数 メ  |
|              | Span      | ニュー」に入力された周波数ステップサイズで周波数を変更します。左右矢印キーは、<br>スパンの 10% だけ周波数を変更します。                       |
| 24.          | 960 MHz   | Span: 隣接チャネル漏洩電力測定のスパンを設定します。キーパッド、方向矢印キー、                                             |
|              |           | 回転 $\gamma$ 、 こ を 反而 C C ハ ン こ ス カ C こ $\gamma$ 。                                      |
|              |           | Back. 3-43 ペーンの「电力およい市域幅メーユー」に戻りより。                                                    |
|              |           |                                                                                        |
|              | Back      |                                                                                        |
| $\leftarrow$ | Luon      |                                                                                        |
|              |           | 1                                                                                      |

図 3-40. IA 隣接チャネル漏洩電力メニュー

### マスクと C/I メニュー

キーシーケンス: Measurements > Spectrum > Masks and C/I

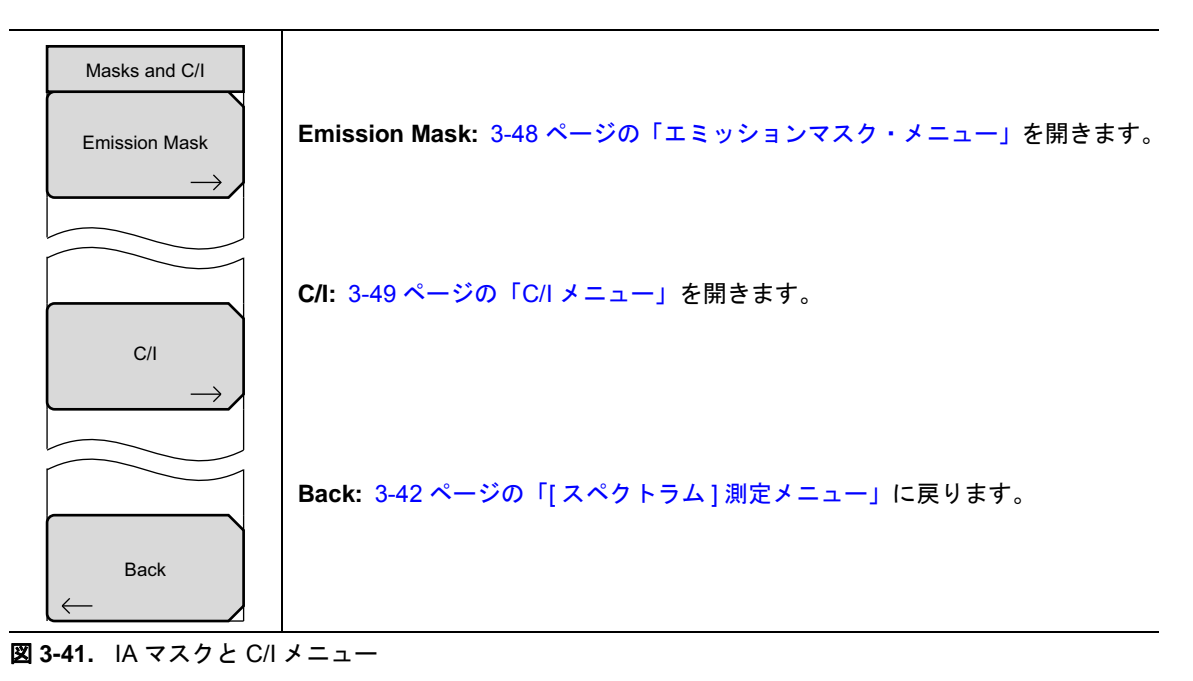

#### エミッションマスク・メニュー

キーシーケンス: Measurements > Spectrum > Masks and C/I > Emission Mask

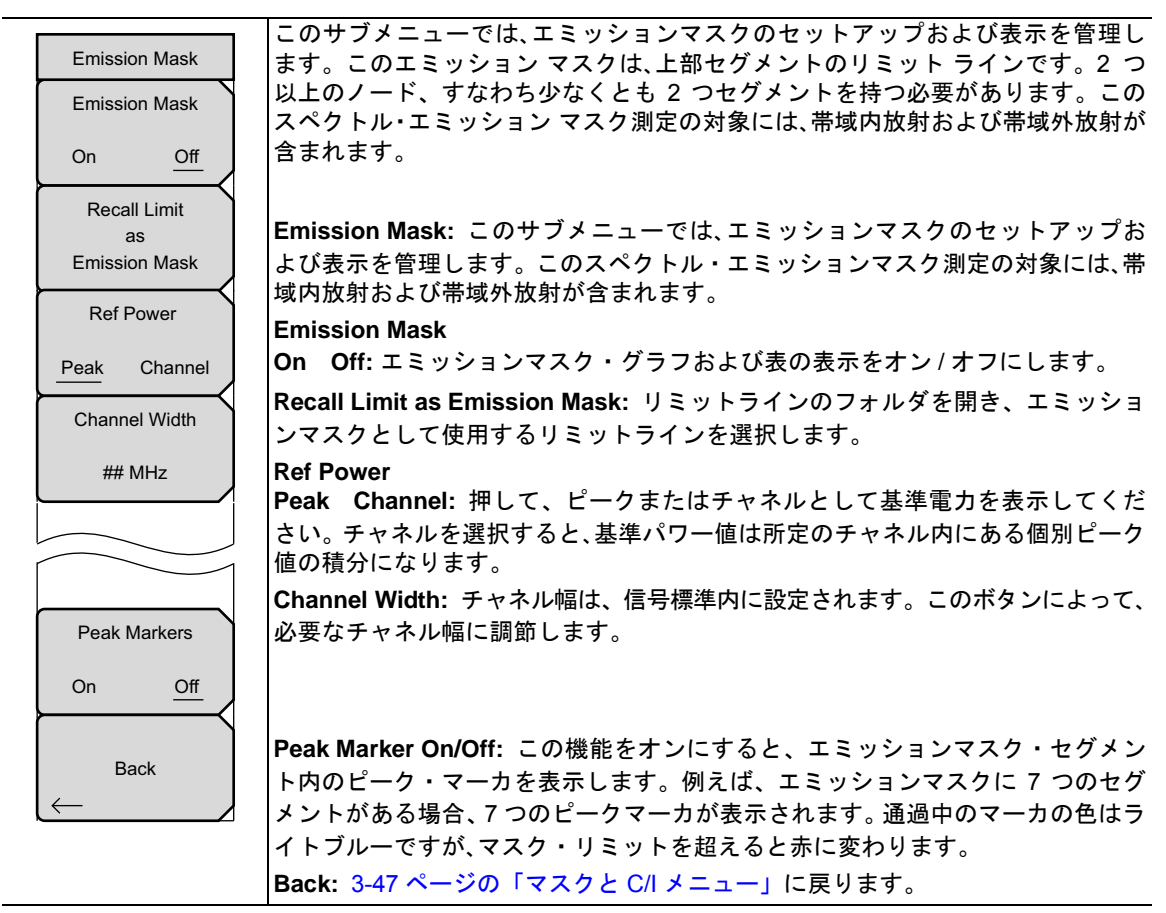

図 3-42. IA エミッションマスク・メニュー

# C/I メニュー

キーシーケンス: Measurements > Spectrum > Masks and C/I > C/I

|                           | On/Off: キャリア対妨害波測定を開始または停止します。                          |
|---------------------------|---------------------------------------------------------|
| C/I                       | Center Freq: キーパッド、方向矢印キー、回転ツマミによって中心周波数を入力             |
| On                        | します。オフセット周波数が入力される場合、ラベルは変わります。下記の「Offset               |
| 0"                        | Center Freq」キーを参照してください。                                |
|                           | Span: キーパッド、方向矢印キー、回転ツマミによって周波数スパンを入力しま                 |
| Center Freq               | す。                                                      |
|                           | Carrier Signal Type: キャリア信号のタイプを選択するメニューが開きます。          |
| 1.939 900 GHz             | NB FHSS: 狭帯域周波数ホッピングスペクトル拡散方式。測定する信号が                   |
| Span                      | 802.11b の場合に、この設定を使用します。                                |
| 24 960 MHz                | WB FHSS:広帯域周波数ホッピングスペクトル拡散方式。測定する信号                     |
|                           | が 802.11a または 802.11g の場合に、この設定を使用します。                  |
| Carrier                   | Broadband: 測定されている信号が CDMA と GSM のようなデジタル変調             |
| Type                      | 方式である場合、この設定を使用してください。                                  |
|                           | Back: C/I メニューに戻ります。                                    |
| Sweep Time                | <b>Sweep Time</b> : 測定用の最小掃引時間を、10 μs ~ 600 s の間で設定します。 |
| 50 ms                     |                                                         |
|                           |                                                         |
|                           |                                                         |
|                           | <b>Back:</b> 3.47 ページの「フスクと C/L メニュー」に更けます              |
|                           |                                                         |
| Back                      |                                                         |
| $\left \leftarrow\right $ |                                                         |
|                           | Offset Center Freq: 周波数オフセットが入力された場合のサブメニューキー・          |
| Offset Center Freq        |                                                         |
| Onset Genter Freq         |                                                         |
| 1.939 900 GHz             |                                                         |

図 3-43. IA C/I メニュー

# C/I 信号タイプ・メニュー

キーシーケンス: **Measurements** > Spectrum > Masks and > C/I > Carrier Signal Type

| C/I Signal Type |                                                                               |
|-----------------|-------------------------------------------------------------------------------|
| O<br>NB FHSS    | Carrier Signal Types                                                          |
| WB FHSS         | NB FHSS: 狭帯域周波数ホッピングスペクトル拡散方式。測定する信号が<br>802.11b の場合に、この設定を使用します。             |
| Broadband       | WB FHSS: 広帯域周波数ホッピングスペクトル拡散方式。測定する信号が<br>802.11a または 802.11g の場合に、この設定を使用します。 |
|                 | Broadband:測定されている信号が CDMA と GSM のようなデジタル変調方式<br>である場合、この設定を使用してください。          |
| Back            |                                                                               |
| $\leftarrow$    | Back: 3-49 ページの「C/I メニュー」に戻ります。                                               |

図 3-44. IA C/I 信号タイプ・メニュー

#### AM/FM 復調 1/2 メニュー

キーシーケンス: **Measurements** > Spectrum > AM/FM Demod

|                                             | <b>On/Off:</b> AM/FM 復調のオン / オフを切り替えます。                                                                |
|---------------------------------------------|----------------------------------------------------------------------------------------------------|
| AM/FM Demod 1/2                             | Demod Type: 復調する信号のタイプを選択するための サブメニューキーが表示さ                                                            |
| On                                          | れます (3-52 ページの「復調タイプ・メニュー」を参照してください):                                                                  |
| Off                                         | FM Wide Band<br>FM Narrow Band                                                                         |
| Demod Type $\rightarrow$                    | AM<br>USB<br>LSB                                                                                       |
| Demod Freq                                  | Demod Freq: キーパッド、方向矢印キー、または回転ツマミにより、復調する信号の<br>中心周波数を入力します。この周波数は、本器に設定された現在の周波数掃引範囲内<br>の必要がありません。   |
| Demod Time                                  | Demod Time: キーパッド、方向矢印キー、回転ツマミにより、復調時間を増加または<br>減少させてから、Enter キーを押して選択します。復調時間は、100 ms ~ 500 s の範      |
| 3 s                                         | 囲で設定できます。本器では、各復調期間当たり 1 回の掃引が実行されます。復調時<br>間中、掃引は休止します。                                               |
| Set Demod Freq<br>to Current<br>Marker Freg | Set Demod Freq to Current Marker Freq: 復調周波数を現在有効なマーカの周波数<br>に設定します。                                   |
| Volume                                      | Beat Freq Osc: 発振器のビート周波数を、USB および LSB 信号の復調周波数に正確<br>に設定します。USB または LSB が復調タイプとして選択されている時に表示されま<br>す。 |
| Mars                                        | Volume: 現在の音量設定が画面に表示されます。キーパッド、上下矢印キーまたは<br>回転ツマミを使用して音量を変更し、さらに Enter キーを押して選択します。                   |
|                                             | Back: 3-42 ページの「[スペクトラム]測定メニュー」に戻ります。                                                                  |
| Back<br>←                                   |                                                                                                    |

図 3-45. IA AM/FM 復調メニュー

## 復調タイプ・メニュー

キーシーケンス: **Measurements** > Spectrum > AM/FM Demod > Demod Type

|              |            |                 | これらのサフメニューキーのうちの1つを押して、AM/FM 復調タイフを選択して        |
|--------------|------------|-----------------|------------------------------------------------|
|              | Demod Type |                 | ください。赤い円はアクティブな選択を示します。このメニューは、復調される           |
|              | EM Wide    |                 | 信号タイプのため5つの選択肢を提供します。                          |
|              | T IVI WIDE | $\smile$        | FM Wide Band: 周波数変調                            |
|              | Band       |                 |                                                |
|              | FM Narrow  |                 | FM Narrow Band: 周波数変調                          |
|              | Band       |                 |                                                |
| ┢            |            |                 | AM: 振幅変調                                       |
|              | AM         | -               |                                                |
|              |            |                 | USB: 上側波帯。CW(モールス符号)信号を復調する時にも、これは使用するこ        |
|              |            |                 | とができます。                                        |
|              | USB        |                 |                                                |
|              |            | $ \rightarrow $ | LSB: 「側波帝。CW(モールス付ち)信ちを後調する時にも、これは使用することができます。 |
|              | 1.05       | $\circ$         |                                                |
|              | LSB        |                 |                                                |
|              |            |                 |                                                |
|              |            |                 |                                                |
|              |            |                 | Back: 3-51 ページの「AM/FM 復調 1/2 メニュー」に戻ります。       |
|              |            | $\neg$          |                                                |
|              | Deels      |                 |                                                |
|              | васк       |                 |                                                |
| $\leftarrow$ | _          |                 |                                                |
| 104          |            | トノー             |                                                |

図 3-46. IA 復調タイプ・メニュー

内蔵復調器の説明は、2-21ページのセクション 2-18「AM/FM/SSB復調」を参照してください。-

### AM/FM 復調 2/2(他) メニュー

キーシーケンス: **Measurements** > Spectrum > AM/FM Demod > More

| AM/FM Demod 2/2<br>Squelch Power | Squelch Power: スケルチ電力値を設定します。復調する信号がない場合、この設定をリミット・ノイズに使用してください。スケルチ値は、信号が表示されないリ                                                             |
|----------------------------------|----------------------------------------------------------------------------------------------------|
| ## dBm<br>Beat Freq Osc          | ミットビタ。<br>Beat Freq Osc: 発振器のビート周波数を、USB および LSB 信号の復調周波数に正確に設定します。USB または LSB が復調タイプとして選択されている時だけ表示されます。CW(モールス符号)信号を復調する時にも、これは使用することができます。 |
|                                  | Back: 3-51 ページの「AM/FM 復調 1/2 メニュー」に戻ります。                                                                                                    |
| $\leftarrow$ Back                |                                                                                                    |

図 3-47. IA AM/FM 復調 2/2 メニュー

#### ジェネレータ・メニュー

#### キーシーケンス: **Measurements** > Spectrum > Generator

このメニューは、トラッキングジェネレータ・オプションを備えたスペクトラムアナライザでのみ利用できます。

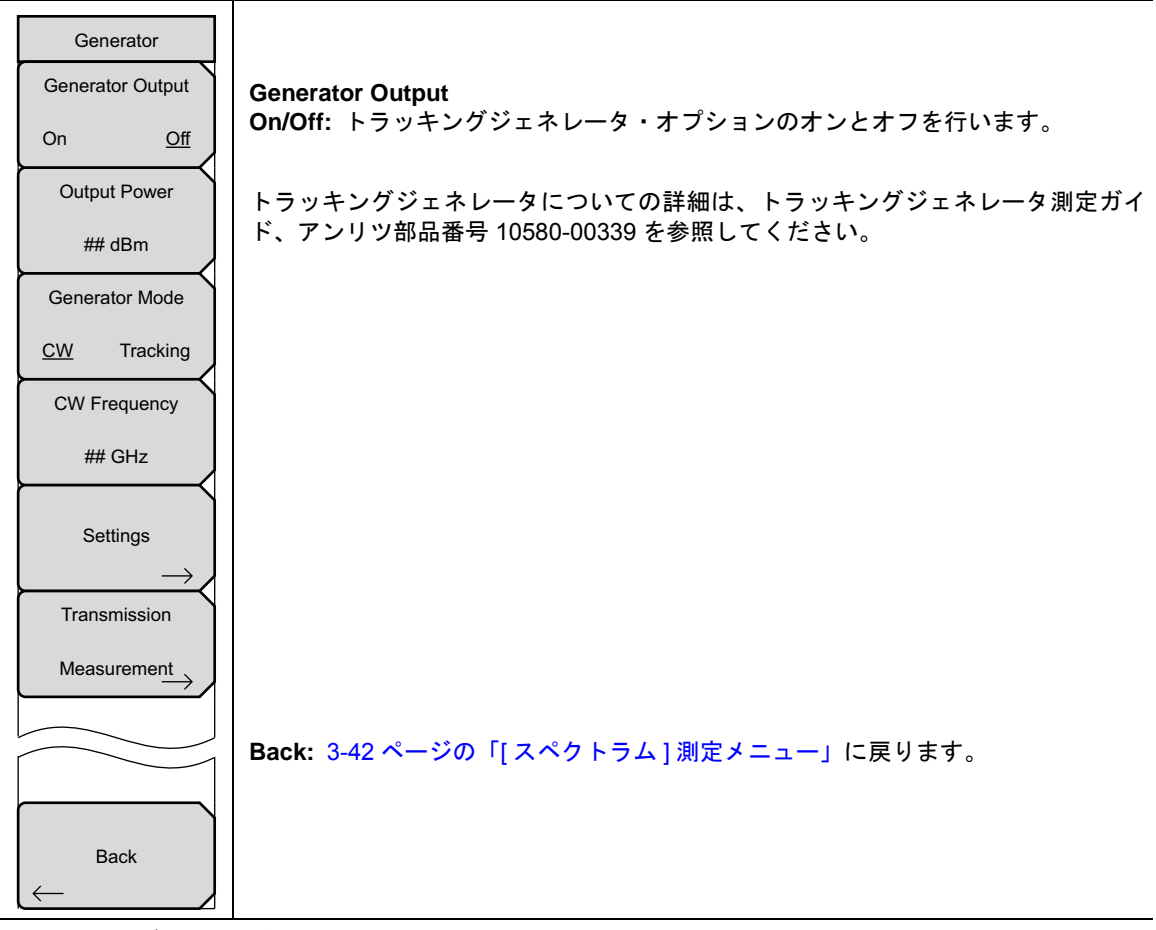

図 3-48. IA ジェネレータ・メニュー

# IQ 波形キャプチャ・メニュー (オプション 24)

キーシーケンス: **Measurements** > Spectrum > IQ Waveform Capture

| IQ Waveform Capture |                                                                                             |
|---------------------|---------------------------------------------------------------------------------------------|
| Start               | Start Capture: 現在の設定を使用して、キャプチャを開始します。メッセージがス                                               |
|                     | クリーンに表示され、ユーサに、進捗およひ波形キャフチャか完了した後取得され<br>  たデータのファイルタを通知します(図 2.13) キャプチャ・エードが浦結に設定さ        |
| Capture             | 「たり」アリンティル名を通知しより(国之前)。キャンティーと「「加速税に改定される場合、このボタンは Stop Capture ボタンになります。Stop Capture ボタンを押 |
| Capture Length      | して、連続的波形キャプチャを終了します。                                                                        |
| 10 mg               | Capture Length: キャプチャの時間長を設定します。                                                            |
|                     | Capture Mode: Single に設定された時、計測器は Start Capture が押されるたびに 1                                  |
| Capture Mode        | つの波形キャプチャを行ないます。Continuous に設定された時、前回のキャプチャ                                                 |
| Single Continuous   | が終了するとすぐに、計測器は、新しいキャプチャを開始します。                                                              |
|                     | Sample Rate: Select Capture Sample Rate ダイアログ (図 2-12)を開きます。目的                              |
| Sample Rate         | のサンプルレート (MHz) および関連する帯域幅 (MHz) を選択して、次いで Enter を                                           |
| 12 500 MHz          | 押してください。                                                                                    |
|                     | Triggering: 3-56 ページの「IQ キャプチャ・トリガリング・メニュー」を開いて、                                            |
|                     | トリカ起動パラメータを設定します。                                                                           |
| Triggering          | File Name & Location: 3-56 ページの「IQ キャプチャの保存メニュー」を開いて、                                       |
| $\rightarrow$       | 保存されたファイルのティレクトリ場所およひファイル名の接頭辞を設定します。                                                       |
| File Name &         | Frequency/Amplitude: キャプチャ波形周波数、画面表示および減衰パラメータを                                             |
| Location            | セットアッフするための特定のホタンを含む 3-57 ページの IIQ キャフチャ周波数 /                                               |
|                     | 「振幅メニュー」を開さます。                                                                              |
| Frequency/          |                                                                                             |
| Amplitudo           | Back: 3-42 ページの「[スペクトラム]測定メニュー」に戻ります。                                                       |
|                     |                                                                                             |
|                     |                                                                                             |
| Back                |                                                                                             |
| $\leftarrow$        |                                                                                             |

図 3-49. IA IQ 波形キャプチャ・メニュー

このメニューおよび測定メニュー内のサブメニューキーは、計測器にオプション 24 がインストールされる 場合にのみ表示されます。

# IQ キャプチャ・トリガリング・メニュー

| キーシーケンス: | Measurements > | Spectrum > | IQ Waveform | Capture > | Triggering |
|----------|----------------|------------|-------------|-----------|------------|
|----------|----------------|------------|-------------|-----------|------------|

|                    | Source: このサブメニューキーを押して、トリガ起動のタイプを設定します。                                                                                     |
|--------------------|----------------------------------------------------------------------------------------------------|
| Capture Triggering | Free Run: デフォルトのトリガ・タイプは、「フリーラン」です。ここでは、1                                                                                   |
| Source             | つが終了するとすぐに、計測器が別の掃引を開始します。                                                                                                  |
| Free Run External  | External:External Trigger BNC 入力コネクタに適用された TTL 信号は、設定<br>した遅延後にシングル掃引を発生させます。掃引の完了後は、結果として得ら<br>れるトレースが、次のトリガ信号が届くまで表示されます。 |
| Siope              | Slope: トリガ・スロープを、立上りまたは立下りに設定します。                                                                                           |
| Rising Falling     | <b>Delay:</b> External が Source 用に選ばれる時に、使用されます。トリガが発生すれば、                                                                  |
| Delay              | キャプチャが設定した時間遅延後に開始されます。遅延は、掃引時間のパーセンテー<br> ジとして、あるいは ns、μs または ms の単位で絶対時間遅延として入力することが                                      |
| 0 μs               | できます。                                                                                                    |
|                    | <br>  Back: 3-55 ページの「IQ 波形キャプチャ・メニュー (オプション 24)」に戻ります。                                                                     |
|                    |                                                                                                    |
| Back               |                                                                                                    |

図 3-50. IA IQ キャプチャ・トリガリング・メニュー

### IQ キャプチャの保存メニュー

キーシーケンス: Measurements > Spectrum > IQ Waveform Capture > File Name & Location

| I |           | Capture Location: Select Save Location ダイアログおよび Save Location メニュー                                                                                    |
|---|-----------|----------------------------------------------------------------------------------------------------|
|   | Save      | を開きます。追加情報は、Save Location メニューのセクション中の File Menu                                                                                                    |
| Ì | Capture   | Overview の下にある計測器のユーザガイドを参照してください。                                                                                                    |
|   | Location  | Filename (Prefix): 出力ファイルの接頭辞を変更できるようにします。ファイルは、<br>この接頭辞にランニングカウンタを追加して保存されます。その拡張子は *.wcap                                                          |
|   | File Name | です。例えば:CaptureOut0045.wcap。CaptureOut は設定された接頭辞ファイル名<br>です。また、0045 は接頭辞に追加されたカウンタ番号です。                                                                |
| ļ | (Prefix)  | File Name (Prefix) を押すと、Edit Filename Prefix ダイアログおよび Save メニューが                                                                                      |
| [ |           | 開きます。波形キャプチャ出力ファイルは、XML とバイナリデータの組み合わせ<br>です。ファイルの最初には、中心周波数、帯域幅およびキャプチャレートのような<br>キャプチャ関連のすべてのパラメータ、および時間、日付や GPS 位置(利用できる                           |
|   | Back      | 場合)のようなファイルに関する仕意の文脈上の情報が含まれます。ファイルの最ト<br>部で、< データ > タグの間に、バイナリ形式の RAW の I および Q データがあります。<br>I/Q のデータは、それぞれが 3 バイト長で、1 つおきに 24 ビットの 2 の補数で保管さ<br>わます |
|   |           | (すなわち、10、Q0、11、Q1のように)。                                                                                                    |
|   |           | Back: 3-55 ページの「IQ 波形キャプチャ・メニュー (オプション 24)」に戻ります。                                                                                                    |

図 3-51. IA IQ キャプチャの保存メニュー

### IQ キャプチャ周波数 / 振幅メニュー

+- $\psi \psi$ / $\chi$ : **Measurements** > Spectrum > IQ Waveform Capture > Frequency/Amplitude

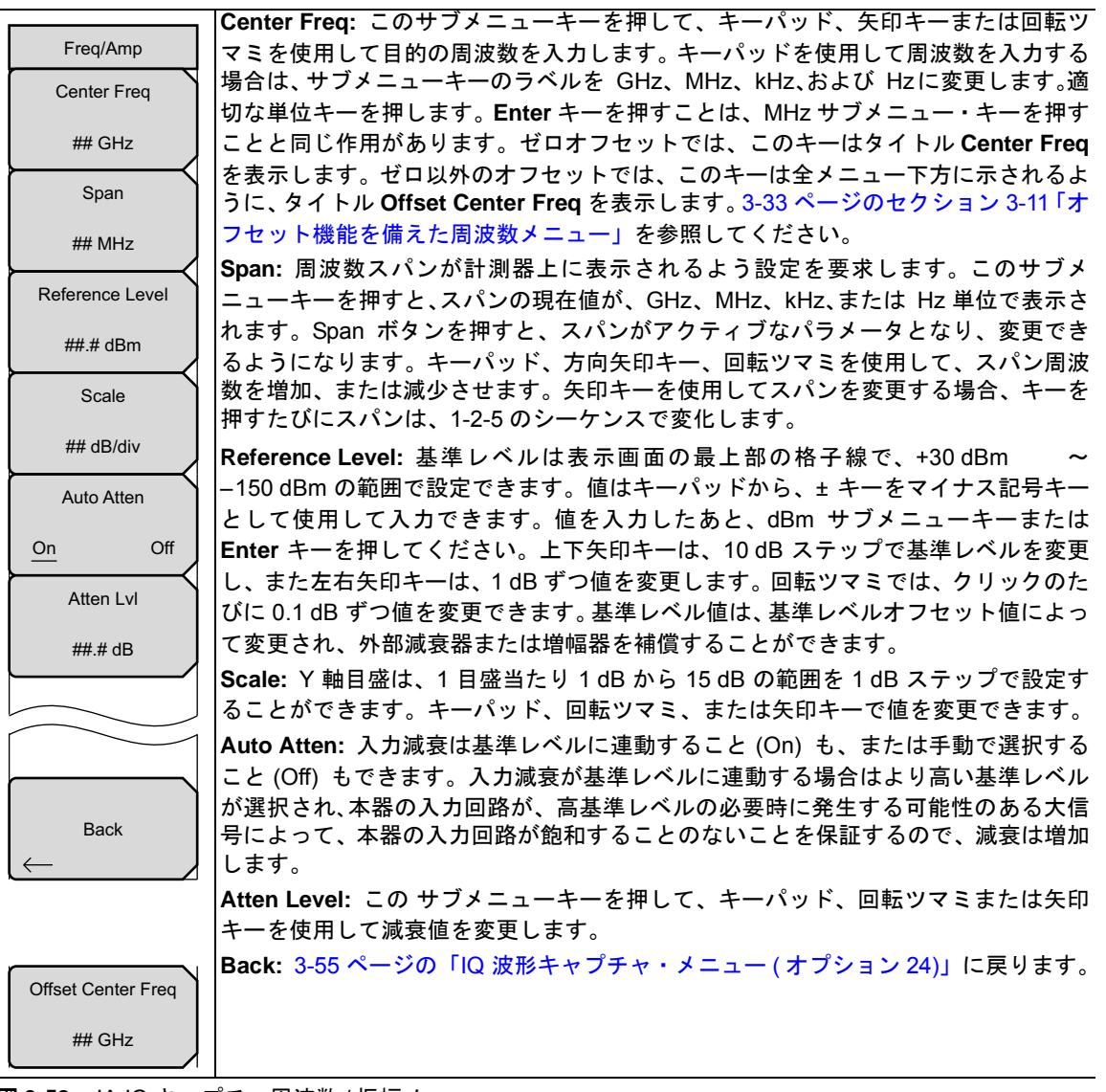

図 3-52. IA IQ キャプチャ周波数 / 振幅メニュー

# カバレッジマッピング・メニュー (オプション 431)

キーシーケンス: Measurements > Spectrum > Coverage Mapping

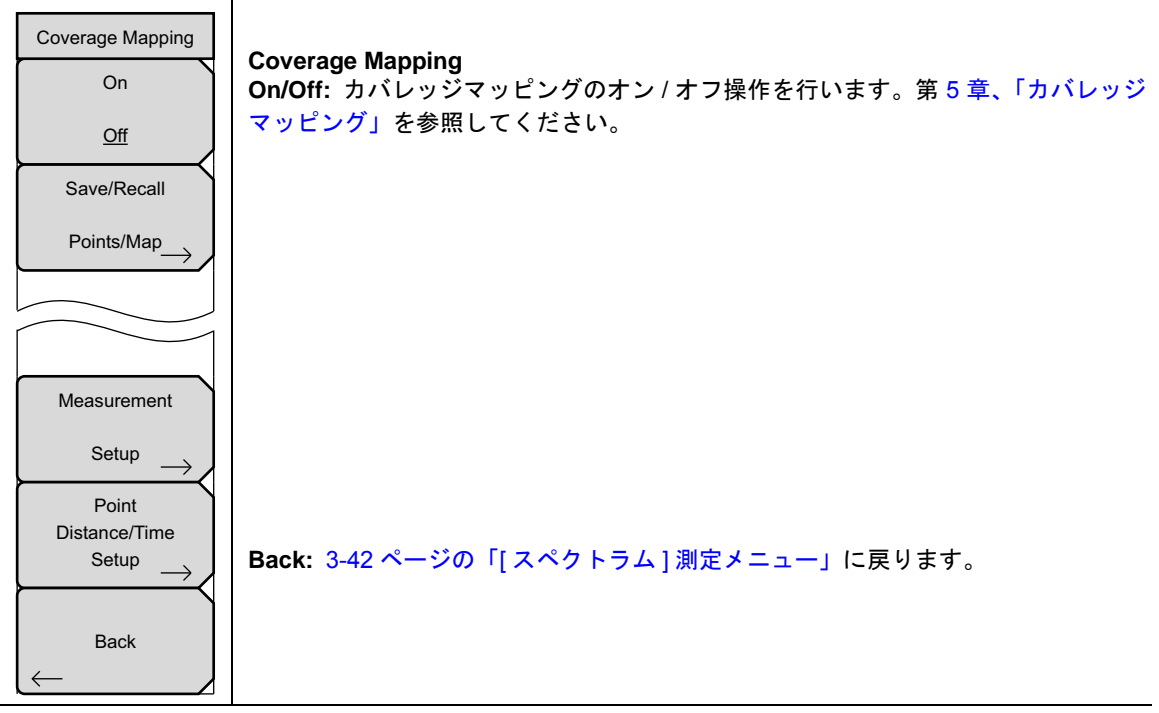

図 3-53. カバレッジマッピング・メニュー

#### スペクトログラム・メニュー

キーシーケンス: **Measurements** > Spectrogram

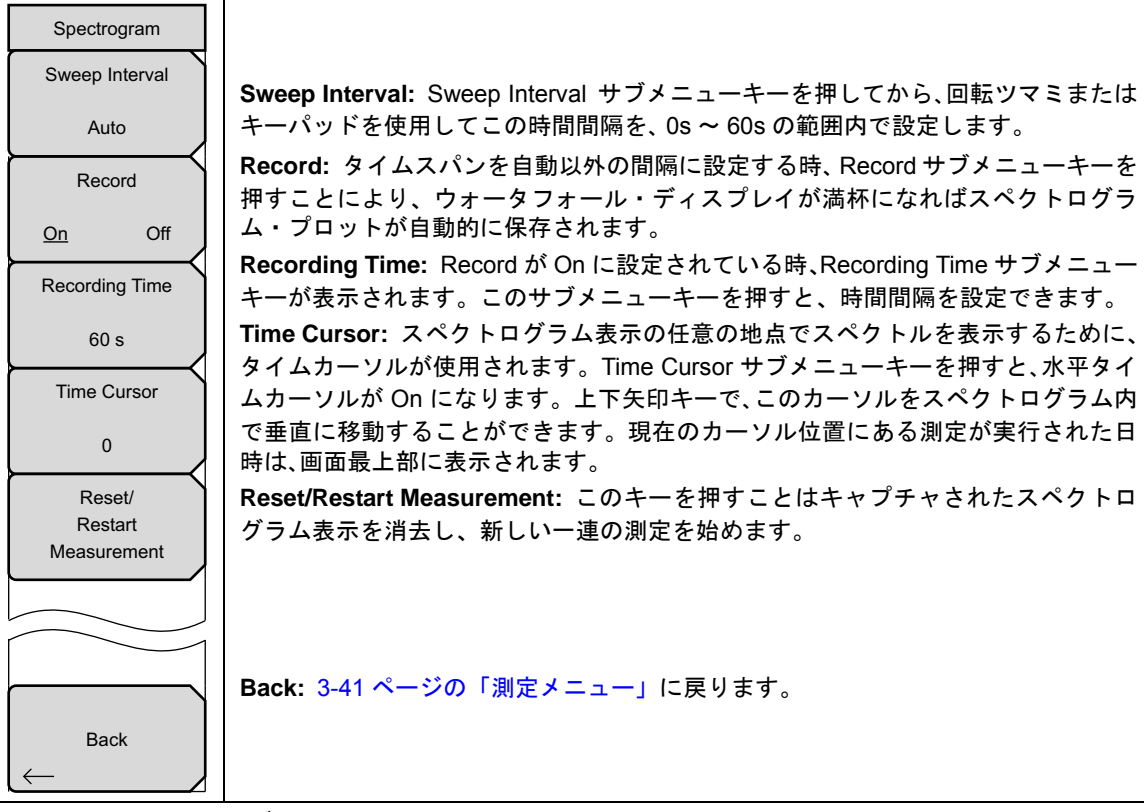

```
図 3-54. IA スペクトログラム・メニュー
```

### 信号強度メニュー

キーシーケンス: Measurements > Signal Strength

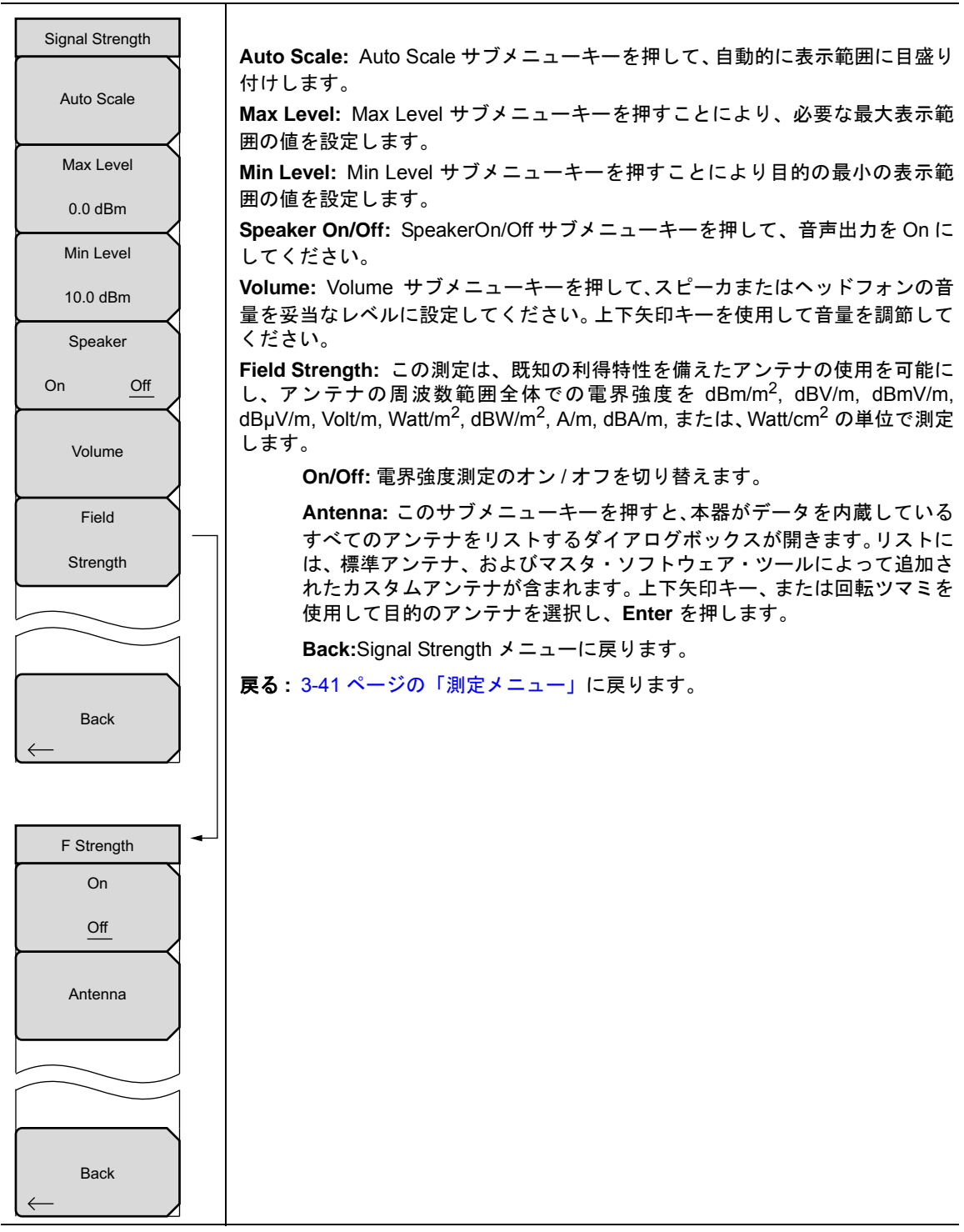

図 3-55. IA 信号強度メニュー

#### RSSIメニュー

キーシーケンス: Measurements > RSSI

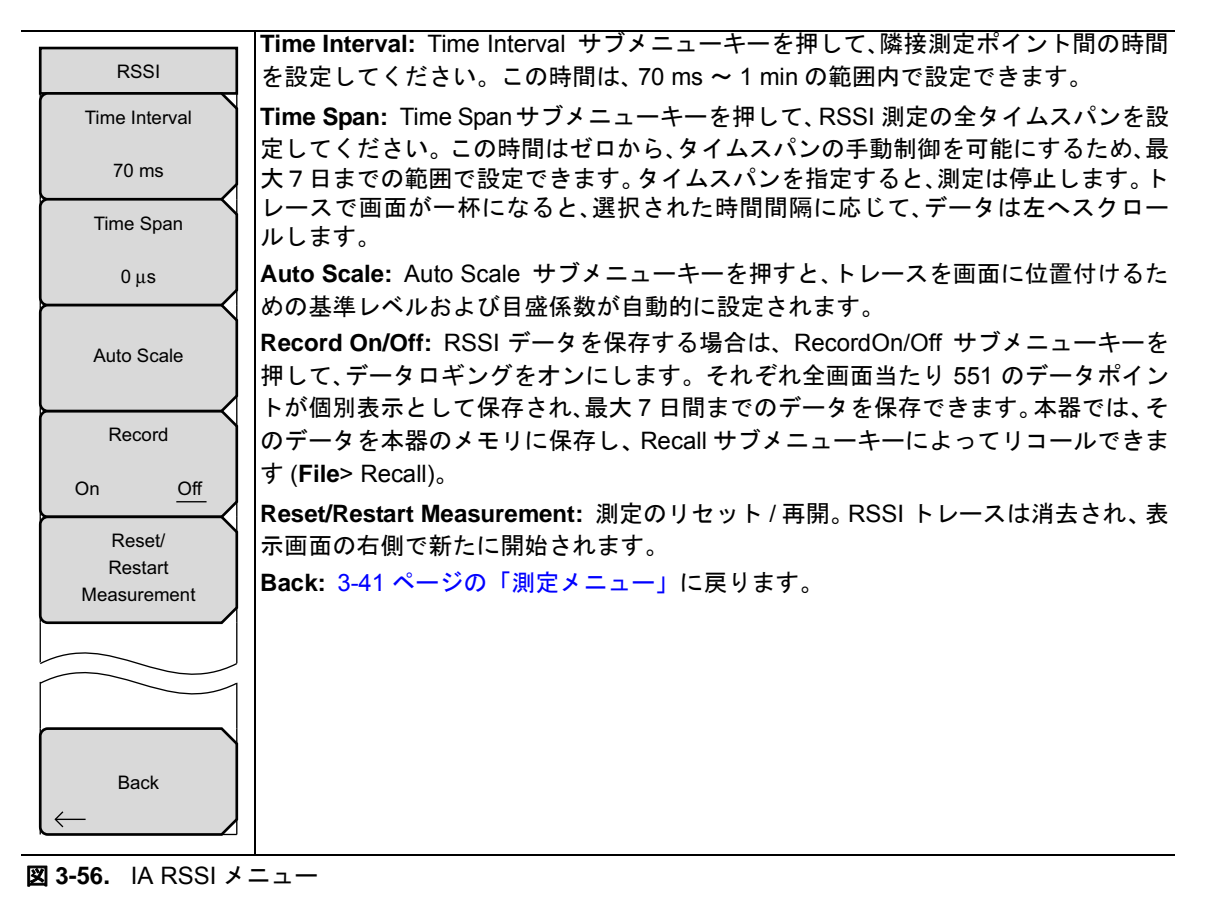

#### 信号 ID メニュー

キーシーケンス: **Measurements** > Signal ID

|                    | Scan Type: 妨害波アナライザのなかの信号 ID 機能は、妨害波の種類を迅速に特定                    |
|--------------------|------------------------------------------------------------------|
| Signal ID          | する助けになります。                                                       |
| Scan Type          | All: 指定のスパン内のすべての周波数を識別します。                                      |
| All Freq           | Freq:信号ID結果ウィンドウの中にある選択されたスキャン周波数の信号デー<br>タを表示します。               |
| Scan Freq          | Scan Freq: このサブメニューキーを押して、監視のために目的の中心周波数を手動                      |
| 3.550 GHz          | COntinuous Monitoring: このサブメニューキーを押して、スタート周波数およびス                |
| Continous          | トップ周波数、入力した周波数スパン、またはスキャン周波数にわたって連続的に掃                           |
| Monitoring         | Single Sweep and Review: 確認用のシングル掃引を行いながら、最初に信号 ID 機             |
| Single O           | 能をシングル掃引モードにします。後続の個別掃引を実行するには、Trigger Sweep                     |
| Sweep and          | サフメニューキーを押します。                                                   |
| Review             | <b>Trigger Sweep:</b> このサブメニューキーを押して、Single Sweep and Review サブメ |
| Trigger            | ニューキーがアクティブ化される時、別の掃引をトリガします。                                    |
|                    | Back: 3-41 ページの「測定メニュー」に戻ります。                                    |
| Sweep              |                                                                  |
|                    |                                                                  |
|                    |                                                                  |
|                    |                                                                  |
|                    |                                                                  |
| Back               |                                                                  |
| Dack               |                                                                  |
|                    |                                                                  |
| 図 3-57. IA 信号 ID . | ・<br>メニュー                                                        |

# 妨害波マッピング・メニュー

キーシーケンス: **Measurements** > Interference Mapping

| Interference Mapping<br>Bearing Lines<br>→<br>Save/Recall<br>Points/Map_→                        | Bearing Lines: 3-64 ページの「ベアリング・ライン・メニュー」を開きます。<br>Save/Recall Points/Map: 3-65 ページの「マッピングの保存 / リコール・メニュー」<br>を開きます。                                                                                                    |
|--------------------------------------------------------------------------------------------------|----------------------------------------------------------------------------------------------------|
| Direction Finding<br>→<br>Pan & Zoom<br>→<br>Sound<br>→<br>Reset<br>Max/Min<br>Hold<br>Back<br>← | Direction Finding: 3-66 ページの「方向探知メニュー」を開いて、MA2700A ハンドヘルドインターフェアレンス・ハンターをセットアップします。<br>Pan & Zoom: 3-67 ページの「パン・アンド・ズーム・メニュー」を開いて、地図の全体にわたって移動させます。<br>Sound: 3-68 ページの「DFサウンド設定メニュー」を開いて、本器の音声を設定します。<br>Reset Max/Min Hold: グラフ中の下限リミットと上限リミットは、最高と最低の値を表示するために連続的に調節されアップデートされます。このボタンを押して、最大および最小値をリセットしてください。<br>Back: 3-41 ページの「測定メニュー」に戻ります。 |

図 3-58. IA 妨害波マッピング・メニュー

### ベアリング・ライン・メニュー

キーシーケンス: **Measurements** > Interference Mapping > Bearing Lines

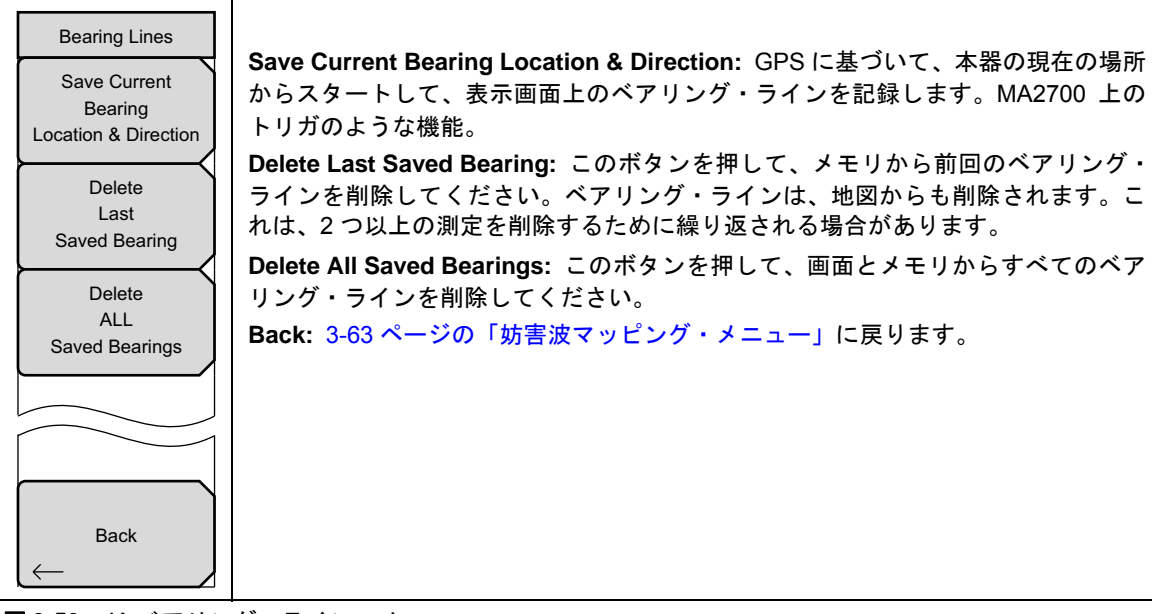

図 3-59. IA ベアリング・ライン・メニュー

### マッピングの保存 / リコール・メニュー

キーシーケンス: Measurements > Interference Mapping > Save/Recall Points/Map

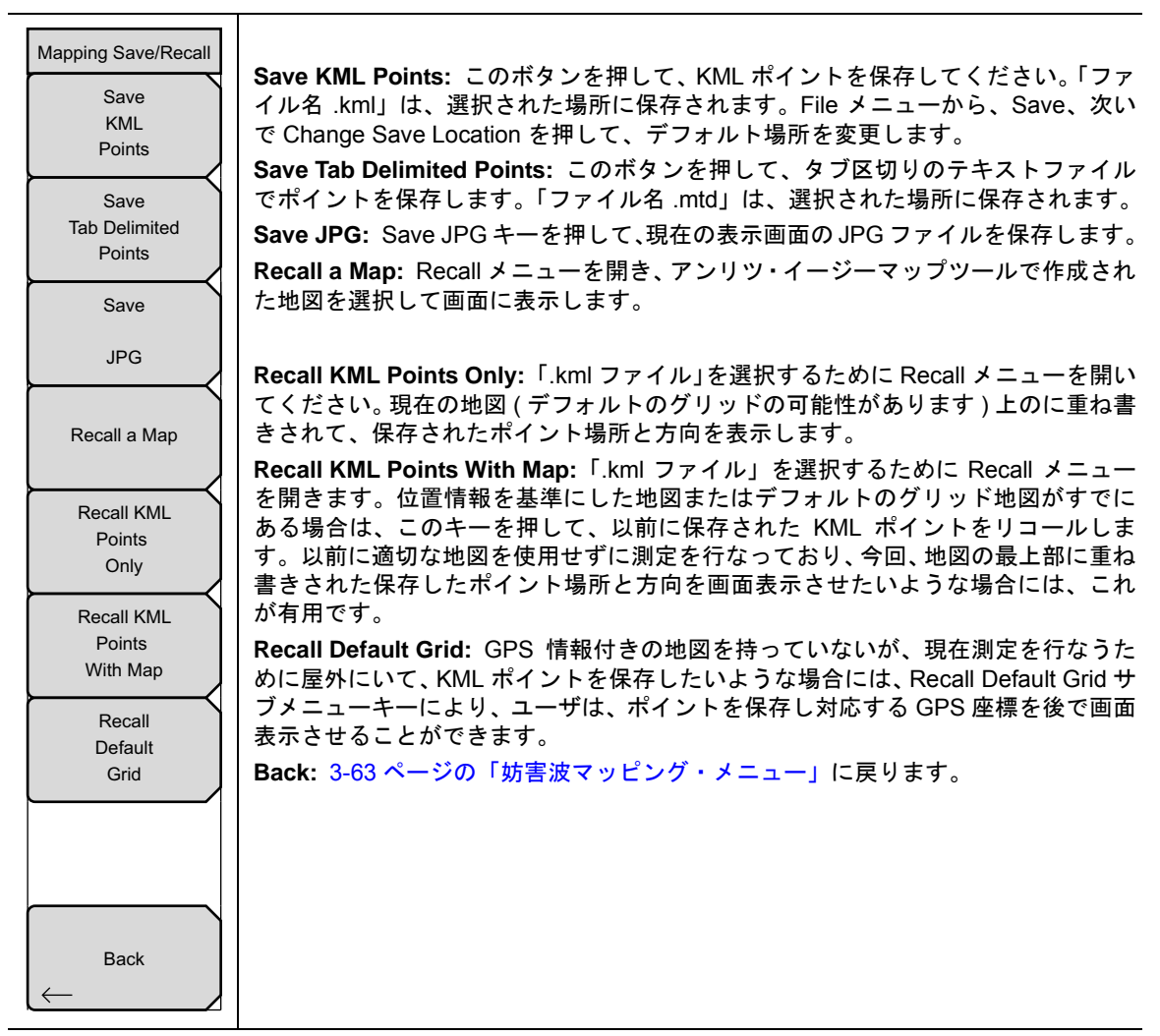

図 3-60. IA マッピングの保存 / リコール・メニュー

#### 方向探知メニュー

キーシーケンス: Measurements > Interference Mapping > Direction Finding

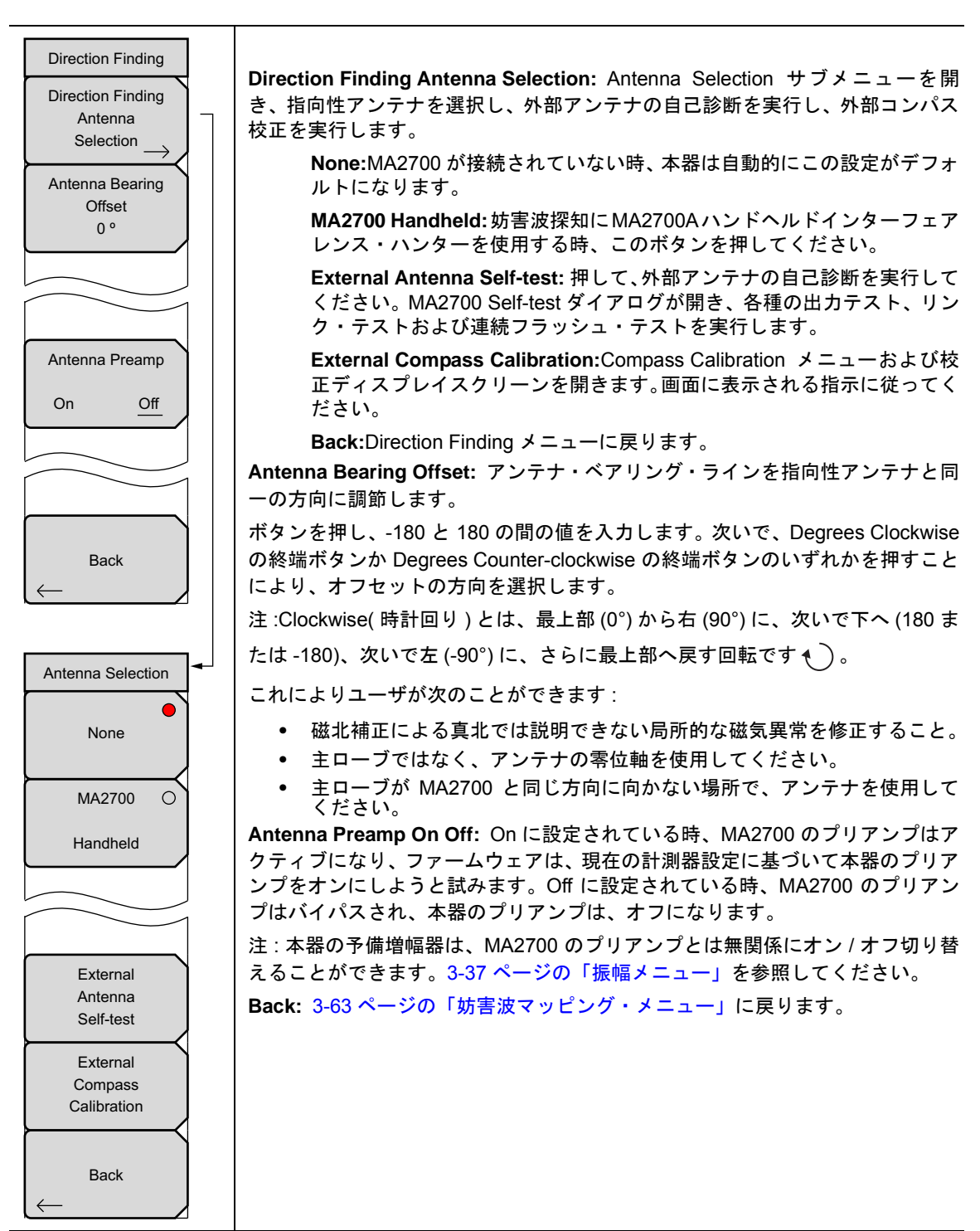

図 3-61. IA 方向探知メニュー

### パン・アンド・ズーム・メニュー

キーシーケンス: Measurements > Interference Mapping > Pan & Zoom

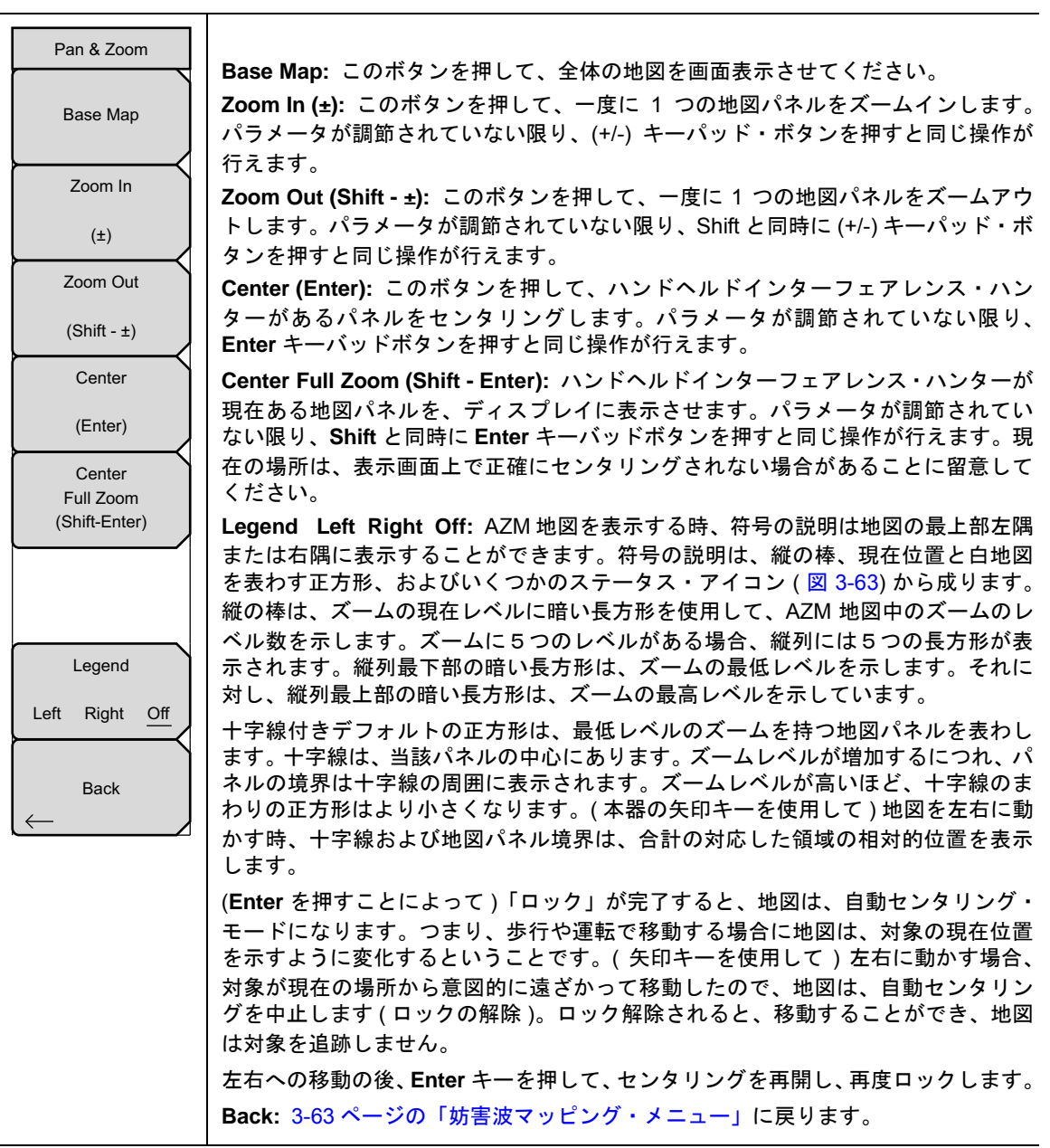

図 3-62. IA パン・アンド・ズーム・メニュー

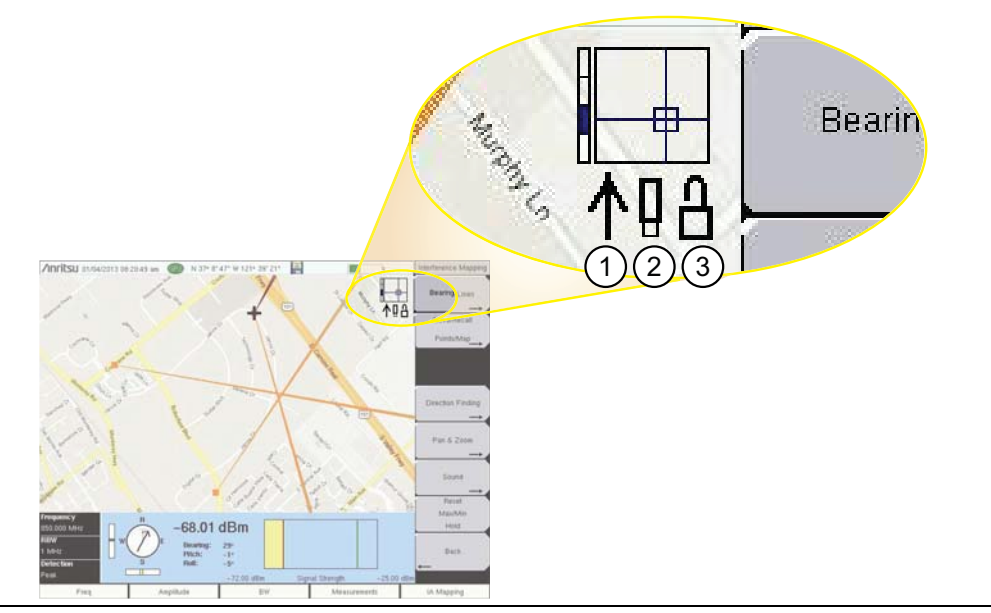

| 1 MA2700 USB ケーブルは | アンリツ計測器によっ | って接続され認識されます。 |
|--------------------|------------|---------------|
|--------------------|------------|---------------|

| 2 | USB メモリスティ | ックは、 | データ読み取り | /書き込みに利用可能です。 |
|---|------------|------|---------|---------------|
|---|------------|------|---------|---------------|

3 .azm 地図の自動センタリング・モード(ロック完了/ロック解除)。「ロック」が完了すると、本器は、現在の GPS 位置を最適にセンタリングできる現在のズームレベルで地図タイルを自動的に表示します。本器は、GPS 位置が画面中央近くの現在位置を表示し続けるために GPS が変化するので、地図タイルを交換しようと試みます。

図 3-63. 地図キャプションステータス・インジケータ

### DF サウンド設定メニュー

キーシーケンス: **Measurements** > Interference Mapping > Sound

| DF Sound Settings<br>Speaker | Speaker On Off: 受信信号強度に基づいたトーンを鳴らします。 Off はスピーカを無<br>音にします。                          |
|------------------------------|--------------------------------------------------------------------------------------|
| On <u>Off</u>                | Volume: Speaker サブメニューキーが On の時、音量を調節してください。<br>Back: 3-63 ページの「妨害波マッピング・メニュー」に戻ります。 |
| Volume                       |                                                                                      |
|                              |                                                                                      |
| Back                         |                                                                                      |
| $\leftarrow$                 |                                                                                      |

図 3-64. IA パン・アンド・ズーム・メニュー

# 3-15 マーカ・メニュー

#### キーシーケンス: Marker

Marker メインメニューキーを押して Marker メニューを表示してください。本器には、6 個のマーカが備わっています。任意の数のまたはすべてのマーカを同時に使用できます。

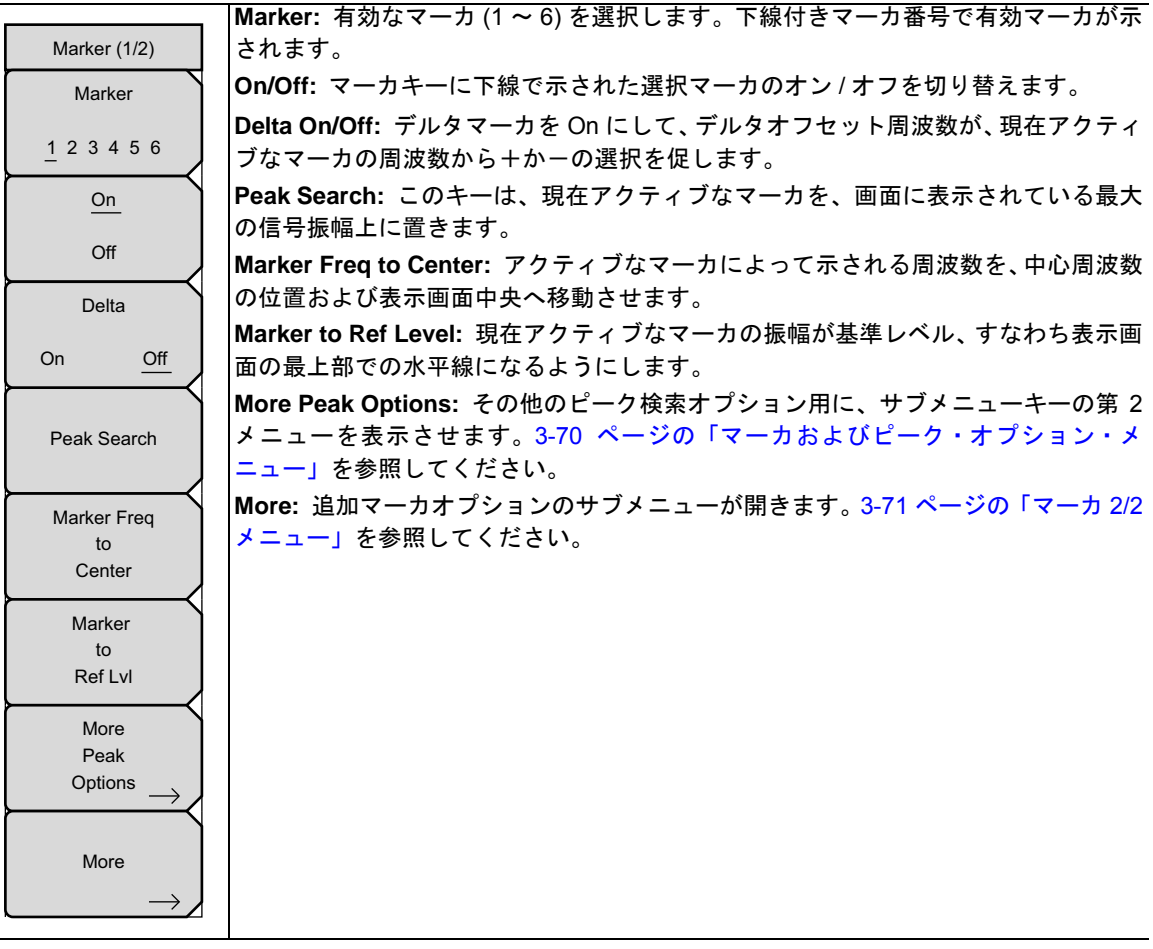

図 3-65. IA マーカ (1/2) メニュー

# マーカおよびピーク・オプション・メニュー

キーシーケンス: **Marker >** More Peak Options

|                | Peak Search: 現在アクティブなマーカを、現在画面表示にある最大の振幅信号上に           |
|----------------|--------------------------------------------------------|
| Marker & Peak  | 置きます。                                                  |
|                | Next Peak Left: アクティブなマーカの現在位置から、計測器は、左方向に(より低         |
| Peak Search    | ┃い周波数の方へ)平均ノイズレベル上方へ最低ある程度立ち上がるピーク信号を探索                |
|                | します。そのようなピークが見つからない場合、マーカはトレースの左端に置かれま                 |
| Noxt Poak      | す。Peak Threshold キーを使用すれば、ユーザはピークを探索するパフォーマンスを         |
| Nextreak       | 指定することができます。                                           |
| Left           | Next Peak Right: アクティブなマーカの現在位置から、計測器は、右方向に(より高        |
|                | ┃い周波数の方へ)平均ノイズレベル上方へ最低ある程度立ち上がるピーク信号を探索                |
| Next Peak      | します。そのようなピークが見つからない場合、マーカはトレースの右端に置かれま                 |
| Right          | す。 Peak Threshold キーを使用すれば、ユーザはピークを探索するパフォーマンスを        |
|                | 指定することができます。                                           |
| Delta Marker   | Delta Marker to Span: スパン幅の合計をデルタマーカの値に設定します。デルタ       |
| to             | マーカがゼロである場合、スパンは 10 Hz に設定されます。デルタマーカがないか、             |
| Span           | デルタマーカ値が 10 Hz 未満の場合、スパンは 10 Hz に設定されます。               |
| Marker Freq    | Marker Freq to Center: 中心周波数を現在アクティブなマーカの周波数に設定しま      |
| to             | す。                                                     |
| Center         | │<br>│Marker to Ref Lvl: 基準レベル(最上部の格子線)を、現在アクティブなマーカの振 |
| Marker         | 幅に設定します。                                               |
| to             | Peak Threshold: ピークしきい値により、ユーザは、信号がピーク値と見なされるに         |
| Ref Lvi        | は、平均ノイズフロアよりどれだけ上方へ立ち上がる必要があるかを指定できます。                 |
| Peak Threshold | Back: 3-69 ページの「マーカ・メニュー」に戻ります。                        |
| 10.00%         |                                                        |
| 10.00%         |                                                        |
|                |                                                        |
| Back           |                                                        |
| $\leftarrow$   |                                                        |
|                |                                                        |

図 3-66. IA SPA マーカおよびピーク・メニュー

### マーカ 2/2 メニュー

キーシーケンス: Marker > More

|                       | Marker Noise On/Off: マーカを、dBm/Hz 単位のノイズマーカに変えます。このオプ                                    |
|-----------------------|-----------------------------------------------------------------------------------------|
| Marker (2/2)          | ションを選択すると、検波方法が自動的に RMS に変更され、表示された値が分解能                                                |
| Marker Noise          | 帯域幅フィルタのノイズ帯域幅のために補償されます。                                                               |
|                       | Marker Table On/Large/Off: スイープ・ウィンドウ下方にテーブル(表)を表示しま                                    |
| On <u>Off</u>         | す。あらゆるマーカがオンになるように、この表のサイズは自動的に調整されます。                                                  |
| Market Table          | マーカの周波数および振幅に加えて、マーカ表にはデルタの人力されているあらゆる<br>マーカのデルタ周波数、振幅デルタも表示されます。Large が選択される場合、大き     |
| On Large <u>Off</u>   | な画面表示は、大きなタイプのアクティブなマーカ用の周波数および振幅の両方を表示するグラフを真下に開きます。                                   |
| All Markers           | All Markers Off: すべてのマーカをオフにします。                                                        |
| Off                   | Counter Marker On/Off: アクティブなマーカ用に周波数カウンタモードを設定します。マーカ周波数値は、通常個々の表示画素に対し分解能が制限されています。各画 |
| Counter Marker        | 素で複数の周波数を示すことができます。Marker to Peak と連携して Counter Marker                                  |
| On Off                | を使用すると、分解能 0.001 HZ までの画素密度で、ヒークの正確な周波数が結果と                                             |
| $ \longrightarrow $   | しし行られます。<br>Cet Marker To Channel, 信日博進が溜加されていて担合。このさ、た畑さにゲノマ                           |
| Set Marker            | Set Marker To Channel. 信ち保华が選択されている場合、このギーを押りとダイナ                                       |
| Channel               | 選択すると、アクティブなマーカがそのチャネルの中心周波数に設定されます。                                                    |
| Marker Style          | 信号標準が選択されていない場合は、「標準が選択されていません。Enter を押すか、                                              |
|                       | Escape を押して継続してください。」というメッセージが表示されます。いずれかの                                              |
| Fixed <u>Tracking</u> | ボタンを押すと、設定がキーを押す前の状態に戻ります。                                                              |
| Marker 1 Reference    | Marker Style: このキーを押すと、基準マーカの動作が変わります。Fixed を選択し                                        |
|                       | た場合、基準マーカは関連テルタマーカをオンにした時点の振幅にとどまります。                                                   |
| On <u>Off</u>         | 「ACKING を選択した場合、基準マーカの振幅は信号振幅の変動に応じて変化します。<br>  基準マーカが信号の周波数ではなく、振幅を追跡することに留意して下さい。     |
|                       | Marker 1 Reference: マーカ1を6つすべてのデルタマーカの基準にするか、または                                        |
| Back                  | 6つの基準マーカにそれぞれ関連デルタマーカを持たせるか、いずれかを選択します。                                                 |
| $\leftarrow$          | Back: 3-69 ページの「マーカ・メニュー」に戻ります。                                                         |

図 3-67. IA マーカ (2/2) メニュー

# 3-16 掃引メニュー

キーシーケンス: Shift>Sweep (3) キー

|                                     | Sweep Single/Continuous: この サブメニュー キーを押すと、連続掃引モードとシ                         |
|-------------------------------------|-----------------------------------------------------------------------------|
| Sweep                               | ングル掃引モードが切り替わります。シングル掃引モードの場合、掃引結果が画面に<br>表示されると、本器は新たな掃引開始のトリガ・イベントを待機します。 |
| Oweep                               | Sweep Once: 掃引がシングルに設定される場合、Sweep Once は単一の測定掃引を                            |
| Single Continuous                   | 起動します。連続掃引モードの場合は、このキーを押しても何も起こりません。                                        |
|                                     | Sweep # Averages: Trace A Ops メニュー下の Averages # ボタンを使用して、設定                 |
| Sweep Once                          | された回数の掃引を行います。トレースAは、このメニューが機能するために平均化                                      |
|                                     | (Shift>Trace (5)??? >Trace A Operations>Average->Trace A) に設定する必要があり        |
|                                     | ます。各トレースは、各掃引の指数関数的平均を使用して表示されます。                                           |
| Sweep 10                            | Sweep Mode(いくつかの型名でのみ利用できます): このサブメニューキーを押す                                 |
| Averages                            | と、3-73 ページの「掃引モードメニュー」が開きます。                                                |
|                                     | Sweep Time: 測定のための掃引時間を設定します。アナライザがゼロスパンに設定                                 |
| Sween Mode                          | される場合、このサブメニューキーは Zero Span Time サブメニューキーと取り替え                              |
| Gweep Mode                          | られます。                                                                       |
| $\rightarrow$                       | Auto Sweep Time: Off の時、この測定は、掃引時間で設定された時間を掃引します。                           |
| Sweep Time                          | Onの時、計測器は最小の掃引時間を計算し、すべての後続の掃引にこれを使用します。                                    |
| 100 ms                              | Triagering: ゼロスパンの時だけ機能します。3-74ページの「トリガリング・メニュー」                            |
|                                     | を画面表示します。                                                                   |
| Auto Sweep Time                     | Gated Sween Setup (オプション 90 のみ)・ゲート ほこの構成 3-76 ページの $[ゲー$                   |
| On Off                              |                                                                             |
|                                     |                                                                             |
|                                     |                                                                             |
| Triggering                          |                                                                             |
| $ \rightarrow $                     |                                                                             |
| Gated Sweep                         |                                                                             |
|                                     |                                                                             |
| $\stackrel{Setup}{\longrightarrow}$ |                                                                             |
|                                     |                                                                             |

図 3-68. IA 掃引メニュー

### 掃引モードメニュー

キーシーケンス : Shift > Sweep (3) key > Sweep Mode

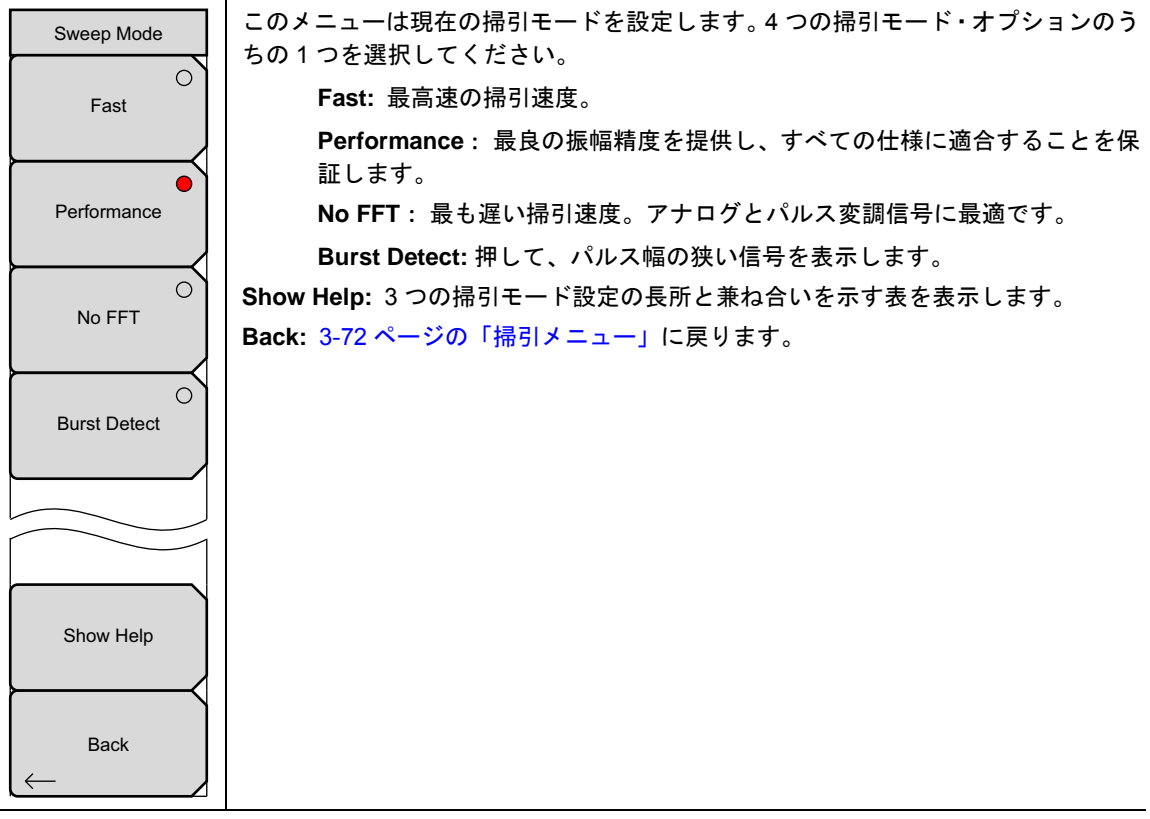

図 3-69. IA 掃引モードメニュー

\_

# トリガリング・メニュー

キーシーケンス: **Shift>Sweep** (3) キー > Triggering

|                    | Source: 3-75 ページの「トリガリング・ソース・メニュー」を画面表示します。                                    |
|--------------------|--------------------------------------------------------------------------------|
| Triggering         | Delay XX %: External ボタンあるいは Video ボタンがアクティブ化される時、使                            |
|                    | 用されます。トリガが発生すれば、測定は設定された時間遅延の後に始まります。                                          |
| Source             | 遅延は、掃引時間のパーセンテージとして、あるいは ns、µs または ms の単位で<br> 後対時間度なトレッコーナスニトがったナナ            |
| $\rightarrow$      |                                                                                |
| Delay              | マイナスの遅延は、画面上にトリガ位置を表示します。それに対し、プラス値は、<br> 画面から離れた左にトリガー点を置きます。                 |
| -1.0 %             | Level: External ボタンあるいは Video ボタンがアクティブ化される時、使用され                              |
| Level              | ます。トリカレベルを設定して、測定を開始します。                                                       |
|                    | Slope: トリガ・スロープを、立上りまたは立下りに設定します。                                              |
| N/A                | Hysteresis: 使用される時、値の単位は dB です。測定トリガを設定する時、ヒス                                  |
| Slope              | テリシスはレベルとスローブと共に使用することができます。ヒステリシスは、信                                          |
|                    | ちかトリカ値近くで停止している時に、小安なトリカ起動を防止するために使用されます。 例えげ レベルが 10 dBm に設定され、スロープが立上りに設定される |
| Rising Falling     | していたい、アンジャンション しんしん にんだい しんしん にんだい しんしん しんしん しんしん しんしん しんしん しんしん しんしん し        |
| Hysteresis         | のトリガが発生します。再度トリガを起動するには、信号は、10 dBm まで戻る前                                       |
|                    | に 9 dBm 未満に下げる必要があります。 別の例では、レベルが 10 dBm、スロープ                                  |
| N/A                | が立下りに設定され、ヒステリシスが1dBに設定されているので、トリガがアク                                          |
| Holdoff            | ティブ化されるには反対に上がる必要があります。 信号が 10 dBm のレベルに達す                                     |
|                    | る時に、信号振幅が落ちてトリガが発生します。次いで、10 dBm まで下がってト                                       |
| N/A                | リガを起動する前に、信号は少なくとも 11 dBm に到達する必要があります。                                        |
|                    | Holdoff:設定時間内に発生するトリガとは無関係に、次のトリガを設定時間まで                                       |
| Force Trigger Once | 遅らせます。                                                                         |
|                    | Force Trigger Once: どんなトリガ基準を満たしていても、掃引を強制実行しま                                 |
|                    | す。                                                                             |
| Back               | Back: 3-72 ページの「掃引メニュー」に戻ります。                                                  |
| $\leftarrow$       |                                                                                |
|                    |                                                                                |

図 3-70. IA トリガリング・メニュー

### トリガリング・ソース・メニュー

キーシーケンス: Shift > Sweep (3) キー > Triggering > Source

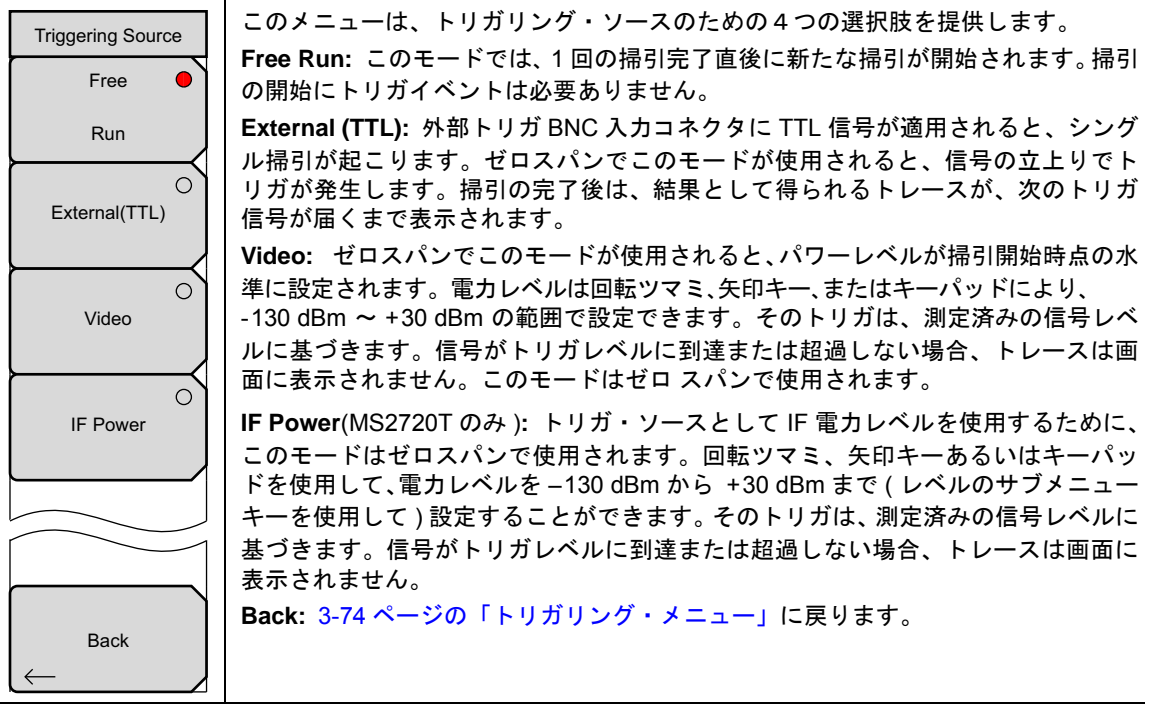

図 3-71. IA トリガリング・ソース・メニュー

### ゲート掃引設定メニュー (オプション 90)

キーシーケンス: Shift>Sweep (3) キー > Gated Sweep Setup

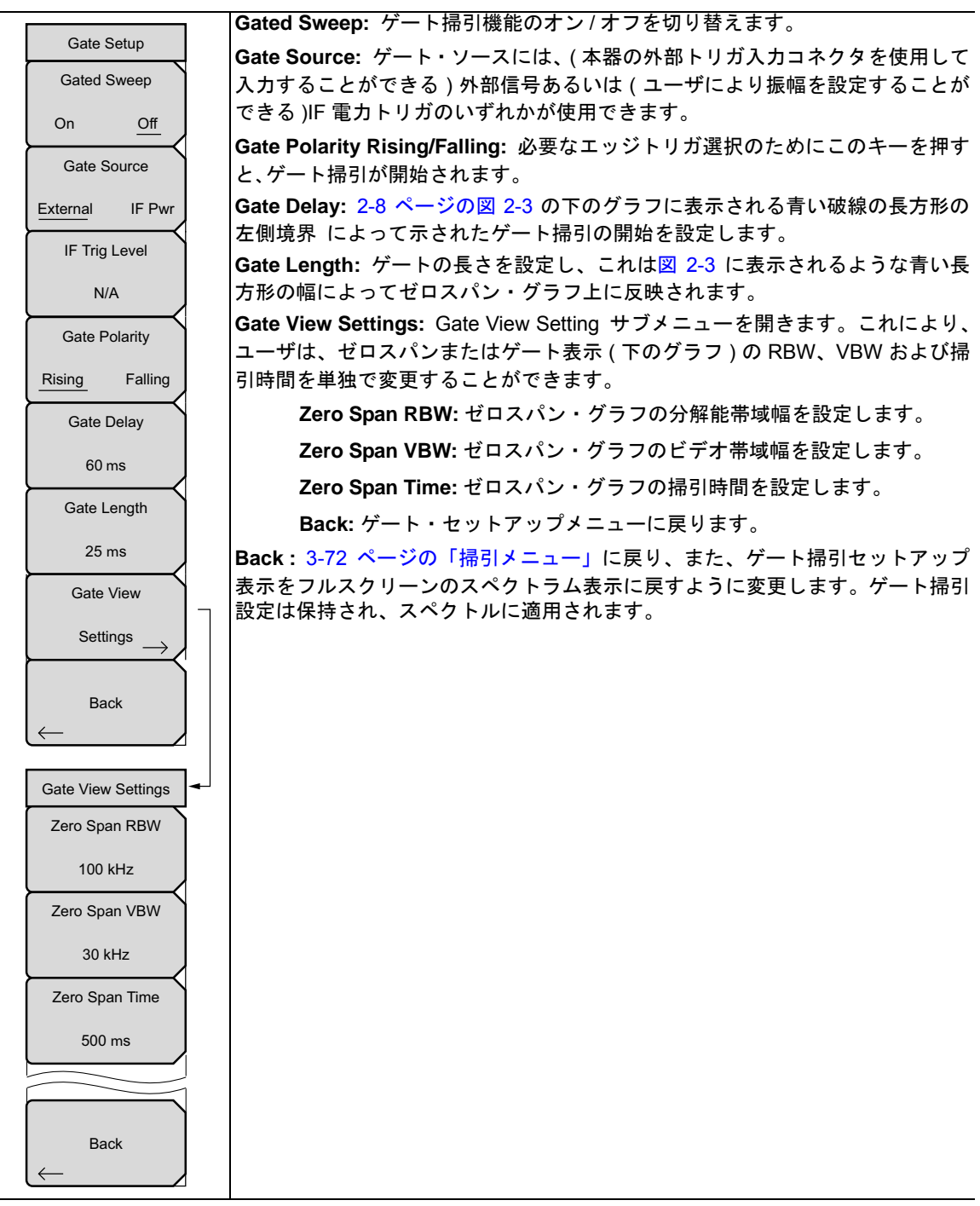

図 3-72. IA ゲート掃引メニュー

### 3-17 トレース・メニュー

#### キーシーケンス: Shift > Trace (5) キー

本器は最大3つまでのトレースを表示できます。1つは生データによるトレース、あとの2つは保存データ またはトレース演算データのいずれかです。

このメニューは、スペクトラム測定実行時のみアクティブです。スペクトログラム、信号 備考 強度、RSSI、信号 ID あるいは妨害波マッピング測定がアクティブな場合、キーシーケンス は動作しません。

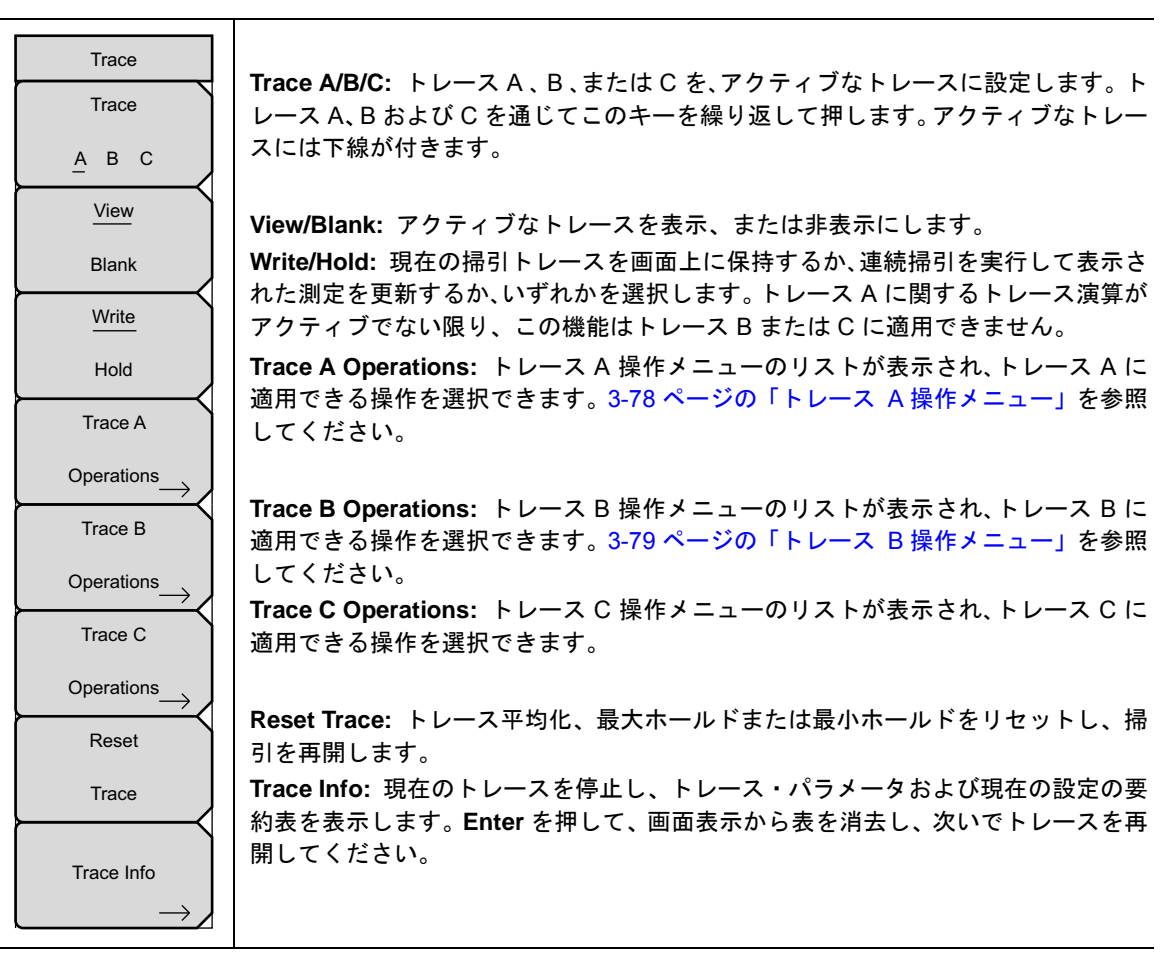

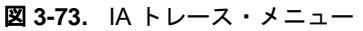

### トレース A 操作メニュー

キーシーケンス: Shift>Trace (5) キー > Trace A Operations

| Trace A Ops   |                                                                        |
|---------------|------------------------------------------------------------------------|
| Normal -> A   | Normal -> A: 現在のトレース掃引用データが表示されます。                                     |
| Max Hold -> A | Max Hold -> A: 多くのトレース掃引にわたる各表示ポイントの累積最大値が表示<br>されます。                  |
| Min Hold -> A | Min Hold -> A: 多くのトレース掃引にわたる各表示ポイントの累積最小値が表示されます。                      |
| $\overline{}$ | <b>Average -&gt; A:</b> # of Averages キーによって決まる、トレース数の指数平均が表示されます。     |
| Average -> A  |                                                                        |
| # of Averages | # of Averages: 平均表示値の計算に使用するトレース数を設定します。平均範囲に<br>使用された数は、1 ~ 65535 です。 |
| 10            |                                                                        |
|               | Back: 3-77 ページの「トレース・メニュー」に戻ります。                                       |
| Back          |                                                                        |
|               |                                                                        |

図 3-74. IA トレース A 操作メニュー

## トレース B 操作メニュー

キーシーケンス: Shift>Trace (5) キー > Trace B Operations

| Trace B Ops   |                                                                 |
|---------------|-----------------------------------------------------------------|
| A -> B        | A->B: トレース B にトレース A の内容をコピーします。これを行うと、トレース B の以前の内容を上書きします。    |
| B <-> C       | <b>B &lt;-&gt; C</b> : トレース B および C の内容を交換します。                  |
| Max Hold -> B | Max Hold -> B: 多くのトレース掃引にわたる各表示ポイントの累積最大値が表示<br>されます。           |
|               | <b>Min Hold -&gt; B:</b> 多くのトレース掃引にわたる各表示ポイントの累積最小値が表示さ<br>れます。 |
| Min Hold -> B |                                                                 |
|               |                                                                 |
| Back          | Back: 3-77 ページの「トレース・メニュー」に戻ります。                                |

### トレース C 操作メニュー

キーシーケンス: Shift>Trace (5) キー > Trace C Operations

|                | A->C: トレース C にトレース A の内容をコピーします。これを行うと、トレース C            |
|----------------|----------------------------------------------------------|
| Trace C Ops    | の以前の内容を上書きします。                                           |
|                | <b>B &lt;-&gt; C:</b> トレース B および C の内容を交換します。            |
| A -> C         | Max Hold -> C: 多くのトレース掃引にわたる各表示ポイントの累積最大値が表示さ            |
|                | れます。                                                     |
|                | Min Hold -> C: 多くのトレース掃引にわたる各表示ポイントの累積最小値が表示さ            |
| B <-> C        | れます。                                                     |
|                | A - B -> C: トレース A からトレース B の値を引き、結果をトレース C に置きます。       |
| े              | この機能は、トレースBに保存されたトレースと比較して、生のトレースAの値の変                   |
| Max Hold -> C  | 化を監視するのに非常に役立ちます。                                        |
|                | トレース演算がアクティブな時、相対目盛はグラフの右側に表示され、トレースCに                   |
| ्रे            | 関連付けられます。これにより、ユーザはトレース A および B の表示に影響を与えず               |
| Min Hold -> C  | に、トレースCの表示画面を最適化することができます。                               |
|                | <b>B-A-&gt;C:</b> トレース B からトレース A の値を引き、結果をトレース C に置きます。 |
| ्              | この機能は、トレースAに保存されたトレースと比較して、生のトレースBの値の変                   |
| A-B -> C       | 化を監視するのに非常に役立ちます。トレース演算がアクティフな時、相対目盛はグ                   |
|                | フノの石側に衣示され、トレース し に 関連的 けられます。これにより、ユーザはト                |
| े              | レーススのよい日の衣小に影音を子えりに、ドレースしの衣小画面を取過にりることができます              |
| B-A -> C       | Relative Ref: トレース演算がアクティブな場合 グラフの右側に表示される相対日            |
|                | 盛の最上部に位置する格子線に適用される値を設定します。回転ツマミまたは上下矢                   |
| Relative Ref   | 印を使用して、あるいはテンキー上の値を入力し、さらに dB サブメニューキーを押                 |
| 10.0 dB        | すか Enter キーを押すことによりこの値を変更してください。この入力は、トレース               |
|                | 演算がオンの場合だけアクティブになります。                                    |
| Relative Scale | Relative Scale: トレース演算がアクティブな場合、グラフの右側に表示される相対           |
| 10 dB/div      | 目盛に適用される値を設定します。回転ツマミまたは上下矢印キーを使用して、ある                   |
|                | いはテンキー上の値を入力し、さらに dB サブメニューキーを押すか Enter キーを押             |
|                | すによりこの値を変更してください。この人力は、トレース演算がオンの場合だけア<br>  タニィブになります    |
|                | ンノインにはりより。<br>                                           |
|                |                                                          |
|                | Trace メニューに戻るためには、Shift キー、次いで Trace(5) を押すか、Back キーを    |
|                | 押してくたさい。                                                 |

図 3-76. IA トレース C 操作メニュー
## 3-18 リミット・メニュー

キーシーケンス : Shift>Limit (6) キー

2 タイプのリミットラインを指定できます。下限リミットラインおよび上限リミットラインです。リミット ラインは目視基準専用すなわち、リミットアラーム(図 3-77)を使用する合否判断基準専用です。リミット アラームに相当する故障は、信号が制限範囲の上限ラインを超える場合も、下限ラインを下回る場合も報告 されます。「イベント発生時に保存」機能を利用すると、リミットアラームを超過する信号を自動的に保存す ることができます。詳細については、ユーザガイドを参照してください。

各リミットラインは、単一セグメントで構成することも、40 セグメントほどで構成することもできます。こ れらのリミットセグメントは、本器の現在の周波数スパンとは関係なく保持されます。これによって周波数 の変更ごとに再構成することなく、所定の多様な周波数で特定のリミットエンベロープを構成できます。

このメニューは、スペクトラム測定実行時のみアクティブになります。スペクトログラム、 備考 信号強度、RSSI、信号 ID あるいは妨害波マッピング測定がアクティブな場合、キーシーケンスは動作しません。

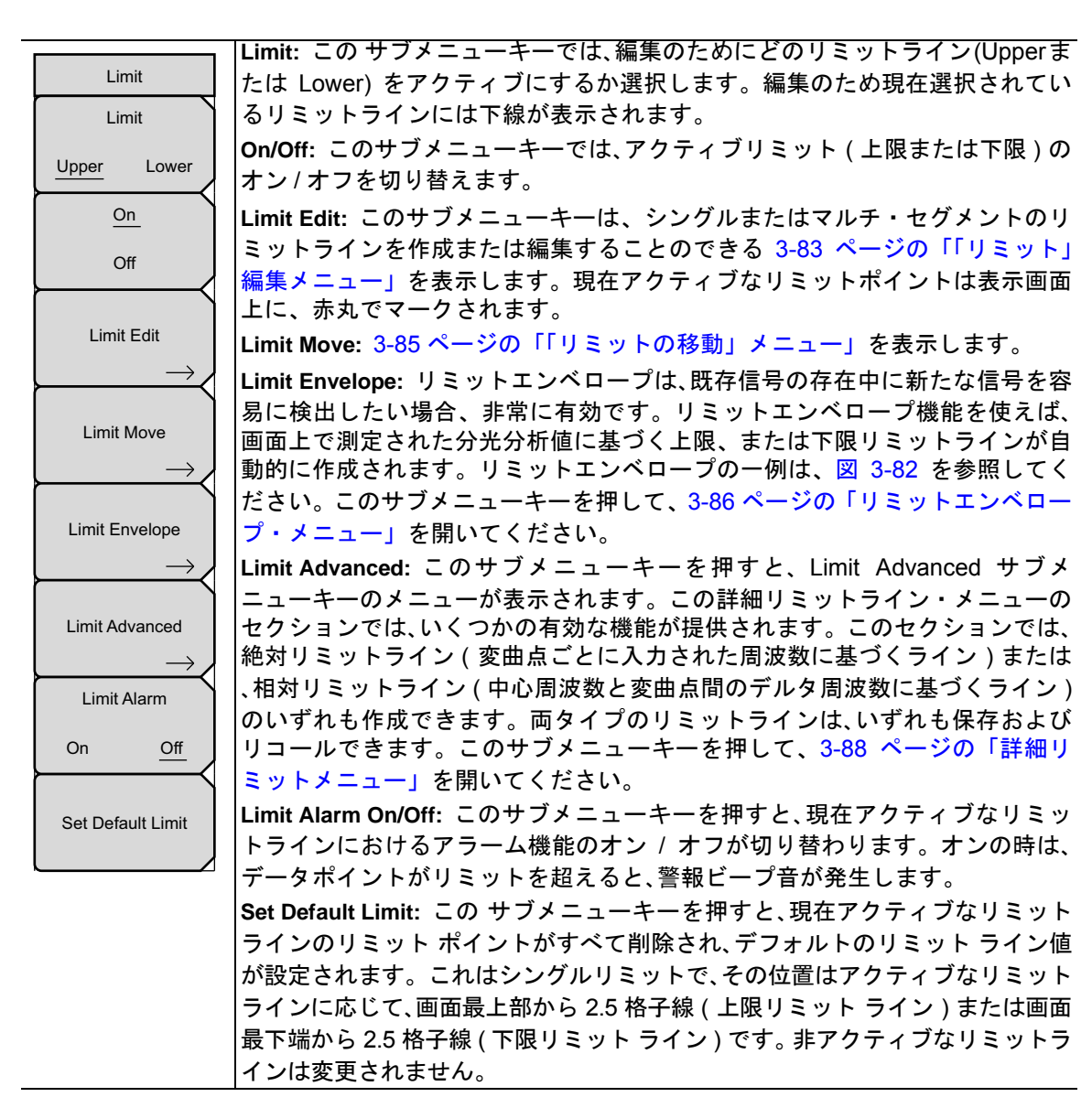

図 3-77. IA リミット・メニュー

#### 「リミット」編集メニュー

キーシーケンス: Shift>Limit (6) キー > Limit Edit

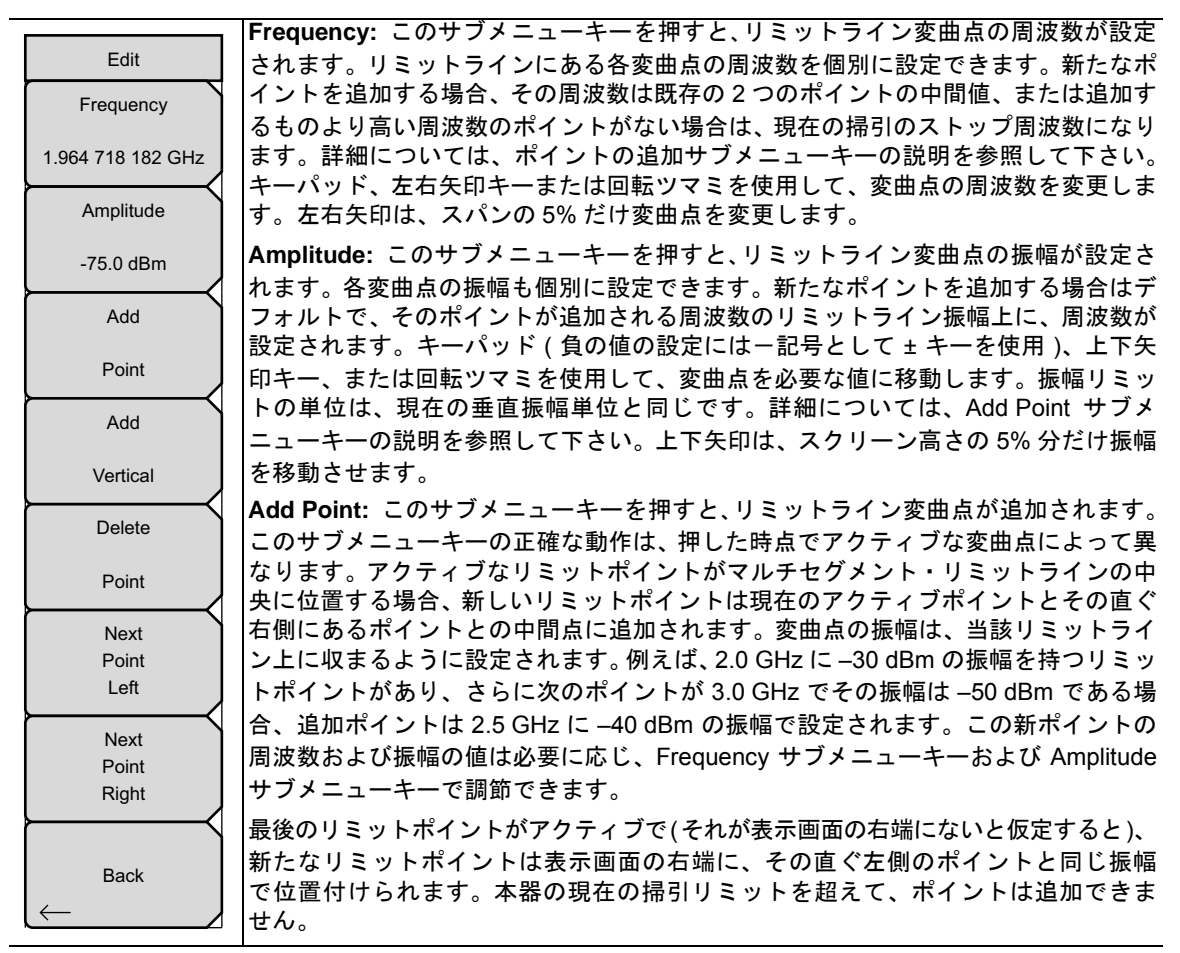

図 3-78. IA リミットの編集・メニュー (1/2)

## 「リミット」編集メニュー(続き)

|                   | Add Vertical: 多くの測定マスク内で、リミットライン値のステップ変動が起こりま   |
|-------------------|-------------------------------------------------|
| Edit              | す。そうした場合にこのサブメニューキーを押すと、2つの変曲点が追加されます。こ         |
| Frequency         | れら 2 つの変曲点は同じ周波数を共有し、いずれも隣接測定点の中間点を中心に位置        |
| . roquonoy        | ┃<br>付けられます。これら変曲点の振幅は、隣接変曲点に基づく視覚直観的なアルゴリズ     |
| 1.964 718 182 GHz | ムによって設定されます。                                    |
| Amplituda         | ┃これらの振幅を個別に調節することはできますが、2 つのポイントにおける周波数の        |
| Amplitude         | リンクは保持され、いわば垂直なペアとして調整されます。離散周波数、リミット変曲         |
| -75.0 dBm         | 点は正確な周波数を保持し、周波数スパンに関係なく適切にリミットポイントを位置          |
| $\vdash$          | 付けます。この機能は特に、エミッションマスクの検証に有効です。                 |
| Add               | Delete Point: このサブメニューキーを押すと、現在アクティブなポイントが削除さ   |
| Point             | れます。削除したポイントの左側に隣接していたポイントがアクティブなポイントに          |
|                   | なります。                                           |
| Add               | Next Point Left: このサブメニューキーを押すと、アクティブポイントの左側に隣接 |
|                   | している変曲点が編集または削除のために選択され、それが新たなアクティブポイン          |
| Vertical          | トになります。このキーを押すごとに、アクティブポイントが左側の隣接ポイントに          |
| Delete            | 移動し、新たに選択されたアクティブポイントが画面の最も左端に位置するまで、そ          |
|                   | の移動が続きます。-                                      |
| Point             | Next Point Right: このサブメニューキーを押すと、アクティブポイントの右側に隣 |
|                   | 接しているリミットポイントが編集または削除のために選択され、それが新たなアク          |
| Point             | ティブポイントになります。このキーを押すごとに、アクティブポイントが右側の隣          |
| Left              | 接ボイントへ移動し、新たに選択されたボイントが画面の最も石端に位置するまで、          |
|                   |                                                 |
| Next              | Back: このサフメニューキーを押すと、3-81 ページの「リミット・メニュー」メ      |
| Point             | ニューに戻ります。                                       |
| Rigili            |                                                 |
|                   |                                                 |
| Back              |                                                 |
| $\leftarrow$      |                                                 |
|                   |                                                 |

図 3-79. IA リミットの編集・メニュー (2/2)

## 「リミットの移動」メニュー

キーシーケンス: Shift>Limit (6) キー > Limit Move

|                      | Move Limit to Current Center Freq: このサブメニューキーを押すと、既存リミット                                       |  |  |  |  |
|----------------------|------------------------------------------------------------------------------------------------|--|--|--|--|
| Limit Move           | ラインの中心が測定の中心周波数へ移動します。これによって、既存リミットライン                                                         |  |  |  |  |
| Move Limit           | のスパンが変更されることはありません。このサブメニューキーは、既存のリミット                                                         |  |  |  |  |
| to Current           | ラインを画面に表示する簡単な方法として利用します。オンになっているリミットラ                                                         |  |  |  |  |
| Center Freq          | インがない場合は、新しいフラットなデフォルト・リミットラインがオンにされ、上限                                                        |  |  |  |  |
|                      | リミットラインならば画面最上部から 2.5 格子線、下限リミットラインなら画面最下                                                      |  |  |  |  |
| Move Limit           | 端から 2.5 格子線の位置に位置付けられます。                                                                       |  |  |  |  |
| 0.0 dB               | Move Limit ## dB: リミットラインがフラットな場合は、このサブメニューキーに                                                 |  |  |  |  |
|                      | よってそのリミットラインを絶対パワーポイント (dBm) へ移動します。リミットラ                                                      |  |  |  |  |
| Move Limit           | インがフラットでない場合は、このサブメニューキーによってそのリミットラインを                                                         |  |  |  |  |
| L/R                  | 、選択した dBの数値刻みで上下へ移動します。必要な値の入力にはキーボードを使用                                                       |  |  |  |  |
| 0 HZ                 | します。その場合は、入力した値の量だけ全体ラインが移動します。リミットライン                                                         |  |  |  |  |
| Move Limit           | は、回転ツマミでも移動できます。回転ツマミを時計方向に回すと、リミットラインが                                                        |  |  |  |  |
|                      | 「より高いハリーレベルへ移動します。上下矢印キーは、スクリーン高さの 5% 分だけ                                                      |  |  |  |  |
| to Marker 1          | リミットフインを移動させよす。左右矢印キーでは、リミットフインを画面高さの  0.29/ 加払 またけ 0.2 dP 加払 / 日成の恐守が 10 dP/div の提合 ) で移動できます |  |  |  |  |
| Offset from Marker 1 |                                                                                                |  |  |  |  |
|                      | Move Limit ## Hz: このサフメニューギーを押すと、リミットラインの周波数が調整                                                |  |  |  |  |
| 10.0 dB              | できます。すべての変囲点を人力した値で移動できます。この調整には回転ツマミも<br> 佐田でもます。同転いコミナ時計すウに回すた。US-いしたくいがたし方い用油料。             |  |  |  |  |
|                      | 使用じさまり。回転フィミを時計刀间に回りと、リミットフィンかより高い周波数へ<br>  投動  ます ちち矢印と一け てパンの 5% だけリミットラインを投動させます そ          |  |  |  |  |
|                      | 19到しより。エロスロートは、スパンの5%にいりミットションを移動させより。 ( わに対し ト下午印キーけ1つの表示画表ボつラインを移動させます                       |  |  |  |  |
|                      |                                                                                                |  |  |  |  |
|                      | Move Limit to Marker 1: このサフターユーキーを押すと、リミットフィンの中心周<br>本語の思想教教となどを見ていた。 たんの思想教教となどを招見また。 $(0)$  |  |  |  |  |
|                      | 波剱の周波剱んよい振幅がマーカー」の周波剱んよい振幅に移動します(UTISET from                                                   |  |  |  |  |
| Васк                 |                                                                                                |  |  |  |  |
| $\leftarrow$         | Offset from Marker 1 ## dB: このサフメニューキーを押すと、マーカ 1 の振幅から                                         |  |  |  |  |
|                      | のリミットラインオフセット値が設定されます。この機能によって、リミットライン                                                         |  |  |  |  |
|                      | の振幅およい周波釵を必要に応して移動し、マーカーの位直からユーサ指定の αB の                                                       |  |  |  |  |
|                      | 剱旭にり離れに世直へ、ての中心を世直付けることかじさまり。止の個はリミツトフ<br>  インをマーカー1のトちへ 負の値けリミットラインをマーカー1の下ちへ罵きます             |  |  |  |  |
|                      |                                                                                                |  |  |  |  |
|                      | Back: このサフメニューキーを押すと、3-81 ヘーンの「リミット・メニュー」メ                                                     |  |  |  |  |
|                      |                                                                                                |  |  |  |  |

図 3-80. IA リミットの移動メニュー

## リミットエンベロープ・メニュー

キーシーケンス: Shift>Limit (6) キー > Limit Envelope

|                      | Create Envelope: このサブメニューキーを押すと、リミットエンベロープ特性によ                                                                                                    |
|----------------------|----------------------------------------------------------------------------------------------------|
| Limit Envelope       | りエンベロープが生成されます。生成されたデフォルトの結果が十分でない場合、各                                                                                                    |
|                      | 変曲点の振幅および周波数を調整することも、変曲点を追加または削除することもで                                                                                                    |
| Create Envelope      | きます。                                                                                                    |
|                      | Update Envelope Amplitude: エンベロープで作業中も(または信号の振幅変更中も)、                                                                                                    |
|                      | 変曲点の周波数を変えることなく、場合により現在のリミットの振幅を調節できま                                                                                                    |
| Update               | す。このサブメニューキーを押すと、周波数の調節なしでそうした振幅を調節でき                                                                                                    |
| Envelope Amplitude   | ます。                                                                                                    |
| Envelope / Implitude | Upper Points(上限リミットが選択されている場合)                                                                                                    |
| Upper Points         | Lower Points(下限リミットが選択されている場合): このサブメニューキーを選択                                                                                                    |
|                      | すると、選択した上限または下限リミットエンベロープにいくつの変曲点を持たせる                                                                                                    |
| 21                   | か定義できます。設定できる値の範囲は、2~41です。上限および下限リミットラ                                                                                                    |
| Lippor Offsot        | インに、同じ数のポイントを持たせる必要はないことに留意してください。                                                                                                    |
| Opper Onser          | linnor Offcot/ リミットが上阳キでトグルされる埋合 )                                                                                                    |
| 3.0 dB               | Opper Offset(リミットが工限よくドグルされる場合)<br>  Ower Offset(リミットが下限までトグルされる場合) このサブメニューキーけ 測                                                                                                    |
|                      | 「こした信号からどれだけ離れて」と限またけ下限エンベロープを位置させるか定義す                                                                                                    |
| Upper Shape          | していたい。<br>「たいには、「していたい」。<br>「たいには、「していたい」。<br>「たいには、「していたい」。<br>「たいには、「していたい」。<br>「たいには、「していたい」。<br>「し」」。<br>「し」」。<br>「」」。<br>「」」。<br>「」」、<br>「」」、<br>「」」、<br>「」、<br>「」、<br>「」、<br>「」、                                                                                                    |
|                      | 堂 エンベロープを信号の上方へ位置させるため値は正数です。下限エンベロープの                                                                                                    |
| <u>Square</u> Slope  | 「場合は通常、エンベロープを信号の下方へ位置させるため値は自数です。                                                                                                    |
|                      | Since Change (リンスレビー Electron Line (リンスマック)                                                                                                    |
|                      | Upper Shape(リミットが工限までトグルされる場合)<br>  ower Shape(リミットが下阻までトグルされる場合)・「のサゴメニューキーた畑                                                                                                    |
|                      | Lower Shape( $ ( ) < y \in N \cap \mathbb{N}$ ) 版 $ x \in \mathbb{N} \cap \mathcal{N}$ ( $ ( ) = 0 $ ) $ y = x - x - x - 2 $ ( $ ) + 1 $ ) $ x = 1 $ ) $ x = 1 $ ) |
|                      | 「9 C、) フォルド C 工版なたは下版エンペロ フにフラフトドラフを持たせて<br>(Square 設定) 適度な垂直線でレベルを変化させるか それともエンベロープの隣接                                                                                                    |
|                      | (orduit 設定)、過度な生産線でレージを変化できます。ていてロープのタイプと                                                                                                    |
| Back                 |                                                                                                    |
| $\leftarrow$         | して Square を送近すると、石水干ビアグラトにとうの反曲点が使用されよす。このサ<br>ゴノニューキーを把すことにとして古形のエンズロープと傾倒したエンズロープの                                                                                                    |
|                      | 「ファーユーキーを押すことによりエブルのエブハローラと傾斜したエブハローラの<br>問にトゲルオスニレができます。図382け正ち形リミットエンベロープの例です                                                                                                    |
|                      |                                                                                                    |
|                      | Back: このサフメニューキーを押すと、3-81 ページの「リミット・メニュー」メ                                                                                                    |
|                      | ニューに戻ります。                                                                                                    |

図 3-81. IA リミット エンベロープメニュー

#### 正方形リミットエンベロープの例

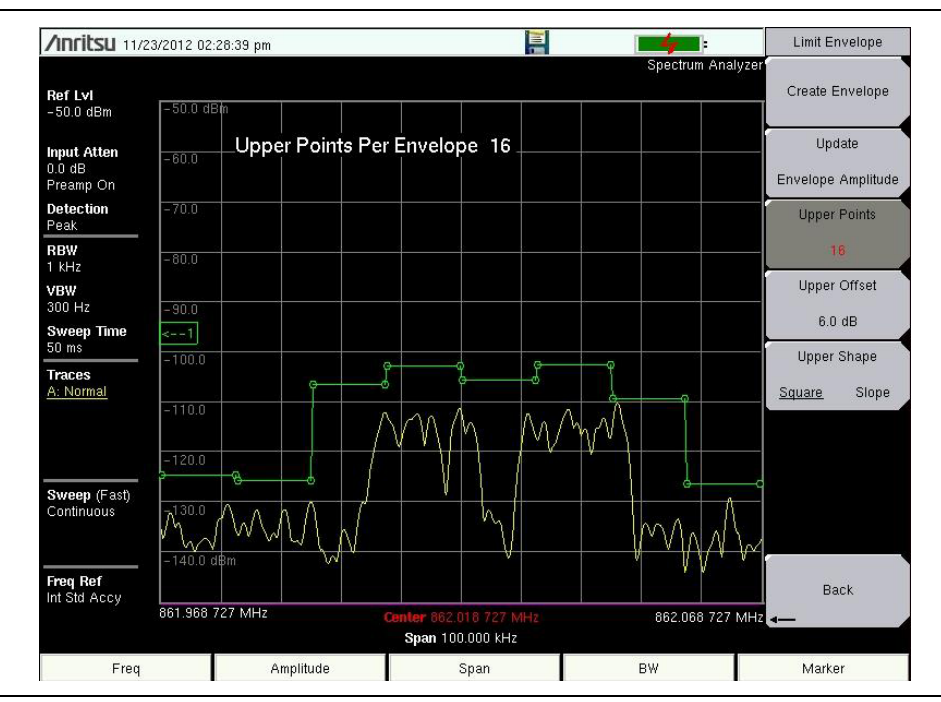

図 3-82. 正方形リミットエンベロープ

スロープリミットエンベロープの例

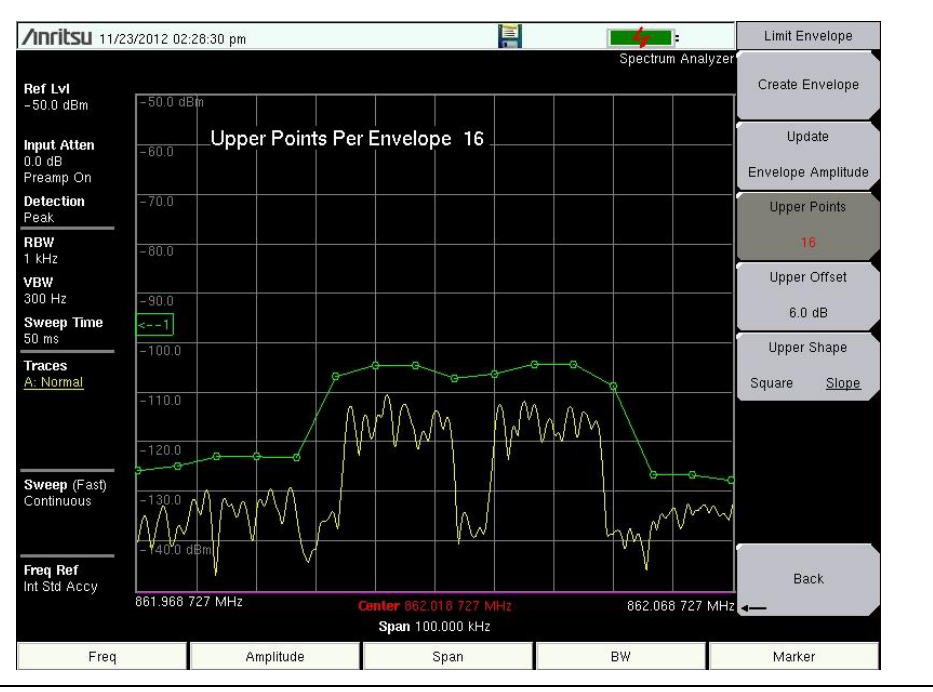

図 3-83. スロープリミットエンベロープ

## 詳細リミットメニュー

キーシーケンス: Shift>Limit (6) キー > Limit Advanced

| Г |                   | Limit Line Type: このサブメニューキー押すと、絶対リミットラインか相対リミット                                                                                                    |
|---|-------------------|----------------------------------------------------------------------------------------------------|
|   | Limit Advanced    | ラインかが選択できます。リミットラインで作業中ならばいつでも、このサブメ                                                                                                    |
| Ĩ | Limit Line Type   | ニューキーを使用できます。絶対リミットラインでは、リミット変曲点が各ポイント                                                                                                    |
| I |                   | に入力された周波数に基づいて設定されます。相対リミットラインでは、リミット変                                                                                                    |
| I | Absolute Relative | 曲点が現在の中心周波数に対して相対的に設定されます。リミットラインのセット                                                                                                    |
| ł | $\longrightarrow$ | アップ方法、保存方法またはリコール方法に関係なく、それを絶対リミットラインに                                                                                                    |
| I | Limit Mirror      | するか相対リミットラインにするかが、このサブメニューキーで切り替わります。                                                                                                    |
| I | Off On            | Limit Mirror On/Off: このサブメニューキーを押すと、リミットミラー機能のオン/オ                                                                                                    |
| ļ |                   | フが切り替わります。                                                                                                    |
|   | Save              | <br> 多くのエミッションマスクが対称的です。 低周波数側が高周波数側と同一形状を示し                                                                                                    |
| I |                   | ます。このため、リミットミラー機能によってリミットラインの半分を作成すれば、残                                                                                                    |
| I | Limit             | りの半分は自動的に生成されます。この機能は2つの方法のいずれでも動作します:                                                                                                    |
| Ì | Rocall            |                                                                                                    |
| I | Recail            | リミットノインの作成を開始する前に、リミットミノー機能をオンにします。<br>山心用波数のいずれかーちにポイントを追加するにつれて 山心用波数の反対                                                                                                    |
| I | Limit             | 「中心周波数のいうれが、カにホイントを追加するにつれて、中心周波数の反対<br>側にもう1つのポイントが自動的に追加されます                                                                                                    |
| ł |                   |                                                                                                    |
| l |                   | リミットラインの半分が構築されてから Limit Mirror をオンにします。リミッ                                                                                                    |
| ٢ |                   | トラインの他方の半分は自動的に構築されます。                                                                                                    |
|   |                   | Save Limit: このサブメニューキーを押すと、現在の上限および下限リミットライン                                                                                                    |
| ſ |                   | を保存するためのダイアログボックスが開きます。保存するリミットラインに任意の                                                                                                    |
| I | Back              | 名前を付けることもできますが、本器によって推奨される名前 (以前に保存された名                                                                                                    |
| I | ∠                 | 前に基づいて生成されます)を受け入れることもできます。現在のリミットラインを                                                                                                    |
| Ľ |                   | 保存する必要がない場合は、Escを押してダイアログを停止し、リミットラインの保存                                                                                                    |
|   |                   | を回避します。                                                                                                    |
|   |                   | <br> Recall Limit: このサブメニューキーを押すと. 保存したリミットラインをリコール                                                                                                    |
|   |                   | するためのダイアログボックスが開きます。 このダイアログ ボックスには 保存した                                                                                                    |
|   |                   | リミットラインのリストが表示されます。日的のリミットラインを強調表示して                                                                                                    |
|   |                   | 「リマットットンのリストル 私示とれる 9。 自由のリマット シトン と温調 私示して、<br>Enterを押してください、リミットラインのリコールを中止する場合は Fsc を押せば                                                                                                    |
|   |                   |                                                                                                    |
|   |                   | / - / / / / / - / / / - / / / - / / - / - / |
|   |                   | 保存したリミットか相対リミットならは、それは現在の中心周波剱をはは中心にリ                                                                                                    |
|   |                   | コールされます。休仔しにリミツトが絶対リミツトならは、作成時の周波剱にリコー<br>  _ さゎ ます                                                                                                    |
|   |                   |                                                                                                    |
|   |                   | 絶対リミットをリコールして、それが画面表示エリアから外れる場合は、画面端に左                                                                                                    |
|   |                   | または石リミットのオフスクリーン・インジケータが表示されます。-                                                                                                    |
|   |                   | Back: このサブメニューキーを押すと、3-81 ページの「リミット・メニュー」メ                                                                                                    |
|   |                   | ニューに戻ります。                                                                                                    |

図 3-84. IA リミット詳細メニュー

## 3-19 適用オプション

キーシーケンス : Shift>System (8) キー > Application Options

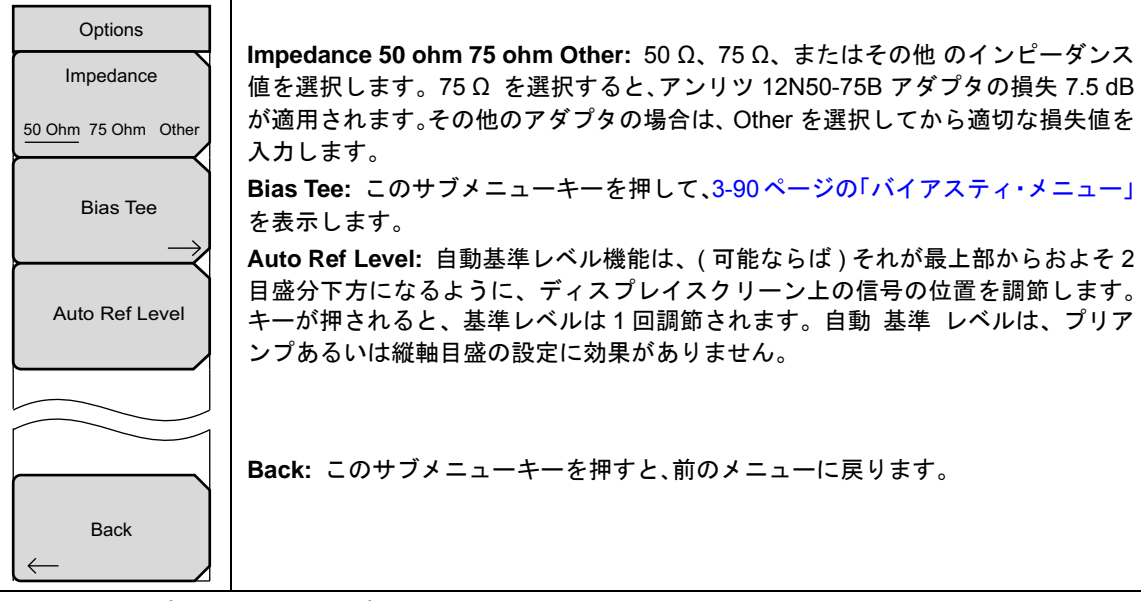

図 3-85. IA アプリケーション オプション

## 3-20 バイアスティ・メニュー

キーシーケンス: Shift>System (8) キー > Application Options > Bias Tee

| Bias Tee         |                                                         |
|------------------|---------------------------------------------------------|
| Bias Tee         | Bias Tee: このサブメニューキーを押して、可変電源の On と Off を切り替えてくだ        |
| Off <u>On</u>    | さい。<br>Bias Tee Voltage: このサブメニューキーを押して、電源電圧を設定してください。  |
| Bias Tee Voltage | 現在のバイアスティ電圧設定は、格子線の最上部近くに赤で表示されます。                      |
| 16.1 V           |                                                         |
|                  | <b>Current:</b> このサブメニューキーを押して、バイアスティ電流を Low と High の間で |
| Current          | 切り替えてください。                                              |
| Low <u>High</u>  | Back: このサブメニューキーを押すと、前のメニューに戻ります。                       |
| Back             |                                                         |
|                  |                                                         |

図 3-86. バイアスティ・メニュー

## 3-21 他のメニュー

プリセット、ファイル、モードおよびシステムのメニューはユーザガイドに記載されています。

# 4章 — チャネルスキャナ機能 (オプション 27)

## 4-1 はじめに

本章では、チャネルスキャナに関する情報および、その操作手順について説明します。本チャネルスキャ ナ・オプション (オプション 27)では、多重伝送信号の信号パワーを測定します。このパワーは棒グラフと しても、所与のエアインタフェース基準に基づく選択チャネルの、または手動で入力したチャネルのチャネ ルパワーを示すテキストとしても表示できます。最大 20 チャネルまで測定できます。

チャネルスキャナモードの動作周波数範囲は手動で設定できますが、本器に内蔵する信号標準およびチャネ ルリストから、必要なエアインタフェース基準を選択することもできます。信号標準リストからチャネルを 選択すると、その標準に基づく全周波数関連パラメータが、適切な値に自動設定されます。測定目的に使用 できるエアインタフェース基準がない場合は、周波数および帯域幅の設定を、スキャン周波数選択機能に よって手動で入力もできます。カスタム・チャネルリスト を作成することで、最大 20 までの個別チャネル も定義できます。

さらに、マスタ・ソフトウェア・ツールおよびスクリプトマスタの使用で、本器のチャネルスキャナ・テストにおけるテスト機能を拡張できます。すなわち、テストパラメータ設定用スクリプトマスタセットアップ・ファイルの使用を含む機能によって、チャネルスキャンの数を 1200 まで拡張し、反復テストおよび時間テストも可能にします。

## 4-2 一般的な測定のセットアップ

チャネルスキャナ・モードの選択、周波数、スパン、振幅、GPS、リミットライン、マーカ、ファイル管理 などのセットアップについては、ユーザガイドを参照して下さい。

## 4-3 サンプリング手順

チャネルスキャナの一般的なセットアップ手順を次に示します。

- Scanner メインメニューキーを押して、Scanner メニューをアクティブ化してください。信号標準お よびチャネル番号を使うか、またはスタート周波数、周波数ステップサイズ、および帯域幅を入力す るかにより、電力をスキャンできます。スキャン・カスタムリストまたはカスタム・セットアップに よって、チャネルをカスタマイズできます。この例については、Scan Channels サブメニューキー を、次いで Signal Standard サブメニューキーを押すことにより、チャネルを選択してください。 CDMA US PCS 信号標準を選択してください。
- 2. Number of Channels サブメニューキーを押して、20 を入力してください。
- **3. Amplitude** メインメニューキーを押し、すべてのチャネルのパワーが画面上に表示されるように Reference Level および Scale を設定してください。
- 4. Measurements メインメニューキーを押して、Measurement メニューをアクティブ化してください。
- Display サブメニューキーを押して、測定をグラフ・フォーマットで表示するために Graph 表示を選 択してください。
- **6.** ChannelUnits サブメニューキーを押して、チャネル・フォーマットで測定を表示するために Channel を選択してください。
- **7.** Power Display サブメニューキーを押して、各チャネルの測定された最大電力を表示するために Max を選んでください。

## 備考 このパラメータ設定の前に、Max Hold が On であるか 5 秒に設定されていることを確認します。

8. Color Code サブメニューキーを押し、Dual を選択して、2 色で測定を表示します。

#### 4-4 カスタム・セットアップ測定

#### 手順

- 1. Custom Scan メインメニュー・キーを押してください。
- Number of Channels サブメニューキーを押して、カスタム・リストに含ませるチャネルの数を定義してください。この選択は、必要ならば後で変更できます。
- Edit List サブメニューキーを押して、チャネルのリストを表示させてください。青で強調表示された チャネルは、編集操作がアクティブなチャネルです。編集するチャネルを選択するには、上下矢印を 使用してください。各チャネルを個別にセットアップできます。
- 4. Select Signal Standard サブメニューキーあるいは Set Freq サブメニューキーのいずれかを押してください。Select Signal Standard サブメニューキーが押された場合は、ダイアログボックスから目的のエアインタフェース基準を選んでください。標準を選択すると、その標準の通常帯域幅が自動的に設定されます。この帯域幅は必要ならば変更できます。
- 5. Set Channel サブメニューキーを押して、目的のチャネル番号を入力してください。Set Freq サブメ ニューキーが押された場合、アクティブチャネルの周波数値が強調表示されます。回転ツマミあるい は数字キーを使用して、目的の中心周波数を、Hz、kHz、MHz、または GHz 単位で入力してくださ い。
- **6.** Set Bandwidth サブメニューキーを押し、次いで回転ツマミかテンキーを使用して、目的の値 を、Hz、kHz、MHz、または GHz 単位で入力してください。
- 7. Done Editing のサブメニューキーを押してください。
- 8. 追加チャネルを編集する場合は、ステップ3~7を繰り返します。

## 4-5 カスタム・セットアップの例

この例では、複数の信号に加えて潜在的な相互変調成分を監視し、近接信号間の相関および間欠妨害波問題 がないかを見る方法について示します。

屋根の上または近傍に存在する信号発生源は次のとおり:

- 106.5 MHz の FM 放送局
- 157.86 MHz のページング送信機
- 3つの携帯電話サイト:
  - US CDMA PCS チャネル 50(1932.5 MHz)
  - LTE 帯域 13DL チャネル 5230(751 MHz)
  - GSM 1800 チャネル 512(1805.2 MHz)
- 147.36 MHz ハム中継器
- 446.5 MHz ハム中継器
- 451.7875 MHz 陸上移動中継器
- 485.5625 MHz 公衆安全中継器
- なお、当該サイトは空港の飛行経路近傍にあります。進入管制の周波数は 121.4 MHz です。

これら監視対象の各信号用にそれぞれ1つの測定チャネル、加えてあらゆる相互変調成分用に1つの特別測 定チャネルをセットアップします。

チャネルが設定された後、Shift | File | Save を押し、次いで、Change Type サブメニューキーを押して、上 下矢印キーか回転ツマミのいずれかの使用により、リストから Setup を選び、続いて Enter を押します。後 で思い出しやすいようにセットアップに名前を付け、Enter を押してください。

## 4-6 スクリプトマスタの測定セットアップ

スクリプト測定機能 (Scanner | Scan Scriptmaster) により、ユーザは、チャネルの数を 20 チャネルから 1,200 チャネルへ増加させることができます。ただし、チャネルのスキャンは 20 ごとのグループで実行さ れます。したがって、最大数のチャネルを設定する場合は、20 チャネル×60 セットを設定することになり ます。

その場合でも、チャネルスキャナのスクリプトマスタによってユーザは、全チャネルのスキャンを自動で複数回繰り返すことができます。指定数のサイクルでスキャンを繰り返すことも、継続期間を選択して、その間はスキャンを繰り返し、期間の終了と同時にスキャンを終了させることもできます。スクリプトファイル を作成して本器にアップロードする場合は、マスタ・ソフトウェア・ツールのスクリプトマスタエディタを参照して下さい。

Repeat Scan Type サブメニューキーを押して、スキャン回数またはテストモードとしての期間のいずれか を設定します。# Scans を選択する場合は、# of Repeat サブメニューキーを使用して、スクリプトマスタ・ テストファイルの全チャネルリストを対象にするテストの反復回数を設定します。反復の最大回数は 1000 です。Time が選択される場合、Scan Duration サブメニューキーを使用して、スクリプトマスタ・テスト ファイル中のチャネルをテストするためのテスト期間をセットアップします。

スクリプトマスタ・テストファイル中の全チャネルテストがスキャン期間よりも短い時間で終了した場合、 それらチャネルのテストは繰り返されます。スクリプトマスタ・テストファイル中の全チャネルテストがス キャン期間よりも長くかかる場合、テストは期間終了と同時に終了し、残りのチャネルはテストされません。 スキャン期間の設定単位は、日、時間、分、秒で、最大スキャン期間は3日、最小スキャン期間は10分です。

スクリプトマスタ・テストファイルの中のチャネルセットを繰り返してテストさせることもできます。この パラメータの設定には、# of Repeats (Set) サブメニューキーを使用します。例えば、5 を入力した場合は、 20 チャネルの各セットがそれぞれ5回ずつテストされます。最初のセットが 5回テストされてから、次の セットがテストされます。

この# of Repeats (Set) の特徴は、# of Repeats (List) の特徴と組み合わせて使用できます。例えば、スクリ プトマスタ・テストファイルには、100 チャネル、すなわち5 セット×20 チャネルが含まれています。そ の状態で、# of Repeats (Set) を3 に、# of Repeats (List) を5 に設定します。Start/Restart Test ボタンを押 すとテストが開始され、まず最初の20 チャネルが繰り返し3 回テストされてから、2 番目のチャネルセッ トが繰り返し3 回テストされ、5 番目のチャネルセットが繰り返し3 回テストされるまで継続します。次に、 この100 チャネルリストのテストが、各チャネルセットの3 回ずつの繰り返しテストによって再び実行され ます。こうして、100 チャネルのテストが5 サイクル繰り返されると、テストは終了します。

#### 手順

- 1. Scanner メインメニューキーを押します。
- Script Master のサブメニューキーを押してください。スクリプトファイルが現在使用されていなけれ ば、スクリプトマスタのスキャン・セットアップ・ファイルの選択ダイアログが開きます。ダイアロ グボックスのリストから、必要なスクリプトファイルを選択します。スクリプトファイルが使用され ているかロードされている場合、Script Master サブメニューキーを押すと、Scan Script Master サ ブメニューをリストします。
- 3. Select Test サブメニューキーを押して、新規の、または現在のスクリプトマスタのスキャン・セット アップ・ファイルを変更して入力します。スクリプトマスタのスキャン・セットアップ・ファイルの 選択ダイアログが開きます。必要な測定スクリプトファイルを選択します。新たなファイルを選択す ると、そのなかで定義されたすべてのほかのパラメータとともに、そのチャネルがロードされます。こ れらのパラメータを上書きするには、次のステップ4~ステップ6を実行し、しない場合はステップ7 へ進んで操作を続けます。

- **4. Repeat Scan Type**を押して、目的のスキャンモード**スキャン回数**を選択するにはステップ 4a に進み、 時間を選択するには、ステップ 4b に進んでください。
  - a. スキャン回数を選択する場合は # of Repeats (List) を押して、スクリプトマスタ・テストファ イルの必要なテストサイクル反復回数を設定します。反復(リスト)では、カスタムリストの なかに含まれるチャネル数を定義します。この選択は、必要ならば後で変更できます。
  - **b.**時間を選択する場合は、Scan Duration を押して、必要なテスト期間を定義します。このサブ メニューキーに表示される時間が赤に変わって、編集できるようになります。テンキーの数字 をどれか押すと、Time メニューのリストが表示されます。適切な時間単位を押します。
- 反復テスト設定を希望する場合、# of Repeats (Sets) サブメニューキーを押して、テスト・サイクルの目的の回数を入力します。
- 6. Record to the On position を押して、テスト測定を保存します。
- 7. Start/Restart Test サブメニューキーを押して、テストを始めてください。

## 4-7 チャネルスキャナ・メニューマップ

図 4-1 チャネルスキャナ・メニューのマップを示します。以下の項で、スペクトラムアナライザ・メインメ ニューおよび関連サブメニューについて説明します。これらのサブメニューは、各メインメニュー画面の上 から下へ表示される順にリストされています。いくつかのキーは特別な条件下では計測器上にのみ表示され ますが、メニューマップは、通常はすべての可能なサブメニューキーを表示します(メニュー説明を参照)。

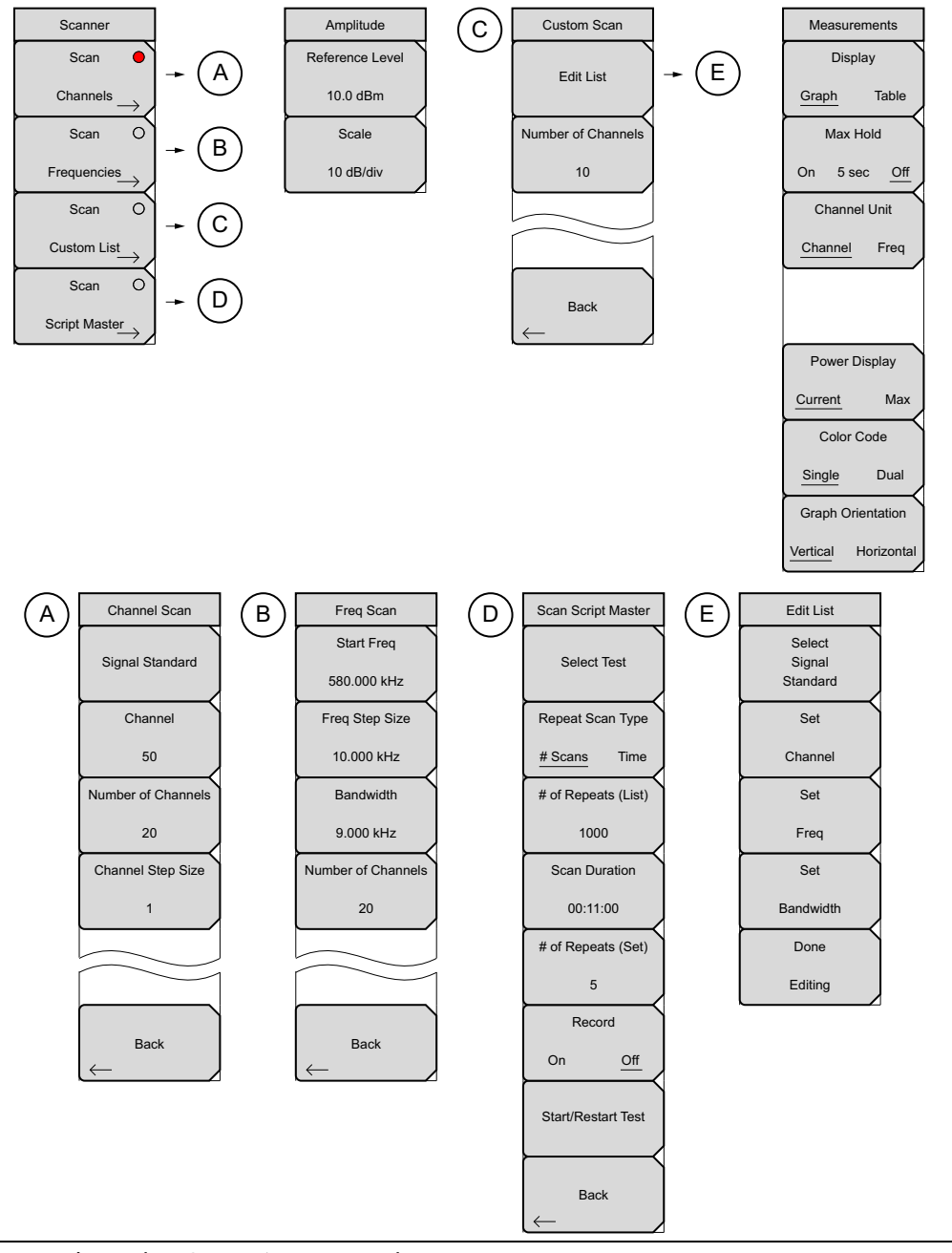

図 4-1. チャネルスキャナ・メインメニューキー

## 4-8 スキャナメニュー

キーシーケンス: Scanner

| 1 |                           | Scan Channels: 4-7 ページの「チャネルのスキャン・メニュー」を開きます。           |
|---|---------------------------|---------------------------------------------------------|
| ļ | Scanner                   | Scan Frequencies: 4-8 ページの「周波数のスキャン・メニュー」を開きます。         |
|   | Scan 🔴 🕽                  | Scan Custom List Frequencies: 4-11 ページの「カスタムスキャン・メニュー」を |
|   | Channels                  | 開きます。                                                   |
|   |                           | Scan Script Master: 現在使用中のスクリプトリストがなければ、測定で使用するス        |
|   | Scan O                    | クリプトファイルを選択する「スクリプトマスタ・スキャン・セットアップ・ファイ                  |
|   |                           | ルの選択」ダイアログボックスが開きます。ファイルを選択して、Enter を押してく               |
|   |                           | ださい。Scan Script Master メニューのリストが表示されます。                 |
|   | Scan O                    | <br> スクリプト・ファイルが選択されているか使用中の場合、4-9 ページの「スクリプト           |
|   |                           | マスタのスキャン・メニュー」がリストされます。 この サブメニューキーによって新                |
|   | Custom List $\rightarrow$ | たなファイルをインポートするか、マスタ・ソフトウェア・ツールで作成したスクリ                  |
|   | Scan O                    | プトマスタ・ファイルに含まれる任意のパラメータ セットを変更します。                      |
|   |                           |                                                         |
|   | Script Master             |                                                         |
|   |                           |                                                         |
|   |                           |                                                         |

図 4-2. チャネルスキャナ・スキャナ・メニュー

#### チャネルのスキャン・メニュー

キーシーケンス: Scanner > Scan Channels > Scan Channels

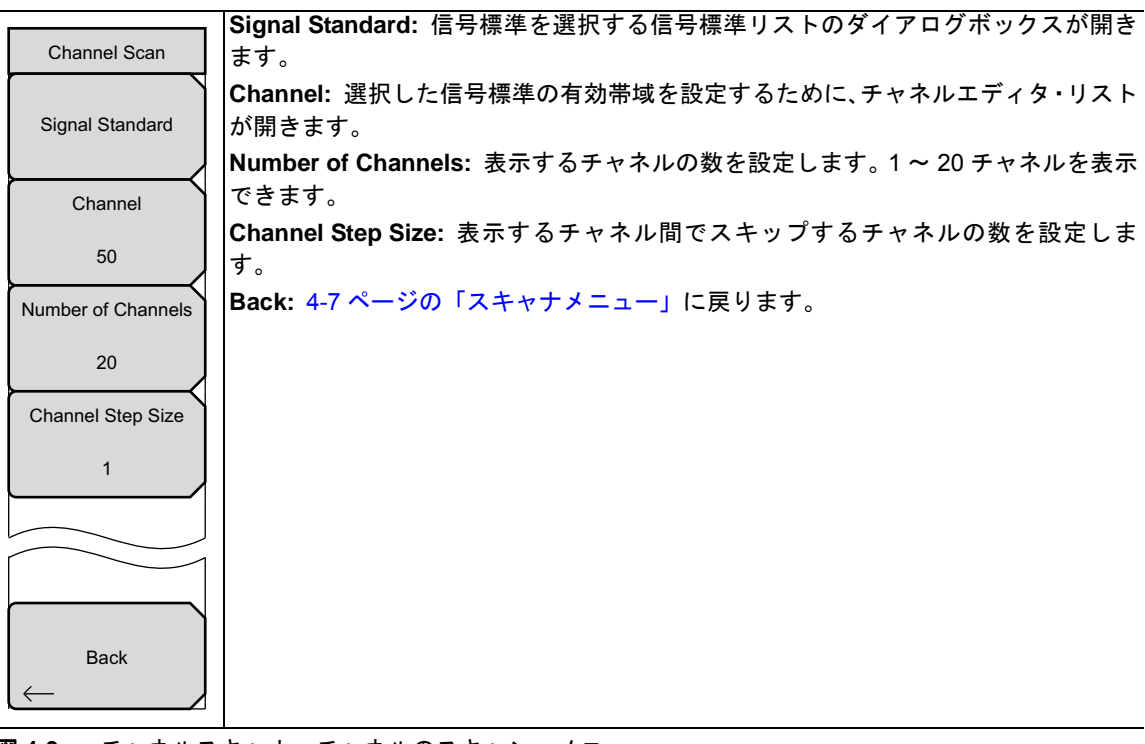

図 4-3. チャネルスキャナ・チャネルのスキャン・メニュー

#### 周波数のスキャン・メニュー

キーシーケンス: Scanner > Scan Frequencies > Scan Frequencies

|              | Start Freq:表示する最初のチャネルの中心周波数を設定します。 |                                                   |  |  |  |  |
|--------------|-------------------------------------|---------------------------------------------------|--|--|--|--|
| Fre          | eq Scan                             | Freq Step Size: 表示画面の周波数の間隔を設定します。                |  |  |  |  |
| Sta          | art Freq                            | Bandwidth: チャネル帯域幅は、GHz、MHz、kHz、または Hz 単位により手動で入力 |  |  |  |  |
| 590          | 000 kHz                             | できます。                                             |  |  |  |  |
| 560          |                                     | Number of Channels:表示するチャネルの数を設定します (1 ~ 20)。     |  |  |  |  |
| Freq         | Step Size                           | Back: 4-7 ページの「スキャナメニュー」に戻ります。                    |  |  |  |  |
| 10.          | 000 kHz                             |                                                   |  |  |  |  |
| Ва           | ndwidth                             |                                                   |  |  |  |  |
| 9.0          | 000 kHz                             |                                                   |  |  |  |  |
| Number       | of Channels                         |                                                   |  |  |  |  |
|              | 20                                  |                                                   |  |  |  |  |
|              |                                     |                                                   |  |  |  |  |
|              |                                     |                                                   |  |  |  |  |
| $\leftarrow$ | Back                                |                                                   |  |  |  |  |

図4-4. チャネルスキャナ・周波数のスキャン・メニュー

## スクリプトマスタのスキャン・メニュー

キーシーケンス: Scanner > Scan Script Master > Select Setup File > Scan Script Master

|                     | Select Test: 測定で使用するスクリプトファイルを選択する「スクリプトマスタ・ス                    |
|---------------------|------------------------------------------------------------------|
| Scan Script Master  | キャン・セットアップ・ファイル」ダイアログボックスが開きます。                                  |
|                     | Repeat Scan Type #Scans/Time: スキャンの反復を、反復(リスト)により設定する            |
| Select Test         | スキャン回数で実行するか、またはスキャン期間により設定する期間で実行するかを                           |
|                     |                                                                  |
| Repeat Scan Type    | # of Repeats (List): 反復(セット)のスキャン反復回致を設定します。                     |
| ".o. T              | Scan Duration: 反復スキャンのタイブを利用して実行する、チャネルスキャンの期                    |
| # Scans Time        |                                                                  |
| # of Repeats (List) | # of Repeats (Set): それぞれ 20 チャネルを含む谷セットのスキャン回数を設定しま<br> +        |
| 1000                |                                                                  |
|                     | Record On/On: 記録モートをオンにしまり。スキャン回数または設定時間が終了り<br>スと 測定がメモリに保存されます |
| Scan Duration       | Start/Restart Test: 選択された測定を開始するか、あるいけ実行中の測定を再開しま                |
| 00:11:00            |                                                                  |
|                     | Back: 4-7 ページの「スキャナメニュー」に戻ります。                                   |
| # of Repeats (Set)  |                                                                  |
| 5                   |                                                                  |
|                     |                                                                  |
| Record              |                                                                  |
| On <u>Off</u>       |                                                                  |
|                     |                                                                  |
| Start/Restart Test  |                                                                  |
|                     |                                                                  |
|                     |                                                                  |
| Back                |                                                                  |
| $\leftarrow$        |                                                                  |
|                     |                                                                  |

\_\_\_\_\_\_ 図 4-5. チャネルスキャナ スクリプトマスタのスキャン・メニュー

## 4-9 振幅メニュー

キーシーケンス: Amplitude

| _ |                 | Reference Level: 表示画面のトップに振幅を設定する振幅基準レベル機能をアク            |
|---|-----------------|----------------------------------------------------------|
|   | Amplitude       | ティブにします。有効な基準レベルは +30 dB ~ -130 dBm の範囲内です。              |
|   | Reference Level | Scale: dB/ 値を1 dB ステップで1 dB/div から15 dB/div までに設定する目盛機能を |
|   | 10.0 dBm        | アクティブにします。                                               |
|   | Scale           |                                                          |
|   | 10 dB/div       |                                                          |

図 4-6. チャネルスキャナ 振幅メニュー

## 4-10 カスタムスキャン・メニュー

キーシーケンス: Custom Scan

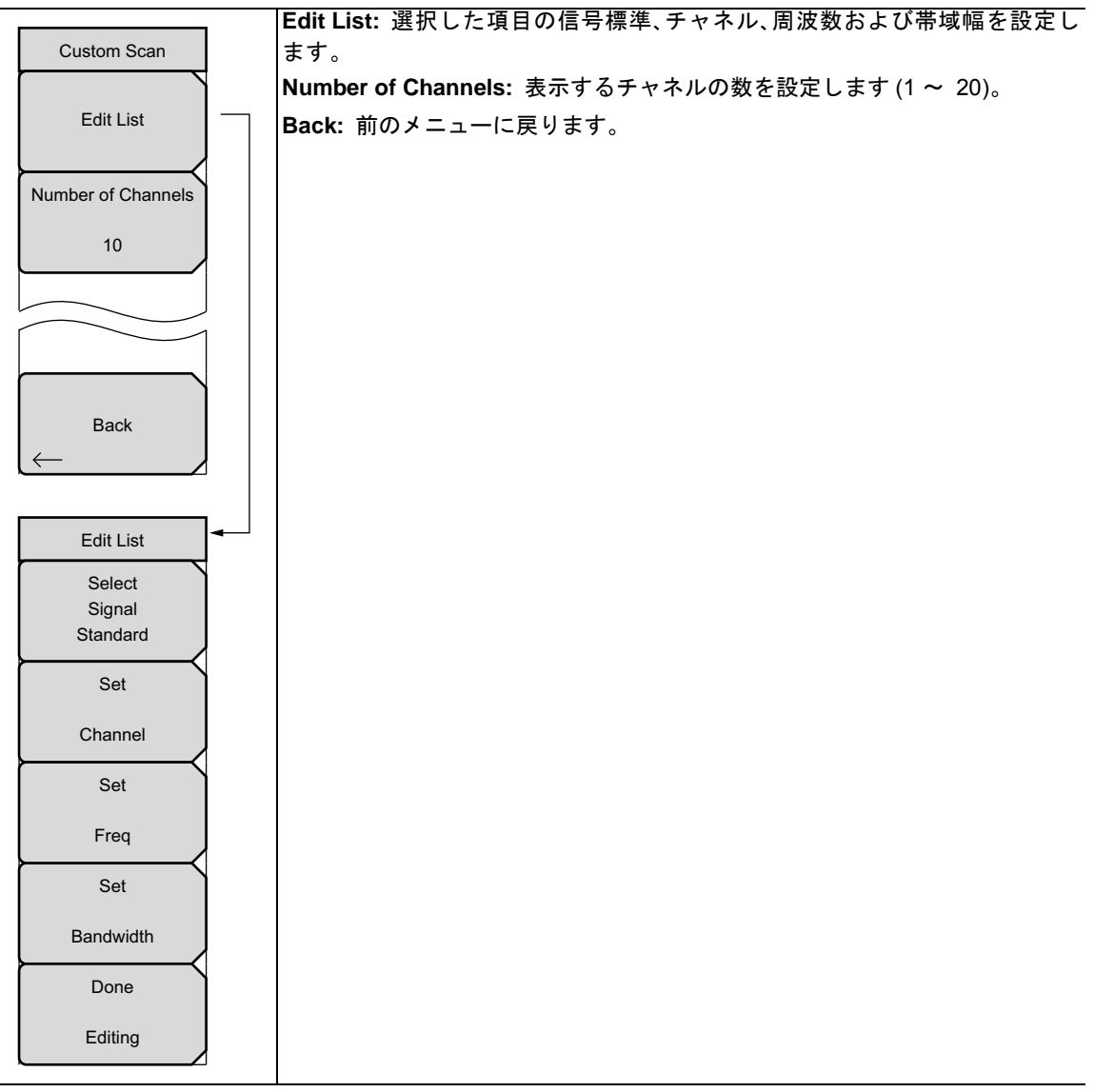

図 4-7. チャネルスキャナ・カスタムスキャン・メニュー

## 4-11 測定メニュー

キーシーケンス: Measurements

| Measurements<br>Display                                                               | <b>Display Graph/Table:</b> 表示画面の表とグラフの表示形式を切り替えます。2つの表<br>示形式の例として図 4-9 および図 4-10 をご覧ください。                                                                                                    |
|---------------------------------------------------------------------------------------|----------------------------------------------------------------------------------------------------|
| <u>Graph</u> Table<br>Max Hold<br>On 5 sec <u>Off</u><br>Channel Unit<br>Channel Freq | Max Hold On/5 sec/Off: 表示画面上のすべてのチャネル / 周波数用に黄色い細線の<br>オン / オフを切り替えます。黄色い細線はチャネルか周波数が最高レベルに到達した<br>ことを示します。この 5 sec オプションは、最後の 5 秒間における最高レベルで黄色<br>の細線を保持します。<br>Channel Units Channel/Freq: 表示チャネル単位をチャネル番号と周波数間で切り<br>替えます。.                       |
| Power Display<br><u>Current</u> Max<br>Color Code                                     | Power Display Current/Max: 現在のパワー単位をチャネルの最下部に表示するか、<br>または最大パワーを表示します(最大ホールドがオンまたは5秒に設定されている<br>時のみアクティブ)。<br>Color Code Single/Dual: チャネルを画面で単色で表示するか、交互の2色で表示す<br>るかを切り替えます。<br>Graph Orientation Vertical/Horizontal: Display サブメニューで Graph が選択され |
| Single Dual<br>Graph Orientation<br>Vertical Horizontal                               | ている場合、このキーはグラフの方向を垂直と水平に切り替えます。                                                                                                    |

図 4-8. チャネルスキャナ・振幅メニュー

**備考** スクリーンキャプチャされた画像が、例として提供されます。ご使用の測定器に表示され る測定の詳細は、本ユーザガイドの掲載例とは異なる場合があります

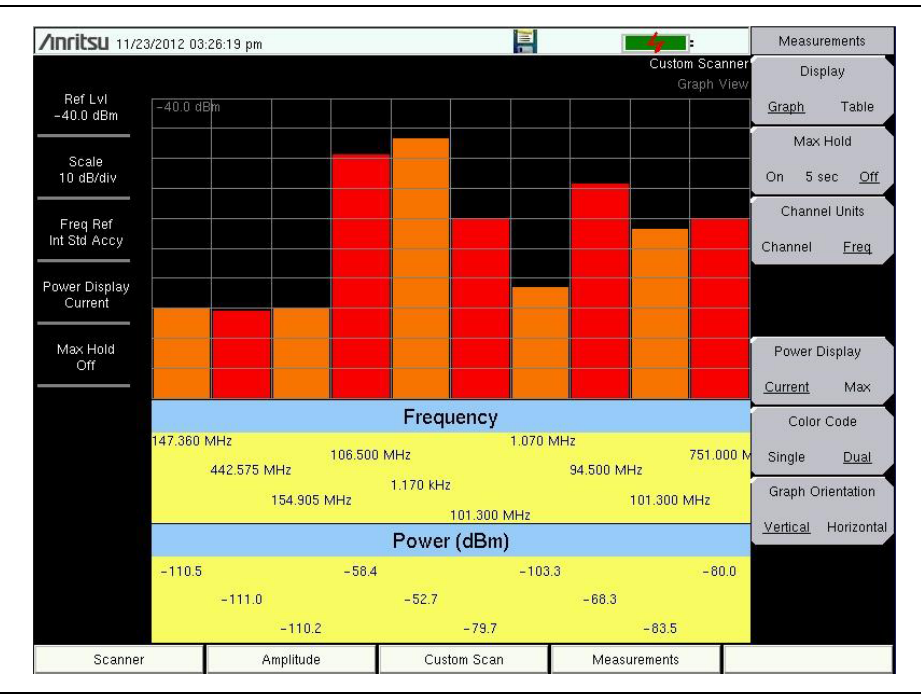

図 4-9. チャネルスキャナ・垂直方向性を持つグラフ表示

| <b>/INFILSU</b> 11/23 | /2012 03:26:44 pm |             |           | <b>-4</b> -                 | Measurements               |
|-----------------------|-------------------|-------------|-----------|-----------------------------|----------------------------|
| Def Lui               |                   |             |           | Custom Scanne<br>Table Viev | n Display<br>V             |
| -40.0 dBm             | Frequency         | Power (dBm) | Frequency | Power (dBm)                 | Graph <u>Table</u>         |
| Scale                 |                   |             |           |                             | Max Hold                   |
| 10 dB/div             | 147.360 MHz       | -111.6      | N/A       | N/A                         | On 5 sec <u>Off</u>        |
| Freq Ref              | 442.575 MHz       | -109.5      | N/A       | N/A                         | Channel Units              |
| Int Std Accy          |                   |             |           |                             | Channel <u>Freq</u>        |
| Power Display         | 154.905 MHz       | -109.6      | N/A       | N/A                         |                            |
|                       | 106.500 MHz       | -57.4       | N/A       | N/A                         |                            |
| Max Hold<br>Off       | 1.170.01-         | 50.0        | NIZA      | NUA                         | Power Display              |
|                       | 1.170 KHZ         | -53.0       | IN/A      | IN/A                        | <u>Current</u> Max         |
|                       | 101.300 MHz       | -76.9       | N/A       | N/A                         | Color Code                 |
|                       | 1.070 MHz         | - 95 5      | N/A       | N/A                         | Single <u>Dual</u>         |
|                       | 1.070 10112       | -33.5       | IN/A      | D05                         | Graph Orientation          |
|                       | 94.500 MHz        | -71.2       | N/A       | N/A                         | Vertical <u>Horizontal</u> |
|                       | 101.300 MHz       | -91.9       | N/A       | N/A                         |                            |
|                       |                   |             | 1000      | 1000                        |                            |
|                       | 751.000 MHz       | -80.2       | N/A       | N/A                         |                            |
| Scanner               | Ampli             | tude Cust   | tom Scan  | Measurements                |                            |

図 4-10. チャネルスキャナ・表での表示

## 4-12 掃引メニュー

このメニューは、チャネルスキャナ測定モードでは使用できません。

## 4-13 測定メニュー

このメニューは、チャネルスキャナ測定モードでは使用できません。

#### 4-14 トレース・メニュー

このメニューは、チャネルスキャナ測定モードでは使用できません。

## 4-15 リミット・メニュー

このメニューは、チャネルスキャナ測定モードでは使用できません。

## 4-16 他のメニュー

プリセット、ファイル、モードおよびシステムのメニューはユーザガイドに記載されています。

## 5-1 はじめに

カバレッジマッピング・オプションにより、ユーザは RSSI と ACPR 測定の地図を作成することができま す。アンリツ・イージーマップツール・プログラムはアンリツのハンドヘルドスペクトラムアナライザに対 応する特別の地図を作成します。本ソフトウェアは、GPS 情報付きまたは GPS 情報なしのファイルを作成 します。ファイルは、.map 拡張子を持ちます。イージーマップツールはアンリツ・ウェブサイト (www.anritsu.com) から利用できます。

カバレッジマッピング・オプションは、インドアおよびアウトドアでのマッピングに適しています。

**備考**本章に記載のカバレッジマッピング測定用スペクトラムアナライザ・モードに本器を設定してください。

## 5-2 一般的な測定のセットアップ

スペクトラム解析モード、周波数のセットアップ、スパン、振幅、GPS、リミットライン、マーカおよび ファイル管理の選択に関してはユーザガイドを参照してください。

## 5-3 スペクトラム解析設定

帯域幅パラメータ、掃引設定、トリガ・タイプ、減衰器オプションおよびプリアンプの設定を含むスペクト ラム解析測定の詳細と完全なメニュー概要については、第2章、「スペクトラムアナライザ」を参照してく ださい。

本章は、カバレッジマッピングの簡単な例とメニュー概要を紹介します。Shift + Measure (4) キー、続いて Coverage Mapping サブメニューキーを押してください。

## 5-4 カバレッジマッピング

備考 アウトドア・カバレッジマッピングには、オプション 31、GPS が必要です。インドアのカ バレッジマッピングには必要ありません。

カバレッジマッピングは、インドア(GPS信号なし)およびアウトドア(GPS信号が必要)の両方が可能です。

- インドア・マッピング:スタート・歩行・ストップの方式を使用して、本器はダウンロードされた地図上にデータを直接重ね書きすることによりビル内のカバレッジマッピングを提供します。---データは、ユーザ定義の時間間隔またはユーザ定義の地図の場所でキャプチャされます。
- 出力マッピング:本器は、時間または距離間隔のいずれかに基づいて自動的にデータを記録します。 測定を行なう時に利用できる地図がなくても、データをすべて KML ファイルに保存し、次いでデー タを地図と組み合わせることはまだ可能です。

#### アウトドア・カバレッジ

有効な GPS 信号があれば、本器は、プラス(+)記号付きで表示された位置情報付き地図上の現在の場所を 識別します。以前に保存された場所は、正方形(□)として表示されます。GPS を使用して、緯度、経度お よび高度情報が、保存された場所それぞれについて自動的に保存されます。

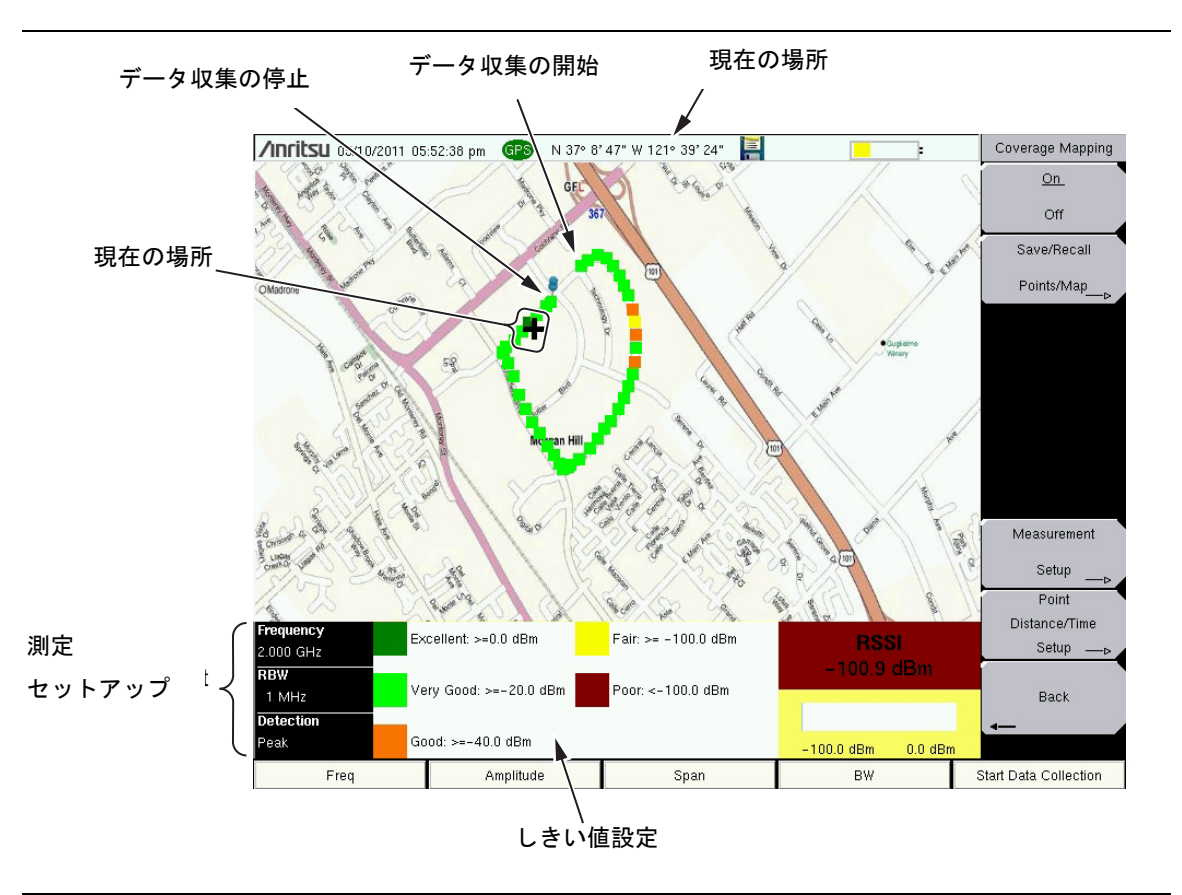

図 5-1. アウトドア・カバレッジマッピング (GPS をオン)

測定セットアップとしきい値設定ボックスは、タッチスクリーンの計測器上でメニュー 備考 ショートカットとして使用することができます。 タッチスクリーンを使用して、編集するパラメータを選択してください。

#### インドア・カバレッジ

GPS がオフで、位置情報なしの地図ファイルの場合、ユーザは、タッチスクリーンまたはタッチスクリーンがない計測器の場合は矢印キーを使用して現在位置(+)を示します。以前に保存された場所は、正方形(□)として表示されます。

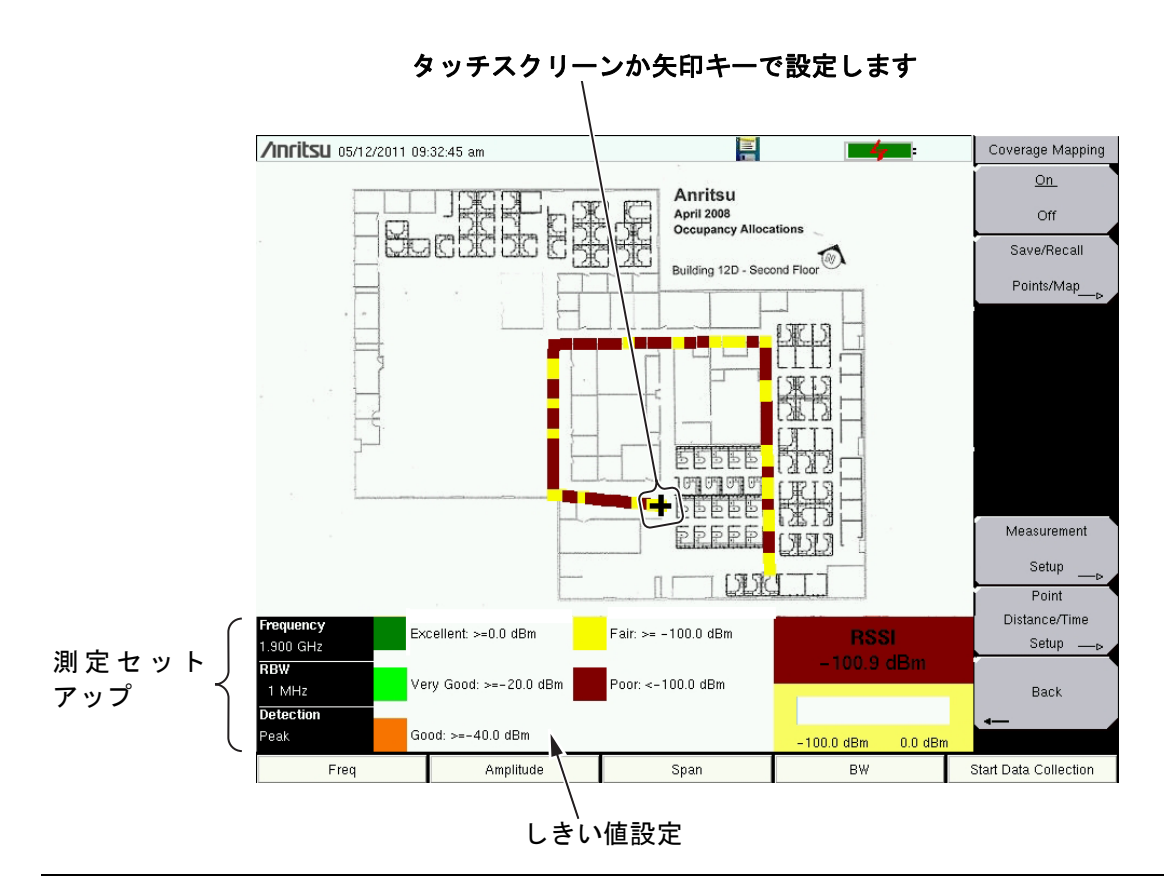

#### 図 5-2. インドア・カバレッジマッピング (GPS をオフ)

カバレッジマッピングは4ステップのプロセスです:

- 「アンリツ・イージーマップツール」を使用してインドアまたはアウトドア地図を作成する。
- 地図をロードして、5-5ページの「計測器設定」を構成する。
- 計測器および 5-7 ページの「信号強度の地図作成」上にアンテナを取り付ける。
- 5-8 ページの「カバレッジマッピング情報の保存」。

#### アンリツ・イージーマップツール

アンリツ・イージーマップツールにより、ユーザは任意の場所の地図をキャプチャし、アンリツ・マップ・ファイルを作成することができます。これらのアンリツ・マップ・ファイルはカバレッジマッピングおよび 妨害波マッピングのために使用されます(3章)。

アンリツ・イージーマップツールにより、ユーザは任意の場所の地図をキャプチャし、アンリツ・マップ・ファイルを作成することができます。これら地図は、カバレッジマッピング中にアンリツ計測器上に画面表示されます。アンリツ・マップ・ファイルには、2つのフォーマットがあります:

#### • 旧来の書式 .map マップ・ファイル

#### • .azm マップ・ファイル (現在カバレッジマッピングには対応していない)

イージーマップツールは、アンリツ・ウェブサイト (www.anritsu.com) からダウンロードしてください。 イージーマップツールに関する追加情報は、ソフトウェアのヘルプで利用できます。

#### 備考 カバレッジマップは、ベアリング読み取りの査定場所を越えて拡張し、地図の中心にある 妨害波の一般的な場所を表示することが推奨されます。

#### アウトドア地図

イージーマップツールにアドレスを入力し、GPSデータを備えた地図をキャプチャします。

#### インドア地図

イージーマップツールは、インドア・マッピング用のフロア図のビットマップ画像 (JPEG、GIF、TIFF または PNG) を開きます。画像サイズは、666 ピクセル x 420 ピクセル (~1.6:1 比) に近いことを推奨します。

備考 本器に地図を転送するには、USB フラッシュドライブが必要です。

#### 計測器設定

セットアップ

- イージーマップツールで適切な地図を作成してください。5-4ページの「アンリツ・イージーマップ ツール」およびソフトウェアのヘルプを参照してください。アウトドア・マッピングには、位置情報 付き地図またはデフォルトのグリッドが必要です。
- **2. Menu** キーを押し、次に Spectrum Analyzer アイコンを選択するか、Shift 次に Mode (9) を押して、 Spectrum Analyzer を強調表示して Enter を押してカバレッジマッピングを開きます。
- 3. Shift、次いで Measure (4) を押してください。Coverage Mapping のサブメニュー・キーを押します。 カバレッジマッピングが On であることを確認してください。Coverage Mapping メニュー中のサブ メニューキー上にある On または Off に下線が付きます。

アウトドア・カバレッジマッピングの場合のみ、ステップ4を続けます。GPSは、インドア・マッ ピング用にはオフにする必要があります。

- 4. GPS をオンにしてください。
  - a. Shift、次いで System(8) を押してください。
  - **b.** GPS サブメニュー キーを押してください。
  - c. GPS アンテナを、SMA コネクタに接続してください。
  - d. GPS をオンにしてください。GPS サブメニューキーで On に下線が付きます。

#### 備考 GPS Voltage サブメニューキーを押し さらに5を選択することにより、電源電圧を5Vに 設定してください。

e. GPS Info を押して、3 つ以上の衛星からの情報が取得されるのを確認してください。Esc を 押して情報ボックスを閉じてください。

GPS 受信機が最低3つの衛星を追跡するには数分かかる場合があります。これが行われると、画面 最上部の GPS アイコンは緑になります。ご使用の計測器のGPS に関する追加情報は、ユーザガイ ドを参照してください。

#### 地図のリコール (インドアあるいはアウトドア・カバレッジ)

本器により、ユーザは、(アンリツ・イージーマップツールで作成された).map ファイルをリコールするこ とができます。有効な GPS 信号があれば、現在の場所はアウトドア地図上に表示されるか、あるいは、そ れが地図対象区域外にあれば、矢印が現在の場所の方向を示します。インドア地図で、タッチスクリーンを 使用するか、あるいは矢印キーを使用し次いで Enter を押すことにより、現在の場所にプラス(+)記号を 配置します。

マップ・ファイルまたは 5-4 ページの「アンリツ・イージーマップツール」で作成されたファイルを持つ USB フラッシュドライブを、本器に接続してください。

- 1. Coverage Mapping サブメニューキーを押してください。
- 2. Save/Recall Points/Map サブメニューキーを押してください。
- 3. Recall a Map を押して、USB フラッシュドライブから適切な地図を選んでください。
- **4.** 矢印キーを使用して、目的の地図まで下にスクロールし、**Enter**を押して選択してください。 ステップ**5** また、ステップ**6** はアウトドア・カバレッジマッピングのみに適用されます。
- 5. 新しいマップ・ファイルが、表示されます。また、(表示された地図の GPS 境界内にある場合)現在の場所は、アウトドア・マッピングによりプラス記号で示されます。
- 6. 現在の場所が地図の境界外にある場合、矢印が、表示された地図に対応する現在の場所の方向を示し ます。

Recall メニューで USB ドライブが確認できない場合: 1.Refresh Directories キーを押します。 2. それでもドライブが視認できない場合は、いったん USB フラッシュドライブを取り外し、 再度接続してください。 3.USB フラッシュドライブを再フォーマットして、マップ・ファイルを再フォーマットさ れたドライブにコピーしてください。

#### デフォルトのグリッドのリコール

現在のインドアまたはアウトドアの場所のアンリツ・イージーマップツール・ファイルが利用できない時で も、本器は、カバレッジマッピング測定を行なうことができます。そのような場合、デフォルトのグリッド 地図を使用して、KML ポイントを保存して、後でそれらを地図を使用してリコールしてください。保存さ れた地図および.kml データのリコールに関する追加情報は、5-14 ページの「マッピングの保存/リコール・ メニュー」を参照してください。

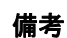

デフォルトのグリッドを使用する時、アウトドア・カバー・マッピング用のカバレッジエ リアは、16 km x 16 km に固定されています。インドア・カバレッジマッピングについて は、グリッド・サイズはインドア・マップ・ファイルの寸法になる可能性があります (420 ピ クセル x 666 ピクセル )。

- 1. Coverage Mapping サブメニューキーを押してください。
- 2. Save/Recall Points/Map サブメニューキーを押してください。
- 3. Recall Default Grid サブメニューキーを押してください。

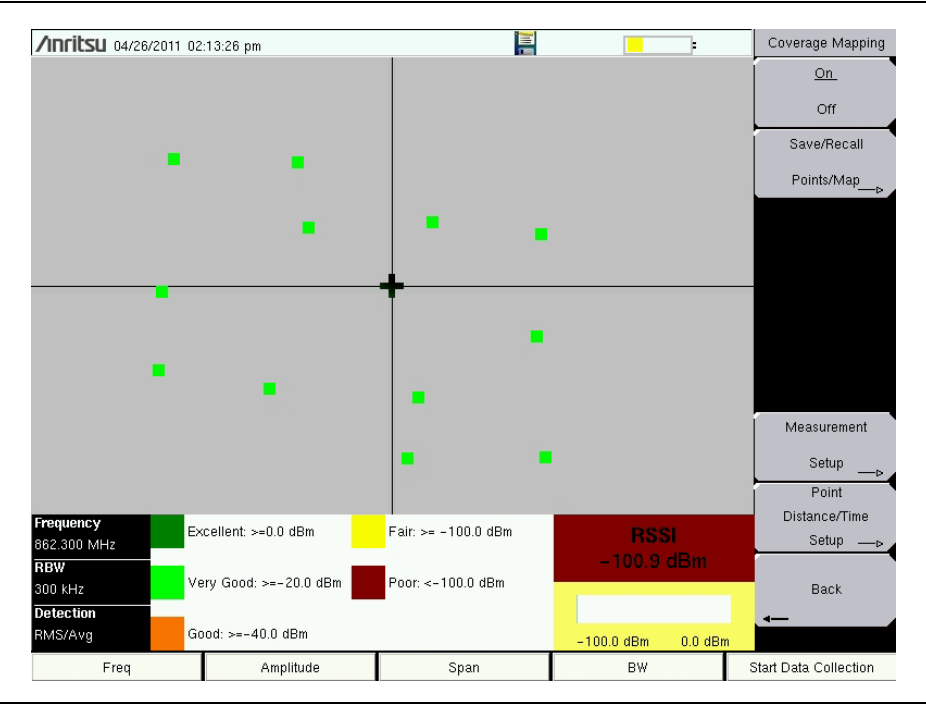

図 5-3. デフォルトのグリッドを備えたカバレッジマッピング。

## 信号強度の地図作成

カバレッジマッピングはマッピング中の RSSI 測定または ACPR 測定に対応します。

カバレッジマッピング用のデフォルト設定は、内部入力減衰器を、プリアンプがオンおよび1MHzの帯域幅で0dB(オフ)に設定します。これらのパラメータは、測定される信号パワーに応じて調節することができます。スペクトラムアナライザの入力を過剰に行う よ、A/Dコンバータのオーバードライブ・エラーにつながる可能性があります。Amplitude メインメニューおよびBWメインメニューを使用して、パラメータを調節してください。 データ収集が始まれば、振幅、帯域幅や測定セットアップのようなパラメータは変更する ことができません。

#### 隣接チャネル漏洩電力(ACPR)

- 1. Coverage Mapping サブメニューキーを押してください。
- 2. Measurement Setup のサブメニューキーを押してください。
- **3.** Center Freq、RBW、および Detection タイプを設定してください。追加情報に関しては、第2章、「スペクトラムアナライザ」を参照してください。
- 4. ACPR を一度押して選択し、再度押して Setup メニューを開いてください。
  - a. メインチャネルと隣接チャネルの帯域幅を入力してください。
  - **b.** チャネル間隔を入力してください。
  - c. 良好な通過基準および不良なしきい値レベルを入力してください。
  - **d.** 最下部部分のメインチャネル・パワー・インジケータおよびデータ収集の四角内には、以下に示すような色を表示します:

#### 赤色の値 (??)< 黄色の値 < 緑色の値 (??)

- Start Data Collection メインメニュー・キーを押してください。データは、5-16ページの「ポイントの距離 / 時間のセットアップ・メニュー」での設定に基づいた時間または距離間隔で収集されます。 正方形の色は、セットアップに基づくパワーレベルを示します。
- 6. Stop Data Collection メインメニュー・キーを押してください。収集されたデータを、.kml ファイル、 タブ区切りのテキストファイル (.mtd) あるいは .jpg ファイルとして保存してください。5-14 ペー ジの「マッピングの保存 / リコール・メニュー」を参照してください。

#### 備考 収集されたデータは、複数のフォーマットで保存することができます。

#### RSSI

- 1. Coverage Mapping サブメニューキーを押してください。
- 2. Measurement Setup サブメニューキーを押してください。
- **3.** Center Freq、RBW、および Detection タイプを設定してください。追加情報に関しては、2章、「スペクトラムアナライザ」を参照してください。
- 4. RSSI を一度押して選択し、再度押して Setup メニューを開いてください。
- 5. しきい値レベルを設定してください:優秀、非常に良好、良好、十分、不良。
- 6. Start Data Collection メインメニュー・キーを押してください。データは、5-16ページの「ポイント の距離 / 時間のセットアップ・メニュー」での設定に基づいた時間または距離間隔で収集されます。 正方形の色は、RSSI のセットアップに基づくパワーレベルを示します。

7. Stop Data Collection メインメニュー・キーを押してください。収集されたデータを、.kml ファイル、 タブ区切りのテキストファイル (.mtd) あるいは .jpg ファイルとして保存してください。5-14ペー ジの「マッピングの保存/リコール・メニュー」を参照してください。

#### **備考**対応する計測器上のタッチスクリーンを使用して、周波数、RBW、検波タイプおよびしき い値レベルを変更することもできます。

GPS なしでは本器が位置または距離情報を利用できないことを考慮して、建物内のカバレッジマッピングには、2つのオプションがあります。

**オプション 1:** 反復タイプを時間に設定し、カバレッジエリアの周辺を歩く。方向転換するたびに、 タッチスクリーンを押します(あるいは矢印キーを使用して場所を設定し、Enterを押します)。そ うすれば、本器は、反復時間設定に基づいて収集されたデータ・ポイントを挿入します。

**オプション 2:** 反復タイプを距離に設定し、カバレッジエリアの周辺を歩く。信号パワー・データポ イントが要求される時には随時、タッチスクリーンを押します(あるいは矢印キーを使用して場所 を設定し、Enter を押します)。

いずれのオプションで保存された.kml ファイルも GPS データを持ちませんが、それは、捕捉され たポイントそれぞれについて RSSI または ACPR データを 666 x 420 グリッド上にプロットします。

## カバレッジマッピング情報の保存

カバレッジマッピングには、3 つの保存オプションがあります:「KML ポイントの保存」、5-10 ページの「タ ブ区切りのポイントとして保存」、あるいは 5-10 ページの「JPG として保存」。

#### KML ポイントの保存

Save/Recall Points/Map、次いで、Save KML Points を押します。Save メニューで Enter を押してください。 現在画面上に表示されているポイントとベクトルの次の情報が保存されます:

- 信号強度
- セットアップ(周波数、RBW、VBW および検波タイプ)
- 現在の場所

.kml ファイルは Google Earth(5-9ページの図 5-4) で開いて画面表示させることができます。また、リコール して計測器上に画面表示させることもできます。追加情報に関しては、5-14ページの「マッピングの保存 / リコール・メニュー」を参照してください。

#### Google Earth のインストール

- 1. ウェブサイトを参照:http://earth.google.com/。
- 2. クリックして Google Earth をダウンロードし、画面上の指示に従ってください。-
- 3. ダウンロード後、Google Earth をコンピュータにインストールしてください。
- 備考 4. 保存された .kml ファイル上のダブルクリックして、Google Earth 中で測定を画面表示させてください。-

Google Earth を開いたら、ユーザ向け使用説明といくつかのタイプのヘルプが Help pull-down メニューから利用できます。

保存された .kml ファイルの場合は、Google Earth を使用して本器から直接画面表示させることができません。ファイルは、最初に USB メモリスティックにコピーする必要があります。

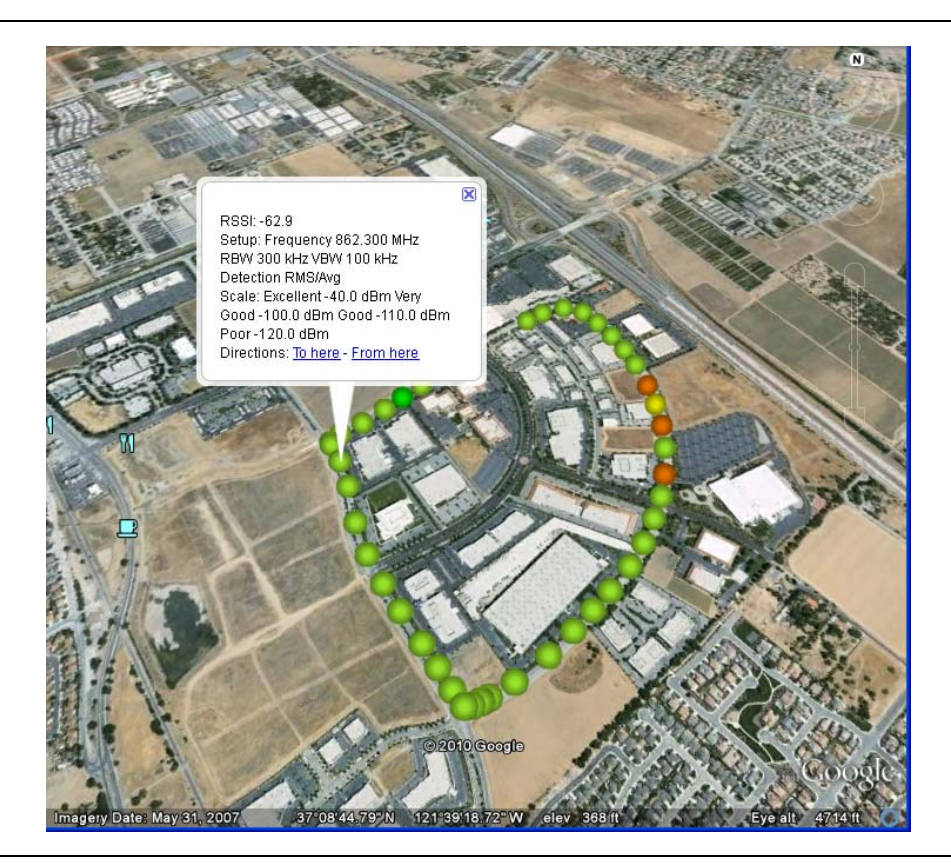

図 5-4. Google Earth 中のカバレッジマッピング KML ファイル

すべてのファイルはデフォルトの保存場所に格納されます。デフォルト場所を変更するに は、Shift を、次いで File (7) を押して File メニューに入ります。Save、次いで Change Save Location を押します。USB フラッシュドライブ上に、または本器のストレージメモ リ中に新しいフォルダを作成するか、または現在の場所を変更します。Set Location を押 して、ファイルを保存するための新しいデフォルトの場所としてここを設定してください。

#### タブ区切りのポイントとして保存

Save/Recall Points/Map、次いで、Save Tab Delimited Points を押します。Save メニューで Enter を押して ください。タブ区切りのテキストファイル (.mtd) は、現在画面表示されているカバレッジマッピング・デー タ用に現在の場所に保存されます。

#### JPG として保存

Save/Recall Points/Map、次いで Save Jpg を押します。Save メニューで **Enter** を押してください。現在の 画面の「.jpg ファイル」が保存されます。

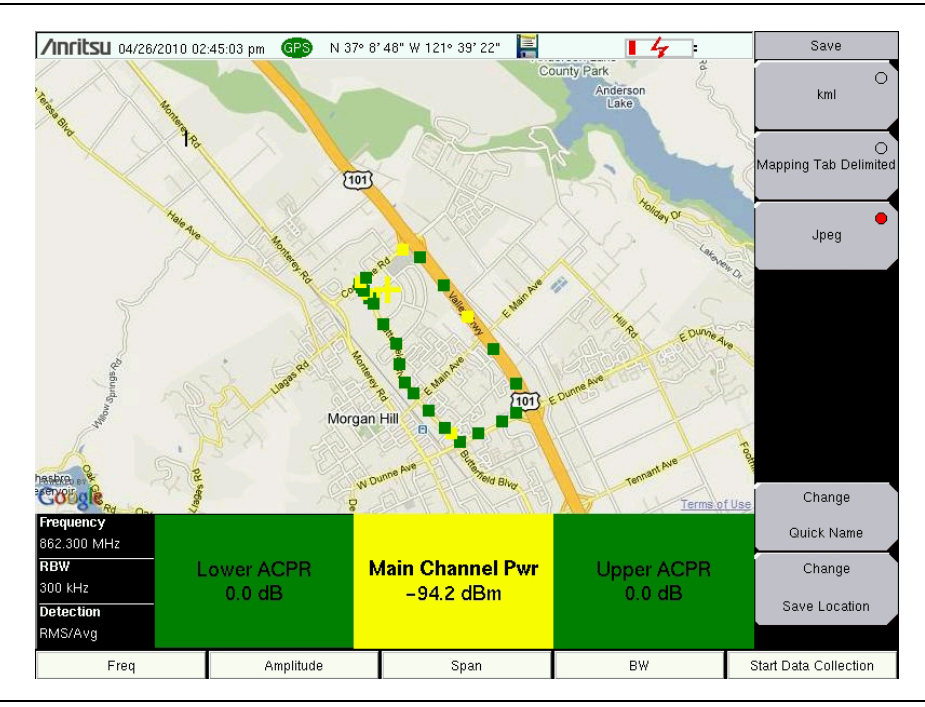

図 5-5. .jpg ファイルとして保存された時間間隔カバレッジマッピング

## 5-5 カバレッジマッピング・メニュー

図 5-6 はカバレッジマッピング・メニューのマップを示します。スペクトラム解析メニューに関する追加情報は、2章、「スペクトラムアナライザ」を参照してください。いくつかのキーは特別な条件下では計測器上にのみ表示されますが、メニューマップは、通常はすべての可能なサブメニューキーを表示します(メニュー 説明を参照)。セクション 5-6 はカバレッジマッピング・メニューおよびサブメニューの詳細について記載します。

#### カバレッジマッピング・メニューおよびサブメニュー (1/2)

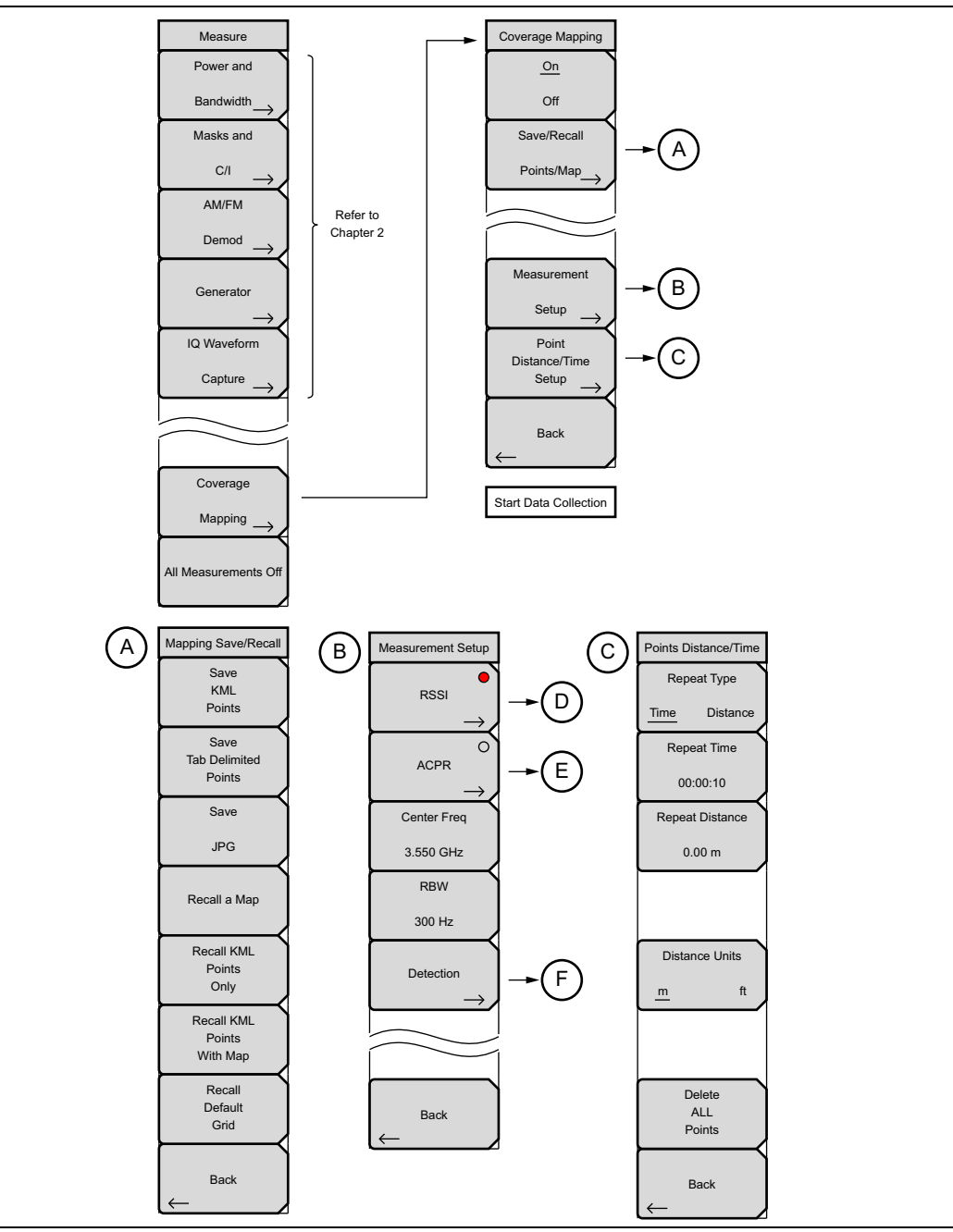

図 5-6. カバレッジマッピング・メニューキー

## カバレッジマッピング・メニューおよびサブメニュー (2/2)

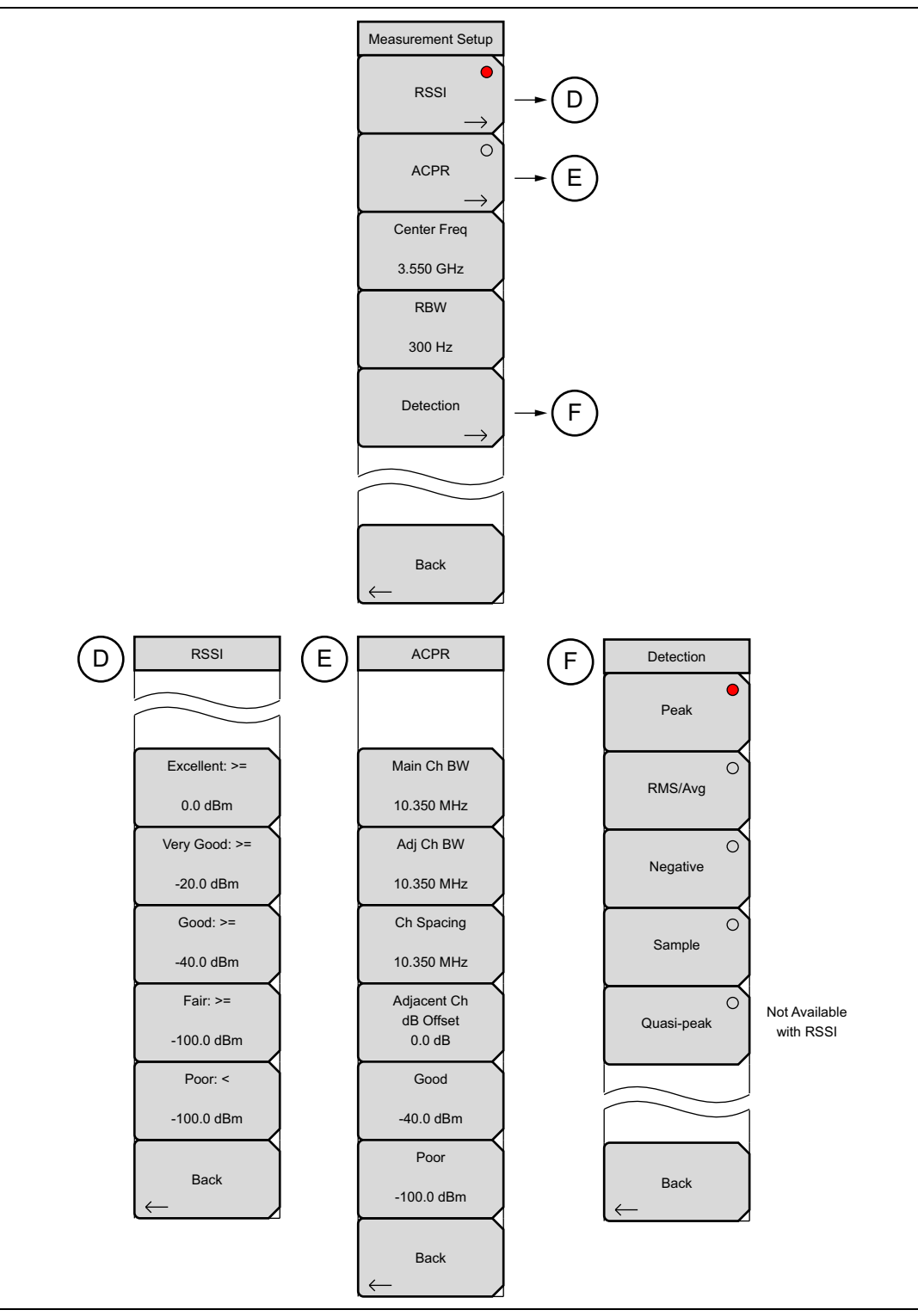

図 5-7. カバレッジマッピング・メニュー・キー (2/2)
# 5-6 カバレッジマッピング・メニュー

キーシーケンス: Shift>Measure (4) キー >Coverage Mapping

| Coverage Mapping          On         Off         Save/Recall         Points/Map | On Off: カバレッジマッピングのオン/オフを切り替えます。現在の地図またはデフォ<br>ルトのグリッドはカバレッジマッピングがオンの状態で表示されます。オフの時、本<br>器は標準スペクトラム表示画面を示します。<br>Save/Recall Map Points: 5-14 ページの「マッピングの保存 / リコール・メニュー」<br>を開きます。                 |
|---------------------------------------------------------------------------------|----------------------------------------------------------------------------------------------------|
|                                                                                 |                                                                                                    |
|                                                                                 |                                                                                                    |
|                                                                                 | Measurement Seture: 5.15 ページの「測定セットアップ・メニュー」を思きます                                                                                                    |
| Measurement                                                                     | Point Distance/Time Setup: 5-16 ページの「ポイントの距離/時間のセットアップ・                                                                                                    |
| $Setup \to$                                                                     | メニュー」を開きます。                                                                                                    |
| Point<br>Distance/Time<br>Setup                                                 | Back: 2-56 ページの「測定メニュー」に戻ります。                                                                                                    |
| $ \longrightarrow $                                                             |                                                                                                    |
| Back<br>Start Data Collection                                                   | Start/Stop Data Collection: このメインメニューキーを押して、測定セットアップおよび「ポイントの距離 / 時間のセットアップ」の設定に基づいてカバレッジマッピング・データの収集を開始してください。収集されたデータ・ポイントの実行カウントが、スイープ・ウィンドウの最下部に表示されます。再度このメインメニューキーを押して、データ収集を <b>停止</b> します。 |
|                                                                                 |                                                                                                    |

図 5-8. カバレッジマッピング・メニュー

## マッピングの保存 / リコール・メニュー

キーシーケンス: Shift>Measure (4) キー > Coverage Mapping> Save/Recall Points/Maps

| Mapping Save/Recall   |                                                                                                    |
|-----------------------|----------------------------------------------------------------------------------------------------|
| Save<br>KML           | Save KML Points: このボタンを押して、KML ポイントを保存してください。「ファ<br>イル名.kml」は、選択された場所に保存されます。File メニューから、Save、次いで                                                   |
| Points                | Change Save Location を押して、デフォルト場所を変更します。                                                                                                    |
| Save<br>Tab Delimited | Save Tab Delimited Points: このボタンを押して、タブ区切りのテキストファイルでポイントを保存します。「ファイル名 .mtd」は、選択された場所に保存されます。                                                        |
| Points                | Save JPG: Save JPG キーを押して、現在の表示画面の JPG ファイルを保存します。                                                                                                  |
| Save                  | Recall a Map: Recall メニューを開き、アンリツ・イージーマップツールで作成され<br>た地図を選択して画面に表示します。                                                                              |
| JPG                   | Recall KML Point:「.kml ファイル」を選択するために Recall メニューを開きます。<br>デフォルトのグリッド上に重ね書きされて保存された場所を表示します。                                                         |
| Recall a Map          | Recall KML Points With Map: 「.kml ファイル」を選択するために Recall メニューを<br>開きます。位置情報を基準にした地図またはデフォルトのグリッド地図がすでにある<br>場合は、このキーを押して、以前に保存された KML ポイントをリコールします。以前 |
| Recall KML            | 「適切な地図を使用せずに測定を行なっており、今回、地図の最上部に重ね書きされ                                                                                                    |
| Points<br>Only        | た保存したポイント場所と方向を画面表示させたいような場合には、これが有用で<br>す。                                                                                                    |
| Recall KMI            | Recall Default Grid: GPS 情報付きの地図を持っていないが、現在測定を行なうため                                                                                                 |
| Points                | に屋外にいて、KML ポイントを保存したいような場合には、Recall Default Grid サブ                                                                                                 |
| With Map              | メニューキーにより、ユーザは、ボイントを保存し対応する GPS 座標を後で画面表<br> 示させることができます                                                                                            |
| Recall                | Reck: 5-13 ページの「カバレッジマッピング・メニュー」に戻ります                                                                                                    |
| Default               |                                                                                                    |
| Grid                  |                                                                                                    |
| Back                  |                                                                                                    |
| $\leftarrow$          |                                                                                                    |

S-9. Mapping Save/Recall Menu

#### 測定セットアップ・メニュー

キーシーケンス: Shift>Measure (4) キー > Coverage Mapping > Measurement Setup

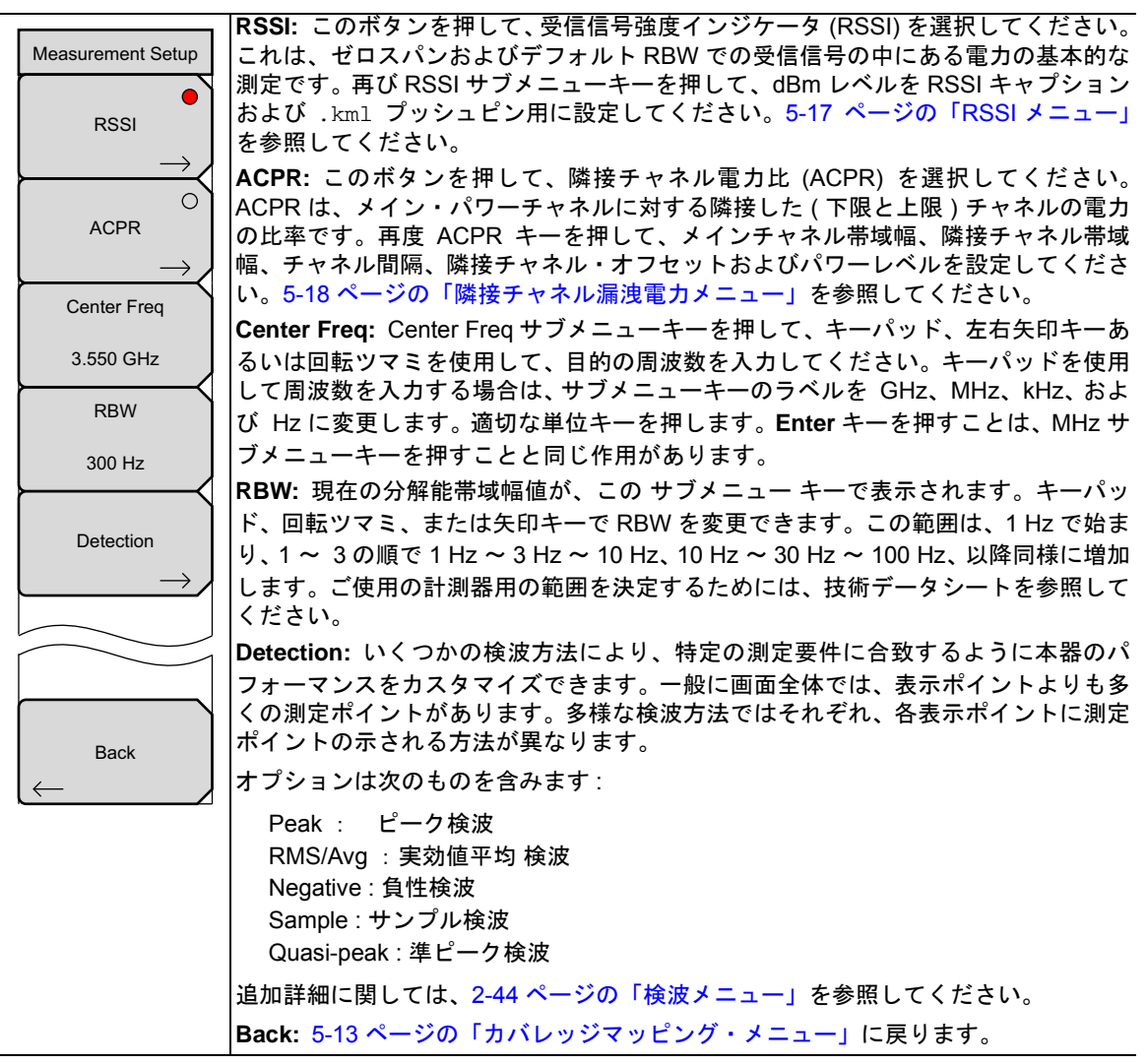

図 5-10. 測定セットアップ・メニュー

## ポイントの距離 / 時間のセットアップ・メニュー

キーシーケンス: Shift>Measure (4) キー > Coverage Mapping > Point Distance/Time Setup

| Points Distance/Time |                                                                       |
|----------------------|-----------------------------------------------------------------------|
| Repeat Type          | Repeat Type: データキャプチャ用の時間間隔または距離間隔を使用して切り替えま                          |
| Time Distance        | す。<br>  <b>Repeat Time:</b> Repeat Type ボタンで Time が選択される時、時間間隔を設定します。 |
| Repeat Time          |                                                                       |
| 00:00:10             | <b>Repeat Distance:</b> Repeat Type ボタンで Distance が選択される時、距離間隔を設定します。 |
| Repeat Distance      |                                                                       |
| 0.00 m               |                                                                       |
|                      | <br>  Distance Units: 測定単位のメートルとフィートを切り替えます。                          |
|                      |                                                                       |
| Distance Units       |                                                                       |
| <u> </u>             |                                                                       |
|                      | Delete ALL Points: 全ての地図ポイントを削除します。                                   |
|                      | Back: 5.13 ページの「カバレッジマッピング・メニュー」に戻ります                                 |
| Delete               |                                                                       |
| Points               |                                                                       |
|                      |                                                                       |
| Back                 |                                                                       |
|                      | 1                                                                     |

図 5-11. ポイントの距離 / 時間のセットアップ・メニュー

#### RSSI メニュー

キーシーケンス: Shift>Measure (4) キー > Coverage Mapping> Measurement Setup>RSSI

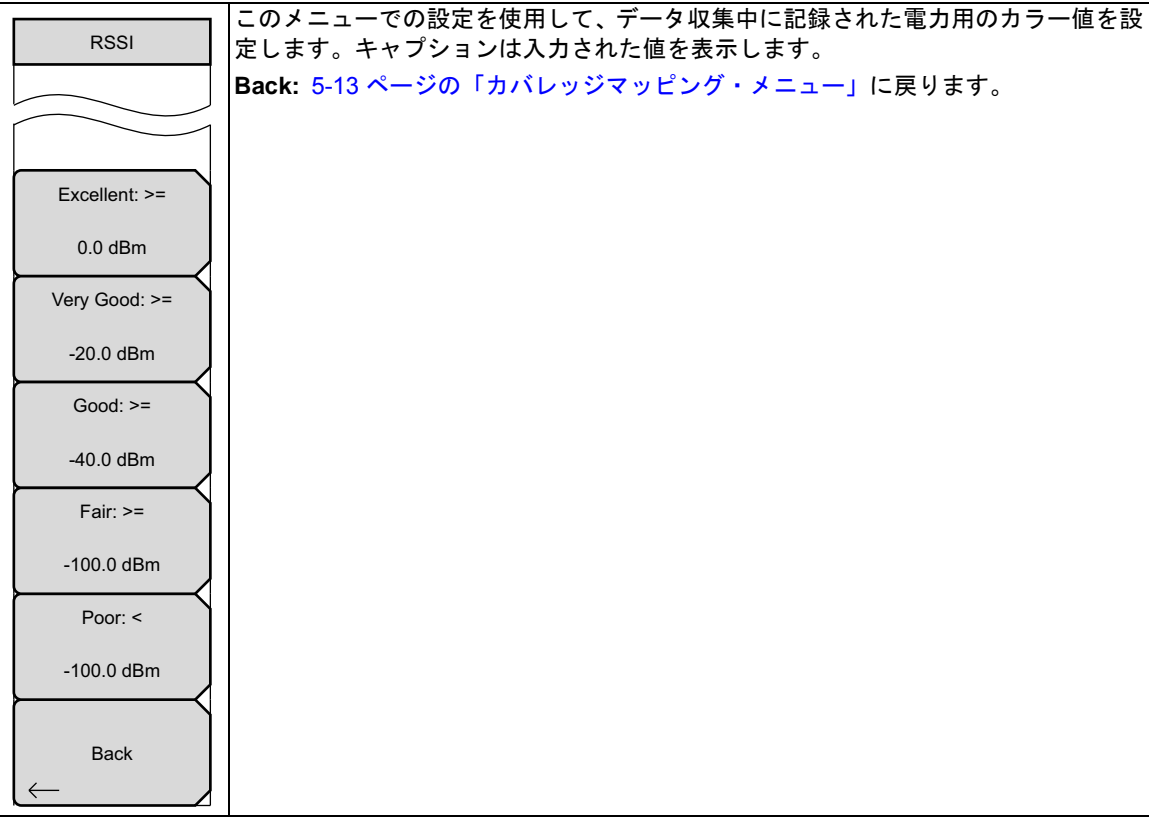

図 5-12. カバレッジマッピング・RSSI・メニュー

#### 隣接チャネル漏洩電力メニュー

キーシーケンス: Shift> Measure (4) キー > Coverage Mapping> Measurement Setup>ACPR

| ACPR         |                                                                                         |
|--------------|-----------------------------------------------------------------------------------------|
|              | <br>  Main Ch BW: ACPR 測定用メインチャネルの帯域幅を設定します。 キーパッド、方向                                   |
|              | 矢印キー、または回転ツマミを使用して特定周波数を入力します。キーパッドを使用                                                  |
|              | する時は、GHz、MHz、kHz、または Hz サブメニューキーで、その周波数入力を受付                                            |
| Main Ch BW   | けます。この値を自動的に変更すると、隣接チャネル帯域幅およびチャネル間隔を変<br>更します。                                         |
| 10.350 MHz   | Adj Ch BW: ACPR 測定用隣接チャネルの帯域幅を設定します。キーパッド、方向矢                                           |
| Adj Ch BW    | 印キー、または回転ツマミを使用して特定周波数を入力します。キーパッドを使用する時は、GHz、MHz、kHz、または Hz サブメニューキーで、その周波数入力を承認し      |
| 10.350 MHz   | ます。                                                                                     |
| Ch Spacing   | Ch Spacing: メインチャネルと隣接チャネル間の、チャネル間隔を設定します。キー<br>パッド、方向矢印キー、または回転ツマミを使用して特定周波数を入力します。キー  |
| 10.350 MHz   | パッドを使用する時は、GHz、MHz、kHz、または Hz サブメニューキーで、その周波数入力を受付けます。この値は、メインチャネル帯域幅の半分+隣接チャネル帯域幅      |
| Adjacent Ch  | の半分に等しいか、またはそれ以上である必要があります。上下矢印キーは、2-38 ペー                                              |
| dB Offset    | ジの「周波数メニュー」に入力された周波数ステップ・サイズによって周波数を変更                                                  |
| 0.0 dB       | します。左右矢印キーは、スパンの 10% だけ周波数を変更します。                                                       |
| Good         |                                                                                         |
| -40.0 dBm    | Adjacent Ch dB Offset: ACPR 測定用に隣接チャネルの電力比オフセットを設定し<br>ます。                              |
| Poor         |                                                                                         |
| -100.0 dBm   | Good and Poor: このメニューでの設定を使用して、データ収集中に記録された電力<br>用のカラー値を設定します。画面最下部のボックスの色は、測定値に応じて変化しま |
| Back         | す。<br>                                                                                  |
| $\leftarrow$ | Back: 5-13 ページの「カバレッジマッピング・メニュー」に戻ります。                                                  |

図 5-13. カバレッジマッピング・ACPR・メニュー

スペクトラム解析の追加メニューについては、第2章、「スペクトラムアナライザ」を参照してください。

# 6 章 —AM/FM/PM 解析機能 (オプション 509)

備考 オプション 509 は、MT8220T BTS マスタ上では利用できません。

## 6-1 はじめに

本章は、オプション AM/FM/PM 解析モード (オプション 509) を使用して測定を行なうために必要な情報 および手順について説明します。

AM/FM/PM 解析機能は、アナログ AM、FM および PM 変調信号の重要な特徴の表示画面および解析を提供します。AM/FM/PM 解析機能 は、次の画面表示を提供します:

- 1. RF スペクトラムは RF スペクトラム・グラフを示します。これは、搬送波パワー、搬送波周波数お よび占有帯域幅測定を行うスペクトラムアナライザ・モードに似ています。このビューを表示させる には、Measurements メニューを選択して、次いで RF Spectrum を押してください。占有帯域幅測 定を変更するためには、再度 RF Spectrum を押して、目的のものに変更してください。
- オーディオ スペクトラムは、次の測定と合わせて復調オーディオスペクトラムを表示します:変調 レート、RMS 偏移、Pk-Pk/2 偏移、SINAD、全高調波歪み (THD)、および全歪み。X 軸値を、2 kHz、 5 kHz、10 kHz、20 kHz、70 kHz または 140 kHz に変更するには、再度 Audio Spectrum を押して、 スパンを変更します。FM と PM を解析する時は、基準 Y 軸値も測定可能です。
- 3. オーディオ 波形は、変調レート、RMS 偏移、Pk-Pk/2 偏移、SINAD、全高調波歪み (THD) および全 歪みの測定と合わせてにタイムドメイン復調波形を表示します。X 軸値は、Audio Waveform を押し て掃引時間を変更することができます。FM と PM を解析する時は、基準 Y 軸値も測定可能です。
- 4. Summary には、RF スペクトラムおよび復調信号からの上述の測定のすべてを表示します。
- 5. AM/FM/PM カバレッジマッピング(オプション 431 とオプション 31 が必要)により、ユーザは所 定の地理的エリアでの SINAD および搬送波パワーの測定を地図作成することもできます。

#### 6-2 一般的な測定セットアップ

AM/FM/PM 解析モードの選択、および GPS、リミットライン、マーカやファイル管理のような基本機能の セットアップに関しては、ユーザガイドを参照してください。

パラメータ値は変更されている間、その値は、サブメニューキー表面とスイープ・ウィンドウに赤色で表示 されます。

1. 測定に適しているアンテナを接続してください。

- 2. Setup・メインメニューキーを押し、次いで Demod Type サブメニューキーを押して、AM、FM また は PM 信号解析に設定を切り替えてください。アクティブな設定は、下線付きでサブメニューキー表 面に表示されます。
- 3. Setup メニューにいる間、IFBW(IF 帯域幅)に設定するか、または (Auto IFBW サブメニューキーを 押すことで) 自動 IFBW をオンまたはオフにするかを選ぶことができます。IFBW に利用できる値は 次のとおりです: 1 kHz、3 kHz、10 kHz、30 kHz、100 kHz および 300 kHz。

自動 IF BW 機能が**オン**の場合、手動で IFBW を変更してこれを**オフ**にします。自動 IF BW 機能が **オン**の場合、IFBW は、スパンと等価かそれより大きい最も接近した値に自動的に変更されます。 スパンが 300 kHz 以上である場合、IFBW は 300 kHz に設定されます。

次のステップ4またはステップ5のいずれかを使用します。

4. Freq メインメニューキーを押し、また Center Freq サブメニューキーを押して、目的の中心周波数を 設定してください。RF スペクトラム測定では、Set Carrier Freq to Center サブメニューキーを押し て、信号の位置をディスプレイスクリーンの中心に調節してください。あるいは、信号標準を選ぶこ ともできます。これは周波数を設定します。

#### 復調タイプが FM または PM に設定されている場合、「搬送波周波数 を 中央 に 設定」の機 備考 能は、搬送波が中心周波数から IFBW の範囲内にある場合のみ、搬送波を中心へ整列させ ます。

- 5. Signal Standard サブメニューキーを押して、信号標準のリストを開いてください。信号標準を選んで、 Enter キーを押してください。現在の信号標準は、スイープ・ウィンドウの最上部に表示されます。 信号標準が選択されている時、周波数は自動的に設定されます。
- 6. ステップ5を使用した場合は、Channel サブメニューキーを押して、チャネルエディタ・リストボックスを開き、チャネルを設定してください。
- 7. Span サブメニューキーを押して、Span メニューを開き、スパン値を設定してください。
- 8. Amplitude メインメニューキーを押して、RF Amplitude メニューを開いてください。ここで、目盛 または電力オフセットを設定することができます。
- 9. Measurements メインメニューキーを押して、Measurements メニューを開いてください。
- **10.** Measurements メニューから、RF スペクトラム、オーディオスペクトラム、オーディオ波形、ある いは Summary を選んでください。

SINAD、全高調波歪み (THD) および全歪みの測定値は、シングルトーン変調にのみ適用し 備考 ます。これら測定の精度を向上させるには、変調レートを最低 IFBW の 0.7% にすることが 推奨されます。

- RF スペクトラム・グラフが「ADC エラー」を表示する場合は、Amplitude メインメニューキーを押して、次いで Adjust Range を押してください。Adjust Range サブメニューキーを押すと、信号強度に基づいた Y 軸基準レベルを設定します。信号が大きすぎる (ADC エラー)か低すぎる場合、このキーを押すことで、信号がスイープ・ウィンドウ内に完全に表示されるように基準レベルが設定されます。ピークは基準から2番目のグリッドに近接している場合があります。
- **12.** AM または FM の信号の音声構成要素を聴くには、Audio Demod サブメニューキーを押してください。オーディオ復調は、PM 信号には利用できません。
- **13.** Audio Demod メニューで、On / Off サブメニューキーを押して、オーディオ復調機能をオンまたはオフにします。Demod Type サブメニューキーが Volume サブメニューキーと同様に利用できます。
- **14.** セットアップまたは測定を保存するかリコールするには、**Shift** キーおよび File (7) キーを押してくだ さい。セットアップ・ファイルは、.stp 拡張子付きで保存されます。また、測定ファイルは、.afp 拡張子付きで保存されます。
- **15.** セットアップは、**Shift** キーおよび Preset (1) キーを押すことによっても、保存またはリコールするこ とができます。詳細については、ご使用の計測器のユーザガイドを参照してください。

#### 6-3 FM 復調測定の例

- Setup・メインメニューキーを押し、次いで Demod Type サブメニューキーを押して、FM の設定に 切り替えてください。アクティブな設定は、下線付きでサブメニューキー表面に表示されます。
- 2. Auto IFBW サブメニューキーを押して IFBW(IF 帯域幅) 周波数が自動的に設定されるようにしてく ださい。アクティブな設定は、下線付きでサブメニューキー表面に表示されます。
- **3. IFBW** サブメニューキーを押して、手動で値を設定してください。この操作により、自動 IF 帯域幅機 能は自動的にオフになります。IFBW に利用できる値は次のとおりです:1 kHz、3 kHz、10 kHz、 30 kHz、100 kHz および 300 kHz。
- 4. Freq メインメニューキーを押して、中心周波数、スパン、信号標準またはチャネルを設定してくだ さい。
- **5. Amplitude** メインメニューキーを押して、目盛または電力オフセットを設定してください。 RF Amplitude メニューから、Adjust Range サブメニューキーを押すこともできます。
- 6. Measurements メインメニューキーを押して、測定の目的のタイプを選択してください。
- **7. Measurements** メニューから、RF Spectrum サブメニューキーを押して信号スペクトラムを画面表示 させることができます。再度サブメニューを押して、特定の信号測定機能を設定してください。
  - a. Occ BW Method サブメニューキーを押して、受信信号パワー合計のパーセントによるか、または dBc サブメニューキーで設定された dBc より良好な量によるかいずれかから、占有帯 域幅を表す好みの方法を選択します。
  - b. 必要に応じて他の2つのサブメニューキーを使用して、信号の表示を行います。
- Audio Spectrum サブメニューキーを押して、オーディオスペクトラムを画面表示させてください。再 度サブメニューを押して、信号のスパンまたは掃引率を設定してください。

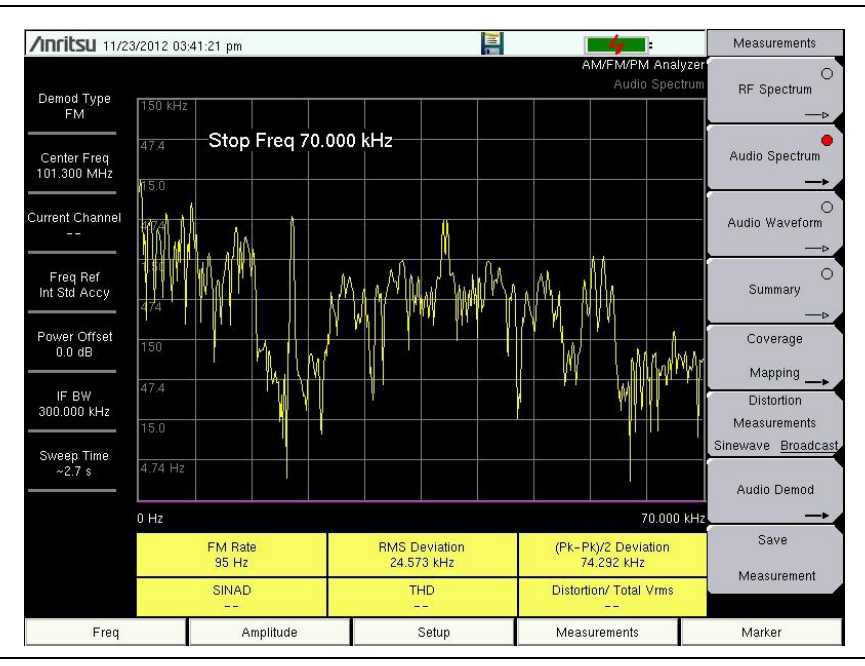

#### 図 6-1. オーディオスペクトラム

このビューで、19kHzのステレオのパイロットトーンおよび他の副搬送波を確認することができます。

9. Measurements メニューから、Audio Waveform サブメニューキーを押して、オーディオ波形を画面 表示させることができます。再度サブメニューを押して、掃引時間や掃引率を設定してください。

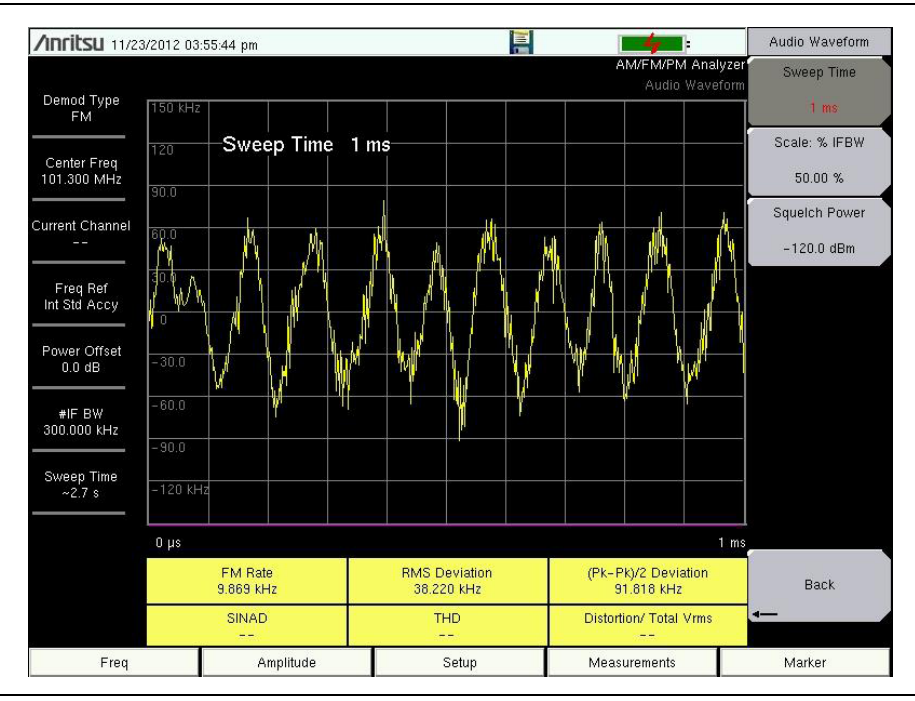

図 6-2. オーディオ波形

10. Measurements メニューから、Audio Demod サブメニューキーを押して、FM 信号の音声構成要素を 聴くことができます。このメニューでは、広帯域あるいは狭帯域復調を選ぶことができ、復調時間を 設定することができ、さらに本器スピーカの音量を設定することもできます。 11. Summary サブメニューキーを押して、すべての信号の特性を表形式で画面表示します。

| /Inritsu 11/23/2012 03:56:08 pm 📔 📑 |                        |     | Measurements |                     |                                 |
|-------------------------------------|------------------------|-----|--------------|---------------------|---------------------------------|
| Demod Type<br>FM                    |                        |     |              | AM/FM/PM Ana<br>Sum | uyzer<br>mary RF Spectrum<br>—⊳ |
| Center Freq<br>101.300 MHz          | FM DEMOD               |     |              | RESULT              | Audio Spectrum                  |
| Current Channel                     | RMS Deviation          |     | 2            | 2.059 kHz           | Audio Waveform                  |
|                                     | Peak+ Deviation        |     | 61           | 9.120 KHz           |                                 |
| Freq Ref<br>Int Std Accy            | Peak- Deviation        |     | -6           | 9.709 kHz           | Summary                         |
| Power Offset                        | (Pk-Pk)/2 Deviation    |     | 6            | 9.414 kHz           | Coverage                        |
| 0.0 dB                              | Carrier Power          | i i | 1            | 77.3 dBm            | Mapping                         |
| #IF BW<br>300.000 kHz               | Carrier Frequency      |     | 101.2        | :97 709 MHz         | Distortion                      |
| Sweep Time                          | Occ BW                 |     | 37           | 5.680 kHz           | Sinewave <u>Broadcast</u>       |
| ~2.7 s                              | FM Rate                | j – | 2            | .795 kHz            | Audio Demod                     |
|                                     | SINAD                  |     |              |                     |                                 |
|                                     | THD                    |     |              |                     | Massurement                     |
|                                     | Distortion/ Total Vrms |     |              |                     | wiedsurement                    |
| Freq Amplitude                      |                        |     | Setup        | Measurements        | Marker                          |

図 6-3. オーディオ・サマリ

備考

SINAD、全高調波歪み (THD) および全歪みの測定値は、シングルトーン変調にのみ適用します。これら測定の精度を向上させるには、変調レートを最低 IFBW の 0.7% にすることが 推奨されます。  オプション 431 を備えた計測器については、Coverage Mapping サブメニューキーを押して、信号対 ノイズおよび歪み (SINAD) 比率または搬送波パワーのマッピングをセットアップしてください。カ バレッジマッピングの一例については、図 6-4 を参照してください。カバレッジマッピングをオンに した後、Measurement Setup を押して、SINAD または Carrier Power を選択し、しきい値レベルを 設定します。

#### 備考 周波数、復調タイプ、IF 帯域幅およびしきい値レベルは、タッチスクリーンを使用して変 更することもできます。

カバレッジマッピング用のメニュー構造は、6-8ページの「AM/FM/PM アナライザメニュー」か ら開始される説明が表示されます。

カバレッジマッピングの4つのプロセスの概要については、5章、「カバレッジマッピング」を参照 してください:

- **5**-4 ページの「アンリツ・イージーマップツール」を使用するアウトドア・マッピングのために、GPS 対応の地図を作成する。
- 地図をロードして、5-5ページの「計測器設定」を構成する。
- 計測器および 5-7 ページの「信号強度の地図作成」上にアンテナを取り付ける。
- 5-8ページの「カバレッジマッピング情報の保存」。

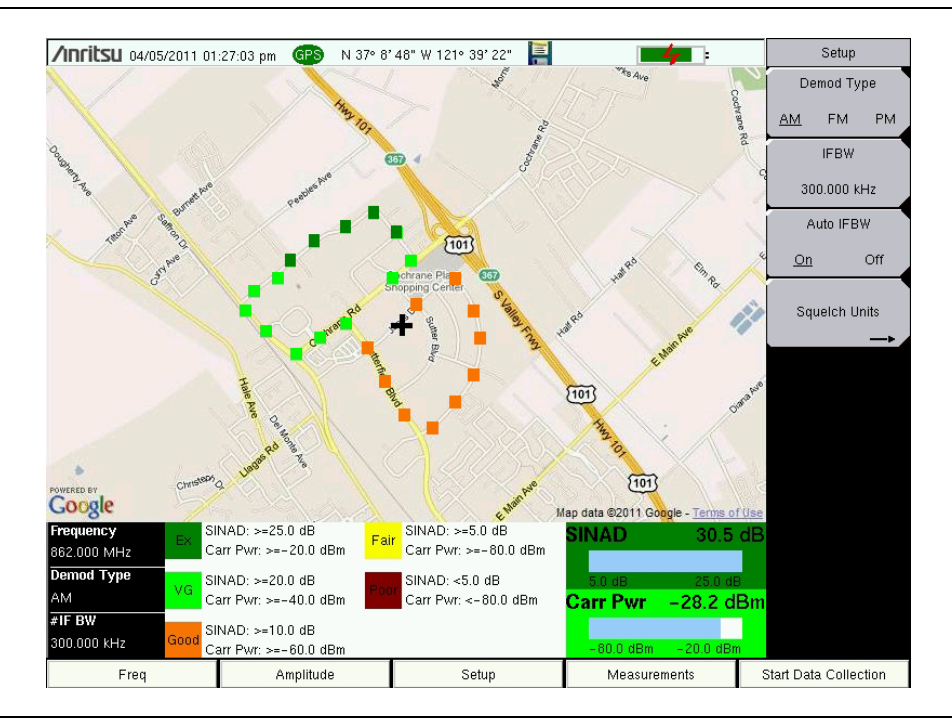

図 6-4. AM 信号 SINAD および搬送波パワーのマッピング

備考 AM/FM/PM カバレッジマッピングは、スペクトラム アナライザ・モードではなく、 AM/FM/PM 解析モードを使用します。

# 6-4 AM/FM/PM アナライザ メニュー

AM/FM/PM 解析機能のコントロールは、メニューからアクセスします。5 つのメインメニューキーによって開かれるメニューは、図 6-5 に示されます。

#### メインメニューのマップ

いくつかのキーは特別な条件下では計測器上にのみ表示されますが、メニューマップは、通常はすべての可 能なサブメニューキーを表示します(メニュー説明を参照)。

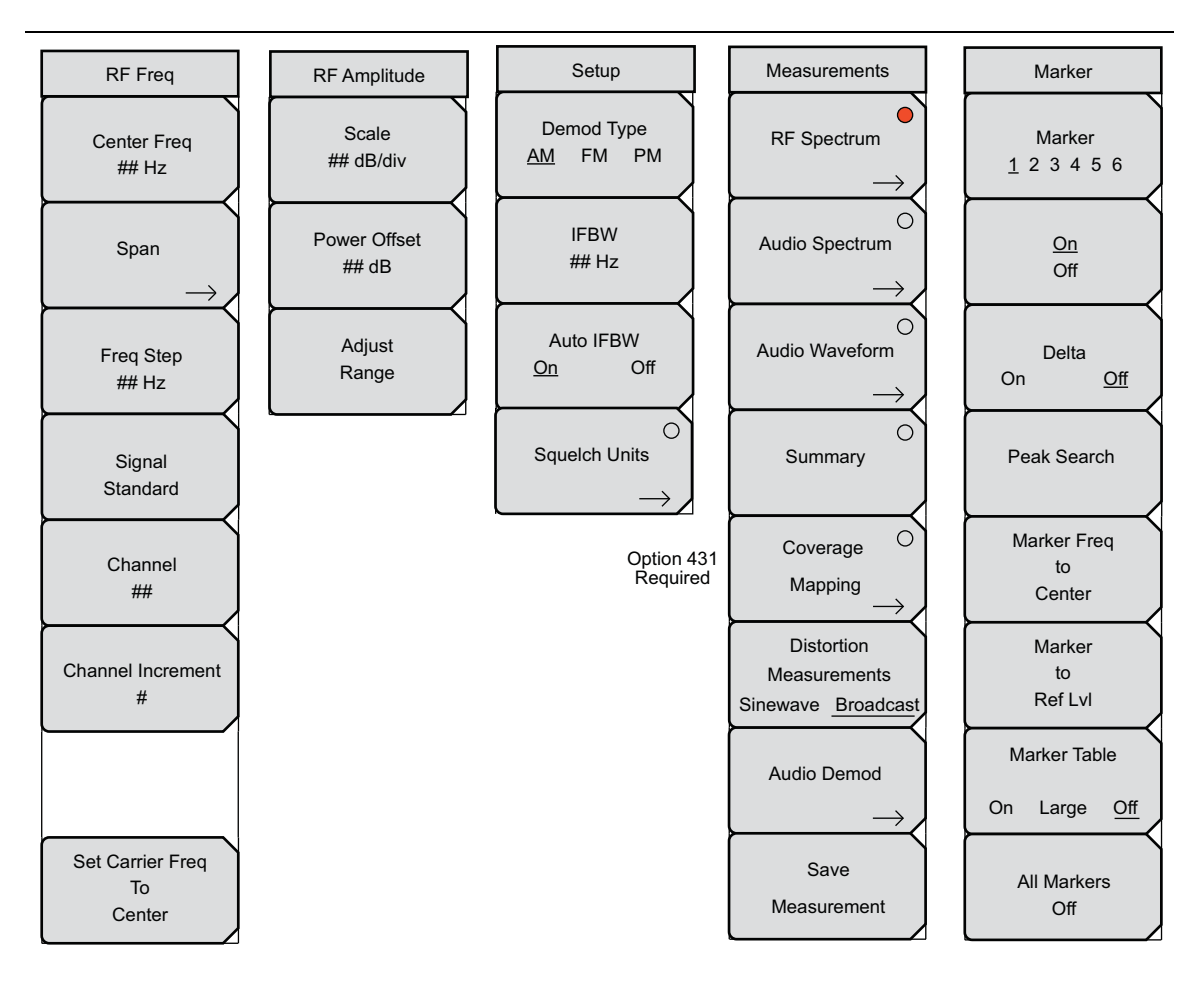

図 6-5. AM/FM/PM 解析機能に関するメインメニュー (オプション 509)

周波数メニューのマップ

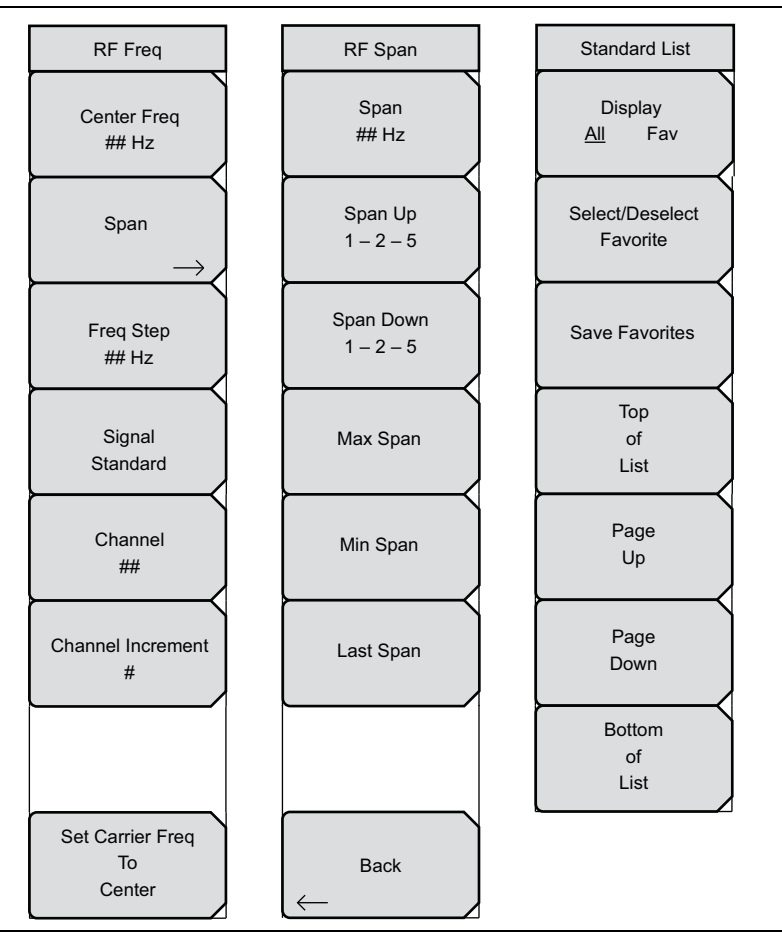

図 6-6. AM/FM/PM 解析機能に関する周波数のメニュー (オプション 509)

#### 測定メニューのマップ

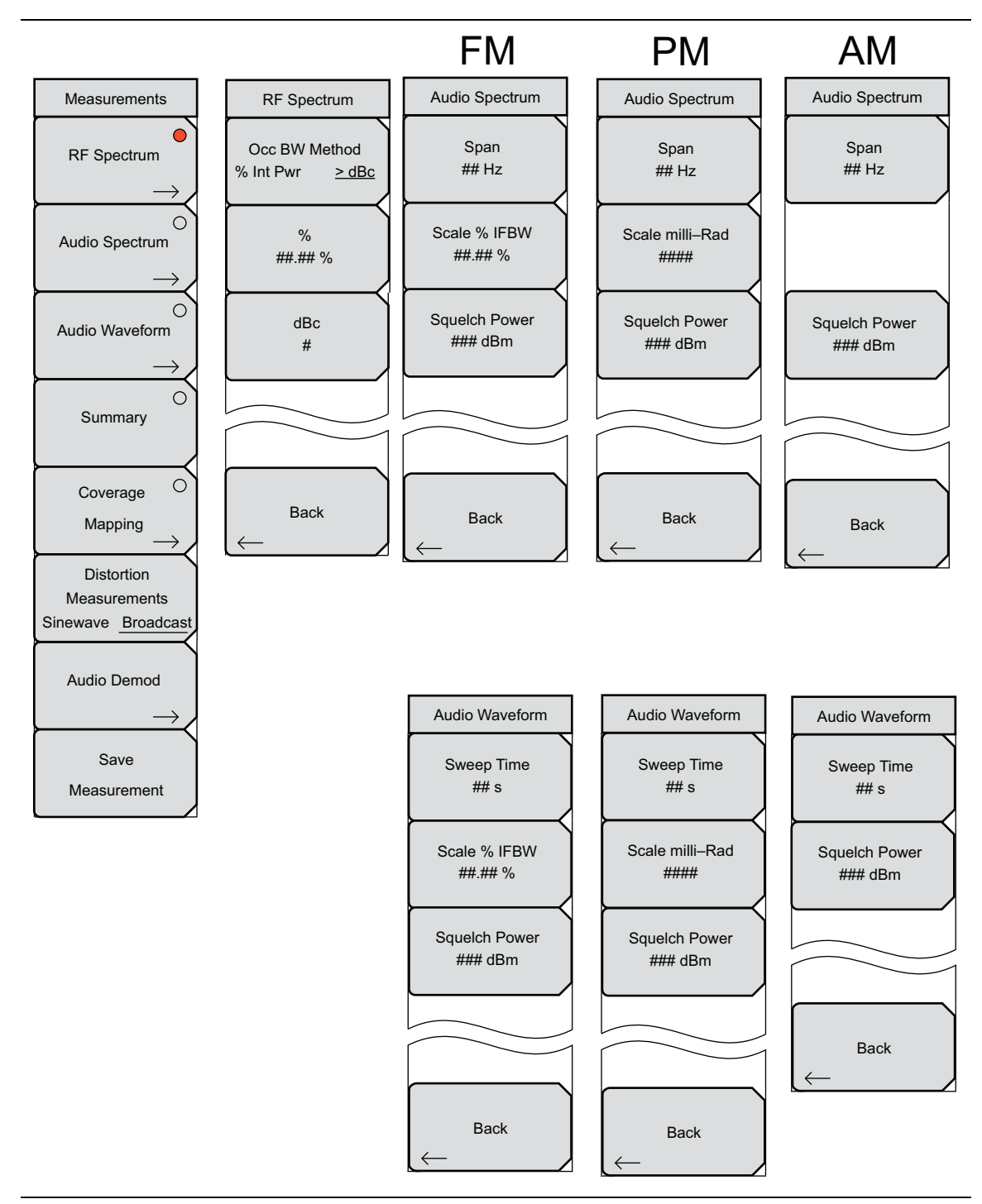

図 6-7. AM/FM/PM 解析機能に関する測定のメニュー (オプション 509)

オーディオ復調メニューのマップ

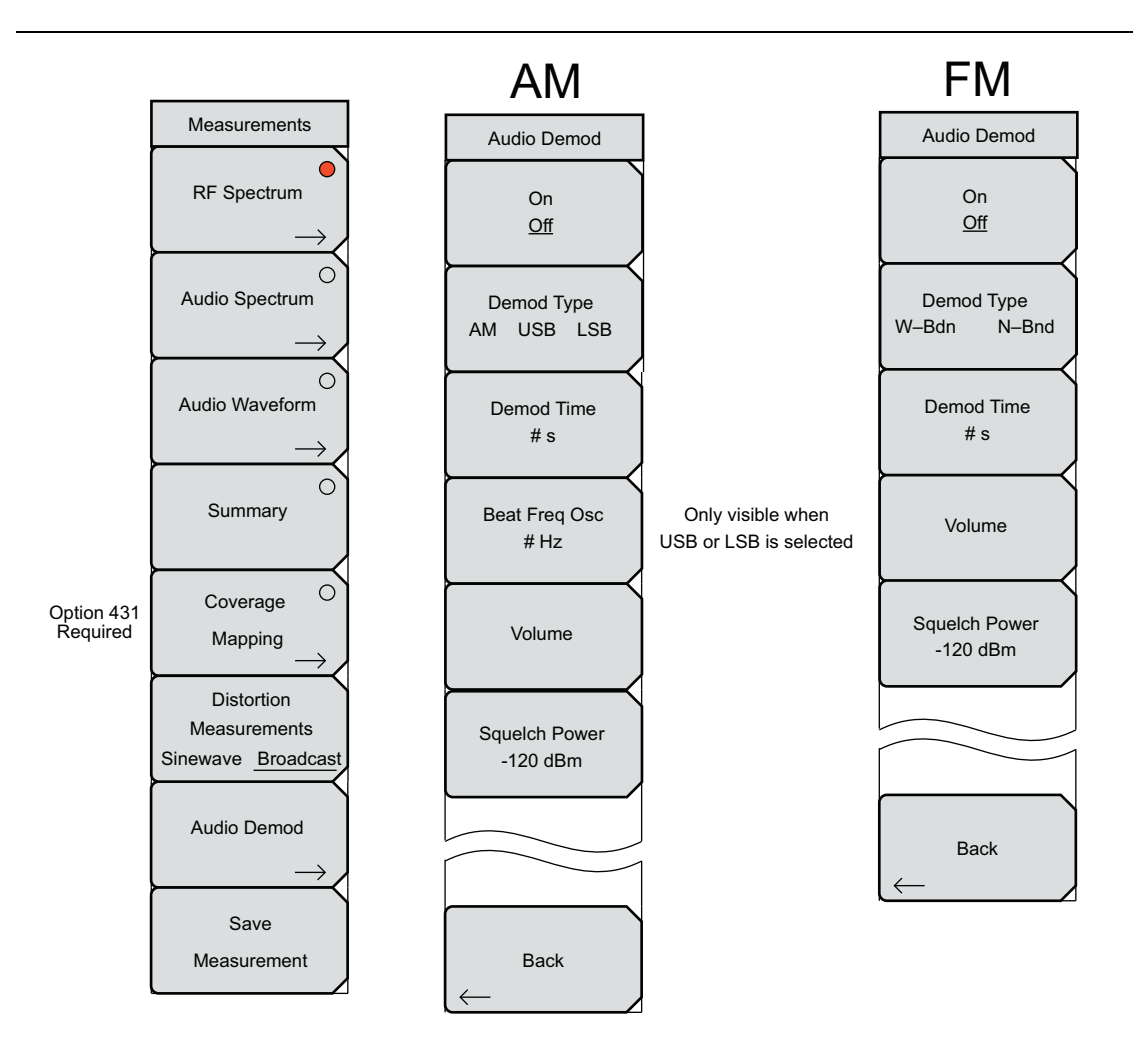

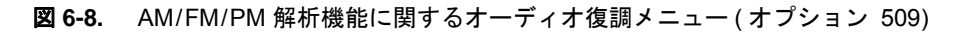

## 6-5 RF 周波数メニュー

キーシーケンス: Freq

|                   | Center Freq: 押して、希望する周波数がスイープ・ウィンドウの中心で測定される                                               |
|-------------------|--------------------------------------------------------------------------------------------|
| RF Freq           | ように設定します。キーパッド、方向キー、または回転ツマミを使って目的の周波数                                                     |
|                   | を入力します。キーパッドを使用して周波数を入力すると、サブメニューキーのラベ                                                     |
| Center Freq       | ルが GHz、MHz、kHz、および Hz に変わります。適切な単位キーを押します。Enter                                            |
| ## Hz             | キーを押すことは、MHz サブメニューキーを押すことと同じ作用を持ちます。                                                      |
| $\vdash$          | Span: 押して、Span メニュー (6-13 ページの「RF スパン・メニュー」)を開きます。                                         |
| Span              | Span メニューは、本器で掃引する周波数範囲を設定するために使用します。このス                                                   |
|                   | パンは、10 Hz から本製品が対応する最大周波数範囲までの間で設定できます。最大                                                  |
| $\rightarrow$     | 周波数については、本製品の仕様書を参照して下さい。 スパンは、ゼロ スパンにも設                                                   |
| Erog Stop         | 定できます。                                                                                     |
| ## Hz             | Freq Step: 押して、目的の周波数ステップサイズを入力するように設定します。周                                                |
|                   | 波数ステップは、上下矢印キーを押すたびに周波数が変化する量を指定します。中心                                                     |
|                   | 周波数値は周波数 ステップを使用して変更することができます。上下矢印キーを押す                                                    |
| Signal            | たびに、アクティブなパラメータが周波数ステップずつ変化します。周波数 ステップ                                                    |
| Standard          | がアクティブなパラメータの場合、矢印キーを押しても何も起こりません。周波数ス                                                     |
|                   | テップ・サイズは、1 Hz から 1 Hz の分解能を持つ計測器の上限リミットまでの任意                                               |
| Channel           | の値に設定できます。キーパッドまたは回転ツマミにより、周波数ステップサイズを<br>                                                 |
| ##                | 変更します。                                                                                     |
|                   | Signal Standard: 押して、利用できる標準のリストから信号標準を選択します。マ                                             |
| Channel Increment | スタ・ソフトウェア・ツールの使用により、信号標準のこのリストを編集することが                                                     |
| #                 | できます。回転ツマミまたは矢印キーを使用して目的の標準までスクロールし、次い<br> スFinter キー キ押 エノギキン キスいは Fine キーキ押 エホーホーズ 彼ストキキ |
|                   | じEnter キーを押してくたさい。めるいは、ESC キーを押して変更なしじ終了します。                                               |
|                   |                                                                                            |
|                   | Channel: 上下矢印キー、キーパットあるいは回転ツマミを押して、選択された信号                                                 |
|                   | 標準用のチャネル番号を選択してください。そのチャネルの中心は、本器表示画面の                                                     |
| Set Carrier Freq  |                                                                                            |
| To                | Channel Increment: 押して、Channel # サフメニューキーの増分値を設定します。                                       |
| Center            | Set Carrier Freq To Center: 押して、搬送波周波数をスイープ・ウィンドウの中央に                                      |
|                   | 設定します。復調タイプがFMまたはPMに設定されている場合、「搬送波周波数 を 中                                                  |
|                   | 央 に 設定」の機能は、搬送波が中心周波数から IFBW の範囲内にある場合のみ、搬                                                 |
|                   | 送波を中心へ整列させます。                                                                              |

図 6-9. RF 周波数メニュー

## 6-6 RF スパン・メニュー

キーシーケンス: Freq>Span

| RF Span                | Span: 押して、RF スパンを設定してください。値を入力するためにテンキーを使用<br>する場合、サブメニューキーの単位は、GHz、MHz、kHz、または Hz に変わります。                                                                                          |
|------------------------|----------------------------------------------------------------------------------------------------|
| Span<br>## Hz          | Enter キーを押すことは、MHz サブメニューキーを押すことと同じ作用があります。<br>回転ツマミまたは矢印キーを使用し、次いで Enter キーを押すことでも可能です。                                                                                            |
| Span Up<br>1 – 2 – 5   | <b>Span Up:</b> 押して、スパンを増加させてください。10 kHz から始まる場合、スパン<br>は、20 kHz、50 kHz、100kHz、200kHz、500kHz、1 MHz、2 MHz、5 MHz および 10 MHz<br>まで増加します。このサブメニューキーを押すたびに、スパンをこれらリストされた<br>値の1つに増加させます。 |
| Span Down<br>1 – 2 – 5 | <b>Span Down:</b> 押して、スパンを減少させてください。5 MHz から始まる場合、スパンは、2 MHz、1 MHz、500 kHz、200kHz、100kHz、50 kHz、20 kHz および 10 kHz まで減少します。このサブメニューキーを押すたびに、スパンをこれらリストされた値の1つに減少させます。                |
| Max Span               | Max Span: 押して、スパンを最大値の 10MHz に設定してください。<br>Min Span: 押して、スパンを最小値の 10 kHz に設定してください。                                                                                                 |
| Min Span               | Last Span: 押して、スパンを前回設定された値に設定してください。<br>Back: 押して、RF Freq メニューに戻ります。                                                                                                    |
| Last Span              |                                                                                                    |
| Back                   |                                                                                                    |
|                        | <br>・メニュー                                                                                                    |

## 6-7 (信号)標準リスト・メニュー

キーシーケンス: **Freq** > Signal Standard

|                             | Display                                                                              |
|-----------------------------|--------------------------------------------------------------------------------------|
| Standard List               | All Fav: 押して、すべての利用できる信号標準、あるいはお気に入りとしてマーク                                           |
| Display                     | を付けたものだけを表示させます。現在の設定は、サブメニューキー表面に下線付き<br>で表示されます。                                   |
| All Fav                     | Select/Deselect Favorite: 押して、信号標準リストボックスの中にある信号標準に<br>マークを付ける (選択) かマークを外し (非選択)ます。 |
| Select/Deselect<br>Favorite | Save Favorites:押して、任意の選択結果(または非選択結果)をリスト中に保存してください。                                  |
| Save Favorites              | Top of List: 押して、リストの表示画面を移動し、最初の(リストの最上部)標準が<br>見えるようにしてください。                       |
|                             | Page Up: 押して、一度に1ページ、リストを移動させます。                                                     |
| Ton                         | Page Down:押して、一度に1ページ、リストを移動させます。                                                    |
| of                          | Bottom of List:押して、リストの表示画面を移動し、最後の(リストの最下部)標準                                       |
| List                        | が見えるようにします。                                                                          |
|                             |                                                                                      |
| Page                        |                                                                                      |
| Up                          |                                                                                      |
|                             |                                                                                      |
| Page                        |                                                                                      |
| Down                        |                                                                                      |
| $\vdash$                    |                                                                                      |
| Bottom                      |                                                                                      |
| List                        |                                                                                      |
|                             |                                                                                      |

図 6-11. (信号)標準リスト・メニュー

#### 6-8 振幅メニュー

キーシーケンス: **Amplitude** 

|          |                       | Scale: 押して、1 目盛当たり dB 単位に目盛係数を設定してください。回転ツマミ、                                             |
|----------|-----------------------|-------------------------------------------------------------------------------------------|
|          | RF Amplitude          | 矢印キーまたはテンキーを使用し、次いで Enter キーを押してください。                                                     |
|          | Scale<br>## dB/div    | Power Offset: 押して、電力オフセットを dB 単位に設定してください。回転ツマミ、<br>矢印キーまたはテンキーを使用し、次いで Enter キーを押してください。 |
| <u> </u> | Power Offset<br>## dB | Adjust Range: 信号強度が高すぎる (ADC エラー )、または低すぎる場合は、押して<br>基準レベルを変更してください。                      |
|          | Adjust                |                                                                                           |
|          | Range                 |                                                                                           |

図 6-12. 振幅メニュー

## 6-9 セットアップメニュー

キーシーケンス: Setup

|                 | Demod Type                                          |
|-----------------|-----------------------------------------------------|
| Setup           | AM / FM / PM: 押して、復調タイプをこれら3つのオプションの内の1つに設定して       |
|                 | ください。3 つの選択肢を切り替えて選択します。また、現在の設定はサブメニュー             |
| Demod Type      | キー上に下線付きで表示されます。                                    |
|                 | IFBW:押して、中間周波数帯域幅 (IFBW) を設定し、テンキーパッド、矢印キーある        |
|                 | いは回転ツマミを使用して、値を設定してください。IFBW に利用できる値は次のと            |
| IFBW            | おりです:1 kHz、3 kHz、10 kHz、30 kHz、100 kHz および 300 kHz。 |
| ## Hz           | Auto IFBW                                           |
|                 | On Off: 押して、中間周波数帯域幅 (IFBW) の自動選択をオンまたはオフにしてくだ      |
| Auto IFBW       | さい。2 つの選択肢を切り替えて選択します。また、現在の設定はサブメニューキー             |
| <u>On</u> Off   | 上に下線付きで表示されます。                                      |
|                 | Squeich Units: 押して スケルチレベルが dBm または V のいずれで設定されるかを  |
| 0               |                                                     |
| Squelch Units   |                                                     |
| $ \rightarrow $ |                                                     |
|                 |                                                     |

図 6-13. セットアップメニュー

#### 6-10 測定メニュー

キーシーケンス: Measurements あるいは Shift + Measure(4)

このメニューでの選択により表示される測定は、セットアップ・メニューから選ぶ復調タイプに応じて、AM または FM または PM になります。

|                    | DE Spootrum・畑レイ DE フペクトラム測定をナンにレイノださい 測定がアクティ                                      |
|--------------------|------------------------------------------------------------------------------------|
| Measurements       | ブな時、サブメニューキー表面の円は赤色です。円が赤色の時、再度このサブメニュー                                            |
|                    | キーを押して RF Spectrum メニューを開きます。                                                      |
| RF Spectrum        | Audio Spectrum: 押して、オーディオ スペクトラム測定をオンにしてください。測                                     |
| $\rightarrow$      | 定がアクティブな時、サブメニューキー表面の円は赤色です。円が赤色の時、再度こ<br> のサブメニューキーを押して Audio Spectrum メニューを開きます。 |
| Audio Spectrum     | Audio Waveform: 押して オーディオ 波形測定をオンにしてください、測定がアク                                     |
|                    | ティブな時、サブメニューキー表面の円は赤色です。円が赤色の時、再度このサブメ                                             |
| )                  | ニューキーを押して Audio Waveform メニューを開きます。                                                |
| Audio Waveform     | Summary: 押して、RF スペクトラム、オーディオ スペクトラムおよびオーディオ 波                                      |
| $\rightarrow$      | 形測定のサマリを画面表示させてください。測定がアクティブな時、サブメニュー                                              |
|                    | キー衣面の円は亦色です。結果は、衣形式で衣示されます。                                                        |
| Summary            | Coverage Mapping: 押して、6-24 ページの「カバレッジマッピング・メニュー」を                                  |
|                    | 開きます。測定がアクティフな時、サフメニューキー表面の円は赤色です。                                                 |
| $\vdash$           | <b>Distortion Measurements:</b> Sinewave が選択されている時、SINAD、全高調波歪み                    |
| Coverage O         | (THD) および全歪み Vrms 値を表示します。Broadcast が選択された時の値は、「」                                  |
| Mapping            | です。                                                                                |
| $\rightarrow$      | Audio Demod: 押して、Auto Demod メニューを開いてください。                                          |
| Distortion         | Save Measurement: 保存メニューを開きます。                                                     |
| Measurements       |                                                                                    |
| Sinewave Broadcast |                                                                                    |
| Audia Damad        |                                                                                    |
| Audio Demod        |                                                                                    |
| $\rightarrow$      |                                                                                    |
| Save               |                                                                                    |
| Measurement        |                                                                                    |
|                    |                                                                                    |
|                    |                                                                                    |

図 6-14. 測定メニュー

## 6-11 RF スペクトラム・メニュー

キーシーケンス: Measurements あるいは Shift + 4>RF Spectrum>RF Spectrum

|                      | Occ BW Method                                                 |
|----------------------|---------------------------------------------------------------|
| RF Spectrum          | % Int Pwr >dBc: 押して、受信信号パワー合計のパーセントによるか、または dBc               |
|                      | サブメニューキーで設定された dBcより良好な量によるかいずれかから、占有帯域幅                      |
| Occ BW Method        | を表す好みの方法を選択します。選択肢を切り替えて選択します。また、現在の設定                        |
| % Int Pwr $\geq dBc$ | はサブメニューキー上に下線付きで表示されます。                                       |
| $\vdash$             | <b>%:</b> 押して、選択された Occ BW Method が、% Int Pwr である場合に、占有 BW 算出 |
| %                    | 用のパーセントを設定してください。                                             |
| ##.## %              | <b>dBc</b> : 押して、選択された Occ BW Method が、>dBc である場合に、占有帯域幅算出    |
|                      | 用の dBc を設定してください。                                             |
| dBc                  | Back: 押して、Measurements メニューに戻ります。                             |
| #                    |                                                               |
|                      |                                                               |
|                      |                                                               |
|                      |                                                               |
|                      |                                                               |
|                      |                                                               |
| Back                 |                                                               |
| $\leftarrow$         |                                                               |
|                      |                                                               |

図 6-15. RF スペクトラム・メニュー

## 6-12 オーディオスペクトラム AM メニュー

キーシーケンス: Measure あるいは (Shift + 4)> Audio Spectrum > Audio Spectrum

| Audio Spectrum<br>Span<br>## Hz | Span: 押して、AM オーディオスペクトラム・スパンを設定してください。テンキー、<br>回転ツマミあるいは矢印キーを使用して、値を設定してください。有効な値は次の<br>とおりです:2 kHz、5 kHz、10 kHz、20 kHz、70 kHz および 140 kHz。<br>Squelch Power: 押して、スケルチの電力レベルを設定してください。<br>Back: 押して、Measurements メニューに戻ります。 |
|---------------------------------|----------------------------------------------------------------------------------------------------|
| Squelch Power<br>### dBm        |                                                                                                    |
| Back                            |                                                                                                    |

図 6-16. オーディオスペクトラム AM メニュー

# 6-13 オーディオ波形 AM メニュー

キーシーケンス: Measure あるいは Shift + 4> Audio Waveform > Audio Waveform

| AM                                   |                                                                                                    |
|--------------------------------------|----------------------------------------------------------------------------------------------------|
| Audio Waveform<br>Sweep Time<br>## s | Sweep Time: 押して、掃引時間を設定してください。値を入力するためにテンキー<br>を使用する場合、サブメニューキーの単位は、s, ms, µs, ns, ps に変わります。<br>Squelch Power: 押して、スケルチの電力レベルを設定してください。 |
| Squelch Power<br>### dBm             |                                                                                                    |
| Back                                 |                                                                                                    |
|                                      |                                                                                                    |

図 6-17. オーディオ波形 AM メニュー

## 6-14 オーディオスペクトラム FM メニュー

キーシーケンス: Measure あるいは Shift + 4> Audio Spectrum > Audio Spectrum

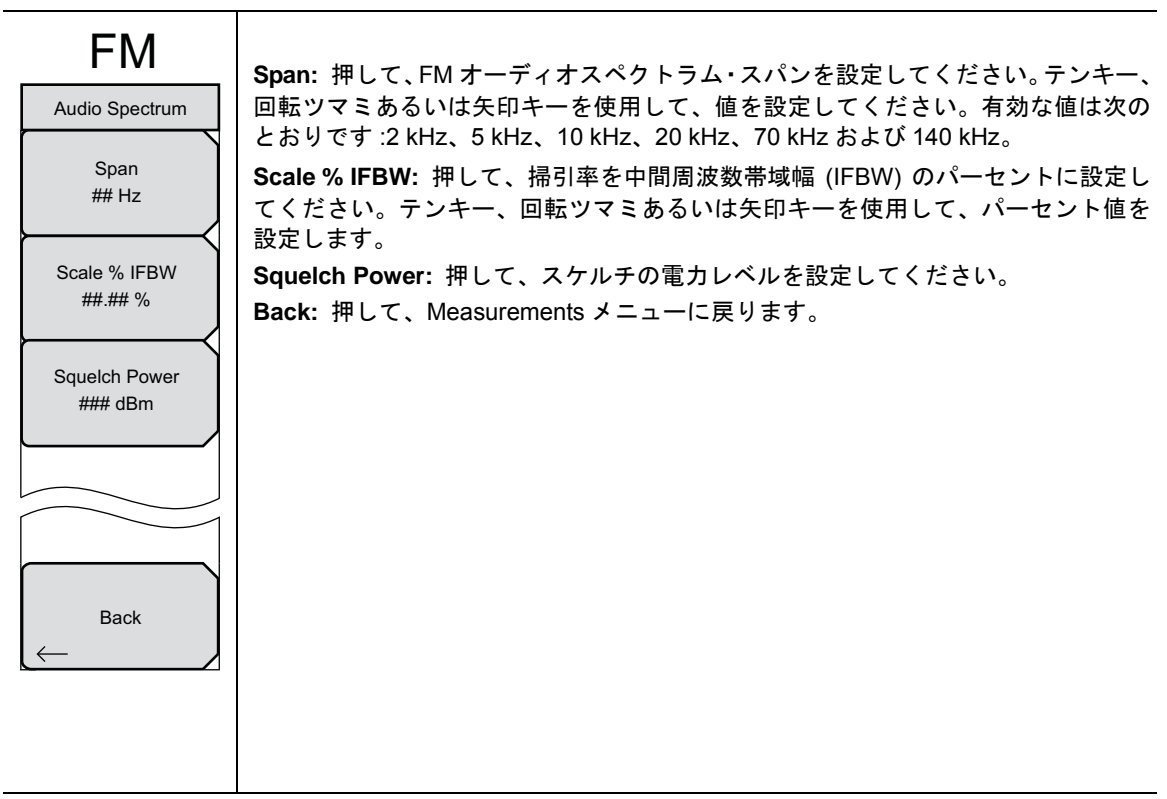

図 6-18. オーディオスペクトラム FM メニュー

# 6-15 オーディオ波形 FM メニュー

キーシーケンス: Measure あるいは Shift + 4> Audio Waveform > Audio Waveform

| FM<br>Audio Waveform<br>Sweep Time<br>## s | Sweep Time: 押して、掃引時間を設定してください。値を入力するためにテンキー<br>を使用する場合、サブメニューキーの単位は、s, ms, µs, ns, ps に変わります。その<br>出力は、Output Power サブメニューキーにより設定されたレベルでオンになります。<br>現在の選択状態 (オフまたはオン)が下線付きで表示されます。                         |
|--------------------------------------------|----------------------------------------------------------------------------------------------------|
| Scale % IFBW<br>##.## %<br>Squelch Power   | <ul> <li>スケール % IFBW: 押して、掃引率を中間周波数帯域幅 (IFBW) のパーセントに設定してください。テンキー、回転ツマミあるいは矢印キーを使用して、パーセント値を設定します。</li> <li>Squelch Power: 押して、スケルチの電力レベルを設定してください。</li> <li>Back: 押して、Measurements メニューに戻ります。</li> </ul> |
| #### dBm                                   |                                                                                                    |
| Back                                       |                                                                                                    |

図 6-19. オーディオ波形 FM メニュー

## 6-16 オーディオスペクトラム PM メニュー

キーシーケンス: Measure あるいは Shift + 4> Audio Spectrum > Audio Spectrum

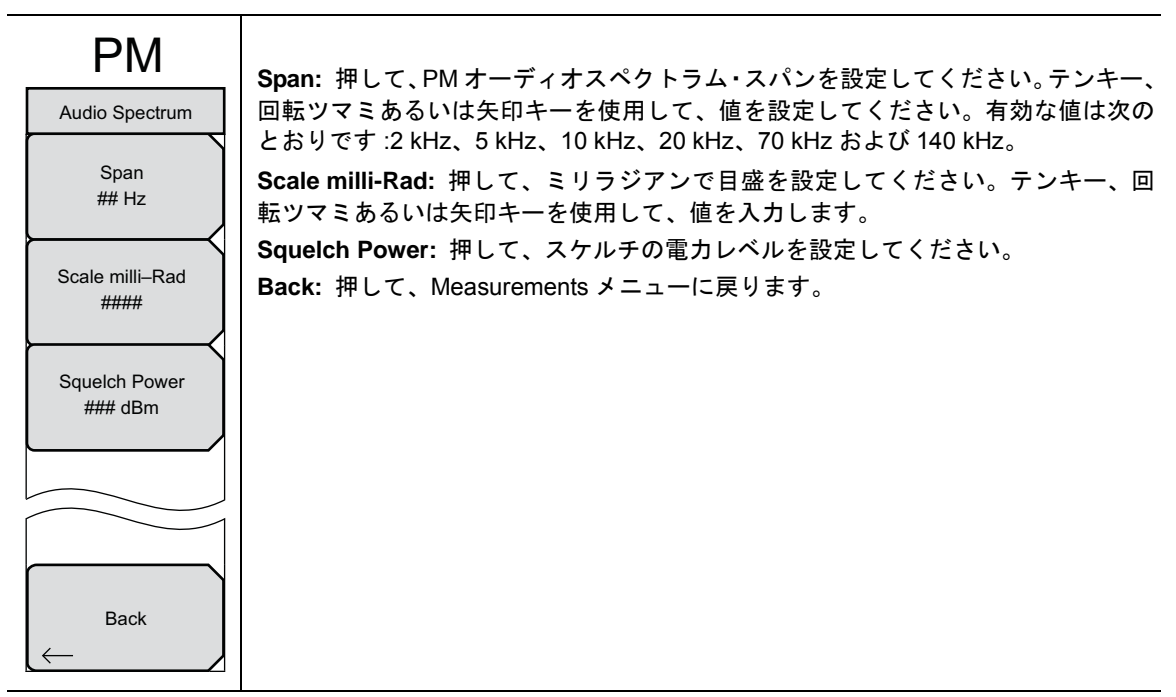

図 6-20. オーディオスペクトラム PM メニュー

# 6-17 オーディオ波形 PM メニュー

キーシーケンス: Measure あるいは Shift + 4> Audio Waveform > Audio Waveform

| PM                         | Sweep Time: 押して、掃引時間を設定してください。値を入力するためにテンキー                                                                              |
|----------------------------|----------------------------------------------------------------------------------------------------|
| Audio Waveform             | を使用する場合、サブメニューキーの単位は、s, ms, µs, ns, ps に変わります。                                                                           |
| Sweep Time<br>## s         | Scale milli-Rad: 押して、掃引目盛をミリラジアンで設定してください。テンキー、回転ツマミあるいは矢印キーを使用して、値を入力してください。<br>Squelch Power: 押して、スケルチの電力レベルを設定してください。 |
| Scale milli–Rad<br>####    | Back: 押して、Measurements メニューに戻ります。                                                                                        |
| Squelch Power<br>##### dBm |                                                                                                    |
|                            |                                                                                                    |
| Back                       |                                                                                                    |
|                            |                                                                                                    |

図 6-21. オーディオ波形 PM メニュー

## 6-18 カバレッジマッピング・メニュー

キーシーケンス: **Measure** あるいは **Shift + 4** > Coverage Mapping

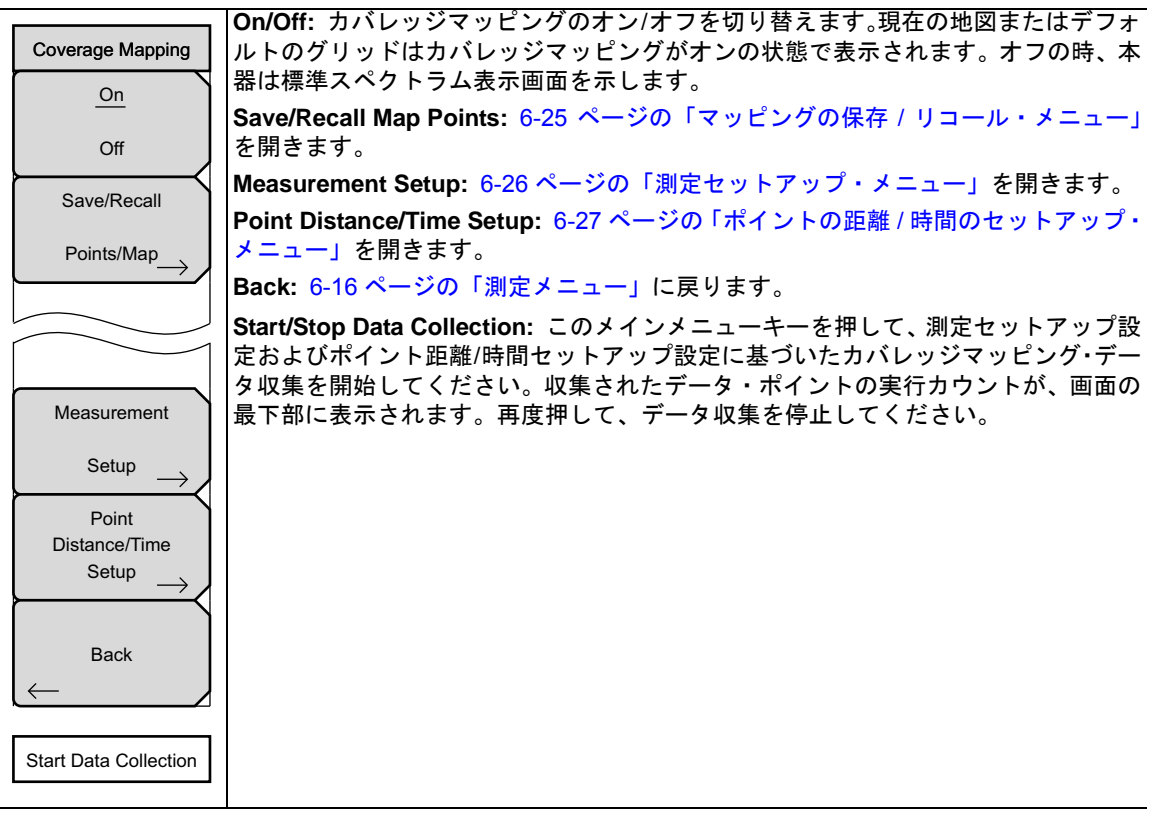

図 6-22. AM/FM/PM カバレッジマッピング・メニュー

#### マッピングの保存 / リコール・メニュー

キーシーケンス: Measure あるいは Shift + 4> Coverage Mapping> Save/Recall Points/Maps

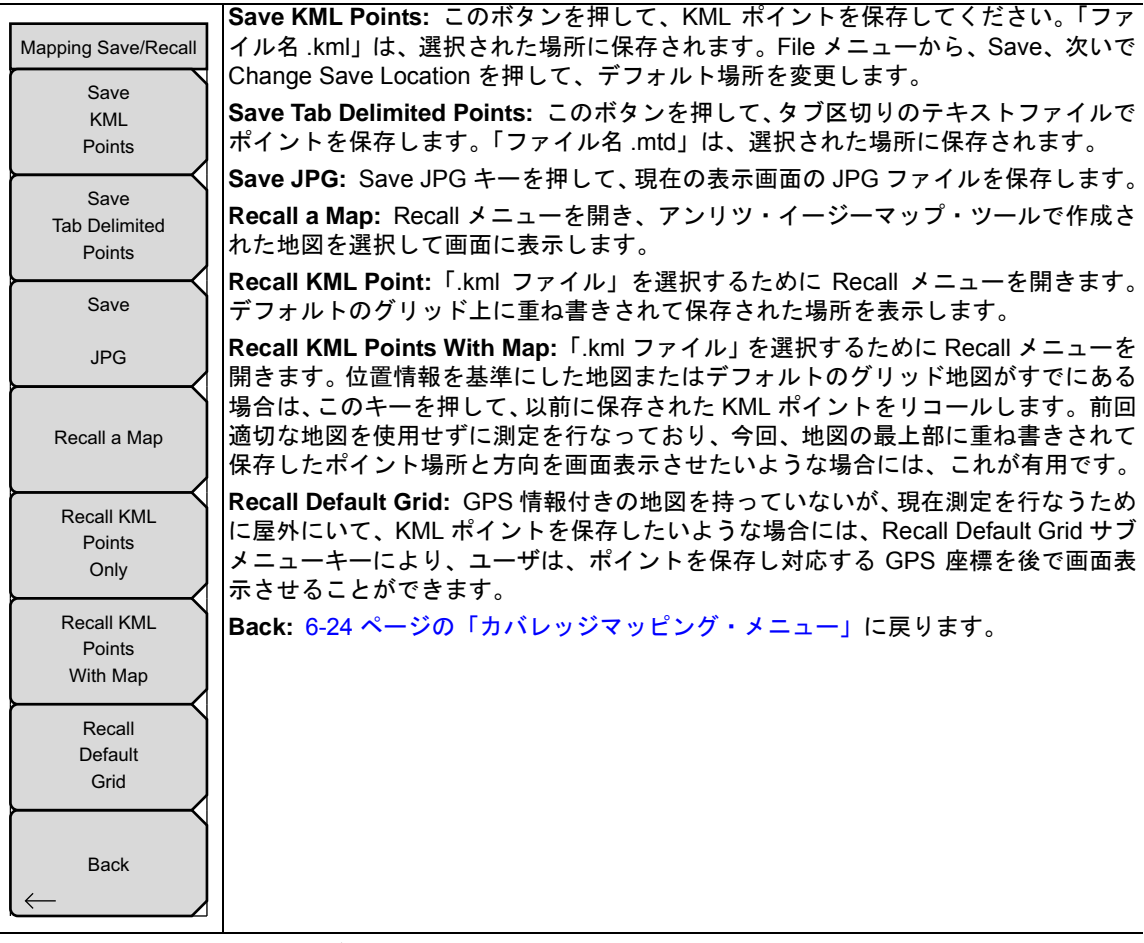

図 6-23. AM/FM/PM マッピングの保存 / リコール・メニュー

#### 測定セットアップ・メニュー

キーシーケンス: Measure あるいは Shift + Measure (4) > Coverage Mapping > Measurement Setup

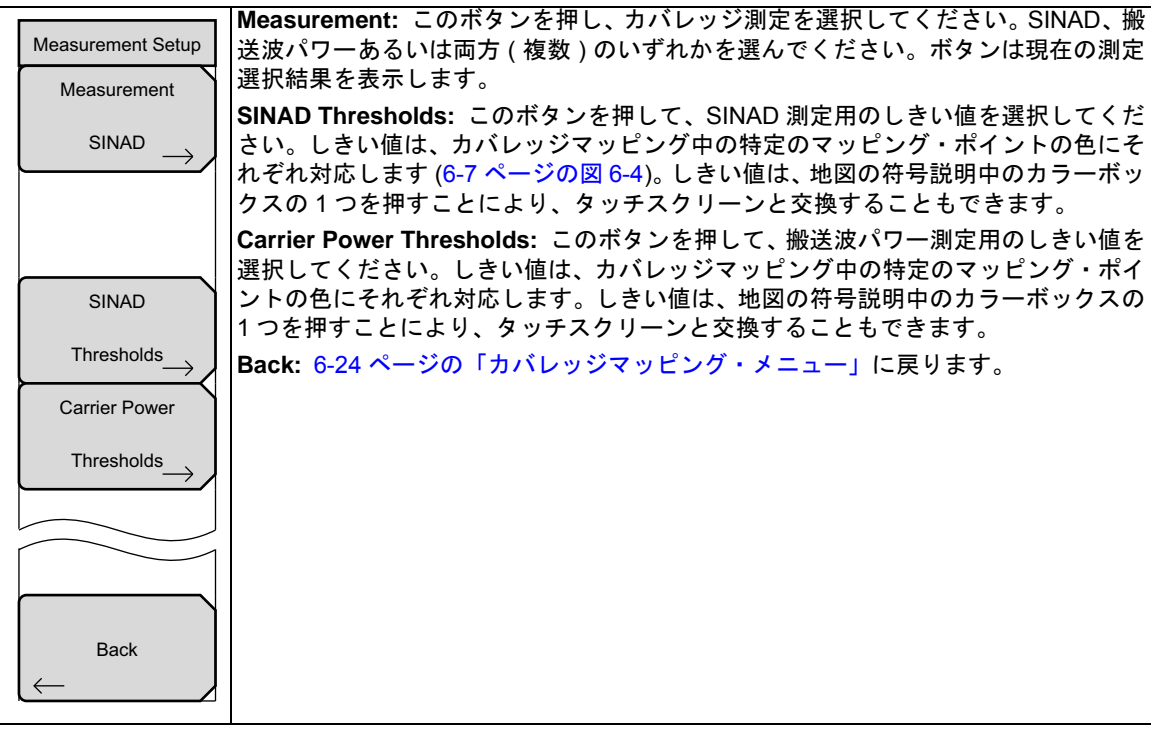

図 6-24. AM/PM/FM カバレッジマッピング測定セットアップ・メニュー

#### ポイントの距離 / 時間のセットアップ・メニュー

キーシーケンス: Measure あるいは Shift + 4 > Coverage Mapping > Point Distance/Time Setup

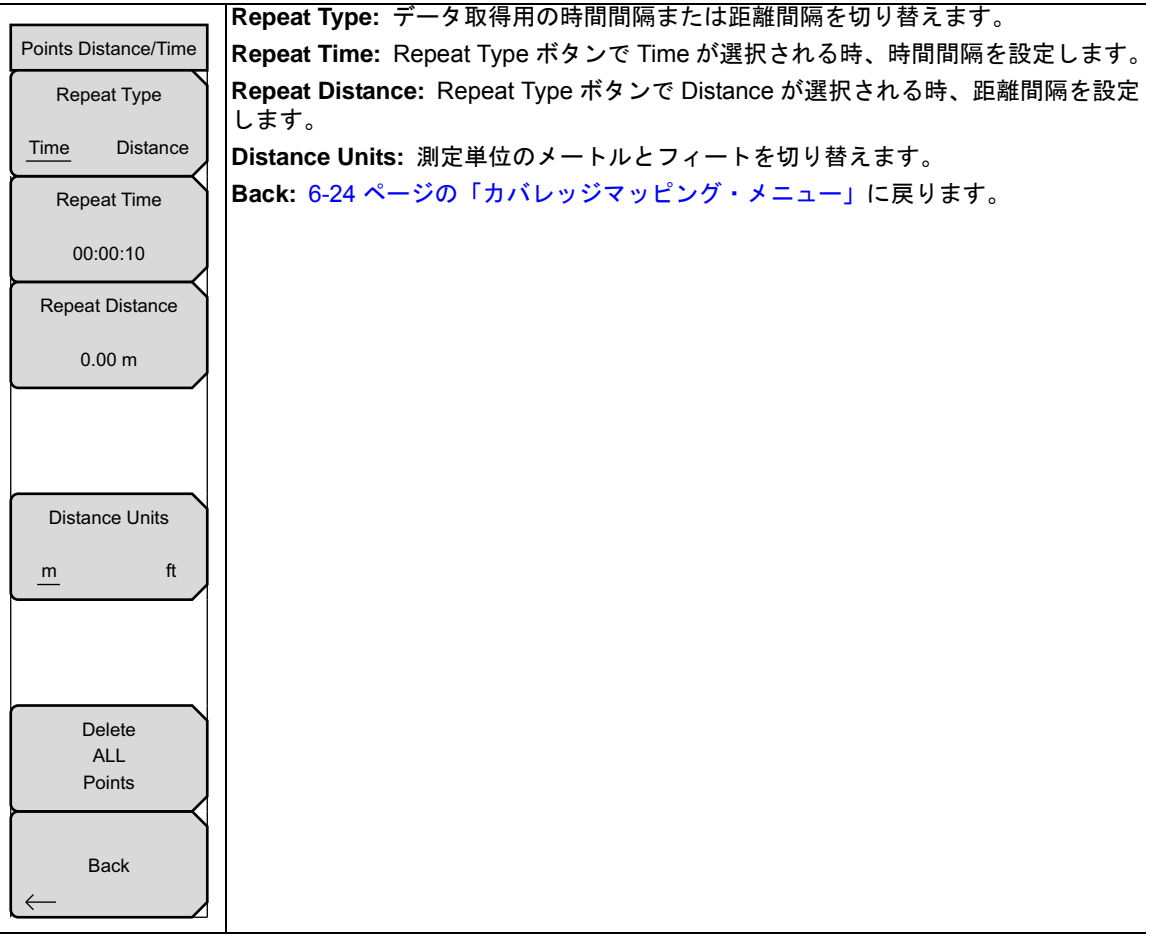

図 6-25. ポイントの距離 / 時間のセットアップ・メニュー

## 6-19 オーディオ復調 AM メニュー

キーシーケンス: Measure または Shift + 4 > Audio Demod

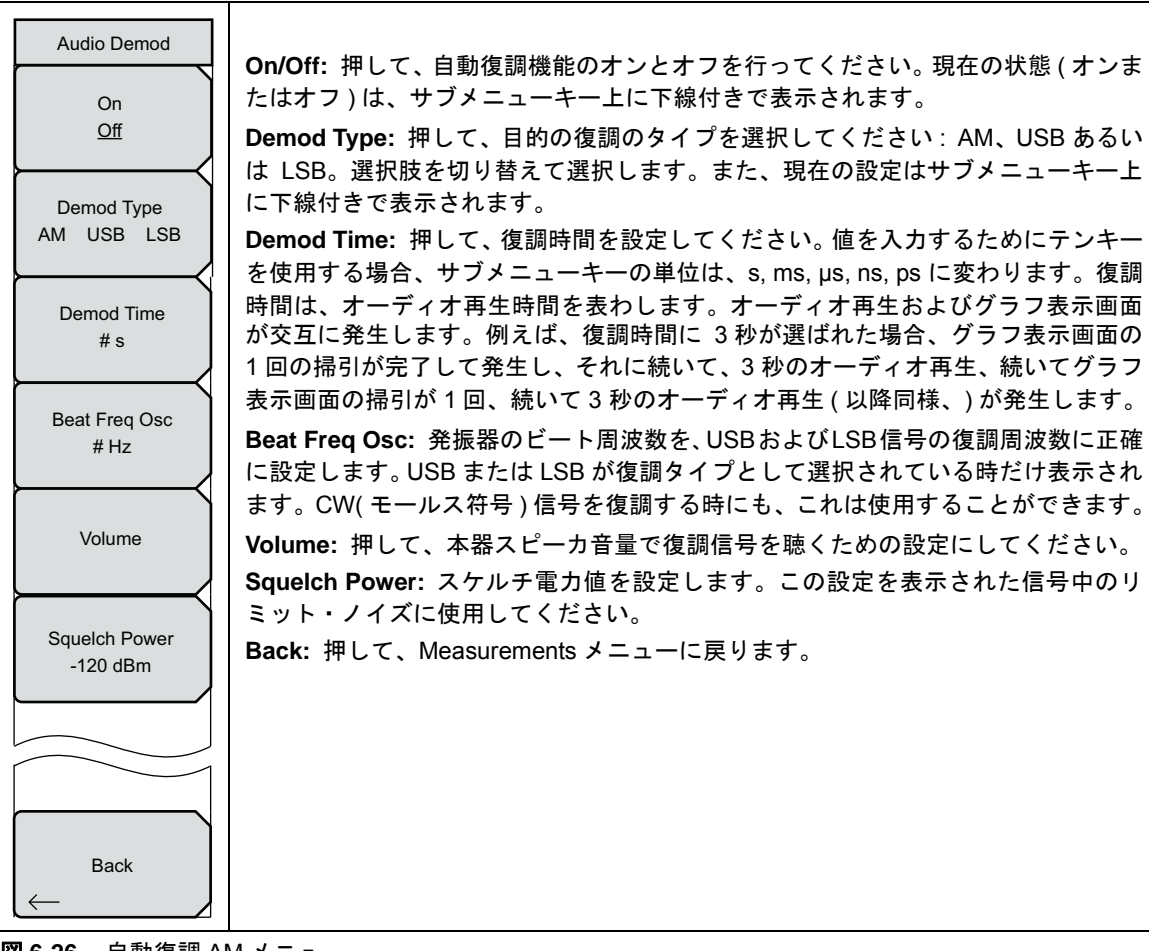

図 6-26. 自動復調 AM メニュー

## 6-20 オーディオ復調 FM メニュー

キーシーケンス: Measure または Shift + 4 > Audio Demod

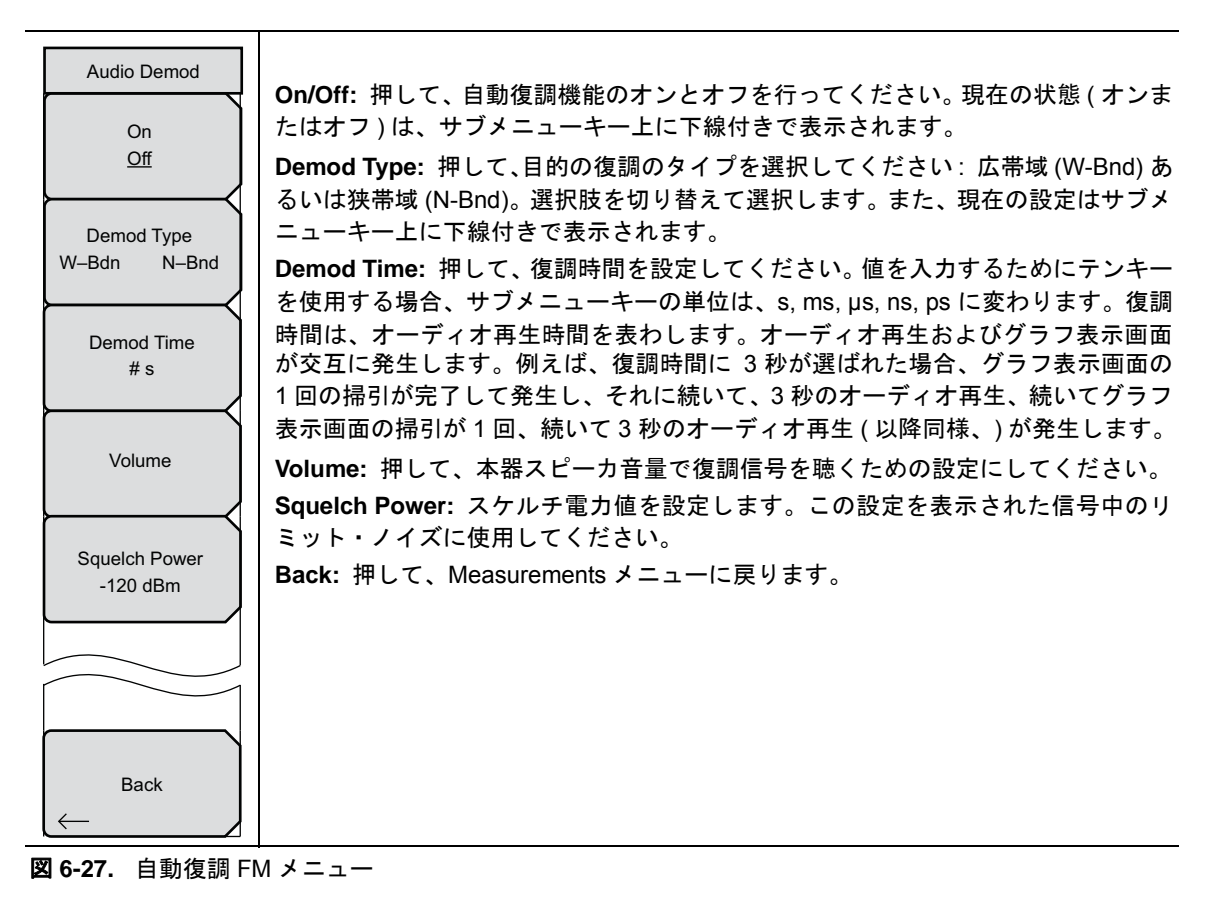

## 6-21 マーカ・メニュー

キーシーケンス: Marker

|                     | Markar                                                                                |  |
|---------------------|---------------------------------------------------------------------------------------|--|
| Marker              | 123456: 押して、特定のマーカをオンにしてください。アクティブな (選択さ                                              |  |
|                     | れた)マーカは、下線付きでサブメニューキー表面に表示されます。                                                       |  |
| Marker              | On/Off: 押して、選択したマーカのオンとオフを行ってください。現在の設定は、サ                                            |  |
|                     | ブメニューキー上で下線付きで表示されます。                                                                 |  |
| On                  | Delta<br> On/Off: 押して デルタマーカのオンとオフを行ってください デルタオフセット用                                  |  |
| Off                 | 波数について、現在アクティブなマーカの周波数からプラスかマイナスかを促されま                                                |  |
|                     | す。現在の設定は、サブメニューキー上で下線付きで表示されます。                                                       |  |
| Delta               | Peak Search: 押して、現在アクティブなマーカを、スイープ・ウィンドウ中に現在                                          |  |
| On <u>Off</u>       | 表示される最高レベルの信号振幅上に置いてください。                                                             |  |
|                     | Marker Freq to Center: 押して、アクティフなマーカによって示される周波数を中心                                    |  |
| Peak Search         |                                                                                       |  |
|                     | What Ker LOVE LVI. 行して、現在アプティンなく のの振幅を率単していたに設定して<br>ください。これはスイープ・ウィンドウ中の最上部の水平目盛線です。 |  |
| Marker Freq         | Marker Table                                                                          |  |
| to<br>Center        | On Large Off: 押して、マーカテーブルをオンまたはオフにします。これは、スイー                                         |  |
| $\vdash$            | プ・ウィンドウ下方に表示されます (Large は、AM/FM/PM モードでは機能しません                                        |  |
| Marker<br>to        | )。めらゆるマーカかオンになるように、このナーフルのサイスは自動的に調整されま<br> オーマーカの用油粉や上げ塩幅に加えて、マーカテーブルにはデルタの入力されてい    |  |
| Ref Lvl             | 9。マーカの周波数8550級幅に加えて、マーカナークルにはナルタのハカされてい<br> るあらゆるマーカのデルタ周波数および振幅デルタも表示されます。現在の設定は、    |  |
| Marker Table        | サブメニューキー上で下線付きで表示されます。                                                                |  |
| Warker Table        | All Markers Off: 押して、すべてのマーカをオフにしてください。                                               |  |
| On Large <u>Off</u> |                                                                                       |  |
|                     |                                                                                       |  |
| All Markers<br>Off  |                                                                                       |  |
|                     |                                                                                       |  |
| 図 6-28. マーカ・メニュー    |                                                                                       |  |
# 7章 — バイアスティ (オプション10)

**備考**オプションはそれぞれ、すべての測定器の型名で使用できるとは限りません。お手持ちの 測定器で使用できるオプションについては、所定の技術データシートを参照して下さい。

#### 7-1 はじめに

オプション 10 は、本器の内部に取り付けられたバイアスティを提供します。バイアス・アームは、本器の RF lnポートの中心導体上に必要に応じて電圧をかけるためにオンにすることができる 12VDC ~ 32VDCの 電源に接続されます。このバイアス供給は、2 ポート伝送測定を実施する時、最も有用であることを示唆し ています。この電圧は衛星放送受信機のダウンコンバータをブロックするための電力を供給したり、タワー マウント・アンプに電力を供給するためにも使用できます。

バイアスは伝送測定、リターンロス、ケーブルロス、VSWR、DTF、スペクトラムアナライザ、チャネルス キャナおよび妨害波解析モードに本器がある時にのみオンにすることができます。バイアスがオンになる 時、バイアス電圧とバイアス電流が表示画面の左下隅に表示されます。12 VDC ~ 32 VDC 電源は、最大 6W を連続的に供給するように設計されています。

バイアスティ・メニューは、適用オプションのメニューからアクセスすることができ (System>Application Options)、また、伝送測定では、Measure メインメニューからもアクセスすることができます。

TMA 接続のサンプルは、7-2 ページの図 7-1 を参照してください。

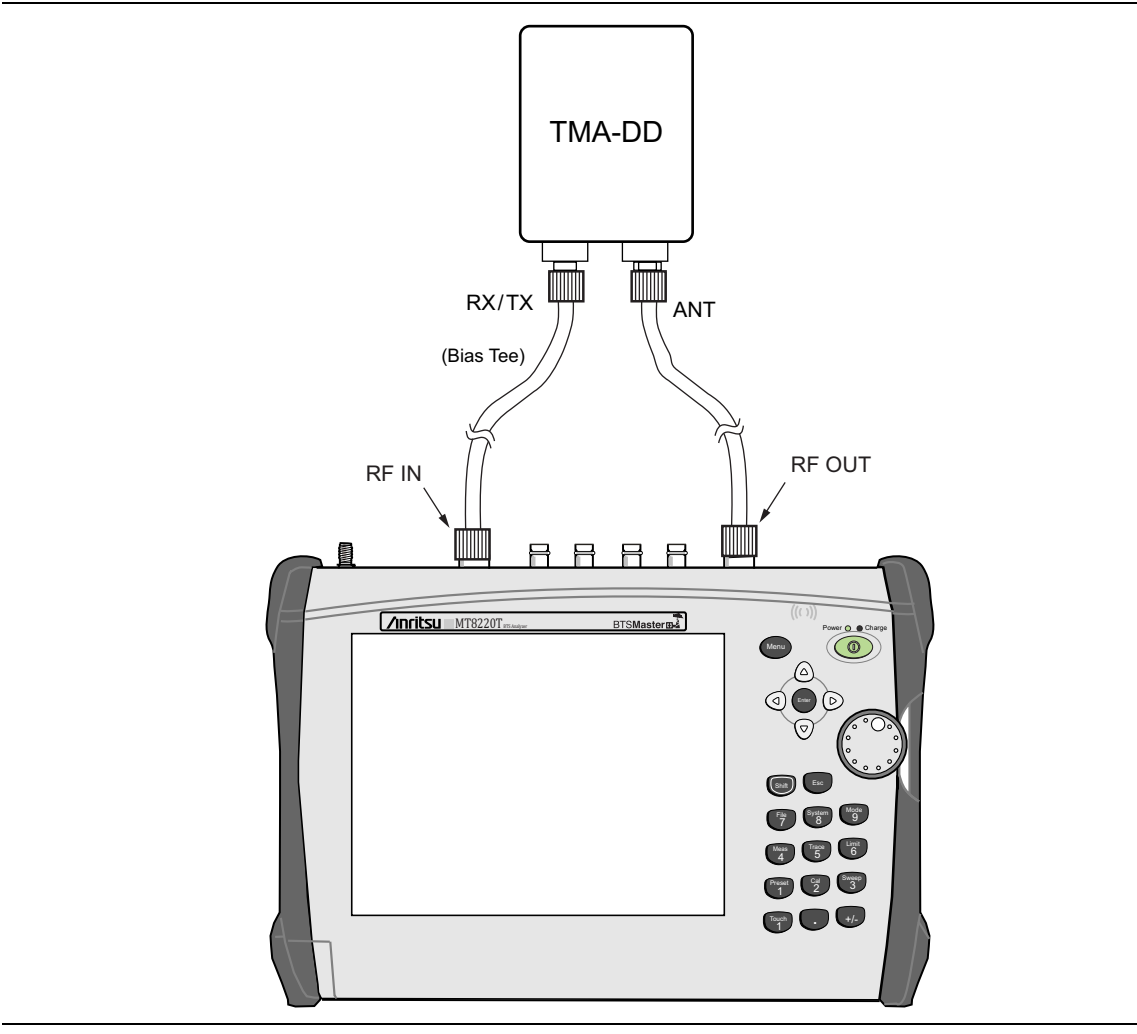

図7-1. 可変バイアスティ

# 索引

# Numerics

| 509、AM   | /FM/PM 解 | ¥析機能    |      |       |      |
|----------|----------|---------|------|-------|------|
| Mark     | er       |         | <br> | <br>( | 6-30 |
| 802.11b、 | 802.11g、 | 802.11a | <br> | <br>! | 2-22 |

#### Α

#### С

| C/I | 信号タイプ・メニュー       |
|-----|------------------|
|     | 妨害波解析機能3-50      |
|     | スペクトラムアナライザ2-64  |
| C/I | メニュー             |
|     | 妨害波解析機能3-49      |
|     | スペクトラムアナライザ 2-63 |

#### G

| GMSK         |  |
|--------------|--|
| GSM          |  |
| GSM のチャネルパワー |  |

#### I

| IQ 波形キャプチャ2-26         | 3 |
|------------------------|---|
| IQ 波形キャプチャ・メニュー        |   |
| スペクトラムアナライザ 2-69, 3-58 | 5 |
| IQ キャプチャ               | 5 |
| IQ キャプチャ・トリガリング・メニュー   |   |
| スペクトラムアナライザ 2-70, 3-56 | 3 |
| IQ キャプチャ周波数 / 振幅メニュー   |   |
| スペクトラムアナライザ 2-71, 3-5  | 7 |

#### 0

| OCC BW メニュー |  |
|-------------|--|
| スペクトラムアナライザ |  |

#### R

| RBW 対 VBW 比                     | .3 |
|---------------------------------|----|
| RF 周波数メニュー (AM/FM/PM)6-1        | 2  |
| RF スペクトラム・メニュー (AM/FM/PM) . 6-1 | 7  |

| RSSI メニュー      | 31       |
|----------------|----------|
| カバレッジマッピング5-1  | <b>7</b> |
| S              |          |
| SPA 周波数パラメータ2- | -2       |
| SPA 測定2-       | -2       |
| SPA 帯域幅パラメータ2- | -2       |
| Z              |          |
| Zero Span      | 15       |

### あ

|          |      |     | 安全シンボ |
|----------|------|-----|-------|
| Safety-2 | <br> | ついて | 安全性   |
| Safety-1 | <br> |     | 機器上   |
| Safety-1 | <br> | ル中  | マニュ   |
|          | <br> | 算   | アンテナの |
|          | <br> | 絡先  | アンリツ、 |
|          | <br> | 先   | リンク、連 |
|          | <br> | 絡先  | アンリツの |
| 1-2      | <br> | 先   | リンク、連 |
|          |      |     |       |

#### う

| ウェブ・ | リンク、 | 連絡先 |     |     |    |    |  | <br>.1-2 |
|------|------|-----|-----|-----|----|----|--|----------|
| リンク、 | 連絡先  |     | • • | • • | •• | •• |  | <br>.1-2 |

# え

| エミッションマスク      | . 2-25, | 3-48 |
|----------------|---------|------|
| エミッションマスク・メニュー |         |      |
| スペクトラムアナライザ    |         | 2-62 |

#### お

| オーディオ波形                                                                                                    |
|----------------------------------------------------------------------------------------------------|
| $AM(AM/FM/PM) \neq = = = \dots \dots \dots \dots \dots \dots \dots \dots \dots \dots \dots \dots \dots \dots \dots \dots$       |
| $FM(AM/FM/PM) \neq = = - \dots \dots \dots \dots \dots \dots \dots \dots \dots \dots \dots \dots \dots \dots \dots \dots \dots$ |
| $PM(AM/FM/PM) \neq = = - \dots \dots \dots \dots \dots \dots \dots \dots \dots \dots \dots \dots \dots \dots \dots \dots \dots$ |
| オーディオ復調                                                                                                    |
| $AM(AM/FM/PM) \neq = = = \dots \dots \dots \dots \dots \dots \dots \dots \dots \dots \dots \dots \dots \dots \dots \dots$       |
| $FM(AM/FM/PM) \neq = = - \dots \dots \dots \dots \dots \dots \dots \dots \dots \dots \dots \dots \dots \dots \dots \dots \dots$ |
| オーディオスペクトラム                                                                                                    |
| $AM(AM/FM/PM) \neq = = = \dots \dots \dots \dots \dots \dots \dots \dots \dots \dots \dots \dots \dots \dots \dots \dots$       |
| $FM(AM/FM/PM) \neq = = - \dots \dots \dots \dots \dots \dots \dots \dots \dots \dots \dots \dots \dots \dots \dots \dots \dots$ |
| $PM(AM/FM/PM) \neq = = - \dots \dots \dots \dots \dots \dots \dots \dots \dots \dots \dots \dots \dots \dots \dots \dots \dots$ |
| オプション                                                                                                    |
| 20、トラッキングジェネレータ2-68, 3-54                                                                                                    |
| 24、IQ 波形キャプチャ2-26                                                                                                    |
| 25、妨害波アナライザ3-1                                                                                                    |
| 27、チャネルスキャナ                                                                                                    |
| 28、CW 信号ジェネレータ                                                                                                    |
| 31、GPS の要件                                                                                                    |

妨害波マッピング 3-8

| 431、カバレッジマッピング・メニュー 5-11    |
|-----------------------------|
| 509、AM/FM/PM 解析機能 6-1       |
| 509、AM/FM/PM アナライザ・メニュー 6-8 |
| 8、プリアンプ 2-11                |
| 89、Zero Span キー 2-45        |
| 89、ゼロスパンの記載 2-5             |
| 90、ゲート掃引キー2-51              |
| 90、ゲート掃引セットアップキー 3-72       |
| 90、ゲート掃引セットアップメニュー . 3-76   |
| 90、ゲート掃引の記載2-7              |
| オプション:90、ゲート掃引メニュー 2-55     |
| オフセット周波数                    |
| SPA 2-2                     |

#### か

| ガウス最小偏移変調 (GMSK) 2-16       |
|-----------------------------|
| カスタムスキャン・メニュー 4-11          |
| カバレッジマッピング                  |
| 章 5-1                       |
| メニュー                        |
| メニュー、スペクトラムアナライザ 2-72, 3-58 |
| メニューマップ 5-11                |
|                             |

#### き

| キャリア対妨害波比 (C/I) | ) 2 | -22 |
|-----------------|-----|-----|
|-----------------|-----|-----|

| 1 | + |
|---|---|
| I | 1 |

| ゲート・セットアップメニュー   |
|------------------|
| スペクトラムアナライザ      |
| ゲート掃引 2-51       |
| ゲート掃引メニュー        |
| 妨害波解析機能 3-76     |
| ゲート掃引 2-7        |
| 警告               |
| バッテリ保管Safety-3   |
| 計算               |
| アンテナ 2-13        |
| 減衰器の設定 2-9       |
| 検波 2-10          |
| 検波メニュー           |
| スペクトラムアナライザ 2-44 |
| 妨害波解析機能 3-39     |
|                  |

# さ

| リンフルリンフ 于順、 ノヤ ホルハイヤ ノ 4-2 | サンプルリング手順、 | チャネルスキャナ |  | 4-2 |
|----------------------------|------------|----------|--|-----|
|----------------------------|------------|----------|--|-----|

#### し

| ジェネレータ・メニュー      |      |
|------------------|------|
| スペクトラムアナライザ2-68, | 3-54 |
| 設定               |      |
| IQ 波形キャプチャ       | 2-26 |
| 周波数 1/2 メニュー     |      |
| スペクトラムアナライザ      | 2-40 |
| 周波数 2/2 メニュー     |      |
| スペクトラムアナライザ      | 2-41 |

| 周波数のスキャン・メニュー、チャネルスキャナ |
|------------------------|
| 4-8                    |
| 周波数メニュー                |
| AM/FM/PM 解析機能6-12      |
| スペクトラムアナライザ2-38        |
| 妨害波解析機能 3-31           |
| 詳細リミットメニュー             |
| スペクトラムアナライザ            |
| 妨害波解析機能 3-88           |
| 信号 ID メニュー3-62         |
| 信号強度メニュー               |
| 妨害波解析機能 3-60           |
| 振幅メニュー                 |
| AM/FM/PM 解析機能6-14      |
| スペクトラムアナライザ            |
| チャネルスキャナ               |
| 妨害波解析機能 3-37           |

#### す

| スキャナメニュー4-7           |
|-----------------------|
| スクリプトマスタ4-4           |
| スクリプトマスタのスキャン・メニュー4-9 |
| スパン・メニュー              |
| AM/FM/PM 解析機能6-13     |
| 妨害波解析機能 3-36          |
| スペクトラムアナライザ2-45       |
| スパン/RBW 比2-2          |
| スペクトラム測定メニュー          |
| 妨害波解析機能 3-42          |
| スペクトラムアナライザ           |
| メニューマップ               |
| スペクトログラム・メニュー         |
| 妨害波解析機能 3-59          |
|                       |

#### せ

| 設定                         |
|----------------------------|
| オフセット周波数2-2                |
| ゲート掃引2-7                   |
| 減衰器                        |
| 検波                         |
| 周波数2-2                     |
| 掃引                         |
| 帯域幅2-2                     |
| トリガのタイプ2-4                 |
| 波形キャプチャ2-26                |
| ビデオ帯域幅2-9                  |
| 分解能帯域幅2-8                  |
| セットアップ (AM/FM/PM) メニュー6-15 |
| ゼロスパン                      |
| オプション 89、IF 出力2-5          |
| メニュー、スペクトラムアナライザ2-46       |
| 占有周波数帯域幅 (OBW)             |
| 妨害波アナライザ・メニュー3-44          |
| 占有周波数帯域幅メニュー               |
| 妨害波解析機能 3-44               |

スペクトラムアナライザ MG

| 占有帯域幅 (OBW)      |        |
|------------------|--------|
| AM/FM/PM 解析機能    | . 6-17 |
| スペクトラムアナライザ・メニュー | . 2-58 |
| スペクトラムアナライザ測定    | . 2-14 |
| チャネルパワー測定の例      | . 2-15 |
| 妨害波アナライザ・メニューキー  | . 3-43 |

#### そ

| 掃引速度                |
|---------------------|
| 掃引パラメータ2-3          |
| 掃引メニュー              |
| スペクトラムアナライザ         |
| 妨害波解析機能3-72         |
| 掃引メニューマップ、SPA2-35   |
| 掃引モード2-3            |
| バースト検波2-3           |
| 掃引モードメニュー           |
| スペクトラムアナライザ         |
| 測定                  |
| AM/FM/SSB 復調2-21    |
| C/I比(キャリア対妨害波比)2-22 |
| OBW, SPA            |
| 帯域外スプリアス放射2-18      |
| 帯域内スプリアス 2-20       |
| 帯域内/チャネル外2-19       |
| チャネルパワー2-15         |
| 電界、SPA2-11          |
| 隣接チャネル漏洩電力2-17      |
| 測定 2/2 メニュー         |
| 妨害波解析機能3-48         |
| 測定セットアップ・メニュー       |
| カバレッジマッピング5-15      |
| 測定メニュー              |
| AM/FM/PM 解析機能 6-16  |
| スペクトラムアナライザ         |
| チャネルスキャナ            |
| 妨害波解析機能3-41         |
| 測定メニューマップ、SPA2-30   |
|                     |

| <i>t</i> =  |        |
|-------------|--------|
| 帯域外スプリアス放射  | 2 - 18 |
| 帯域内スプリアス    | 2-20   |
| 帯域内/チャネル外   | 2-19   |
| 帯域幅メニュー     |        |
| スペクトラムアナライザ | 2-47   |
| 単位メニュー      |        |
| 妨害波アナライザ    | 3-38   |

### ち

| チャネルスキャナ       |
|----------------|
| カスタム・セットアップ4-3 |
| サンプリング手順 4-2   |
| スクリプトマスタ 4-4   |
| はじめに 4-1       |
| メニューマップ(複数)4-6 |

| チャネルのスキャン・メニュー | .4-7 |
|----------------|------|
| チャネルパワー        | 2-15 |
| GSM            | 2-16 |
| チャネルパワー・メニュー   |      |
| 妨害波解析機能        | 3-45 |
| スペクトラムアナライザ    | 2-59 |

#### て

| 適用オプションメニュー       |
|-------------------|
| スペクトラムアナライザ       |
| 妨害波解析機能3-89       |
| デルタマーカ            |
| AM/FM/PM 解析機能6-30 |
| 妨害波解析機能3-69       |
| スペクトラムアナライザ       |
| 電界強度              |
| 電界強度メニュー          |
| スペクトラムアナライザ       |
| 妨害波解析機能3-43       |
| 電界測定、SPA2-11      |
| 電力および帯域幅メニュー3-40  |
| スペクトラムアナライザ       |
| 妨害波解析機能3-43       |
|                   |

#### لح

| トラッキングジェネレータ(オプション 20)メニュー |
|----------------------------|
| スペクトラムアナライザ2-68, 3-54      |
| トリガ設定2-4                   |
| トリガソース・メニュー                |
| スペクトラムアナライザ                |
| トリガメニュー                    |
| スペクトラムアナライザ                |
| トリガリング・ソース・メニュー            |
| 妨害波アナライザ3-75               |
| トリガリング・メニュー                |
| スペクトラムアナライザ2-53, 3-74      |
| トレース A操作メニュー               |
| スペクトラムアナライザ                |
| トレース・メニュー                  |
| 妨害波解析機能3-77                |
| スペクトラムアナライザ                |
| トレース・メニューマップ、SPA           |
| トレース B 操作メニュー              |
| スペクトラムアナライザ                |
| トレース C 操作メニュー              |
| スペクトラムアナライザ                |
|                            |

#### は

| バースト検出      | .2-3 |
|-------------|------|
| 掃引モード       |      |
| バースト検波      | .2-3 |
| バイアスティ・メニュー |      |
| 妨害波解析機能     | 3-90 |
| スペクトラムアナライザ | 2-85 |
| 波形キャプチャ、IQ  | 2-26 |
|             |      |

| ビデオ帯域 | 幅   | <br>    |        |    | <br>    | 2-9  |
|-------|-----|---------|--------|----|---------|------|
| 標準リスト | ・メニ | <br>(AM | /FM/PM | D) | <br>. ( | 3-14 |

# ふ

| 復調タイプ              |
|--------------------|
| 妨害波解析機能 3-52       |
| 復調タイプ (AM/FM) メニュー |
| スペクトラムアナライザ        |
| プリアンプの設定 2-11      |
| 分解能带域幅 2-8         |
| 分析モードの選択           |
| 測定モード選択1-1         |

#### ほ

| ポイントの距離 / 時間のセットアップ・メニュー |
|--------------------------|
| カバレッジマッピング 5-16          |
| 妨害波アナライザ                 |
| 信号 ID 3-6                |
| 測定オプション 3-1              |
| 妨害波解析機能                  |
| RSSI 3-5                 |
| 信号強度 3-4                 |
| スペクトログラム 3-2             |
| メニューマップ(複数)3-22          |
| 妨害波マッピング・メニュー3-63, 3-64  |

### ま

| マーカ              |      |
|------------------|------|
| メニューマップ、SPA      | 2-29 |
| マーカ および ピーク・メニュー |      |
| スペクトラムアナライザ      | 2-49 |

| マーカ・メニュー                   |
|----------------------------|
| AM/FM/PM 解析機能6-30          |
| 妨害波解析機能 3-69               |
| スペクトラムアナライザ2-48            |
| マーカ 2/2 メニュー               |
| 妨害波解析機能 3-71               |
| マーカ 2/2 メニュー、スペクトラムアナライザ . |
| 2-50                       |
| マーカおよびピーク・メニュー             |
| 妨害波解析機能 3-70               |
| マスク、放射2-25                 |
| マスクと C/I メニュー              |
| 妨害波解析機能 3-47               |
| スペクトラムアナライザ                |
| マッピングの保存/リコール・メニュー         |
| カバレッジマッピング                 |
|                            |

#### め

| メニュー (AM/FM/PM)    |
|--------------------|
| RF 周波数6-12         |
| RF スペクトラム6-17      |
| 振幅                 |
| 測定 6-16            |
| 標準リスト6-14          |
| オーディオ波形 AM6-19     |
| オーディオ波形 FM6-21     |
| オーディオ波形 PM6-23     |
| オーディオ復調 AM6-28     |
| オーディオ復調 FM6-29     |
| オーディオスペクトラム AM6-18 |
| オーディオスペクトラム FM6-20 |
| オーディオスペクトラム PM6-22 |
| スパン6-13            |
| セットアップ6-15         |

| メニュー (SPA)                                                                                                    |                            |                                                                                                    |
|----------------------------------------------------------------------------------------------------|----------------------------|----------------------------------------------------------------------------------------------------|
| AM/FM 復調 1/2                                                                                                    |                            | 2-65                                                                                                    |
| AM/FM 復調 2/2                                                                                                    | . 2-67, 3                  | 3-53                                                                                                    |
| BW                                                                                                    |                            | 2-47                                                                                                    |
| С/І                                                                                                    |                            | 2-63                                                                                                    |
| C/I 信号タイプ                                                                                                    |                            | 2-64                                                                                                    |
| OCC BW                                                                                                    |                            | 2-58                                                                                                    |
| 検出                                                                                                    |                            | 2-44                                                                                                    |
| 周波数 / 振幅 (IQ キャプチャ)                                                                                                    | . 2-71, 3                  | 3-57                                                                                                    |
| 周波数 1/2                                                                                                    |                            | 2-40                                                                                                    |
| 周波数 2/2                                                                                                    |                            | 2-41                                                                                                    |
| 詳細リミット機能                                                                                                    |                            | 2-83                                                                                                    |
| 振幅                                                                                                    |                            | 2-43                                                                                                    |
| 掃引                                                                                                    |                            | 2-51                                                                                                    |
| 掃引モード                                                                                                    |                            | 2-52                                                                                                    |
| 測定                                                                                                    |                            | 2-56                                                                                                    |
| 電界強度                                                                                                    |                            | 2-57                                                                                                    |
| 電力および BW                                                                                                    |                            | 2-57                                                                                                    |
| 復調タイプ (AM/FM)                                                                                                    |                            | 2-66                                                                                                    |
| 編集                                                                                                    |                            | 2-78                                                                                                    |
| エミッションマスク                                                                                                    |                            | 2-62                                                                                                    |
| オプション(適用)                                                                                                    |                            | 2-84                                                                                                    |
| カバレッジマッピング                                                                                                    | 2-72                       | 3-58                                                                                                    |
|                                                                                                    |                            | 9-00                                                                                                    |
| キャプチャ・トリガリング (IQ).                                                                                                    | . 2-70,                    | 3-56                                                                                                    |
| キャプチャ・トリガリング (IQ) .<br>ゲート・セットアップ                                                                                                    | . 2-70,                    | 3-56<br>2-55                                                                                                    |
| キャプチャ・トリガリング (IQ).<br>ゲート・セットアップ<br>システム (ユーザガイド)                                                                                                    | . 2-70,                    | 3-56<br>2-55<br>2-85                                                                                                    |
| キャプチャ・トリガリング (IQ) .<br>ゲート・セットアップ<br>システム (ユーザガイド)<br>スパン                                                                                                    | . 2-70,                    | 3-56<br>2-55<br>2-85<br>2-45                                                                                                    |
| キャプチャ・トリガリング (IQ) .<br>ゲート・セットアップ<br>システム (ユーザガイド)<br>ズパン<br>ゼロスパン IF BW                                                                                                    | . 2-70,                    | 3-56<br>2-55<br>2-85<br>2-45<br>2-46                                                                                                    |
| キャプチャ・トリガリング (IQ) .<br>ゲート・セットアップ<br>システム (ユーザガイド)<br>ゼロスパン IF BW<br>チャネル・パワー                                                                                                    | . 2-70,                    | 3-56<br>2-55<br>2-85<br>2-45<br>2-46<br>2-59                                                                                                    |
| キャプチャ・トリガリング (IQ) .<br>ゲート・セットアップ<br>システム (ユーザガイド)<br>ゼロスパン IF BW<br>チャネル・パワー<br>トリガソース                                                                                                    | . 2-70,                    | 3-56<br>2-55<br>2-85<br>2-45<br>2-46<br>2-59<br>2-54                                                                                                    |
| <ul> <li>キャプチャ・トリガリング (IQ).</li> <li>ゲート・セットアップ</li> <li>システム (ユーザガイド)</li> <li>ズパン</li> <li>ゼロスパン IF BW</li> <li>チャネル・パワー</li> <li>トリガソース</li> <li>トリガリング</li> </ul>                                                                                                    | . 2-70,                    | 3-56<br>2-55<br>2-85<br>2-45<br>2-46<br>2-59<br>2-54<br>2-53                                                                                                    |
| <ul> <li>キャプチャ・トリガリング (IQ).</li> <li>ゲート・セットアップ</li> <li>システム (ユーザガイド)</li> <li>ズパン</li> <li>ゼロスパン IF BW</li> <li>チャネル・パワー</li> <li>トリガソース</li> <li>トリガリング</li> <li>トレース</li> </ul>                                                                                                    | · 2 · 2,<br>· 2 · 70,<br>· | 3-56<br>2-55<br>2-85<br>2-45<br>2-46<br>2-59<br>2-54<br>2-53<br>2-73                                                                                                    |
| キャプチャ・トリガリング (IQ) .<br>ゲート・セットアップ<br>システム (ユーザガイド)<br>ゼロスパン IF BW<br>チャネル・パワー<br>トリガソース<br>トリガリング<br>トレース<br>トレース A 操作                                                                                                    | . 2-70,                    | 3-56<br>2-55<br>2-85<br>2-45<br>2-46<br>2-59<br>2-54<br>2-53<br>2-73<br>2-73<br>2-74                                                                                                    |
| キャプチャ・トリガリング (IQ)<br>ゲート・セットアップ<br>システム (ユーザガイド)<br>ゼロスパン IF BW<br>チャネル・パワー<br>トリガソース<br>トリガリング<br>トレース A操作<br>トレース B 操作                                                                                                    | . 2-70, .                  | 3-56<br>2-55<br>2-85<br>2-45<br>2-46<br>2-59<br>2-54<br>2-53<br>2-73<br>2-73<br>2-74<br>2-75                                                                                                    |
| キャプチャ・トリガリング (IQ)<br>ゲート・セットアップ<br>システム (ユーザガイド)<br>ゼロスパン IF BW<br>ギャネル・パワー<br>トリガソース<br>トリガリング<br>トレース A操作<br>トレース C操作                                                                                                    | . 2-70,                    | 3-56<br>2-55<br>2-45<br>2-45<br>2-46<br>2-59<br>2-54<br>2-53<br>2-73<br>2-73<br>2-74<br>2-75<br>2-76                                                                                                    |
| キャプチャ・トリガリング (IQ)<br>ゲート・セットアップ<br>システム (ユーザガイド)<br>ゼロスパン IF BW<br>ギャネル・パワー<br>トリガソース<br>トリガリング<br>トレース A操作<br>トレース B操作<br>トレース C操作                                                                                                    | . 2-70,                    | 3-56<br>2-55<br>2-85<br>2-45<br>2-45<br>2-46<br>2-59<br>2-54<br>2-53<br>2-73<br>2-73<br>2-74<br>2-75<br>2-76<br>2-85                                                                                                    |
| キャプチャ・トリガリング (IQ)<br>ゲート・セットアップ<br>システム (ユーザガイド)<br>ゼロスパン IF BW<br>ゼロスパン IF BW<br>ドリガソース<br>トリガリング<br>トレース A操作<br>トレース B操作<br>トレース C操作<br>ファイル (ユーザガイド)                                                                                                    | . 2-70,                    | 3-56<br>2-55<br>2-85<br>2-45<br>2-46<br>2-59<br>2-54<br>2-53<br>2-74<br>2-75<br>2-74<br>2-75<br>2-76<br>2-85<br>2-85                                                                                                    |
| キャプチャ・トリガリング (IQ)<br>ゲート・セットアップ<br>システム (ユーザガイド)<br>ゼロスパン IF BW<br>ビロスパン IF SW<br>ドリガソース<br>トリガリング<br>トレース A操作<br>トレース B操作<br>トレース C操作<br>ファイル (ユーザガイド)<br>プリセット (ユーザガイド)                                                                                                    | . 2-70,                    | 3-56<br>3-56<br>2-55<br>2-85<br>2-45<br>2-45<br>2-45<br>2-59<br>2-54<br>2-53<br>2-73<br>2-73<br>2-74<br>2-75<br>2-76<br>2-85<br>2-85<br>2-85<br>2-85                                                                                                    |
| キャプチャ・トリガリング (IQ)<br>ゲート・セットアップ<br>システム (ユーザガイド)<br>ゼロスパン IF BW<br>ゼロスパン IF SW<br>ドリガソース<br>トリガリング<br>トレース A操作<br>トレース B操作<br>トレース C操作<br>アイル (ユーザガイド)<br>マーカ                                                                                                    | . 2-70,                    | 3-56<br>2-55<br>2-85<br>2-45<br>2-46<br>2-59<br>2-54<br>2-53<br>2-73<br>2-74<br>2-75<br>2-76<br>2-85<br>2-85<br>2-85<br>2-85<br>2-85<br>2-85                                                                                                    |
| キャプチャ・トリガリング (IQ)<br>ゲート・セットアップ<br>システム (ユーザガイド)<br>ゼロスパン IF BW<br>ゼロスパン IF BW<br>ドリガソース<br>トリガリング<br>トレース A操作<br>トレース B操作<br>トレース C操作<br>ドレース C操作<br>アイル (ユーザガイド)<br>マーカ および ピーク                                                                                                    | . 2-70,                    | 3-56<br>2-55<br>2-85<br>2-46<br>2-59<br>2-54<br>2-59<br>2-54<br>2-53<br>2-73<br>2-74<br>2-75<br>2-76<br>2-85<br>2-85<br>2-85<br>2-85<br>2-85<br>2-48                                                                                                    |
| キャプチャ・トリガリング (IQ)<br>ゲート・セットアップ<br>システム (ユーザガイド)<br>ゼロスパン IF BW<br>ゼロスパン IF BW<br>ドリガソース<br>トリガリング<br>トレース A操作<br>トレース B操作<br>トレース C操作<br>アイル (ユーザガイド)<br>プリセット (ユーザガイド)<br>マーカ および ピーク<br>マーカ 2/2                                                                                              |                            | 3-56<br>2-55<br>2-85<br>2-46<br>2-59<br>2-54<br>2-59<br>2-54<br>2-53<br>2-73<br>2-73<br>2-74<br>2-75<br>2-76<br>2-85<br>2-85<br>2-85<br>2-85<br>2-48<br>2-248<br>2-249<br>2-50                                                                                                    |
| キャプチャ・トリガリング (IQ)<br>キャプチャ・トリガリング (IQ)<br>ゲート・セットアップ<br>システム (ユーザガイド)<br>スパン<br>ゼロスパン IF BW<br>チャネル・パワー<br>トリガソース<br>トリガリング<br>トレース<br>トレース A操作<br>トレース B操作<br>トレース C操作<br>バイアスティ<br>ファイル (ユーザガイド)<br>プリセット (ユーザガイド)<br>マーカ<br>および ピーク<br>マーカ 2/2<br>マスクと C/I                                   |                            | 3-56<br>2-55<br>2-85<br>2-45<br>2-45<br>2-45<br>2-45<br>2-59<br>2-54<br>2-59<br>2-54<br>2-53<br>2-73<br>2-73<br>2-75<br>2-85<br>2-85<br>2-85<br>2-85<br>2-85<br>2-85<br>2-85<br>2-8                                                                                                    |
| キャプチャ・トリガリング (IQ)<br>キャプチャ・トリガリング (IQ)<br>ゲート・セットアップ<br>システム (ユーザガイド)<br>スパン<br>ゼロスパン IF BW<br>チャネル・パワー<br>トリガソース<br>トリガリング<br>トレース A操作<br>トレース B操作<br>トレース C操作<br>バイアスティ<br>ファイル (ユーザガイド)<br>プリセット (ユーザガイド)<br>マーカ および ピーク<br>マーカ 2/2<br>マスクと C/I<br>モード (ユーザガイド)                              |                            | 3-56<br>2-55<br>2-85<br>2-45<br>2-45<br>2-45<br>2-45<br>2-59<br>2-54<br>2-59<br>2-54<br>2-55<br>2-76<br>2-85<br>2-85<br>2-85<br>2-85<br>2-48<br>2-49<br>2-50<br>2-50<br>2-50<br>2-51<br>2-55<br>2-85<br>2-85<br>2-85<br>2-85<br>2-85<br>2-85<br>2-85                                                                            |
| キャプチャ・トリガリング (IQ)<br>キャプチャ・トリガリング (IQ)<br>ゲート・セットアップ<br>システム (ユーザガイド)<br>スパン<br>ゼロスパン IF BW<br>チャネル・パワー<br>トリガソース<br>トリガリング<br>トレース A操作<br>トレース B操作<br>トレース C操作<br>バイアスティ<br>ファイル (ユーザガイド)<br>プリセット (ユーザガイド)<br>マーカ<br>および ピーク<br>マーカ および ピーク<br>マーカ 2/2<br>マスクと C/I<br>モード (ユーザガイド)            |                            | 3-56<br>2-55<br>2-85<br>2-45<br>2-45<br>2-46<br>2-59<br>2-54<br>2-59<br>2-54<br>2-53<br>2-73<br>2-74<br>2-75<br>2-85<br>2-85<br>2-85<br>2-85<br>2-85<br>2-49<br>2-50<br>2-50<br>2-51<br>2-50<br>2-51<br>2-55<br>2-73<br>2-74<br>2-55<br>2-76<br>2-55<br>2-78<br>5<br>2-75<br>2-75<br>2-75<br>2-75<br>2-75<br>2-75<br>2-75<br>2- |
| キャプチャ・トリガリング (IQ)<br>キャプチャ・トリガリング (IQ)<br>ゲート・セットアップ<br>システム (ユーザガイド)<br>スパン<br>ゼロスパン IF BW<br>チャネル・パワー<br>トリガソース<br>トリガリング<br>トレース 小田<br>トレース A操作<br>トレース C操作<br>トレース C操作<br>バイアスティ<br>ファイル (ユーザガイド)<br>プリセット (ユーザガイド)<br>マーカ<br>および ピーク<br>マーカ および ピーク<br>マーカ 2/2<br>マスクと C/I<br>モード (ユーザガイド) |                            | 3-56<br>2-55<br>2-85<br>2-45<br>2-45<br>2-46<br>2-59<br>2-54<br>2-59<br>2-54<br>2-55<br>2-73<br>2-74<br>2-75<br>2-85<br>2-85<br>2-85<br>2-85<br>2-49<br>2-50<br>2-50<br>2-50<br>2-51<br>2-51<br>2-55<br>2-85<br>2-85<br>2-75<br>2-85<br>2-75<br>2-85<br>2-85<br>2-85<br>2-85<br>2-85<br>2-85<br>2-85<br>2-8                     |
| キャプチャ・トリガリング (IQ)<br>キャプチャ・トリガリング (IQ)<br>ゲート・セットアップ<br>システム (ユーザガイド)<br>スパン<br>ゼロスパン IF BW<br>チャネル・パワー<br>トリガソース<br>トリガリング<br>トレース A操作<br>トレース B操作<br>トレース C操作<br>バイアスティ<br>ファイル (ユーザガイド)<br>プリセット (ユーザガイド)<br>マーカ および ピーク<br>マーカ 2/2<br>マスクと C/I<br>モード (ユーザガイド)<br>リミット<br>エンベロープ<br>リミットの移動 |                            | 3-56<br>2-55<br>2-85<br>2-45<br>2-45<br>2-46<br>2-59<br>2-54<br>2-59<br>2-54<br>2-53<br>2-73<br>2-74<br>2-75<br>2-76<br>2-85<br>2-85<br>2-85<br>2-85<br>2-85<br>2-85<br>2-61<br>2-61<br>2-61<br>2-61<br>2-61<br>2-85<br>2-77<br>2-85                                                                                            |

| メニ            | ュー ( 妨              | 害波解          | 析機     | 比能         | )                     |            |          |     |       |     |       |
|---------------|---------------------|--------------|--------|------------|-----------------------|------------|----------|-----|-------|-----|-------|
| 1             | AM/FM 1             | 復調 .         |        |            | ·                     |            |          |     |       |     | .3-51 |
| ]             | Bias Tee            |              |        |            |                       |            |          |     |       |     | .3-90 |
| ]             | BW                  |              |        |            |                       |            |          |     |       |     | .3-40 |
| (             | C/I                 |              |        |            |                       |            |          |     |       |     | 3-49  |
|               | ол (сл.<br>Сл. 信早.) | ロイプ          | • • •  | •••        | •••                   | •••        | •••      | ••• | •••   | ••• | 2 50  |
| 1             | し/111日 与り<br>DCCI   | 11           | • •    | • • •      | • •                   | • • •      | • •      | ••• | •••   | ••  | .5-00 |
| 1             | nool                |              | • • •  | •••        | • •                   | • • •      | • •      | ••• | • • • | ••  | .3-61 |
|               | Span                |              | • • •  | • • •      | • •                   | • • •      | • •      | ••• |       | ••  | .3-36 |
| 7             | 険波                  |              |        |            |                       |            | • •      | ••• |       |     | .3-39 |
| J             | 周波数 .               |              |        |            |                       |            |          |     |       |     | .3-31 |
| į             | 詳細リミ                | ット機          | 能      |            |                       |            |          |     |       |     | .3-88 |
| 1             | 信号 ID               |              |        |            |                       |            |          |     |       |     | .3-62 |
| 1             | 信号強度                |              |        |            |                       |            |          |     |       |     | 3-60  |
| ÷             | 振幅                  |              | •••    | •••        | • •                   | •••        | •••      | ••• | •••   | ••• | 3-37  |
| -             | 上右国油:               | ·····<br>粉烘拭 |        | •••        | • •                   | •••        | •••      | ••• | •••   | ••• | 2 44  |
| -             | 口伯内仪                | 奴 而 坝        | 「三日」   | • • •      | • •                   | •••        | • •      | • • | • • • | ••  | 0.79  |
| 1             | 〒5  ・・・             |              | •••    | •••        | • •                   | • • •      | • •      | ••• | •••   | ••  | .3-72 |
| ł             | 側疋                  |              | • • •  | • • •      | • •                   | • • •      | • •      | ••• |       | ••  | .3-41 |
| Ì             | 則定 2/2              |              | • • •  |            | • •                   | • • •      | • •      | ••• |       | ••  | .3-48 |
| ,<br>I        | 電界強度                |              |        |            |                       |            |          |     |       | ••  | .3-43 |
| r<br>I        | 電力およ                | び帯域          | 幅      |            |                       |            |          |     |       |     | .3-43 |
| í             | 復調タイ                | プ            |        |            |                       |            |          |     |       |     | .3-52 |
| t             | 妨害波マ                | ッピン          | ゲ      |            |                       |            |          |     | . 3-  | 63. | 3-64  |
| Í             | 隣接チャ                | ネル漏          | 油言     | 官力         |                       |            |          |     |       | ,   | 3-46  |
|               | オプショ                | ン(演          | 田 )    |            |                       | •••        | •••      | ••• | •••   | ••• | 3-80  |
|               | イノノヨ<br>ゲート担        | ~ (<br>71    | л)     | • •        | • •                   |            | • •      | ••• | •••   | ••  | 2 76  |
| ,             | ワート市マネット            | クロ・・         | <br>⊮⇒ | •••        | • •                   | • • •      | • •      | ••• |       | ••  | .3-70 |
|               | <u>ハハク 下</u><br>コ 。 | フム側          |        | •••        | • •                   | • • •      | • •      | ••  |       | ••  | .3-42 |
| ,             | スヘクト                | ロクフ          | 4      | •••        | • •                   | • • • •    | • •      | ••  |       | ••  | .3-59 |
| 4             | チャネル                | パワー          | •••    |            |                       |            | • •      | ••• |       | ••  | .3-45 |
|               | トリガリ                | ング・          | ソー     | ース         |                       |            |          |     |       |     | .3-75 |
|               | トレース                |              |        |            |                       |            |          |     |       |     | .3-77 |
|               | トレース                | A 操作         | Ē.     |            |                       |            |          |     |       |     | .3-78 |
|               | トレース                | B 操作         | Ē.     |            |                       |            |          |     |       |     | .3-79 |
|               | トレース                | C操作          | Ē      |            |                       |            |          |     |       |     | 3-80  |
|               | マーカ                 | C DKI        | •      | •••        | • •                   | •••        | •••      | ••• | •••   | ••• | 3-69  |
|               | -7 - 7 9            | <br>ທ        | • • •  | • • •      | • •                   | • • •      | • •      | ••  |       | ••  | 2 71  |
|               | マール 41<br>コーカン      | 4            | •••    | •••        | • •                   | • • •      | • •      | ••• |       | ••  | .5-71 |
|               | マールわ                | LUE          | -/     | · ·        | • •                   | • • •      | • •      | ••  | •••   | ••  | .3-70 |
|               | マスクと                | C/I .        | •••    | • • •      | • •                   | • • •      | • •      | ••• |       | ••  | .3-47 |
|               | マッピン                | グの保          | :存/    | " "        | 1-                    | ール         | •        | ••  |       | ••  | .3-65 |
|               | リミット                |              |        |            |                       |            | • •      | ••• |       | ••  | .3-81 |
|               | リミット                | エンベ          |        | ープ         |                       |            |          |     |       |     | .3-86 |
|               | リミット                | の移動          | J      |            |                       |            |          |     |       |     | .3-85 |
| メニ            | ュー ( 妨              | 害波ア          | ナラ     | イ          | ザ                     | )          |          |     |       |     |       |
| ]             | 単位                  |              |        |            |                       |            |          |     |       |     | .3-38 |
| 4             | 福集                  |              |        |            |                       |            |          |     |       |     | 3-83  |
|               | マッピン                | ・・・・・<br>グの保 |        | <br>11     | · · ·                 | - 11       | 3-       | 66  | 3-    | 67  | 3-68  |
| 1-            | (+)                 | バレー          | パナイ    | )<br>7     | ー<br>レ <sup>。</sup> ・ | , r<br>, H | -ں<br>`` | 00, | 0-    | 07, | 0-00  |
| /             | PGGI                | ~~ /         | ~ `    | 9          | L ,                   | ~ ')       | )        |     |       |     | 5 17  |
| <b>ا</b><br>د | 11001               | 1            | · · ·  | • • •      | • •                   | • • •      | • •      | ••• | • • • | ••• | .0-11 |
| ł             | 則正セツ                | 下チツ          |        | •••        | • •                   | • • •      | • •      | • • |       | ••  | .5-15 |
|               | カバレッ                | シマッ          | F.;    | ノグ         |                       |            | •••      | • • | •••   | ••  | .5-13 |
| 2             | ボイント                | の距離          | [/ 民   | 間          | の                     | セッ         | ۲.       | アッ  | ノブ    | · • | .5-16 |
|               | マッピン                | グの保          | 存/     | リリ         | コ・                    | ール         | •        |     |       |     | .5-14 |
| 妨害            | 皮解析機                | 能            |        |            |                       |            |          |     |       |     |       |
|               | メニュー                | マップ          | 。( 蒋   | <b>夏</b> 数 | ).                    |            |          |     |       |     | .3-22 |
|               |                     |              |        |            | <i>′</i> .            |            |          |     |       |     | -     |

メニューマップ

| - |                   |
|---|-------------------|
|   | AM/FM/PM 解析機能 6-8 |
|   | AM/FM 復調、SPA 2-33 |
|   | 掃引、SPA 2-35       |
|   | 測定、SPA 2-30       |
|   | 妨害波アナライザ 3-22     |
|   | カバレッジマッピング 5-11   |
|   | スペクトラムアナライザ 2-28  |
|   | チャネルスキャナ 4-6      |
|   | トレース、SPA 2-36     |
|   | マーカ、SPA 2-29      |
|   | リミット、SPA 2-36     |
|   |                   |

#### り

| ~                     |
|-----------------------|
| リミット・メニュー             |
| 妨害波解析機能 3-81          |
| スペクトラムアナライザ 2-77      |
| リミット・メニューマップ、SPA 2-36 |
| リミットエンベロープ・メニュー       |
| 妨害波解析機能 3-86          |
| スペクトラムアナライザ           |
| 「リミットの異動」メニュー         |
| 妨害波解析機能 3-85          |
| 「リミットの移動」メニュー         |
| スペクトラムアナライザ           |
|                       |

| スペクトラムアナライザ2-78    |
|--------------------|
|                    |
| 妨害波アナライザ3-83       |
| リンク、連絡先1-2         |
| 隣接チャネル漏洩電力2-17     |
| 隣接チャネル漏洩電力メニュー5-18 |
| カバレッジマッピング         |
| スペクトラムアナライザ2-60    |
| 妨害波解析機能 3-46       |

### れ

|   | -                        |
|---|--------------------------|
| 例 |                          |
|   | FM 復調測定 6-4              |
|   | カスタム・セットアップ、チャネルスキャナ     |
|   | 4-3                      |
|   | ゲート掃引、SPA2-7             |
|   | ゲート掃引の画像                 |
|   | 周波数オフセット3-35             |
|   | 周波数オフセット、SPA2-42         |
|   | 信号 ID のセットアップ、IA3-6      |
|   | スペクトログラムのセットアップ、IA3-2    |
|   | スロープ・リミットエンベロープ、IA .3-87 |
|   | スロープリミットエンベロープ、SPA .2-82 |
|   | 正方形リミットエンベロープ、IA3-87     |
|   | 正方形リミットエンベロープ、SPA2-82    |

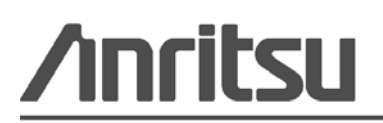

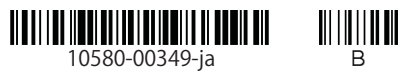

В

本文書は、アンリツ社により植物性大豆油インクを使用して再生紙上に印刷されています。

Anritsu Company 490 Jarvis Drive Morgan Hill, CA 95037-2809 USA http://www.anritsu.com